# eci. Max" **GETTING STARTED GUIDE**

©2021 ECI Macola/MAX, LLC 4400 Alliance Gateway Freeway, Suite 154 Fort Worth, TX 76177

Phone: 1-866-374-3221

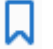

This document supports Adobe Bookmarks

Information in this document is subject to change without notice. Companies, names, data used in examples herein are fictitious unless otherwise noted. No part of this work may be reproduced, copied, adapted, or transmitted in any form or by any means without written permission from ECI.

Trademarks

MAX is a trademark or registered trademark of ECI Macola/MAX, LLC.

Product names mentioned in this document may be trademarks or registered trademarks of their respective companies and are hereby acknowledged.

Use of a name in this document is for identification purposes only and should not be regarded as affecting the validity of any trademark or service mark, or as suggesting any affiliation between ECI and the trademark proprietor.

©2021 ECI Macola/MAX, LLC ("ECI"). Original © 1995

Document Number: ECI MAX Getting Started Guide Author: Original work by Judy Wood and Dave Cormier. Proofed: WRE [5.5.8, 5.6.1] Released: 08/01/07 Version Number: 5.0.1 Last Updated: 03/21/21 by William R. Elder, CPIM

#### Intention:

This document was created so that a new user could walk through the core modules of MAX, following a sequence outlined by a Standard MAX Implementation plan. This differs from other documents, such as the MAX Orange Book, which is presented in sequence governed by the ERP Systems Overview Model. Both documents may be used to learn about features and functionality and the implementation sequence.

For questions or support on this document, please contact:

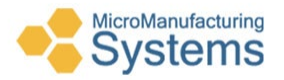

William R. "Rick" Elder, CPIM Micro Manufacturing Systems (423) 231-1326 relder@micromfgsys.com www.micromfgsys.com

# Welcome to the MAX Enterprise Resource Planning (ERP) System

This guide was produced to help you understand the flow of information through your MAX ERP system. It is designed to walk you through the individual modules in the sequence outlined by the Standard MAX Implementation Plan. It may be your first exposure to how data is entered and flows through the system. Certain data in some modules depends on steps you have taken in previous modules. To avoid any inconsistencies, please proceed through this guide in the sequence presented.

It should take about 2 to 3 hours to complete this introduction to MAX ERP using this guide. To make the steps easy to follow, when a windows command or button is referenced it is written in the same form as it appears on the screen. To make certain diagrams clearer, parts of a screen may be cut out. Specific questions on screens may be answered in the corresponding Users Guide.

MAX ERP uses standard Windows navigation and mouse commands. This guide assumes that the user has a basic understanding of Standard Windows and mouse commands.

For more practice, and a more in-depth look, you can create your own data and walk through each Chapter. Please contact your Account Manager, or me directly, if you would like a database that contains all the static data (i.e., parts, structures, customers, etc.) but no dynamic data (i.e., open orders).

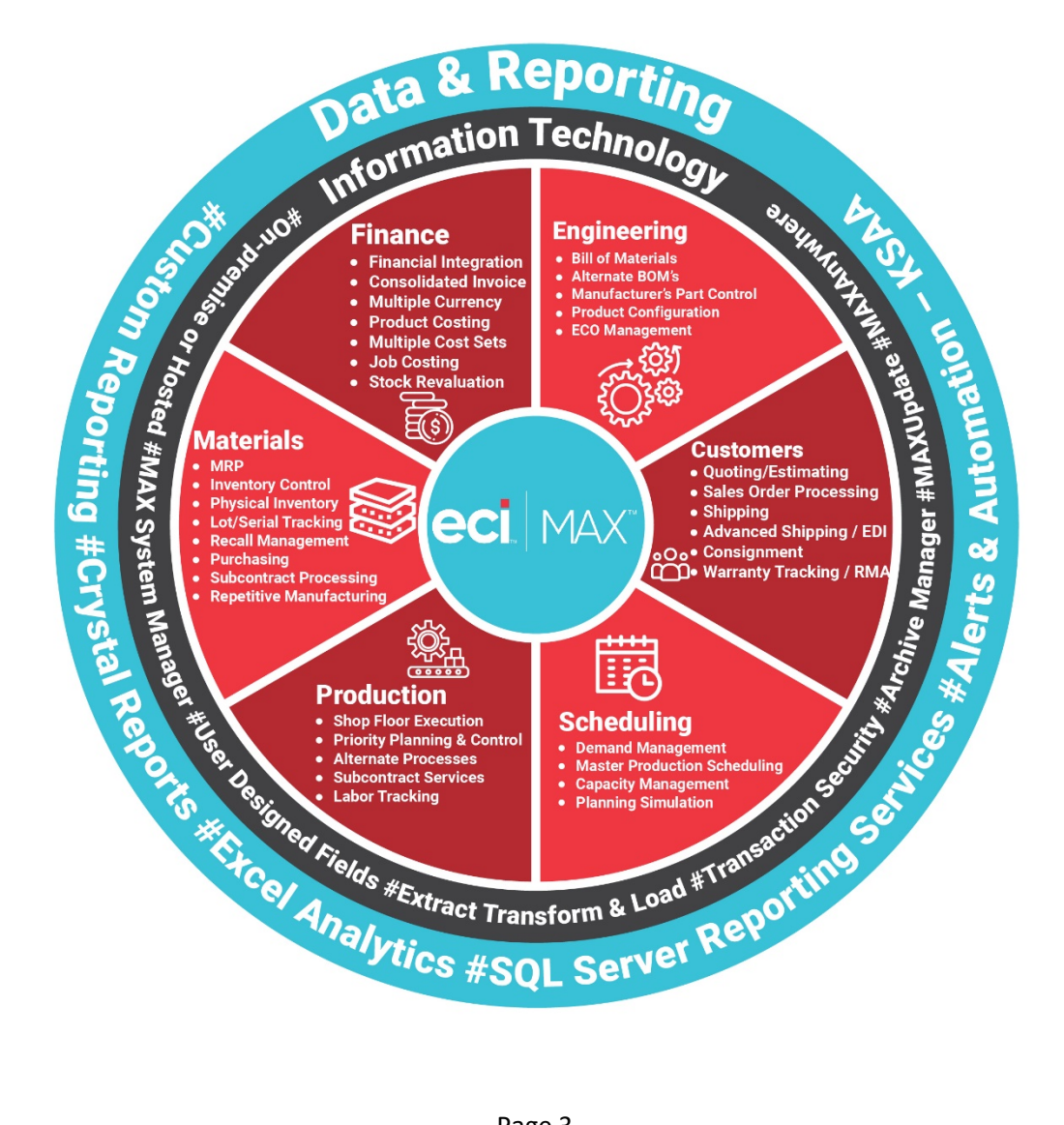

# Contents

This guide is organized in the following sections and chapters.

Where Do I Start? Installation Starting MAX

## Part I – Security and Access Rights

Chapter 1 Security System Overview System Login Function Access Chapter 2

Setting up MAX Users

## Stage I – Structures & Scheduling

## Part II – Bills of Material

Chapter 3 Introduction Visual BOM Splitter Windows Part Master Pane Product Structure Pane BOM Builder Pane Part Master Chapter 4 Entering New Parts Chapter 5 Creating BOM's Chapter 6 Presenting Your Data

## Part III – Shop Floor Execution

Chapter 7 Introduction Chapter 8 Entering Work Centers Chapter 9 Creating Part Routings (Processes) Chapter 10 Presenting Your Data

# Part IV – Product Costing

Chapter 11 Introduction Rolling up and verifying costs

# Part V – Scheduling & Materials Requirements Planning

# Chapter 12

Introduction Types of Scheduling Planner Action MRP Detail Order Editor

#### Chapter 13

Enter a Master Production Schedule Running MRP Chapter 14 Planner Actions Chapter 15 Order Pegging Chapter 16 Editing and Approval of MRP Generated Orders Chapter 17 Presenting Your Data

# Part VI – Shop Floor Execution

Chapter 18 Introduction Shop Orders Chapter 19 Tracking Order Costs

## Stage II – Inventory Management

#### Part VII – Inventory Control

Chapter 20 Introduction Entering Stockrooms Assigning General Ledger Accounts Chapter 21

> Receiving Components Issuing Components Performing a Cycle Count

#### Chapter 22

Display Stock by Location Display Transaction History Inventory Value by Stock Location Cycle Count Reports

## Stage III – Purchasing Control

#### Part VIII – Purchasing Control

Chapter 23 Introduction Purchase Orders Purchasing Schedule Purchasing Data Chapter 24 Entering Purchase Orders Non-inventory PO Unplanned PO Chapter 25 Working with MRP Generated Orders Chapter 26 Presenting Your Data

# Stage IV – Sales Order Processing

# Part IX – Sales Order Processing & Customer Service Chapter 27 Introduction SOP Data Sales Orders Inquiries Shipping Order Chapter 28 Entering SOP Orders Chapter 29 Shipping Chapter 30 Handling Customer Inquiries Stage V – Financial Integration

# Part X – Financial Integration

# Chapter 31 Establish the Integration

Setup General Ledger Accounts

# Chapter 32

Sales Order Processing to Accounts Receivable Review Invoice Edit List Post Sales Orders Print Invoices

## Chapter 33

Purchasing to Accounts Payable

Match Purchase Order Receipt to Vendor Invoice Create voucher Post Voucher

## Chapter 34

Costing (Transactions) to General Ledger Run the From to Charge Report & Review data Post the From to Charge Report

Post the General Ledger Batch

# Miscellaneous

Part XI – Getting Help Chapter 35 MAX User Guides Chapter 36 Content Sensitive Help Chapter 37 Professional Services Help

# Where Do I Start

# Installation

The first step is to have your MAX software installed. Your Project Manager will help you coordinate that effort.

# Starting MAX

Double clicking the MAX icon will prompt you for the Company you which to log into and ask you for your user credentials for that company.

| 🚾 MAX Logi     | n - MAX Getting Started        |       | ×            |
|----------------|--------------------------------|-------|--------------|
|                |                                |       |              |
|                |                                |       | MAX          |
|                |                                |       |              |
| Company        | MAX Getting Started            | •     |              |
| Authentication | MAX Authentication             | •     | License Path |
| User Name      | MANAGER                        |       | Manu Haara   |
| Password       | *****                          |       |              |
|                | $\square$ Remember credentials |       |              |
| System Users   | 1                              |       |              |
|                |                                | Login | Exit         |

MAX supports two types of authentication: MAX and Windows Authentication. Out of the box, security defaults to using **MAX Authentication** and ships with the following Username and Password:

Company: MAX Getting Started Username: MANAGER Password: PASSWORD

Recommendations:

- Never delete the MANAGER account.
- Change the password for MANAGER in your live database.

The MAX System Manager is organized into "tabs" representing different areas of your internal supply chain. Under each tab contains a hyperlink to the actual module. A hyperlink to the corresponding Users Guide also exists. Click a module icon (once) to open the selected module.

# Part I: Security & Access Rights

# Chapter 1

## Security Systems Overview

MAX employs a powerful security and access control system. This security is designed to allow everyone within the organization to use MAX, regardless of the access needs of the users. By using this security system, system administrators can permit a wide range of activities within MAX, without risking accidental or intentional contamination of data.

MAX ERP's security is designed around a two-tier system that works together to allow or inhibit access to data: System Level and Function Access.

## System Login

To access any module, a user needs to be setup with a unique user name and password. The system administrator can assign each user the least amount of access necessary without restricting the functionality of the tasks being performed in MAX.

| 🔤 MAX Logi     | n - MAX Getting Started |       | ×            |
|----------------|-------------------------|-------|--------------|
|                |                         |       | MAX          |
|                |                         |       |              |
| Company        | MAX Getting Started     | •     |              |
| Authentication | MAX Authentication      | •     | License Path |
| User Name      | MANAGER                 |       |              |
| Password       | ******                  |       | View Users   |
|                | Remember credentials    |       |              |
| System Users   | 1                       |       |              |
|                |                         | Login | Exit         |

## **Function Access**

The systems administrator can control the access the user has to a variety of specific MAX functions. For instance, the system administrator can selectively control the type of access users have to the Customer Master records. Four levels of security are possible:

| Security | Lev | el | )            |
|----------|-----|----|--------------|
|          | N   | -  | No Access    |
|          | R   | -  | Read Only    |
|          | W   | -  | Read / Write |
|          | S · | -  | Supervisor   |
|          |     |    |              |

Supervisor rights are elevated Read / Write Access rights and have additional privileges in some programs.

Each Windows module contains its own **User Security** dialogue to maintain users, passwords, and access rights. The sections under each module correspond to the various menu item functions that appear for the module. Only a user with Supervisor rights to **User Security** can modify the access rights for other users.

| P Security Editor                         |                                                                                                    | _ = X          |
|-------------------------------------------|----------------------------------------------------------------------------------------------------|----------------|
| Users Password Synergy Integration Option | S                                                                                                    |                |
| System Users                              | Modules / Features                                                                                                    | Close Help     |
| MANAGER                                   | Bill of Lading     Bill of Materials     Activity     Ocde Data     Part Group Maintenanc     Part Master     Visual BOM     Batch     Inquiry     Beport     Feature Option Configurator     Extract Transform and Load | Security Level |
| Ready                                     |                                                                                                    | MANAGER        |

Clicking on the module level and then setting the security will set that level for all functions beneath. You may also open each part of the module (i.e., Activity, Batch, Inquiry, etc.) and set specific portions of those areas.

Once you have the first user set-up, you may clone the rights for that user to another.

# Chapter 2

# Setting up MAX Users

Setting up users begins with creating a user account for each individual who will access MAX. It is important for every user to have their own user's name and password. Only a user with Supervisor rights for Security can add or change users.

MAX supports both MAX and Windows Authentication. To add a user using MAX Authentication, perform the following:

# Step 1

In the Activity menu choose User Security and in the User Security dialogue under Users, choose Add.

| Add User             | x                   |
|----------------------|---------------------|
| MAX                  | Synergy Integration |
| Authentication       | Domain              |
| MAX Authentication - | WIN10DEV1 -         |
| User Name            | User Name           |
| Jennifer             |                     |
| Password             | Password            |
| *****                |                     |
| Verify Password      | Verify Password     |
| ****                 |                     |
|                      |                     |
|                      |                     |
|                      |                     |

If the MAX software is integrated with Synergy software, the MAX user name must be paired with a Synergy user name. To establish such a pairing, type a Synergy user name and password when an MAX user name and password display.

# Step 2

Type the name of the user, the user's password, and type the password again to verify it was entered correctly. Note that you can change and delete passwords of a user from the User Security dialog. Under Password, choose Change.

| Old Password    |        |
|-----------------|--------|
| •••••           | ОК     |
| New Password    | Cancel |
| •••••           | Cancer |
| Verify Password | Help   |
|                 |        |

Enter the old password, the new password, then enter the same, new password in the Verify Password box, and click OK.

# **Stage I – Structures and Scheduling**

Parts II through IV (Chapters 3 through 11) are part of the Structures and Scheduling portion of the Standard MAX Implementation Plan. Here, parts, bills of materials, work centers and part routings are entered. These static data items form the component part strategy for each item. A cost roll-up aides in checking data accuracy.

Parts V through VI (Chapters 12 through 19) discuss the dynamic side of Structures and Scheduling, beginning with scheduling. We also review the execution of this strategy for manufactured parts.

# Part II: Bills of Material

# Chapter 3

# Introduction

The Bills of Material (BOM) module is one of the cornerstones upon which the MAX system is built. The screens and reports offered in this module enable you to build and maintain BOMs in one visual workspace, with all relevant information at your fingertips. This module also maintains important part information and enables you to review product structure data from the top down (i.e., explode) or from the bottom up (i.e., implode).

# Visual BOM

The design objective for the Bill of Materials was to create a graphical workspace where a BOM could be created and maintained. This workspace allows an engineer to maintain Part Master data and build a BOM.

The Visual BOM screen can be accessed either through Activity – Visual BOM or by clicking the Visual BOM icon on the toolbar. IT is the button with the family tree on it.

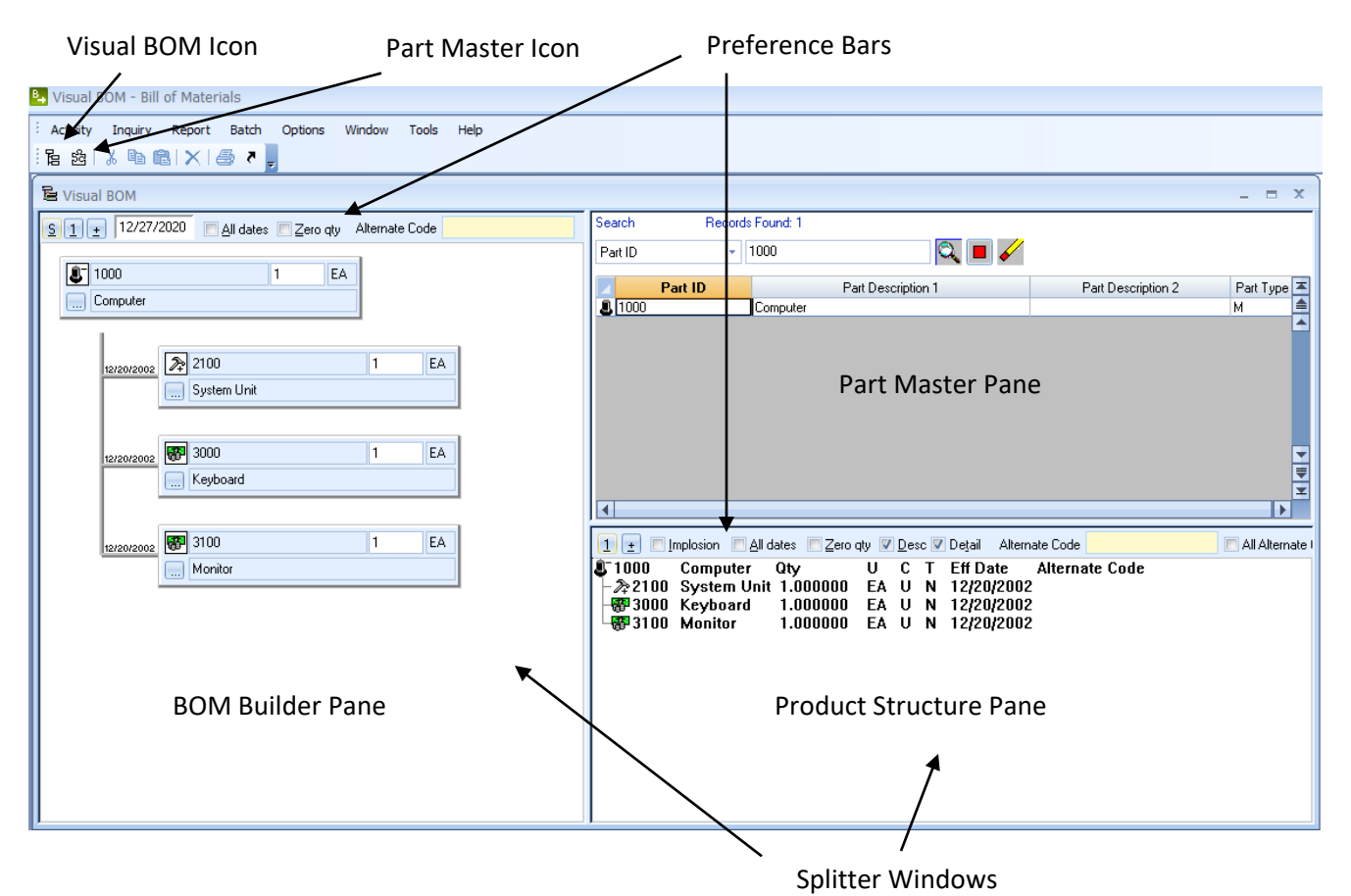

# Splitter Windows

Visual BOM has been designed to maximize the workspace to have all the relevant data available on one desktop. We accomplish this by using splitter windows to designate three separate "panes" on the Visual BOM workspace. You can size any of the panes in the splitter window can by simply dragging the line between the panes.

# Part Master Pane

The upper right-hand pane provides access to the Part Master table. Data can be accessed through various fields in the Part Master Browser. The icon to the left of the Part ID is a visual representation of the item's Part Type Code.

# **Product Structure Pane**

By double-clicking on a Part ID in the Part Master pane, the single-level BOM for the item selected will appear in the lower right pane. It the selected parts have component parts; it will display a "+" sign next to the icon designating the part type code. Each successive level of the BOM can be exploded by double-clicking on the item that displays the + sign, or to explode all levels at once (multi-level), click on the + button on the preference bar of the pane. Click on the 1 button to collapse the structure back to one level (single level). On the preference bar of this pane are two "radio buttons" to display the parts description and all relevant details. Detail information includes the quantity per assembly and effectivity date as well as other additional data. Although the default is to display the Explosion of the selected product structure, by clicking on Implosion, that part's parent parts can be viewed (where used inquiry) in the Product Structure pane.

# **BOM Builder Pane**

To activate the BOM Builder, place the cursor on a Part ID in the Part Master and double-right-click. This will explode a single level BOM in the BOM Builder pane on the left. From a part in the Product Structure pane, you may either double-right-click or hold the shift and double-left-click. The BOM Builder displays a single level product structure in directory tree format and displays the Part ID, Description 1, Quantity Per assembly and Unit of Measure.

New product structures can be generated by dragging and dropping parts from the right-hand panes onto the parts in the BOM Builder. A single-part addition is accomplished by moving the part to the Product Structure pane and then right-clicking on that part and moving the cursor into the BOM Builder *without releasing the mouse button*. This will create an icon which represents a single document in the same way as copying and moving files using the *Windows File Manager*. When the icon is over a part that will accept the new structure, the cursor will change from the international no symbol to a single document icon.

# Part Master

Since all product structure information cannot be easily displayed while keeping the BOM Builder's visual capabilities, the user can drill down to the detailed BOM data either by clicking on the button with the ellipsis (...) below the components part's icon in the BOM Builder or by clicking the Part Master icon on the tool bar. This will display the tab dialogue that is used to maintain all Part Master data.

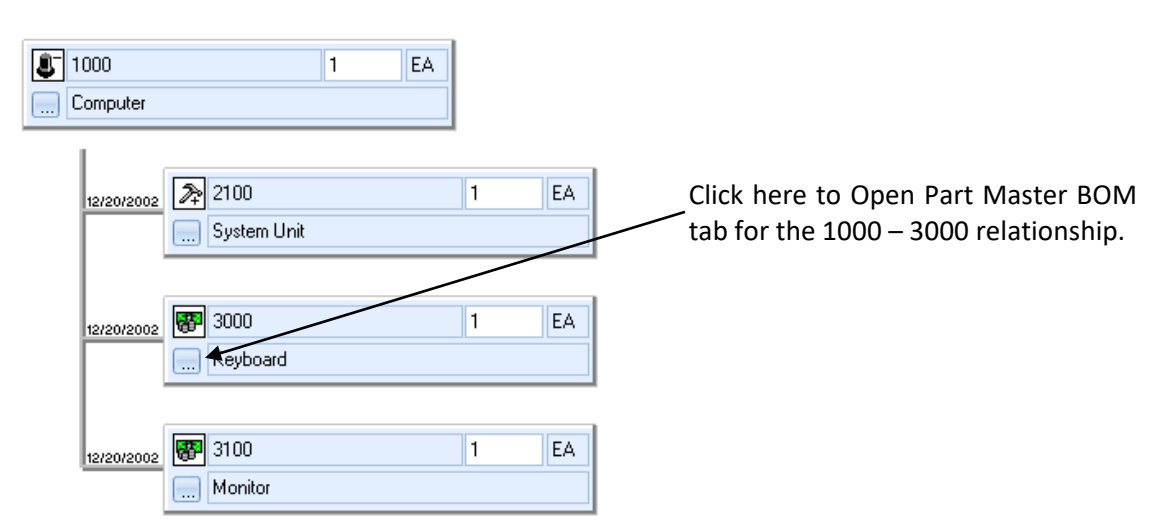

Even though the **BOM** tab exists in Activity – Part Master, it changes the Bills of Material (Product Structure table). From there, you may modify the component part strategy of either part.

There are eight individual dialogues (i.e., Master, Engineering, Planner, Inventory, Accounting, Bill of Material, MPN and Alternate Processes) which have been departmentalized by business function (i.e., all accounting data on one dialogue and all planning on another).

| Desc Co   | mputer        |            | Рап Туре | M - Master Scheduk<br>On Hand | 4  | · |
|-----------|---------------|------------|----------|-------------------------------|----|---|
|           | EA Dat Natas  | Diama ID   | 000      | Non Nettable                  | 10 |   |
|           |               | Class Code | 000      | Issued MTD                    | 1  |   |
|           | EA            | Day Lavel  | A        | Issued YTD                    | 1  |   |
| Cost/Unit | 1548.67233186 | nev. Level | A        | Sales MTD                     | 1  |   |
| Stock ID  | FG            | Comm Code  | FG       | Sales YTD                     | 1  |   |
| Zone      | 20            | Buyer      | 000      | Pur LT                        | 0  |   |
|           |               | Yield      | 100      | Mfg LT                        | 5  |   |
| UDF Key   |               | UDF Ref    |          |                               |    |   |
|           |               |            |          |                               |    |   |
|           |               |            |          |                               |    |   |
|           |               |            |          |                               |    |   |

Most of these tabs will be revisited as we progress through this document.

# Chapter 4

# Entering New Parts

In this section, you will walk through some of the steps needed to enter Part Master information for a new part. The MAX Getting Started database lends itself to entering parts related to computers but feel free to substitute your own internal part information if desired. Your database can always be refreshed. You may also try these steps using your own data in a Pilot database once you complete this introduction.

## Step 1

Click on the Part Master icon or choose Part Master from the Activity menu.

The Part Master data entry window will appear. It includes eight different tabs to choose your preferred data entry screen. You can use the Tab key on your keyboard to move from one field to the next or click on the field you want to edit.

Enter the following new part data in the Master tab.

| Desc 1T             | B Hard Drive  |            |      | war is ner   |   |  |
|---------------------|---------------|------------|------|--------------|---|--|
|                     |               |            |      | On Hand      | 0 |  |
|                     | EA Datable    |            | 000  | Non Nettable | 0 |  |
| BOW DOW             | EA Part Notes | Planner ID | 000  | Issued MTD   | 0 |  |
| Cost UOM            | EA            | Class Code | С    | Issued YTD   | 0 |  |
| Cost/Unit           | 0             | Rev. Level |      | Sales MTD    | 0 |  |
| Default<br>Stock ID | MS            | Comm Code  | ELEC | Sales YTD    |   |  |
| Zone                |               | Buyer      | 010  | PuelT        |   |  |
|                     | ·             | Yield      | 100  | Mfg LT       |   |  |
| UDF Key             |               | UDF Ref    |      |              |   |  |
|                     |               |            |      |              |   |  |
|                     | dan<br>Ali    |            |      |              |   |  |

Fields with the down arrow button can be browsed by clicking the button. Fields that have yellow backgrounds contain browsers to look up data in another table. For example, Part ID, Default Stock ID, Planner ID, Commodity Code and Buyer are all lookup fields on the Master tab. If the Part ID is not found in the table, an **Add** button will appear. If it is found, then that button says **Update**.

Information in fields that have white backgrounds (i.e., are not grayed out) may also be changed.

Note: Certain fields are for display only and cannot be changed on this dialogue or require certain security rights to be updated. These fields are grayed out.

After entering data, check the **Add** button.

## Step 2

This is a purchased part, so you need to enter cost information. Go to the **Accounting** tab and enter the cost in the Material Cost field. Note: Part information you entered in the **Master** tab does not need to be reentered, saving valuable data entry time.

| Part ID 4180   |            | <b>*</b>         |     | Cost per Unit       | 440 |  |
|----------------|------------|------------------|-----|---------------------|-----|--|
| Desc 1TB H     | ard Drive  |                  |     | Labor Cost          | 0   |  |
|                |            |                  |     | Material Cost       | 400 |  |
|                | -          | Acet Tupe        | •   | Subcontractor Cost  | 0   |  |
|                | EA         | Acci. Type       | A   | Cumulative Labor    | 0   |  |
| Cost UUM       | EA         | Tield            | 100 | Cumulative Material | 400 |  |
| Cost Type      | M - Manual | → <u>R</u> ecalc |     | Cumulative VOH      | 0   |  |
| Cost Date      | 11/28/2019 | Labor Burden %   | 0   | Cumulative FOH      | 40  |  |
| Labor Hrs/Unit | 0          | Mat Burden %     | 10  | Material X & Y      | 0   |  |
| Cum Labor Hrs  | 0          | Labor Burden \$  | 0   | Cost Conversion     | 1   |  |
| Cum Sub Cost   | 0          | Mat Burden \$    | 40  | Yield \$            | 0   |  |
|                |            |                  |     |                     |     |  |

Click the **Recalc** button to recalculate the total costs form this part. Click **Update** to save changes.

Click to the **Inventory** tab and enter cycle count information for the same part. MAX will automatically track parts that are cycle counted and offers reports and worksheets to assist in this periodic audit.

| art ID 4180                    | - 🐨 🛛       | Cycle Count<br>Code | M - Month | y -          | Class C |  |
|--------------------------------|-------------|---------------------|-----------|--------------|---------|--|
| lesc 1TB Hard Drive            |             | -<br>Folerance \$   | 0         |              | Lode    |  |
|                                |             | Tolerance %         | 5         | Last Date    | 77      |  |
| ype B - Normal MRP Purch. Part | · )         | YTD Counts          | 0         | Out of Tol.  | 0       |  |
| lefault Stock ID MS            |             |                     | 1         | _            |         |  |
| one                            | ROP         | 0                   | Saf       | etv Stock    | 0       |  |
| ast Trans ///                  | ROQ         | 0                   | Exc       | cess Ropt    | 10      |  |
| Inspection Required            | Issued MTD  | 0                   | Ave       | er Weight    | 0       |  |
| Lot/Serial Tracking            | Issued YTD  | 0                   | We        | eight UOM    | OZ      |  |
|                                | Minimum OQ  | 0                   | On        | Hand         | 0       |  |
| Multi Receints                 | Maximum OG  | 0                   | No        | n Nettable   | 0       |  |
| Shelf Life 0                   | Multiple OQ | 0                   | Mfg       | Lead Time    | 0       |  |
| 3                              | Average OQ  | 0                   | Pur       | r. Lead Time | 0       |  |
|                                |             | 1                   |           |              |         |  |

Click **Update** to save changes.

The Planner is now ready to enter planning information for this part. Go to the **Planner** tab and enter safety stock, order quantities, and lead time information.

| Part ID<br>Desc      | 4180<br>1TB H | ard Drive |              | Yie<br>Sc         | eld % 100<br>rap % 0 | Average<br>Minimum<br>Maximun | 0<br>5<br>n 200 |    |  |
|----------------------|---------------|-----------|--------------|-------------------|----------------------|-------------------------------|-----------------|----|--|
| Planner I            | D             | 000       | Order Policy | L - Lot for Lot 👻 | - Marsu facturi      |                               | - Purobagin     |    |  |
| Buyer ID             |               | 010       | Sched Flag   | Q - Queue *       | Lead Time            |                               | Lead Time       | 15 |  |
| Critical Pa          | ath           | 0         | ROP          | 0                 | Plan LT              | 0                             | Plan LT         | 0  |  |
| Periodic I           | Davs          | 0         | ROQ          | 0                 | Build LT             | 0                             | Buy LT          | 15 |  |
| Firm P               | lan           |           | Safety Stock | 20                | Stock LT             | 0                             | Stock LT        | 0  |  |
| NCNF                 | 2             | Rohs      | Purch Conv   | 1                 | ]                    |                               | UOM             | EA |  |
| Critica              | l Part        |           | Packaging    | -                 | L                    |                               |                 |    |  |
| -Current<br>Alternat | e BOI         | 4         |              | Alternat          | te Routing           |                               |                 |    |  |

Click **Update** to save changes.

A tab is provided for Engineering which includes the ability to view any BMP, PCX, TIFF, GIF, DCX or JPG graphics file. You can also play any voice, music or movie file associated with a part by opening the related application using the **Open** button. To illustrate this feature, please perform the following:

- Press the ellipses button [...] to the right of the Drawing File Name field.
- Browse to the C:\Exact\RMClient\EFW folder.
- Change the file type to \*.bmp.
- Choose a bitmap image from the folder.
- Click the show checkbox in the Picture frame. The image you selected will appear.
- Click **Update** to save the data.

|                      |                       | Drive              |           |      | -    |  |
|----------------------|-----------------------|--------------------|-----------|------|------|--|
| Desc                 | i b Haro              | Drive              |           | /    |      |  |
|                      | EA                    | Drawing Number     |           |      | 10   |  |
| Yield %              | 100                   | Comm Code          | ELEC      |      |      |  |
| Scrap %              | 0                     | Engineering Status | 2 *       |      |      |  |
| Revision             |                       | Date Added         | 6/11/2017 |      |      |  |
| LLC                  | 0                     | Date Obsoleted     | 11        |      |      |  |
| Drawing<br>File Name | h <mark>ardd</mark> r | ive.jpg            |           | Show | Open |  |
|                      |                       |                    |           |      |      |  |
|                      |                       |                    |           |      |      |  |
|                      |                       |                    |           |      |      |  |

Now let us enter a new top-level Part 1200 with the following information in the **Master** tab. This will be the top-level part you use to create a bill of material in the next Chapter.

| i dit ib | 1200                   | <b>e</b>     | Part Type | M - Master Schedul | e Part 🔹 |  |
|----------|------------------------|--------------|-----------|--------------------|----------|--|
| Desc     | Laptop Computer        |              |           | On Hand            | 0        |  |
|          | Black, 1 TB Hard Drive |              |           | Non Nettable       | 0        |  |
| BOM U    | IOM EA Part Notes      | Planner ID   | 000       | lagued MTD         | 0        |  |
| Cost UC  | OM EA                  | Class Code   | A         | Issued MTD         | U .      |  |
| Cost/Ur  | nit 0                  | Rev. Level   |           | Issued YTD         | 0        |  |
| Default  |                        | Comm Code    | FG        | Sales MTD          | 0        |  |
| Stock I  | D                      | Contain Code | Tu        | Sales YTD          | 0        |  |
| Zone     |                        | Buyer        | 010       | Pur LT             | 0        |  |
|          |                        | Yield        | 95        | Mfg LT             | 0        |  |
| UDF Ke   | еу                     | UDF Ref      |           |                    |          |  |
|          |                        |              |           |                    |          |  |
|          |                        |              |           |                    |          |  |
| UDF Ke   | ey                     | UDF Ref      |           |                    | []       |  |

Click Add to save changes.

# **Congratulations**

You have completed entering Part Master information for a component and parent part, including engineering, accounting, inventory, and planning data. You are now ready to create bill of material part relationships using the Visual BOM.

# Chapter 5

# Creating BOM's

In this section, we will walk through the steps needed to create a bill of material in the **Visual BOM** using the parts you added to the Part Master in the previous section.

# Step 1

Click the BOM icon or select **Visual BOM** from the **Activity** menu. This will launch the Visual BOM dialogue. Maximize the window to have the largest workspace possible. Refer to Chapter 3 for more information on the Visual BOM screen.

To display Part 1200 in the BOM Builder pane to the left, double right-click on Part 1200 from the Part Master pane.

| E Visual BOM                                          |                                                  | _ = ×                                   |
|-------------------------------------------------------|--------------------------------------------------|-----------------------------------------|
| S1 ± 12/27/2020 ✓ All dates □ Zero qty Alternate Code | earch Records Found: 1                           |                                         |
|                                                       | Part ID 🔹 1200                                   | २ 🔳 🖌                                   |
|                                                       | Part ID Part Description 1                       | Part Description 2 Part Type User       |
| C. Cabob combined                                     | Laptop Computer                                  | Black, 1 TB Hard Drive M                |
|                                                       |                                                  |                                         |
|                                                       |                                                  |                                         |
|                                                       |                                                  |                                         |
|                                                       |                                                  | <b>•</b>                                |
|                                                       |                                                  | <b>▼</b>                                |
|                                                       |                                                  | ۱                                       |
|                                                       | 1) 🛨 🔲 Implosion 🔲 All dates 🔲 Zero qty 📝 Desc 🖗 | Dețail Alternate Code 📃 🕅 All Alternate |
|                                                       |                                                  |                                         |
|                                                       |                                                  |                                         |
|                                                       |                                                  |                                         |
|                                                       |                                                  |                                         |
|                                                       |                                                  |                                         |
|                                                       |                                                  |                                         |
|                                                       |                                                  |                                         |
|                                                       |                                                  |                                         |
|                                                       |                                                  |                                         |

Notice that Part 1200 moves to the left, **BOM Builder** pane.

Also, from with the Part Master pane double-click on Part 2300 to display the structure in the Product Structure pane.

| B Visual BOM                                       |                   |                                   |                         | -         | = x           |
|----------------------------------------------------|-------------------|-----------------------------------|-------------------------|-----------|---------------|
| S 1 + 12/27/2020 All dates Zero qty Alternate Code | Search Records    | Found: 28                         |                         |           |               |
|                                                    | Part ID 🔻         | Q                                 | •                       |           |               |
|                                                    | Part ID           | Part Description 1                | Part Description 2      | Part Type | User 🔼        |
|                                                    | <b>8</b> 1000     | Computer<br>Portable Computer     |                         | M         |               |
|                                                    | <b>1</b> 1200     | Laptop Computer                   | Black, 1 TB Hard Drive  | M         |               |
|                                                    | 2100              | System Unit                       |                         | A         |               |
|                                                    | 2200<br>2200      | Cabinet<br>Mother Roard           |                         | A         |               |
|                                                    | 8 2300<br>2300    | PCB                               |                         | B         |               |
|                                                    | 2400              | Portable System Unit              |                         | A         |               |
|                                                    | 2500<br>2500      | Portable Cabinet<br>Keuboard      |                         | B         |               |
|                                                    | <b>8</b> 3100     | Monitor                           |                         | B         | Ŧ             |
|                                                    | •                 |                                   |                         |           |               |
|                                                    | 1 🛨 🔳 Implosion 🔳 | All dates 📃 Zero qty 📝 Desc 📝 Dej | ail Alternate Code      |           | All Alternate |
|                                                    | 2300 Mother       | Board Qty UCT                     | Eff Date Alternate Code |           |               |
|                                                    | - 2300B PCB       | 1.000000 EA U N                   | 1/19/2004               |           |               |
|                                                    |                   | 2.000000 EA U N                   | 1/19/2004               |           |               |
|                                                    |                   | ,                                 |                         |           |               |
|                                                    |                   |                                   |                         |           |               |
|                                                    |                   |                                   |                         |           |               |
|                                                    |                   |                                   |                         |           |               |
|                                                    |                   |                                   |                         |           |               |
|                                                    |                   |                                   |                         |           |               |
|                                                    |                   |                                   |                         |           |               |
| J                                                  |                   |                                   |                         |           |               |

# Step 3

The new Part 1200 should contain the complete structure for Part 2300. We will be adding this structure to Part 1200 using today's effectivity date. Make certain **Add with Date** is checked in your Options – Preferences for the **Visual BOM**.

To add the structure for Part 2300 to Part 1200, place your cursor on Part 2300 in the Product Structure pane, click the part with the right mouse button and hold it, then drag and drop the subassembly on top Part 1200 in the BOM Builder pane (cursor needs to be in the grey area of the part box). Your screen should look like the picture below.

| 🔓 Visual BOM                                         |                                                                             |                                          |                                                                                       | -         | ΞX            |  |  |  |  |  |
|------------------------------------------------------|-----------------------------------------------------------------------------|------------------------------------------|---------------------------------------------------------------------------------------|-----------|---------------|--|--|--|--|--|
| S 1 + 12/27/2020 V All dates Zero gty Alternate Code | Search Records Found: 28                                                    |                                          |                                                                                       |           |               |  |  |  |  |  |
|                                                      | Part ID 🔹                                                                   |                                          |                                                                                       |           |               |  |  |  |  |  |
|                                                      | Part ID                                                                     | Part Description 1                       | Part Description 2                                                                    | Part Type | User 🛋        |  |  |  |  |  |
|                                                      | <b>8</b> 1000                                                               | Computer<br>Portable Computer            |                                                                                       | M         |               |  |  |  |  |  |
|                                                      | A 1200                                                                      | Laptop Computer                          | Black, 1 TB Hard Drive                                                                | M         |               |  |  |  |  |  |
| 12/27/2020 2300 1 EA                                 | 2100                                                                        | System Unit                              |                                                                                       | A         |               |  |  |  |  |  |
| Mother Board                                         | 2200                                                                        | Cabinet                                  |                                                                                       | A         |               |  |  |  |  |  |
|                                                      | 2300                                                                        | Mother Board                             |                                                                                       | A         |               |  |  |  |  |  |
|                                                      | 2300B                                                                       | PCB                                      |                                                                                       | B         |               |  |  |  |  |  |
|                                                      | 2400                                                                        | Portable System Unit<br>Portable Cabinet |                                                                                       | A<br>A    |               |  |  |  |  |  |
|                                                      | <b>W</b> 3000                                                               | Keyboard                                 |                                                                                       | B         | Ţ             |  |  |  |  |  |
|                                                      | 3100                                                                        | Monitor                                  |                                                                                       | B         | T             |  |  |  |  |  |
|                                                      | 1                                                                           |                                          |                                                                                       |           |               |  |  |  |  |  |
|                                                      | 1 ± Implosion<br>22300 Mother<br>5723008 PCB<br>5733400 CPU<br>573700 Memor | All dates                                | etail Alternate Code<br>Eff Date Alternate Cod<br>1/19/2004<br>1/19/2004<br>1/19/2004 | C.        | All Alternate |  |  |  |  |  |

You have just copied an existing bill or material and added it to a new bill of material. The red line indicates that the record has not been saved. Press the "S" button above the **BOM Builder** pane to save the structure.

# Step 4

The hammer icon for Part 2300 shows a plus sign "+" next to it, indicating that another level in the BOM can be displayed. Double-click on the hammer icon to view the rest of the product structure.

| E Visual BOM                                       |                                |                                   |                         | -         | = x           |
|----------------------------------------------------|--------------------------------|-----------------------------------|-------------------------|-----------|---------------|
| S 1 + 12/27/2020 All dates Zero qty Alternate Code | Search Records                 | Found: 28                         |                         |           |               |
|                                                    | Part ID 🔹                      | Q                                 | 🔳 🎸                     |           |               |
| 1 EA                                               | Part ID                        | Part Description 1                | Part Description 2      | Part Type | User 🔼        |
| Laptop Computer                                    | <b>8</b> 1000                  | Computer                          |                         | M         | <b>a</b>      |
|                                                    | L 1100                         | Portable Computer                 | Black 1 TB Hard Drive   | M         |               |
| 12/27/2020 22 2300 1 EA                            | 2100                           | System Unit                       | black, I TB Hald blive  | A         |               |
| Mother Board                                       | 2200                           | Cabinet                           |                         | A         |               |
|                                                    | 2300<br>2300B                  | Mother Board<br>PCB               |                         | B         |               |
|                                                    | 2400                           | Portable System Unit              |                         | A         |               |
| 1/19/2004 1 EA                                     | 2500                           | Portable Cabinet                  |                         | A         |               |
| PCB                                                | <b>愛</b> 3000<br><b>認</b> 3100 | Keyboard<br>Monitor               |                         | B         | <b>▼</b>      |
|                                                    | 4                              |                                   | 1                       |           |               |
| W00000 1 EA                                        |                                | All dates 🔲 Zero dtu 📝 Desc 🔽 Del | ail Alternate Code      |           | all Alternate |
|                                                    | 2300 Mother                    | Board Qty U C T                   | Eff Date Alternate Code |           | in non ac     |
|                                                    | 2300B PCB                      | 1.000000 EA U N                   | 1/19/2004               |           |               |
|                                                    |                                | 1.000000 EA U N                   | 1/19/2004               |           |               |
| 1/19/2004 🐻 3700 2 EA                              | W-3700 Michiol                 | 2.000000 EA O N                   | 1713/2004               |           |               |
| Memory                                             |                                |                                   |                         |           |               |
|                                                    |                                |                                   |                         |           |               |
|                                                    |                                |                                   |                         |           |               |
|                                                    |                                |                                   |                         |           |               |
|                                                    |                                |                                   |                         |           |               |
|                                                    |                                |                                   |                         |           |               |
|                                                    |                                |                                   |                         |           |               |

Note: You can drag the splitter windows between the panes to resize them for a better view.

Change the quantity per to 2 for Part 3700 by clicking on the number 1 in the part box from within the BOM Builder. Notice the structure link between the part boxes turns blue to indicate a change in the structure.

| 🖥 Visual BOM                                                                                                    |                     |                                  |                        | -         | ΞX            |
|----------------------------------------------------------------------------------------------------|---------------------|----------------------------------|------------------------|-----------|---------------|
| S1 ± 12/27/2020 Zero qty Alternate Code                                                                                                    | Search Records      | Found: 28                        |                        |           |               |
|                                                                                                    | Part ID 🔹           | ्                                |                        |           |               |
|                                                                                                    | Part ID             | Part Description 1               | Part Description 2     | Part Type | User 🔼        |
|                                                                                                    | <b>3</b> 1000       | Computer<br>Portable Computer    |                        | M         |               |
|                                                                                                    | <b>1</b> 1200       | Laptop Computer                  | Black, 1 TB Hard Drive | M         |               |
| 12/27/2020 2300 1 EA                                                                                                    | 2100                | System Unit                      |                        | A         |               |
| Mother Board                                                                                                    | 2200                | Cabinet                          |                        | A         | _             |
|                                                                                                    | 2300<br>2300B       | PCB                              |                        | B         |               |
|                                                                                                    | 2400                | Portable System Unit             |                        | A         |               |
| 1/13/2004 📅 2300B 1 EA                                                                                                    | 2500                | Portable Cabinet                 |                        | A         | -             |
| PCB                                                                                                    | 87 3000<br>197 2100 | Keyboard<br>Manitor              |                        | B         | -             |
|                                                                                                    | 1 STOO              | Monitor                          |                        | D         |               |
|                                                                                                    |                     |                                  |                        |           |               |
| 1/19/2004 34UU 1 EA                                                                                                    | 1 🛨 🗖 Implosion 🗖   | All dates 🔲 Zero qty 🔽 Desc 🔽 De | etail Alternate Code   |           | All Alternate |
| CPU                                                                                                    | 2300 Mother         | Board Qty U C T                  | Eff Date Alternate Cod | е         |               |
|                                                                                                    |                     | 1.000000 EA O N                  | 1/19/2004              |           |               |
| <b>2700</b> 2 EA                                                                                                    | -89 3700 Memory     | y 2.000000 EA U N                | 1/19/2004              |           |               |
| 1/19/2004 North Contract Contract Contr |                     |                                  |                        |           |               |
| Memory                                                                                                    |                     |                                  |                        |           |               |
|                                                                                                    |                     |                                  |                        |           |               |
|                                                                                                    |                     |                                  |                        |           |               |
|                                                                                                    |                     |                                  |                        |           |               |
|                                                                                                    |                     |                                  |                        |           |               |
|                                                                                                    |                     |                                  |                        |           |               |
|                                                                                                    |                     |                                  |                        |           |               |

The newly added Part 4180 should also be in the structure for Part 1200, Laptop Computer. Find Part 4180 in the Part Master pane and drag it to Pat 1200 to add it to the structure. Notice the part is added with a red structure link to show an addition to the product structure.

| 🗟 Visual BOM                                          | _ = X                                                                                                    |
|-------------------------------------------------------|----------------------------------------------------------------------------------------------------|
| S1 ± 12/27/2020 ✓ All dates □ Zero qty Alternate Code | Search Records Found: 1                                                                                                   |
| 1200     1 EA     Laptop Computer                     | Part ID                                                                                                    |
| tar27720200<br>★ 2300 1 EA                            | ₹<br>₹                                                                                                    |
| 115/2004 00 1 EA                                      | 11 ± Implosion All dates Zero qty ⊽ Desc ⊽ Detail Alternate Code All Alternate Gode All Alternate Gode All Alternate Gode |
| 1192204 (CPU<br>                                      |                                                                                                    |
| Memory                                                |                                                                                                    |

**Important Learning**: In Step 3, when we dragged and dropped Part 2300 on Part 1200, all three component parts were copied. This was because that structure was already in use. Changing the quantity per for the

2300 – 3400 relationship in Step 5 will therefore change the quantity *everywhere* the 2300 is used and not just for the 1200 assembly.

# Step 6

After you are finished performing BOM maintenance activities you need to run a batch process that assigns a low-level code to each part. A low-level code is the deepest level a part exists in the BOM. This code is used by the **Costing Module – Batch – Cost Roll-up** to accurate create a standard cost and by the **MRP Module – Batch – MRP Explosion** process to accurately plan the part.

To run the process, go to **Batch** and select **Recalculate Low Level Code**. Run the process using the default settings (good for almost every situation).

| Recalculate Low-Level Codes                  | x             |
|----------------------------------------------|---------------|
| Method Reset Low Level Codes                 | Close         |
| Exception Report C:\ECISHARED\RMSERVER\LOG\M | . View Report |
| Status                                       | Recalculate   |

As the process runs, a status indicator will be shown. Note that on small databases this process is extremely quick.

# Congratulations

You have learned how to create a bill of material using the **Visual BOM** drag and drop to copy an existing assembly as well as a new part. Next, you will learn how to use the Inquiries and Reports offered.

# Chapter 6

# Presenting Your Data

The Bill of Materials module offers several ways for you to get to your information. The **Product Structure** pane in the **Visual BOM** allows you to view BOMs and related part information in either single or multi-level implosion or explosion. This module also offers several reports that can be displayed before they are printed, exported to most popular applications, and sent via electronic mail.

The **Parts List** report shows all the important Part Master data related to engineering. The **Bill of Materials** report show parent-component relationships in any combination of single or multiple level implosion or explosion (where used).

# Step 1

Select Parts List from the Report menu.

| Part ID Sequence |           | <b>T</b>     |        |
|------------------|-----------|--------------|--------|
| Part ID Sequence |           | •            | Close  |
| Begin            | End       |              | Help   |
| Dptions          | 💽 Include | e Part Notes | Cancel |
|                  |           |              |        |

Click Ok and all part will be listed in a report to your screen.

Note: All reports are customizable, using Crystal Reports for MAX, and have extensive sort and filtering capabilities.

|                                               | i                    | Engineeri | ng<br>Part Ide | Parts<br>entifier Ra | List<br>ange Fro | by F<br>om Beg | art Iden<br>in to End | ntifier         |        |            | Page 1     |
|-----------------------------------------------|----------------------|-----------|----------------|----------------------|------------------|----------------|-----------------------|-----------------|--------|------------|------------|
| PartID                                        | Description          | PLN       | TC             | LLC                  | UM               | ES             | Prod                  | Obsol Commodity | CC     | Trans      | UnitCost   |
| 1000                                          | Computer             | 000       | м              | 0                    | EA               | 2              | 12/20/2002            | FG              | А      | 12/18/2019 | 1,548.6723 |
| 1100                                          | Portable Computer    | 000       | м              | 0                    | EA               | 2              | 12/20/2002            | FG              | A      | 6/19/1982  | 1,493.4848 |
| 1200                                          | Laptop Computer      | 000       | м              | 0                    | EA               | 2              | 11/28/2019            | FG              | A      |            | 0.0000     |
| 2100                                          | System   Init        | 000       | ^              | 1                    | E٨               | 2              | 12/20/2002            | Assy            | в      | 11/16/2010 | 855 6723   |
| 2200                                          | System Onic          | 000       |                |                      |                  | 2              | 12/20/2002            | Assy            |        | 11/10/2019 | 70.0000    |
| 2300                                          | Cabinet              | 000       | А              | 2                    | EA               | 2              | 12/20/2002            | Mech            | С      | 11/16/2019 | 76.9063    |
| 2300B                                         | Moth er Board        | 000       | А              | 2                    | EA               | 2              | 12/20/2002            | Assy            | С      | 11/16/2019 | 409.7661   |
| 2400                                          | PCB                  | 000       | в              | 3                    | EA               | 2              | 12/20/2002            | Elec            | В      | 11/16/2019 | 110.0000   |
| 2500                                          | Portable System Unit | 000       | А              | 1                    | EA               | 2              | 12/20/2002            | Assy            | С      | 6/19/1982  | 1,379.9848 |
| 2500                                          | Portable Cabinet     | 000       | А              | 2                    | EA               | 2              | 12/20/2002            | Mech            | с      | 6/19/1982  | 76.2188    |
| 3000                                          | Keyboard             | 000       | в              | 1                    | EA               | 2              | 12/20/2002            | Elec            | с      | 11/16/2019 | 110.0000   |
| 3100                                          | Monitor              | 000       | в              | 1                    | EA               | 2              | 12/20/2002            | Elec            | С      | 11/16/2019 | 550.0000   |
| 3200                                          | Floppy Disk          | 000       | 0              | 2                    | EA               | 2              | 12/20/2002            | Elec            | с      | 11/16/2019 | 80.0000    |
| 3250                                          | 1.44 MEloppy         | 000       | B              | 3                    | FΔ               | 2              | 12/20/2002            | Elec            | -<br>- | 6/19/1982  | 55 0000    |
| 3275                                          |                      | 000       | -              |                      |                  | -              | 12/20/2002            | -               | ů      | 0/10/1002  | 55.0000    |
| 3400                                          | Custom Software      | 000       | 1              | 3                    | EA               | 2              | 12/20/2002            | Elec            | C      | 6/19/1982  | 50.0000    |
| 3450                                          | CPU                  | 000       | в              | 3                    | EA               | 2              | 12/20/2002            | Elec            | С      | 11/16/2019 | 110.0000   |
| 3500                                          | CPU - FAST           | 000       | в              | 3                    | EA               | 2              | 12/20/2002            | Elec            | С      | 6/19/1982  | 220.0000   |
| 0000                                          | Metal                | 000       | D              | 3                    | SF               | 2              | 12/20/2002            | Mech            | С      | 11/28/2019 | 0.6875     |
| 3000                                          | 24V Power Supply     | 000       | в              | 2                    | EA               | 2              | 12/20/2002            | Elec            | с      | 11/16/2019 | 165.0000   |
| 3625                                          | 48V Power Supply     | 000       | в              | 1                    | EA               | 2              | 12/20/2002            | Elec            | с      | 6/19/1982  | 192.5000   |
| 3650                                          | Hardware Kt          | 000       | Y              | 2                    | EA               | 2              | 12/20/2002            | Elec            | с      | 11/16/2019 | 11.0000    |
| 3700                                          | Memory               | 000       | в              | 3                    | FΔ               | 2              | 12/20/2002            | Flec            | c      | 11/16/2019 | 110 0000   |
| 3800                                          | money                | 000       |                | 5                    | 5                | -              | .2/20/2002            | 2100            | Ŭ      |            | 110.0000   |
| Bill of Materials - Engineering Parts List, E |                      |           | CI             | DNE Worldw           | Ide              |                |                       | MANAGER         |        | 12/27/2020 | 9:07:05 AM |

Click on zoom icon to choose another level of magnification.

# Step 2

You can also see the product structure for the new part you entered, Part 1200. From the **Reports** menu, choose **Bill of Materials** and select multi-level for Part 1200.

| Bill of Materials Rep      | ort               |                          |                                        | X |  |  |  |  |  |  |  |
|----------------------------|-------------------|--------------------------|----------------------------------------|---|--|--|--|--|--|--|--|
| Part Numbers               | Part Identifi     | er Range ——              |                                        |   |  |  |  |  |  |  |  |
| 🔘 All                      | Start with        | Part Identifier          | 1200                                   |   |  |  |  |  |  |  |  |
| Range                      | End with F        | Part Identifier          | 1200                                   |   |  |  |  |  |  |  |  |
| 🔘 Individual               |                   |                          |                                        |   |  |  |  |  |  |  |  |
| CLevel CType               |                   |                          |                                        |   |  |  |  |  |  |  |  |
| 🔘 Single 🛛 🤇               | ) Multiple        | Exp                      | olosion 💿 Implosion                    |   |  |  |  |  |  |  |  |
| Options<br>Include Part De | scription #2      | 🗖 Ind                    | clude Mfg Part Numbers                 |   |  |  |  |  |  |  |  |
| 📝 Include Zero Qu          | uantity           | Include All Dates        |                                        |   |  |  |  |  |  |  |  |
| 🔲 Include Bill of M        | aterial Notes     | Include Reference        |                                        |   |  |  |  |  |  |  |  |
| 📃 Include Parent f         | Part Notes        | 📃 Include Alternate Code |                                        |   |  |  |  |  |  |  |  |
| 📃 Show Only Eng.           | . Status 2 Parts  | Effect                   | ive Date 12/27/2020                    |   |  |  |  |  |  |  |  |
| Alternate BOM Option       | ns                |                          |                                        |   |  |  |  |  |  |  |  |
| 📃 Include All Top          | Level Alternate B | OMs                      |                                        |   |  |  |  |  |  |  |  |
| File bomrpt.rpt            |                   | Destinatio     Winde     | n ———————————————————————————————————— |   |  |  |  |  |  |  |  |
|                            | Report            | Close                    | Help                                   |   |  |  |  |  |  |  |  |

Like most MAX reports, this report can also be viewed in a window, printed, or sent via electronic mail. The following image is the view in a window.

|                     |                        | * Mult          | i-Level Explosi            | on By Par        | ent    | t Pa    | rt Ide   | enti | fier * ' |      |     |           | Page           |
|---------------------|------------------------|-----------------|----------------------------|------------------|--------|---------|----------|------|----------|------|-----|-----------|----------------|
|                     |                        |                 | Parent Part Identifier Ran | ge: 1200 - 1200, | Effect | tive: 1 | 2/27/202 | 20   |          |      |     |           |                |
| LLC                 | PartIdentifier         | Description     | Effectivity                | Quantity         | QC     | UM      | LTO      | BT   | SCR      | ECN# | Rev | PT        | Alternate Part |
|                     | <u>1200</u>            | Laptop Computer |                            |                  |        |         |          |      |          |      |     | М         |                |
| 1                   | 2300                   | Mother Board    | 11/28/2019                 | 1.000000         | U      | EA      | 0        | N    | 0        |      | F   | A         |                |
| 2                   | 2300B                  | PCB             | 12/20/2002                 | 1.000000         | U      | EA      | 0        | N    | 0        |      | A   | в         |                |
| 2                   | 3400                   | CPU             | 12/20/2002                 | 1.000000         | U      | EA      | 0        | N    | 0        |      | F   | в         |                |
| 2                   | 3700                   | Memory          | 12/20/2002                 | 2.000000         | U      | EA      | 0        | N    | 5        |      | x   | в         |                |
| 1                   | 4180                   | 1TB Hard Drive  | 11/28/2019                 | 1.000000         | U      | EA      | 0        | N    | 0        |      |     | в         |                |
|                     |                        |                 |                            |                  |        |         |          |      |          |      |     |           |                |
|                     |                        |                 |                            |                  |        |         |          |      |          |      |     |           |                |
|                     |                        |                 |                            |                  |        |         |          |      |          |      |     |           |                |
|                     |                        |                 |                            |                  |        |         |          |      |          |      |     |           |                |
|                     |                        |                 |                            |                  |        |         |          |      |          |      |     |           |                |
|                     |                        |                 |                            |                  |        |         |          |      |          |      |     |           |                |
|                     |                        |                 |                            |                  |        |         |          |      |          |      |     |           |                |
|                     |                        |                 |                            |                  |        |         |          |      |          |      |     |           |                |
|                     |                        |                 |                            |                  |        |         |          |      |          |      |     |           |                |
|                     |                        |                 |                            |                  |        |         |          |      |          |      |     |           |                |
|                     |                        |                 |                            |                  |        |         |          |      |          |      |     |           |                |
| Bill of Materials - | * Current Alternate BC | DM Code         | CLON                       | EWorldwide       |        |         |          |      | MANAGER  |      |     | 12/27/20: | 20 9:09:51 Ali |

Notice the report information is presented in a clear and easy to understand indented bill of material format. In this format, parts at level 1 report to level 0. Parts at level 2 report to level 1.

# Congratulations

You have learned how to display and print Bill of Materials and Part Master information. Now let us add some process steps for this new part.

# Part III: Shop Floor Execution

# Chapter 7

# Introduction

The Bill of Materials describes all the materials required to produce goods but does not include the process required to build the product. Process information therefore must be entered for each parent in the Bills of Materials (BOM). While process data is entered in the Shop Floor Execution module, it is typically under control of the same engineer as whom built the BOM.

This section will describe how to enter work centers and part routings (processes) for your manufactured parts.

# Chapter 8

# Entering Work Centers

Work centers are physical areas on your production floor where production takes place. Specifying these areas is important for tracking "where" in process jobs are and for determining when they will be complete. Work centers also hold labor and labor overhead rates that are used in product costing; thus, they have an accounting importance as well.

Enter and maintain your work centers in Shop Floor Execution – Activity – Work Centers.

|                                 | Workcenter | ASSY              |       |  |
|---------------------------------|------------|-------------------|-------|--|
| Description                     | Assembly   | Critical Resource |       |  |
| Туре                            | S - Shop 🔹 | Overhead Rate %   | 200   |  |
| Std Queue                       | 1          | Labor Rate        | \$ 10 |  |
| Available Hrs                   | 40         | Utilization %     | 100   |  |
| User Defined<br>Key<br>Referenc | e          |                   |       |  |

Note that the Available Hours is 40 indicating that 5 people work in this area each day.

# Chapter 9

## Creating Part Routings (Processes)

The part routing specifies the work centers used to produce a manufactured part, in the sequence of the flow. Within each step of the routing the setup and run times, as well as move days between work centers, are provided. This allows for queue, backlog, and load rates to be calculated.

MAX allows for time to be entered in a variety of ways, depending on the type of process. For example, some parts may be entered as times per piece, were other are entered as pieces per hour. In either case, the system does the mathematics for us and calculates the appropriate rate.

Step 1

| For Part 1200 | , enter the following | routing step for assembly: |
|---------------|-----------------------|----------------------------|
|---------------|-----------------------|----------------------------|

| 🕮 Routing Maint               | enance 1 |            |                           |          |                     | - = X               |  |  |  |
|-------------------------------|----------|------------|---------------------------|----------|---------------------|---------------------|--|--|--|
| Part ID                       | 1200     |            | Part Desc Laptop Computer |          |                     |                     |  |  |  |
| Oper Seq                      | 0010     |            | Oper Desc                 | Assembly |                     |                     |  |  |  |
| Alternate Code                |          |            | Alternate Desc            |          |                     |                     |  |  |  |
| Routing Informa<br>Workcenter | tion     | Assembly   |                           |          | - Part Revisio      | n Level<br>Part Rev |  |  |  |
| Notes                         | ◎ Part   | Note #:    |                           |          | Rev Date<br>Rev Lev | 12/27/2020          |  |  |  |
| Quantity Per                  | 1        | Oper Type  | U - Unit                  | *        | Effective           | 11/28/2019          |  |  |  |
| Run Time                      | 0.5000   | Std Type   | E - Estimated             | Ψ.       | Rev Date            | 11/28/2019          |  |  |  |
| Setup Time                    | 0.0000   | Setup Type | 0 - Order                 | Ψ.       | 🔲 Include           | Extended Fields     |  |  |  |
| Plan Scrap %                  | 0        | Tool Ref   |                           |          |                     |                     |  |  |  |
| Move Days                     | 0        | Sub Cost   | 0                         |          | Approved By         |                     |  |  |  |
| Subcontract -                 |          |            |                           |          |                     |                     |  |  |  |
| Service ID                    |          |            | Description               |          |                     |                     |  |  |  |
| Primary<br>Vendor             |          |            | Name                      |          |                     |                     |  |  |  |
| User Defined —<br>Key         |          |            | Reference                 | e        |                     |                     |  |  |  |
|                               |          |            |                           |          |                     |                     |  |  |  |

This routing indicates that it takes 30 minutes per unit to assemble this part and that there is no setup time for this work center.

Step 2

For Part 1200, enter the following routing step for inspection:

| -Touting<br>Part ID | 1200         |            | Part Desc      | Lanton Comp | uter                  |                 |  |  |
|---------------------|--------------|------------|----------------|-------------|-----------------------|-----------------|--|--|
| Oper See            | 0020         |            |                |             |                       |                 |  |  |
| Uper Seq            | uuzų         |            | Uper Desc      | Test        |                       |                 |  |  |
| Alternate Code      |              |            | Alternate Desc |             |                       |                 |  |  |
| Routing Informat    | ion —        |            |                |             | – Port Pouisia        |                 |  |  |
| Workcenter Q        | A            | Test       |                |             |                       | Part Rev        |  |  |
| Notes               |              |            |                |             | Rev Date              | 12/27/2020      |  |  |
| © <u>G</u> eneric   | <u>P</u> art | Note #:    |                |             | Rev Lev               |                 |  |  |
| Quantitu Per        | 1            | Oper Tupe  | U - Unit       |             | Effective             | 11/28/2019      |  |  |
| Bun Tine            | 0.000        | Ctel Turne | E. Estimated   |             | Ellective<br>Dev Date | 11/20/2010      |  |  |
| Run I me            | 0.6000       | sta i ype  | E - Estimated  | *           | Hey Date              | 1172872019      |  |  |
| Setup Time          | 0.0000       | Setup Type | 0 - Order      | *           | 📃 Include             | Extended Fields |  |  |
| Plan Scrap %        | 0            | Tool Ref   |                |             |                       |                 |  |  |
| Move Days           | 0            | Sub Cost   | 0              |             | Approved By           |                 |  |  |
| Subcontract —       |              |            |                |             |                       |                 |  |  |
| Service ID          |              |            | Description    |             |                       |                 |  |  |
| Primary<br>Vendor   |              |            | Name           |             |                       |                 |  |  |
| User Defined —      |              |            |                |             |                       |                 |  |  |
| Key                 |              |            | Referenc       | e           |                       |                 |  |  |

It takes slightly longer to inspect the laptop after it is assembled (e.g., .6 hours) than the assembly process itself.

# Chapter 10

# Presenting Your Data

The Shop Floor Execution module is organized with **Inquiries** and **Reports** so that you can effectively use your data. Inquiries may be used whenever a quick, on screen view of your data is required. Reports may be used when a more permanent record of the information is required or when than information needs to be shared.

# Step 1

Select **Part Routing** from the **Inquiry** menu item. Enter Part 1200.

| Part Routing Inquiry 1                |                       |                  |                                      |                                                      |                      |                            |               |                 |           | -                   |   | x |
|---------------------------------------|-----------------------|------------------|--------------------------------------|------------------------------------------------------|----------------------|----------------------------|---------------|-----------------|-----------|---------------------|---|---|
| Part ID<br><mark>1200 </mark>         | Part Description      | Rev              | v. Routing Routing Alter             | nate Code                                            |                      |                            |               |                 |           |                     |   |   |
| Seq<br>1 0010 Assembly<br>2 0020 Test | Operation Description | WC<br>ASSY<br>QA | WorkCenter Desc.<br>Assembly<br>Test | Qty Per Run Setu<br>1.00 5000 2000<br>1.00 5000 2000 | Pln.<br>0.00<br>0.00 | Mov Op<br>0.00 U<br>0.00 U | Std<br>E<br>E | Setup<br>O<br>O | Tool Ref. | Sub<br>0.00<br>0.00 | • |   |
|                                       |                       |                  |                                      |                                                      |                      |                            |               |                 |           |                     |   | - |

This screen is the recommended beginning point anytime a multiple sequence routing is being reviewed. Once the routing is displayed in the grid, double-clicking on the sequence number will open the Routing screen, where data may be changed.

Double-click on Sequence Number 0010 to jump to the routing maintenance screen. The screen opens with the current information for the sequence selected.

| Part Routing Inquiry 1                                                              |                                                                                                    |                                                                                                    |                                                                                                    | _ = ×         |
|-------------------------------------------------------------------------------------|----------------------------------------------------------------------------------------------------|----------------------------------------------------------------------------------------------------|----------------------------------------------------------------------------------------------------|---------------|
| Part ID Part De<br>1200 Laptor<br>Seq Operation D<br>1 0010 Assembly<br>2 0020 Test | Routing Maintenance 2  Routing Part ID 1200  Oper Seq 0020  Alternate Code  Routing Information  Workcenter QA  Notes  Qaeneric Part  Quantity Per 1  Run Time 0.6000 Setup Time 0.0000 Plan Scrap % 0  Move Days 0  Subcontract | Part Desc Laptop Comp<br>Oper Desc Test<br>Alternate Desc<br>Test<br>Test<br>Oper Type U - Unit *<br>Std Type E - Estimated *<br>Setup Type 0 - Order *<br>Tool Ref<br>Sub Cost 0 | Part Revision Level Update Part Rev Rev Date 12/27/2020 Rev Lev Effective 11/28/2019 Rev Date 11/28/2019 Rev Date 11/28/2019 Rev Date Approved By | Tool Ref. Sub |
|                                                                                     | Service ID<br>Primary<br>Vendor<br>User Defined<br>Key                                                                                                    | Description Name Reference                                                                                                    |                                                                                                    |               |

Here, you can make the required change and then close the window to return to the original inquiry.

# Step 2

You can also display, print or electronic mail the part routing for the new part you entered, Part 1200. From the **Reports** menu, choose **Part Routing** and select multi-level for Part 1200.

| Part Routing                | x                        |
|-----------------------------|--------------------------|
| Part ID                     | Part Identifier List     |
| O All                       | Add 1200                 |
| 🔘 Range                     | Remove                   |
| Individual                  | Clear                    |
| Sort By                     |                          |
| Part ID                     | 🔘 Part Type 👘 Class Code |
| 🔘 Planner Code              | Commodity Code           |
| C Options                   |                          |
| Print Notes                 |                          |
| - Include Alterna           | te Code                  |
| <ul> <li>Current</li> </ul> | ) All                    |
| O Specific                  |                          |
| _ Input                     | Destination              |
| File routing.rpt            | Window OPrinter OEmail   |
| Repo                        | It Close Help            |

This report can also be printed to a window on your screen.

|                       | MAX *                             | SHOP FL                                    | .OOR C        | ONTROL                     | * PAR'                     | TROU                 | TING        | BYF        | PARTI            | DENTIFIER      |        |
|-----------------------|-----------------------------------|--------------------------------------------|---------------|----------------------------|----------------------------|----------------------|-------------|------------|------------------|----------------|--------|
|                       | PART ID:<br>DESC 1:<br>DESC 2:    | 1200<br>Laptop Compute<br>Black, 1 TB Haro | ਭਾ<br>d Drive |                            |                            |                      |             |            |                  |                | TYPE:M |
| SEQ#                  | OPERDESCRIP                       | TION                                       | WRKID         | RUN<br>HOURS               | SETUP<br>HOURS             | REV DATE             | OPER<br>TYP | STD<br>TYP | QTY PER<br>CYCLE | TOOL REFERENCE |        |
| 0010<br>0020<br>TOTAL | Assembly<br>Test<br>LESS SUBCONTR | ACT                                        | ASSY<br>QA    | 0.5000<br>0.6000<br>1.1000 | 0.0000<br>0.0000<br>0.0000 | 11/28/19<br>11/28/19 | U<br>U      | E<br>E     | 1.00<br>1.00     |                |        |

Notice the report information is presented in a clear and easy to understand indented bill of material format. The Crystal Reports runtime engine can export to a variety of different formats, including Microsoft Excel.

## Congratulations

You have learned how to display and print Part Routing information. Once these two steps have been completed, the cost roll-up may be run so that manufactured parts obtain the correct standard costs from all lower-level assemblies and from the routing process. The standard costs are used to value the inventories, orders, and transactions.

Once the strategy for the part has been completed, a production schedule may be produced.

# Part IV: Product Costing

# Chapter 11

# Introduction

MAX is designed to automatically calculate the cost of manufactured material, by "rolling up" the costs of parent parts from all the lower-level components and their associated data. Chapters three through six above, provide most of the data to accomplish that. As product structures are completed, it is highly recommended to use this data as a validity check to assure that data has been entered correctly and that the associated costs make sense.

# **Rolling Up and Verifying Costs**

In this section, we will run a Cost Roll-up for all parts. It is recommended that no one else is in the system while you perform these actions. The Cost Roll-up process requires that the Low-Level Codes be accurate. For that reason, the Low-Level Code process is typically run as part of the costing process. Please refer to Chapter 5 – Step 6 for this step.<sup>1</sup>

#### Step 1

The cost roll-up is run from **Costing – Batch – Recalculate Cost Roll-ups.** You have the option to roll just one part, or the entire database. After a single engineering change as we just had on the 1200, you may want to roll just the one part. At the end of a period, you may wish to roll all parts.

| Recalculate Cost Rollups 1                                                                   |                  |                                       | _ = X                                            |
|----------------------------------------------------------------------------------------------|------------------|---------------------------------------|--------------------------------------------------|
| Save Options                                                                                 | Source           |                                       | Rollup Type                                      |
| <ul> <li>Specific Part ID</li> <li>1200</li> </ul>                                           | Cost Set         | 00 - Part Master - Current Alt.       | <ul> <li>Explosion</li> <li>Implosion</li> </ul> |
| All Parts Created On or After 1/1/1980                                                       | Labor Info       | · · · · · · · · · · · · · · · · · · · | Neither                                          |
| Save Options                                                                                 | Report Options - |                                       | Input                                            |
| <ul> <li>Recalculate Costs</li> <li>Save To Part Master</li> <li>Save To Cost Set</li> </ul> | Create           | Report<br>w Level Code Sequence       | File costroll.rpt                                |
| UI - mart Master Standard at Vo.5.3 Upgradi *                                                |                  |                                       | Process                                          |

The selection above will roll Part ID 1200, save the new costs to the Part Master table, and print a report showing the details.

<sup>&</sup>lt;sup>1</sup>The cost roll-up process may be run from a command line batch file and scheduled via the Windows Scheduler. Ask your Project Manager for how to accomplish that.

|                                       |          |      | RI     | ECALCI        | JLATE C    | OSTROLL  | <b>JPSREPO</b> | RT       |           |          | Page 1    |
|---------------------------------------|----------|------|--------|---------------|------------|----------|----------------|----------|-----------|----------|-----------|
|                                       |          |      |        |               |            |          |                |          |           |          |           |
| Part Identifier LLC                   | QTY/A88Y | UOM  | P<br>T | C<br>T BCRAF  | % : YIELD% | MATERIAL | LABOR          | MATL BUR | LABOR BUR | SUB COST | TOTAL     |
|                                       | 4 0000   | EA   | _      |               |            | 400.0000 | 0.0000         | 40,0000  | 0.0000    | 0.0000   | #10.0000  |
| SUBTOTAL IN BOM LINITS                | 1.0000   | EA   |        | m             |            | 100.0000 | 0.0000         | 10.0000  | 0.0000    | 0.0000   | 110.0000  |
| VIELDED TOTAL IN BOM LINITS           |          | FA   |        |               | -100       | 100.0000 | 0.0000         | 10.0000  | 0.0000    | 0.0000   | 110.0000  |
| TOTAL IN COST LINITS "MANUALLY COSTEL |          | EA   |        | CRECK 1 0000  |            | 100.0000 | 0.0000         | 10.0000  | 0.0000    | 0.0000   | 110.0000  |
| TOTALIN COST ONITS MANUALLE COSTEL    |          | EA.  |        | CSICV. 1.0000 |            | 100.0000 | 0.0000         | 10.0000  | 0.0000    | 0.0000   | 10.0000   |
| 3400 3                                | 1.0000   | EA   | в      | M             |            | 100.0000 | 0.0000         | 10.0000  | 0.0000    | 0.0000   | 110.0000  |
| SUBTOTAL IN BOM UNITS                 |          | EA   |        |               |            | 100.0000 | 0.0000         | 10.0000  | 0.0000    | 0.0000   | 110.0000  |
| YIELDED TOTAL IN BOM UNITS            |          | EA   |        |               | :100       | 100.0000 | 0.0000         | 10.0000  | 0.0000    | 0.0000   | 110.0000  |
| TOTAL IN COST UNITS "MANUALLY COSTEI  |          | EA   |        | CSTCV: 1.0000 |            | 100.0000 | 0.0000         | 10.0000  | 0.0000    | 0.0000   | 110.0000  |
|                                       |          |      | -      |               |            |          |                |          |           |          |           |
| 23006 3                               | 1.0000   | EA . | •      | M             |            | 100.0000 | 0.0000         | 10.0000  | 0.0000    | 0.0000   | 110.0000  |
| SUBI CIAL IN BOM UNITS                |          | 54   |        |               |            | 100.0000 | 0.0000         | 10.0000  | 0.0000    | 0.0000   | 10.0000   |
| TIELDED TOTAL IN BOM UNITS            |          | -    |        |               | :100       | 100.0000 | 0.0000         | 10.0000  | 0.0000    | 0.0000   | 110.0000  |
| TOTAL IN COST UNITS "MANUALLY COSTEL  |          | EA   |        | CSTCV: 1.0000 |            | 100.0000 | 0.0000         | 10.0000  | 0.0000    | 0.0000   | 10.0000   |
| 2300 2                                | 1.0000   | EA   | Α      | A             |            | 0.0000   | 11.0000        | 0.0000   | 22.0000   | 0.0000   | 33.0000   |
| 23005 3                               | 1.0000   | EA   | в      | M             | 0:         | 100.0000 | 0.0000         | 10.0000  | 0.0000    | 0.0000   | 110.0000  |
| 3400 3                                | 1.0000   | EA   | в      | M             | 0:         | 100.0000 | 0.0000         | 10.0000  | 0.0000    | 0.0000   | 110.0000  |
| 3700 3                                | 2.0000   | EA   | в      | M             | 5:         | 200.0000 | 0.0000         | 20.0000  | 0.0000    | 0.0000   | 220.0000  |
| SUBTOTAL IN BOM UNITS                 |          | EA   |        |               |            | 410.5264 | 11.0000        | 41.0526  | 22.0000   | 0.0000   | 484.5789  |
| YIELDED TOTAL IN BOM UNITS            |          | EA   |        |               | :90        | 456.1404 | 12.2222        | 45.6140  | 24.4444   | 0.0000   | 538.4210  |
| ROLL-UP TOTAL IN COST UNITS           |          | EA   |        | CSTCV: 1.0000 |            | 456.1404 | 12.2222        | 45.6140  | 24.4444   | 0.0000   | 538.4210  |
|                                       |          | =    | -      |               |            |          |                |          |           |          |           |
| 4180 1<br>SUBTOTAL IN BOM LINITS      | 1.0000   | EA   | •      | M             |            | 400.0000 | 0.0000         | 40.0000  | 0.0000    | 0.0000   | 440.0000  |
|                                       |          |      |        |               |            | 400.0000 | 0.0000         | 40.0000  | 0.0000    | 0.0000   | 440.0000  |
| TIELDED TOTAL IN BOM ONITS            |          | EA   |        | 00000         | .100       | 400.0000 | 0.0000         | 40.0000  | 0.0000    | 0.0000   | 440.0000  |
| TOTALIN COST ONITS MANOALLI COSTEL    |          | EA.  |        | CSICV. 1.0000 |            | 400.0000 | 0.0000         | 40.0000  | 0.0000    | 0.0000   | 440.0000  |
| 1200 0                                | 1.0000   | EA   | м      | A             |            | 0.0000   | 11.0000        | 0.0000   | 22.0000   | 0.0000   | 33.0000   |
| 2300 2                                | 1.0000   | EA   | Α      | A             | 0:         | 455.1404 | 12.2222        | 45.6140  | 24,4444   | 0.0000   | 538.4210  |
| 4180 1                                | 1.0000   | EA   | в      | M             | 0:         | 400.0000 | 0.0000         | 40.0000  | 0.0000    | 0.0000   | 440.0000  |
| SUBTOTAL IN BOM UNITS                 |          | EA   |        |               |            | 856.1404 | 23.2222        | 85.6140  | 46.4444   | 0.0000   | 1011.4210 |
| YIELDED TOTAL IN BOM UNITS            |          | EA   |        |               | :95        | 901.2004 | 24.4444        | 90.1200  | 48.8888   | 0.0000   | 1064.6537 |
| ROLL-UP TOTAL IN COST UNITS           |          | EA   |        | CSTCV: 1.0000 |            | 901.2004 | 24.4444        | 90.1200  | 48.8888   | 0.0000   | 1064.6537 |
|                                       |          |      |        |               |            |          |                |          |           |          |           |

This process uses costing data from the part, the BOM and the part routing to establish the cost of each parent. It is critical that you understand how this data is used. The same data will be used later for planning.

# Step 2

Verifying costs is done using in several reports. The Costing – Reports - Standard Cost report shows a summary of the material, labor, labor overhead and subcontract cost for the parts.

|                |              | Standard Cost Report for Cost Set 00 |      |               |                   |                |             |                  |              |            |  |
|----------------|--------------|--------------------------------------|------|---------------|-------------------|----------------|-------------|------------------|--------------|------------|--|
|                |              |                                      |      |               | Part ID Range Fro | m 1200 to 1200 |             |                  |              |            |  |
| PartIdentifier | Part         | CostConv                             | Cost | Standard Cost | Matl Cost         | Labor Cost     | Labor Hours | Subcontract Cost | Cost         | CostCalc   |  |
|                | Туре         | Factor                               | UOM  | Pind Yid %    | Matl Ovhd %       | Labor Ovhd%    | Labor Rate  |                  | Туре         | Date       |  |
|                | Rev<br>Level |                                      |      |               |                   |                |             | -                | Acct<br>Type |            |  |
| 1200           | M            | 1.00                                 | EA   | 1,064.6537    | 978.4210          | 11.0000        | 1.1         | 0.0000 0         | Α            | 12/27/2020 |  |
|                |              |                                      |      | 95.00         | 0.00              | 200.00         | 10.000      | )                | Α            |            |  |

# Congratulations

You have learned how to establish standard costs for your products. These costs will be used in all transactions that drive accounting information from MAX. It is important that these costs be maintained so that they remain accurate.

# Part V – Scheduling & Materials Requirements Planning (MRP)

This section is still included in the Stage I – Structures and Scheduling part of the Standard MAX Implementation Plan as the schedules drive the requirements through the Bills of Materials. The schedule can also be used to drive capacity plans. It is Dynamic data as it changes more frequently than component part strategy.

# Chapter 12

# Introduction

# **Types of Scheduling**

The goal of scheduling is to balance supply and demand. MAX offers many different types of scheduling. The four most common include:

- Master Production Scheduling (MPS) An independent demand strategy where a human scheduler creates the production plan by analyzing demand (forecast and customer orders) and supply (inventory and open order information) for a specific set of parts. Forecasts are entered and managed in the MPS module.
- 2. Materials Requirements Planning (MRP) A dependent demand strategy that will explode top level plans into detailed requirements.
- 3. Reorder Point Planning (ROP) An independent demand strategy that will recommend an order based upon the on-hand quantity and a theoretical reorder point. When on hand falls below the reorder point, an order is launched. MAX allows this to be performed at the part level or at the part/stock level such as a spare parts inventory.
- 4. Periodic Review A manual system where a planner visits the stockroom and prepares an "order up to" list.

These types of planning are not mutually exclusive, but often found coexisting in many MAX organizations.

The MRP module balances the supply and demand for all MRP planned component parts needed to satisfy your master schedule. The MRP process performs the following essential tasks:

- Reschedules existing orders to meet changes in the current demand.
- Explodes through the Bills of Materials to create dependent demand for component parts.
- Initiates new orders (order signal or planned orders) if required, to balance supply and demand.

The planning tools available to the planner provide for a paperless planning environment, maximizing efficiency and minimizing confusion.

## Enter a Master Production Schedule

In this model, all top-level finished goods parts are Master Scheduled thus, we must enter a schedule to drive Materials Requirements Planning (MRP). This schedule forms our production plan for the next period. Fundamentally, this time MUST cover our cumulative manufacturing lead-time.

## Step 1

Open the **Master Scheduling** module and then **Activity – Shop Order**. Enter the following order for Part 1200. After entering the Part ID and current quantity, press the Query button. This will copy the standard bill of material to the **Bill** tab and the standard routing to the **Routing** tab. Set the current due date to four weeks from today (due to lead-times).
| Ord Num     | 30000019    |                   | T             | MS - Maai       | tor Cohodulo |                             | Reference  | e         |               |           |
|-------------|-------------|-------------------|---------------|-----------------|--------------|-----------------------------|------------|-----------|---------------|-----------|
|             | 5000001q    |                   | туре          | MD - M85        | ter schedule |                             | Cutana     | 0.4       |               |           |
| Part ID     | 1200        |                   | Part Desc     | Laptop Co       | omputer      | 0-11-11                     | Lustome    | rurder    |               |           |
| Status      | 3 - Release | d 🝷               | Cur Qty       | 2               | 5 Curde      | r Uptions ——<br>Treate Bill | Sched      |           | Pri Stk       |           |
| Cur Due     | 1/29/202    |                   | Ext Qty       | 2               | :5 🗖 0       | ireate Routing              | Q - Que    | ue 🔹      |               |           |
| Oria Due    | 1 /20 /202  | -                 | Bal Due       | 2               |              | -<br>Iework                 | Rev Lev    | el        | Priority      |           |
| ong bao     | 17237202    |                   |               |                 |              |                             | J          |           | -99.999       |           |
| -Lot/Serial |             |                   | -User Defined |                 |              |                             | Planner I  | D         |               |           |
| الما        |             |                   | Kau           |                 |              |                             | 000        |           | 📃 Firm        |           |
| LUI         |             |                   | Ney           |                 |              |                             |            |           |               |           |
|             | Seria       | Allocation        | Reference     |                 |              |                             |            |           |               |           |
|             |             |                   |               |                 |              |                             | Qu         | iery      |               |           |
| Bill        | F           | louting           |               |                 | Alternate    | Code                        |            | V Blo     | w Through Pse | udo       |
| 🔟 Include   | e Status    | Component Part ID | Descrip       | otion           | Cur Qty      | Bal Due                     | Cur Due    | LT Offset | Qty Issued    | Net Ava 🔺 |
| 1 🗹         | 3           | 2300              | Mother Board  |                 | 25.00        | 25.00                       | 01/29/2021 | 0.00      | 0.00          |           |
| 2 🗹         | 3           | 4180              | <- Add more n | /e<br>arts here | 25.00        | 25.00                       | 0172972021 | 0.00      | 0.00          |           |
|             | 1           | 1                 | s naa more p  | allo noro.      |              |                             |            |           |               |           |
|             |             |                   |               |                 |              |                             |            |           |               |           |
|             |             |                   |               |                 |              |                             |            |           |               |           |
|             |             |                   |               |                 |              |                             |            |           |               |           |
|             |             |                   |               |                 |              |                             |            |           |               |           |

Note that the most important information is the Part ID, Current Quantity and Current Due Date (i.e., what, how many and when, respectively). It is this information that drives the schedule.

## **Running MRP**

In this section, we will run an MRP explosion. It is recommended that no one else is in the system while you perform these actions. The MRP Explosion process requires that the Low-Level Codes be accurate. For that reason, the Low-Level Code process is typically run as part of the MRP process. Please refer to Chapter 5 -Step 6 for this step.<sup>2</sup>

#### Step 1

Normally, a Regen is done to clear out old unapproved planned orders (Status 1) which may no longer reflect the current status of your business. For example, if you have changed your product structures or ordering parameters (such as an Order Policy Code), existing planned orders are not updated. The Regen will remove these programs and the MRP Explosion will add back what is needed.

From the **Batch** menu, choose **Regen Requirements**.

<sup>&</sup>lt;sup>2</sup>The MRP process may be run from a command line batch file and scheduled via the Windows Scheduler. Ask your Project Manager for how to accomplish that.

| Develop Classic         | Det N. Star |         |
|-------------------------|-------------|---------|
| 🕑 necaici 🕕 clear       | Fart Number |         |
| Include                 | Start       |         |
|                         |             |         |
| 🔽 A - MHP Mig'd Part    | End         |         |
| B - MRP Prch'd Part     |             |         |
| Bequirement Status Unda |             |         |
|                         | Start Order |         |
| Update All Urders       |             |         |
|                         | End Order   |         |
|                         |             |         |
|                         |             | 1       |
| Progress                |             |         |
| Status                  | Deleted     | Close   |
|                         |             |         |
|                         |             | Process |

Choose the **Recalc** option to clear away firm planned orders and delete any dependent demand created by master scheduled orders that are not yet released to production. The **Clear** option would only clear planned orders that are not firm planned. Choose **All** parts and be sure both **A** and **B** part types are checked. Click **Process** to run the Regen. Typically, we also recommend checking **Update All Orders** in the Requirement Status Update frame, but that may vary with your implementation.

The status will be displayed as the program runs.

|                         | 1        |         | - | -     |
|-------------------------|----------|---------|---|-------|
| 🧿 Recalc 🔘 Clear        | Part Num | iber    | * | V AI  |
|                         | Start    |         |   |       |
| Include                 |          |         |   |       |
| 🗹 A - MRP Mfg'd Part    | End      |         |   |       |
| B - MRP Prch'd Part     |          |         |   |       |
| Vpdate All Orders       | End Orde | er<br>r |   |       |
|                         |          |         | ļ |       |
| Status                  |          | Deleted |   | Close |
| The regen was successfi | ull      | 149     |   |       |
|                         |          |         |   |       |

#### Step 2

You are now ready to run the MRP explosion. From the **Batch** menu choose **MRP Explosion**.

| MRP Explosion 1       |           |                    |            |        | - = X                                       |
|-----------------------|-----------|--------------------|------------|--------|---------------------------------------------|
| Selection Criteria    | Dest Nord |                    |            | Horiz  |                                             |
| Include -             | Start     | Der 🔹              | M Aŭ       | Earlie | est 6730/2020                               |
| 🔽 🗛 - MRP Mfg'd Part  | ordin     |                    |            | Lates  | st 3/27/2021                                |
| ✓ B - MRP Prch'd Part | End       |                    |            | - Time | Fence                                       |
|                       |           |                    |            |        | days                                        |
| Progress              |           |                    |            |        | Unit of Measure                             |
| Status                |           |                    |            |        | Libit 📃 🗖 All                               |
| Current Part          |           | LLC Processe       | ed Total P | 'arts  | Normal Rounding     Round Down     Round Up |
|                       |           | Orders Created     |            |        |                                             |
| Start Time            |           | Orders Reschedule  | d          |        | Process                                     |
| Elapsed Time          |           | Orders De-expedite | d          |        | E <u>x</u> ceptions                         |
|                       |           | Regs. Processed    |            |        | Statistics                                  |
|                       |           |                    |            |        |                                             |

Choose **All** parts and be sure both **A** and **B** part types are checked. Most organizations simply use the defaults on this screen. You can, however, review the other options available on this screen by clicking the F1 key to bring up the help for this program.

Click **Process** to start the explosion. Answer **No** to this message.

|   | to MICE Module                                      |                     |
|---|-----------------------------------------------------|---------------------|
| 0 | The explosion program will overwrite the current M  | RP Explosion table. |
|   | Would you like to save the current table before run | ning the explosion? |

If you answer **Yes** to the above message, it will store the last exception report as a table in your MAX SQL database. Over time, these tables will need to be deleted by your system administrator.

The status will be displayed as the program is running,

| 🏭 MRP Explosion 1            |               |                    |            |        | _ = X               |
|------------------------------|---------------|--------------------|------------|--------|---------------------|
| Selection Criteria           |               |                    |            | (Horiz | on 📃                |
|                              | Part Number   | -                  | 🔽 Aļi      | Earlie | est 6/30/2020       |
| Include -                    | <u>S</u> tart |                    |            |        |                     |
| 📝 <u>A</u> - MRP Mfg'd Part  |               |                    |            | Lates  | st <u>372772021</u> |
| 📝 <u>B</u> - MRP Prch'd Part | <u>E</u> nd   |                    |            | Time   | Fence               |
|                              |               |                    |            |        | days                |
| Progress                     |               |                    |            |        | - Unit of Measure   |
| Status                       |               |                    |            | _      | Unit 📃 🗖 All        |
| The explosion was succe      | ssful!        |                    |            |        |                     |
| Current Part                 | _             |                    | d Total Pa | arto   | Normal Rounding     |
| 3650                         |               | 2                  | 2          |        | Round Down          |
|                              |               |                    |            |        | Round Up            |
|                              | (             | Drders Created     |            | 41     |                     |
| Start Time 09:2              | 8:04 0        | Drders Reschedule  | d          | 0      |                     |
| Elapsed Time 00:0            | 0:06 0        | Drders De-expedite | d          | 0      | E <u>x</u> ceptions |
|                              | F             | Reqs. Processed    |            | 63     | S <u>t</u> atistics |
|                              |               |                    |            |        |                     |

When the MRP Explosion is complete, click the **Exceptions** button to continue.

## Congratulations

You have successfully performed an MRP Explosion. The next section reviews the exception messages (problems with the plan) generated from the MRP run.

# Chapter 13

Once the MRP Explosion has completed, we need to review the output so verify that the planning process matches what we expect. Three activities in the MRP – Activity menu system help us determine that.

## **Planner Action**

The **Planner Action** dialogue displays items that require attention (exception messages) after an MRP run in an easy-to-use grid. You can quickly identify problems with the plan and make changes to balance supply and demand. Selection criteria can include a date range as well as a range based on a field such as Part ID or Exception Type.

| 6 | MRP -                                        | [Planner Action 1                                                                                                    | - Current M | IRP Run]                                                        |           |              |       |                           |            |                          |    |         |       |        |       |           |      |      |             |
|---|----------------------------------------------|----------------------------------------------------------------------------------------------------|-------------|-----------------------------------------------------------------|-----------|--------------|-------|---------------------------|------------|--------------------------|----|---------|-------|--------|-------|-----------|------|------|-------------|
| 1 | Activity                                     | Planner Edit                                                                                                    | Inquiry R   | eport Batch                                                     | Options   | Tools Wind   | low H | elp                       |            |                          |    |         |       |        |       |           |      |      |             |
| 1 | D 🧀                                          | 🔜   X 🖻 🛍   4                                                                                                    | 🗸 र 🦉       |                                                                 |           |              |       |                           |            |                          |    |         |       |        |       |           |      |      |             |
|   | Sort E<br>Exce<br>DE<br>DF<br>NI<br>RI<br>BF | ty<br>ption Type<br>Below Reorder Point<br>Order De-Expedited<br>Couldn't De-Exp. (Firm)<br>No Activity Index Reco<br>Couldn't Pull In (Firm)<br>Order Rescheduled | •           | Suppress Msgs<br>Pull-In<br>0<br>BUY<br>0<br>Push-Ou<br>Push-Ou | 0<br>MAKE | Start<br>End | ange  | Enabled<br>/2021<br>/2021 |            |                          |    |         |       |        |       |           |      |      |             |
| L |                                              | Order                                                                                                    | Part        | Desc                                                            | Qty       | Resched      | Edit  | MRP Need                  | Due Date   | Exception                | OK | Planner | Buyer | Vendor | Comm. | Reference | Rohs | NCNF | R Packaging |
| L | 1                                            |                                                                                                    | 3500        | Metal                                                           | 2500.00   | 01/04/2021   |       | 01/04/2021                | 01/04/2021 | Below Reorder Point      |    | 000     | 010   | 002    | Mech  |           |      |      |             |
| н | 2                                            |                                                                                                    | 3650        | Hardware Kit                                                    | 125.00    | 01/04/2021   |       | 01/04/2021                | 01/04/2021 | Below Reorder Point      |    | 000     | 010   | 002    | Elec  |           |      |      |             |
| н | 3                                            | 40001996                                                                                                    | 2300        | Mother Board                                                    | 10.00     | 12/25/2020   |       | 01/01/2021                | 01/01/2021 | Less than Leadtime       |    | 000     | 000   |        | Assy  |           |      |      |             |
| L | 4                                            | 40001947                                                                                                    | 2100        | System Unit                                                     | 19.00     | 01/01/2021   |       | 01/08/2021                | 01/08/2021 | Less than Leadtime       |    | 000     | 000   |        | Assy  |           |      |      |             |
| L | 5                                            | 40002064                                                                                                    | 3400        | CPU                                                             | 21.11     | 01/01/2021   |       | 01/08/2021                | 01/08/2021 | Less than Leadtime       |    | 000     | 010   | 006    | Elec  |           |      |      |             |
| н | 6                                            | 40002011                                                                                                    | 2500        | Portable Cab                                                    | 5.00      | 12/29/2020   |       | 01/12/2021                | 01/12/2021 | Less than Leadtime       |    | 000     | 000   |        | Mech  |           |      |      |             |
| н | 7                                            | 40002025                                                                                                    | 3600        | 24V Power S                                                     | 19.00     | 01/01/2021   |       | 01/15/2021                | 01/15/2021 | Less than Leadtime       |    | 000     | 010   | 009    | Elec  |           |      |      |             |
| н | 8                                            | 40002039                                                                                                    | 2300B       | PCB                                                             | 18.00     | 12/25/2020   |       | 01/22/2021                | 01/22/2021 | Less than Leadtime       |    | 000     | 010   | 007    | Elec  |           |      |      |             |
| н | 9                                            | 70000012-01-01                                                                                                    | 3000        | Keyboard                                                        | 20.00     | 01/22/2021   |       | 02/19/2021                | 02/19/2021 | Couldn't Pull In (Firm)  |    | 000     | 010   | 004    | Elec  |           |      |      |             |
| L | 10                                           | 70000016-01-01                                                                                                    | 3000        | Keyboard                                                        | 15.00     | 02/05/2021   |       | 02/19/2021                | 02/19/2021 | Couldn't Pull In (Firm)  |    | 000     | 010   | 004    | Elec  |           |      |      |             |
| н | 11                                           | 70000012-01-02                                                                                                    | 3000        | Keyboard                                                        | 20.00     | 02/19/2021   |       | 07/09/2021                | 07/09/2021 | Couldn't Pull In (Firm)  |    | 000     | 010   | 004    | Elec  |           |      |      |             |
| L | 12                                           | 70000016-01-02                                                                                                    | 3000        | Keyboard                                                        | 20.00     | 03/05/2021   |       | 07/09/2021                | 07/09/2021 | Couldn't Pull In (Firm)  |    | 000     | 010   | 004    | Elec  |           |      |      |             |
| н | 13                                           | 70000002-01-01                                                                                                    | 3200        | Floppy Disk                                                     | 40.00     | 01/01/2021   |       | 12/18/2020                | 12/18/2020 | Couldn't Push Out (Firm) |    | 000     | 010   | 007    | Elec  |           |      |      |             |
| Е | 14                                           | 70000005-01-01                                                                                                    | 3000        | Keyboard                                                        | 6.00      | 01/08/2021   |       | 12/25/2020                | 12/25/2020 | Couldn't Push Out (Firm) |    | 000     | 010   | 004    | Elec  |           |      |      |             |
| Е | 15                                           | 70000008-01-01                                                                                                    | 3100        | Monitor                                                         | 5.00      | 01/22/2021   |       | 12/25/2020                | 12/25/2020 | Couldn't Push Out (Firm) |    | 000     | 010   | 008    | Elec  |           |      |      |             |
| Е | 16                                           | 70000002-01-02                                                                                                    | 3200        | Floppy Disk                                                     | 40.00     | 01/12/2021   |       | 01/01/2021                | 01/01/2021 | Couldn't Push Out (Firm) |    | 000     | 010   | 007    | Elec  |           |      |      |             |
| Е | 17                                           | 70000008-01-02                                                                                                    | 3100        | Monitor                                                         | 20.00     | 01/22/2021   |       | 01/08/2021                | 01/08/2021 | Couldn't Push Out (Firm) |    | 000     | 010   | 008    | Elec  |           |      |      |             |

On some exceptions, you may change the due dates on orders directly from this screen by pressing the ellipse button [...].

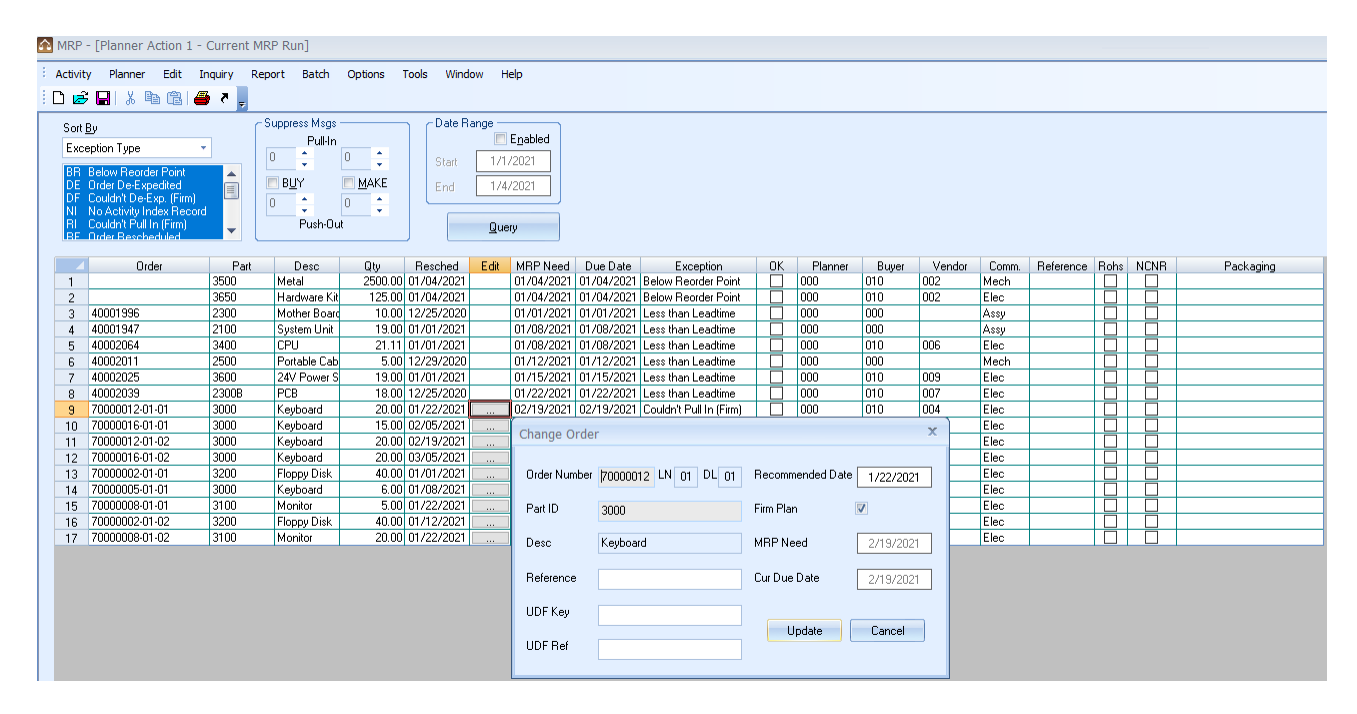

Exception messages can be marked as being resolved so they do not have to be viewed again, until the next MRP run. Double-click the Part ID to view MRP Detail.

## **MRP** Detail

**MRP – Activity – MRP Detail** dialogue is the very central part of the planning system. It allows you to view the entire time-phased supply and demand picture for a part. An intuitive display format is designed around the planner's job, simplifying MRP use and training. It should be the very first place you go to investigate the existing plan for any part in the system.

| _        |                |                 |                |                   |            |          |       |                 |          |        |            |       |      |     |             |              |           |
|----------|----------------|-----------------|----------------|-------------------|------------|----------|-------|-----------------|----------|--------|------------|-------|------|-----|-------------|--------------|-----------|
| 📤 MRP -  | [MRP Detai     | 1-3000]         |                |                   |            |          |       |                 |          |        |            |       |      |     |             |              |           |
| Activity | Detail E       | Edit Inquiry    | Report Bate    | h Options Tools   | Window     | Help     |       |                 |          |        |            |       |      |     |             |              |           |
|          |                | ക്ഷം            |                |                   |            | 1        |       |                 |          |        |            |       |      |     |             |              |           |
| : 🗆 🗠    | <u>∎</u> 00 48 |                 | 7              |                   |            |          |       |                 |          |        |            |       |      |     |             |              |           |
| Part ID  | )              |                 | Part Type      |                   | Min. Orde  | er Otu   |       | Safety Stock    |          | ~ Usag | e          |       | _    |     |             |              |           |
| 8000     |                |                 | B - Normal MBI | P Purch Part 🔹    |            |          | 0     |                 | 25       |        |            |       |      |     |             |              |           |
| Deser    | intian 1       |                 | Me LT Du       | rela IT. Bas Dava | May Ord    | Obu      | -     | Reorder Point   |          | Issue  | ed MTD     | 40    |      |     |             |              |           |
| Desci    |                |                 |                | E 10              | Max. Ulu   | eruiy    | 0     | rreorder r oinc | 0        | loour  |            | 40    |      |     |             |              |           |
| Neybi    | paro           |                 |                | 5 10              |            |          | U     |                 | U        | Issue  |            | 40    |      |     |             |              |           |
| Descri   | iption 2       |                 | Plan. ID UOM   | Order Policy      | Order Qty  | Multiple | -     | Heorder Uty     |          | Sales  | s MTD      | 0     |      |     |             |              |           |
|          |                |                 | 000 EA         | P - Period 🔹      |            |          | 0     |                 | 0        | Salas  | • YTD      | Π     |      |     |             |              |           |
|          |                |                 |                |                   |            |          |       | Yield           |          | Jaiet  | \$11D      | 0     |      |     |             |              |           |
| <b>V</b> | Firm Plan      | Schedule Flag   | Un Hand        | 1 Uty             | Non-Net U  | у        | _     |                 | 100      |        |            |       |      |     |             |              |           |
|          | MRP Flag 🛛     | -Queue          | <b>-</b>       | 44                |            |          | 0     |                 |          |        |            |       |      |     |             |              |           |
|          |                |                 |                |                   |            |          |       |                 |          |        |            |       |      |     |             |              |           |
|          | De             | mand/Bequirer   | oents          | ſ                 | Options    |          |       |                 | Supply C | Orders |            |       |      |     |             |              |           |
|          |                | indiana noquioi |                | l                 | Depriorito |          |       |                 |          |        |            |       |      |     |             |              |           |
|          | UDF Key        | Reference       | Order          | Parent Part       | Туре       | St       | Qty   | Available       | ATP      | ATE    | Date       | Qty   | Туре | St  | Order       | Firm         | Reference |
| 1        | 1000           |                 | 30000001       | 1000              | RQ         | 3        | 0.00  | 44.00           | 44.00    | 44.00  | 12/11/2020 |       |      |     |             |              |           |
| 2        | 1000           |                 | 3000002        | 1000              | RQ         | 3        | 0.00  | 44.00           | 44.00    | 44.00  | 12/25/2020 |       |      |     |             |              |           |
| 3        |                |                 |                |                   |            |          |       | 50.00           | 50.00    | 50.00  | 12/25/2020 | 6.00  | PO   | 3   | 7000005-01  | $\checkmark$ |           |
| 4        | 1000           |                 | 3000003        | 1000              | RQ         | 1        | 20.00 | 30.00           | 30.00    | 30.00  | 01/08/2021 |       |      |     |             |              |           |
| 5        | 1000           |                 | 3000004        | 1000              | RQ         | 1        | 20.00 | 10.00           | 10.00    | 10.00  | 01/22/2021 |       |      |     |             |              |           |
| 6        | 1000           |                 | 3000005        | 1000              | RQ         | 1        | 20.00 | -10.00          | -10.00   | -10.00 | 02/05/2021 |       |      | _   |             |              |           |
| 7        | 1000           |                 | 3000006        | 1000              | RQ         | 1        | 20.00 | -30.00          | -30.00   | -30.00 | 02/19/2021 |       |      | -   |             |              |           |
| 8        |                |                 |                |                   | _          |          |       | -10.00          | -10.00   | -10.00 | 02/19/2021 | 20.00 | PU   | 3   | 70000012-01 |              |           |
| 9        | 1000           |                 | 2000002        | 1000              |            |          | 20.00 | 5.00            | 5.00     | 5.00   | 02/19/2021 | 15.00 | PU   | 3   | 70000016-01 |              |           |
| 10       | 1000           |                 | 30000007       | 1000              | RQ         | -        | 20.00 | -15.00          | -15.00   | -15.00 | 03/05/2021 |       |      | _   |             |              |           |
| 12       | 1000           |                 | 3000000        | 1000              | nų         |          | 20.00 | -15.00          | -35.00   | -15.00 | 03/13/2021 | 20.00 | PI   | 1   | 40001962    |              |           |
| 12       |                |                 |                |                   | -          |          |       | 5.00            | 5.00     | 5.00   | 03/13/2021 | 20.00 | PI   | 1   | 40001963    |              |           |
| 14       | 1000           |                 | 3000009        | 1000              | BQ         | 1        | 20.00 | -15.00          | -15.00   | -15.00 | 04/02/2021 | 20.00 |      | - · | 40001000    | Ē            |           |
| 15       | 1000           |                 | 30000010       | 1000              | RQ         | i        | 20.00 | -35.00          | -35.00   | -35.00 | 04/16/2021 |       |      | -   |             | H            |           |
| 16       |                |                 |                |                   |            |          |       | -15.00          | -15.00   | -15.00 | 04/16/2021 | 20.00 | PL   | 1   | 40001964    |              |           |
| 17       |                |                 |                |                   |            |          |       | 5.00            | 5.00     | 5.00   | 04/30/2021 | 20.00 | PL   | 1   | 40001965    |              |           |
| 18       | 1000           |                 | 30000011       | 1000              | RQ         | 1        | 20.00 | -15.00          | -15.00   | -15.00 | 04/30/2021 |       |      |     |             |              |           |
| 19       | 1000           |                 | 30000012       | 1000              | RQ         | 1        | 20.00 | -35.00          | -35.00   | -35.00 | 05/14/2021 |       |      |     |             |              |           |
| 20       |                |                 |                |                   |            |          |       | -15.00          | -15.00   | -15.00 | 05/14/2021 | 20.00 | PL   | 1   | 40001966    | $\checkmark$ |           |
| 21       |                |                 |                |                   |            |          |       | 5.00            | 5.00     | 5.00   | 05/28/2021 | 20.00 | PL   | 1   | 40001967    | $\checkmark$ |           |
| 22       | 1000           |                 | 30000013       | 1000              | RQ         | 1        | 20.00 | -15.00          | -15.00   | -15.00 | 05/28/2021 |       |      |     |             |              |           |
| 23       | 1000           |                 | 30000014       | 1000              | RQ         | 1        | 20.00 | -35.00          | -35.00   | -35.00 | 06/11/2021 |       |      |     |             |              |           |
| 24       |                |                 |                |                   |            |          |       | -15.00          | -15.00   | -15.00 | 06/11/2021 | 20.00 | PL   | 1   | 40001968    | $\checkmark$ |           |
| 25       | 1000           |                 | 00000015       | 1000              |            |          |       | 5.00            | 5.00     | 5.00   | 06/25/2021 | 20.00 | PL   | 1   | 40001969    |              |           |
| 26       | 1000           |                 | 3000015        | 1000              | RQ         | 1        | 20.00 | -15.00          | -15.00   | -15.00 | 06/25/2021 |       |      | -   |             |              |           |
| 27       | 1000           |                 | 3000016        | 1000              | RŲ         | 1        | 20.00 | -35.00          | -35.00   | -35.00 | 07/09/2021 | 20.00 | DI   | -   | 40001070    |              |           |
| 28       |                |                 |                |                   |            |          |       | -10.00          | -15.00   | -15.00 | 07/03/2021 | 20.00 | PL   | 2   | 40001970    |              |           |
| 29       |                |                 |                |                   |            |          |       | 5.00            | 5.00     | 5.00   | 0770972021 | 20.00 | PU   | 3   | 70000012-01 |              |           |
| 30       |                |                 |                |                   |            |          |       | 20.00           | 20.00    | 20.00  | 0770372021 | 20.00 | ΓU   | 1 3 | 10-0100001  | $\sim$       |           |

A double-click on an order number on the Demand side will allow you to validate demand through single or multiple level pegging to the parent order, at least up to you reach the customer order (if any). If you double-click a Supply Order, the Order Navigator screen will activate to maintain shop and planned purchase orders.

## **Order Navigator**

**MRP** – **Activity** – **Order Navigator** will display a specified range of orders which you can edit and approve online, immediately seeing the effect of the changes.

| 🔁 Or | rder Navigator | 1         |      |          |              |                  |             |           |                   |            |            |            |          |         |        |       |        | -   |   |
|------|----------------|-----------|------|----------|--------------|------------------|-------------|-----------|-------------------|------------|------------|------------|----------|---------|--------|-------|--------|-----|---|
|      | Range          |           |      |          | _            | Include Or       | der Status  | _ Include | e Order Part Type | s — _      |            |            |          |         |        |       |        |     |   |
|      | Select Bv      | Order Nur | nber | +        |              | 🔽 1 - Pla        | nned        | 🗖 Pu      | urchased Parts    |            |            |            |          |         |        |       |        |     |   |
|      |                |           |      |          |              |                  |             |           | ( ) IB )          |            |            |            |          |         |        |       |        |     |   |
|      | Start          |           |      |          |              | i <u>∠</u> · Api | provea      | M M       | anuractured Parts |            |            |            |          |         |        |       |        |     |   |
|      | End            |           |      |          |              | 📃 <u>3</u> - Re  | leased      | 📃 Su      | ubcontract Parts  |            |            |            |          |         |        |       |        |     |   |
|      |                |           |      |          |              |                  |             | J         |                   |            |            |            |          |         |        |       |        |     |   |
|      |                |           |      |          |              |                  |             |           |                   |            |            |            |          |         |        |       |        |     |   |
|      |                |           |      |          |              | <u>(</u>         | luery       |           |                   |            |            |            |          |         |        |       |        |     |   |
|      |                |           |      |          |              |                  |             |           |                   |            |            |            |          |         |        |       |        | _   |   |
|      | Order Number   | Туре      | App  | Rel      | Firm         | Part ID          | Description | Ord Qty   | Qty Due           | Cur Due    | Org Due    | Start Date | Priority | Planner | Vendor | Stock | Sched  | Rev |   |
| -    | 30000003       | MS        | H    | H        |              | 1000             | Computer    | 20.0000   | 20.0000           | 01/10/2021 | 12/07/2020 | 01/06/2021 | PLANNED  | 000     |        | FG    | 0      | A   | - |
|      | 30000004       | MS        | H    | H        | v<br>2       | 1000             | Computer    | 20.0000   | 20.0000           | 01/23/2021 | 07/12/2021 | 02/05/2021 | PLANNED  | 000     |        | FG    | 0      | Δ   | - |
|      | 30000006       | MS        | H    | H        |              | 1000             | Computer    | 20.0000   | 20.0000           | 02/26/2021 | 02/26/2021 | 02/19/2021 | PLANNED  | 000     |        | FG    | Q<br>Q | Δ   |   |
|      | 30000007       | MS        | H    | H        |              | 1000             | Computer    | 20.0000   | 20.0000           | 03/12/2021 | 03/12/2021 | 03/05/2021 | PLANNED  | 000     |        | FG    | Q<br>Q | A   | - |
|      | 30000008       | MS        | H    |          |              | 1000             | Computer    | 20.0000   | 20.0000           | 03/26/2021 | 03/26/2021 | 03/19/2021 | PLANNED  | 000     |        | FG    | ū      | A   |   |
|      | 30000009       | MS        | П    | <b>H</b> |              | 1000             | Computer    | 20.0000   | 20.0000           | 04/09/2021 | 04/09/2021 | 04/02/2021 | PLANNED  | 000     |        | FG    | Ū.     | A   | - |
|      | 30000010       | MS        | Π    | Π        |              | 1000             | Computer    | 20.0000   | 20.0000           | 04/23/2021 | 04/23/2021 | 04/16/2021 | PLANNED  | 000     |        | FG    | Q      | A   |   |
|      | 30000011       | MS        |      |          |              | 1000             | Computer    | 20.0000   | 20.0000           | 05/07/2021 | 05/07/2021 | 04/30/2021 | PLANNED  | 000     |        | FG    | Q      | A   |   |
|      | 30000012       | MS        |      |          |              | 1000             | Computer    | 20.0000   | 20.0000           | 05/21/2021 | 05/21/2021 | 05/14/2021 | PLANNED  | 000     |        | FG    | Q      | A   |   |
|      | 30000013       | MS        |      |          | $\checkmark$ | 1000             | Computer    | 20.0000   | 20.0000           | 06/04/2021 | 06/04/2021 | 05/28/2021 | PLANNED  | 000     |        | FG    | Q      | A   |   |
|      | 30000014       | MS        |      |          | $\checkmark$ | 1000             | Computer    | 20.0000   | 20.0000           | 06/18/2021 | 06/18/2021 | 06/11/2021 | PLANNED  | 000     |        | FG    | Q      | A   |   |
|      | 30000015       | MS        |      |          | $\checkmark$ | 1000             | Computer    | 20.0000   | 20.0000           | 07/02/2021 | 07/02/2021 | 06/25/2021 | PLANNED  | 000     |        | FG    | Q      | A   |   |
|      | 30000016       | MS        |      |          | $\checkmark$ | 1000             | Computer    | 20.0000   | 20.0000           | 07/16/2021 | 07/16/2021 | 07/09/2021 | PLANNED  | 000     |        | FG    | Q      | A   | - |
|      |                |           |      |          |              |                  |             |           |                   |            |            |            |          |         |        |       |        |     |   |

The **Order Navigator** is where planners responsible for manufactured parts will spend the majority of their time. There is a similar screen in the **Purchasing** module (i.e., **Activity – Purchase Schedule**) for buyers.

# Chapter 14

## **Planner Actions**

In this section, you will learn how to review the exception messages generated by the MRP Explosion.

#### Step 1

You can either click the **Exceptions** button on your MRP Explosion screen, or from the **Activity** menu, choose **Planner Action**. One of the recommended methods of reviewing exceptions is by **Exception Type**. You can however use the fields at the top of this window to narrow down the area you are concerned with. Click the **Query** button to populate the grid.

| ort <u>B</u> y<br>xcep<br>IR B<br>IE O<br>IF C<br>II N<br>II C<br>IF O | tion Type  view Reorder Point rder De-Expedited outdn't De-Expedited outdn't Petra Reord outdn't Pull In (Firm) rder Reorheduled |       | Suppress Msgs -<br>Pull-In<br>0 0 0<br>BUY<br>0 0<br>Push-Out | 0 🗘     | Start<br>End | ange<br>1/1<br>1/4<br>Que | Enabled<br>/2021<br>/2021 |              |                                |    |         |       |        |        |           |      |      |           |   |
|------------------------------------------------------------------------|----------------------------------------------------------------------------------------------------|-------|---------------------------------------------------------------|---------|--------------|---------------------------|---------------------------|--------------|--------------------------------|----|---------|-------|--------|--------|-----------|------|------|-----------|---|
| 4                                                                      | Order                                                                                                    | Part  | Desc                                                          | Qty     | Resched      | Edit                      | MRP Need                  | Due Date     | Exception                      | OK | Planner | Buyer | Vendor | Comm.  | Reference | Rohs | NCNF | Packaging |   |
| I [                                                                    |                                                                                                    | 3500  | Metal                                                         | 2500.00 | 01/04/2021   |                           | 01/04/2021                | 01/04/2021   | Below Reorder Point            |    | 000     | 010   | 002    | Mech   |           |      |      |           |   |
| 2                                                                      |                                                                                                    | 3650  | Hardware Kit                                                  | 125.00  | 01/04/2021   |                           | 01/04/2021                | 01/04/2021   | Below Reorder Point            |    | 000     | 010   | 002    | Elec   |           |      |      |           |   |
| 4                                                                      | 0001996                                                                                                    | 2300  | Mother Board                                                  | 10.00   | 12/25/2020   |                           | 01/01/2021                | 01/01/2021   | Less than Leadtime             |    | 000     | 000   |        | Assy   |           |      |      |           |   |
| - 4                                                                    | 0001947                                                                                                    | 2100  | System Unit                                                   | 19.00   | 01/01/2021   |                           | 01/08/2021                | 01/08/2021   | Less than Leadtime             |    | 000     | 000   |        | Assy   |           |      |      |           |   |
| 4                                                                      | 0002064                                                                                                    | 3400  | CPU                                                           | 21.11   | 01/01/2021   |                           | 01/08/2021                | 01/08/2021   | Less than Leadtime             |    | 000     | 010   | 006    | Elec   |           |      |      |           | _ |
| 4                                                                      | 0002011                                                                                                    | 2500  | Portable Cab                                                  | 5.00    | 12/29/2020   |                           | 01/12/2021                | 01/12/2021   | Less than Leadtime             |    | 000     | 000   |        | Mech   |           |      |      |           |   |
| 4                                                                      | 0002025                                                                                                    | 3600  | 24V Power S                                                   | 19.00   | 01/01/2021   |                           | 01/15/2021                | 01/15/2021   | Less than Leadtime             |    | 000     | 010   | 009    | Elec   |           |      |      |           |   |
| 4                                                                      | 0002039                                                                                                    | 2300B | PCB                                                           | 18.00   | 12/25/2020   |                           | 01/22/2021                | 01/22/2021   | Less than Leadtime             |    | 000     | 010   | 007    | Elec   |           |      |      |           |   |
| 7                                                                      | 0000012-01-01                                                                                                    | 3000  | Keyboard                                                      | 20.00   | 01/22/2021   |                           | 02/19/2021                | 02/19/2021   | Couldn't Pull In (Firm)        |    | 000     | 010   | 004    | Elec   |           |      |      |           |   |
| 1 7                                                                    | 0000016-01-01                                                                                                    | 3000  | Keyboard                                                      | 15.00   | 02/05/2021   |                           | 02/19/2021                | 02/19/2021   | Couldn't Pull In (Firm)        |    | 000     | 010   | 004    | Elec   |           |      |      |           |   |
| 7                                                                      | 0000012-01-02                                                                                                    | 3000  | Keyboard                                                      | 20.00   | 02/19/2021   |                           | 07/09/2021                | 07/09/2021   | Couldn't Pull In (Firm)        |    | 000     | 010   | 004    | Elec   |           |      |      |           |   |
| 7                                                                      | 0000016-01-02                                                                                                    | 3000  | Keyboard                                                      | 20.00   | 03/05/2021   |                           | 07/09/2021                | 07/09/2021   | Couldn't Pull In (Firm)        |    | 000     | 010   | 004    | Elec   |           |      |      |           |   |
| 7                                                                      | 0000002-01-01                                                                                                    | 3200  | Floppy Disk                                                   | 40.00   | 01/01/2021   |                           | 12/18/2020                | 12/18/2020   | Couldn't Push Out (Firm)       |    | 000     | 010   | 007    | Elec   |           |      |      |           |   |
| 7                                                                      | 0000005-01-01                                                                                                    | 3000  | Keyboard                                                      | 6.00    | 01/08/2021   |                           | 12/25/2020                | 12/25/2020   | Couldn't Push Out (Firm)       |    | 000     | 010   | 004    | Elec   |           |      |      |           |   |
| i 7                                                                    | 0000008-01-01                                                                                                    | 3100  | Monitor                                                       | 5.00    | 01/22/2021   |                           | 12/25/2020                | 12/25/2020   | Couldn't Push Out (Firm)       |    | 000     | 010   | 008    | Elec   |           |      |      |           |   |
| ; 7                                                                    | 0000002-01-02                                                                                                    | 3200  | Floppy Disk                                                   | 40.00   | 01/12/2021   |                           | 01/01/2021                | 01/01/2021   | Couldn't Push Out (Firm)       |    | 000     | 010   | 007    | Elec   |           |      |      |           |   |
|                                                                        |                                                                                                    | 0100  | 1.4                                                           | 00.00   | Of 100 10004 |                           | or loo looot              | 01.000.00001 | Condition Double On A (Closed) |    | 000     | 010   | 000    | El a a |           |      |      |           |   |

As items are resolved, click the **OK** check box on the grid to indicate the item is handled. Exception filters allow Planners to concentrate on the most critical problems first, eliminating overwhelming amounts of data.

#### Step 2

Place your cursor on one of the exception messages and double-click to view the exception message description.

| Туре | LL                 | OK   |
|------|--------------------|------|
| Desc | Less than Leadtime | Help |

You can also choose to have the Planner Action grid show the complete exception message rather than the codes. This preference is set under **Preferences** from the **Options** menu.

# **Step 3** Double-click on Part 2100 to view the MRP Detail information for that part.

| 🙆 MRP · | - [MRP Detai   | l 2 - 2100]   |                |                     |                |          |       |                   |          |        |            |       |      |          |          |      |           |
|---------|----------------|---------------|----------------|---------------------|----------------|----------|-------|-------------------|----------|--------|------------|-------|------|----------|----------|------|-----------|
| Activit | / Detail E     | Edit Inquiry  | Report Batch   | n Options Tools     | Window         | Help     |       |                   |          |        |            |       |      |          |          |      |           |
| i 🗅 🖻   | <b>₽</b>   % ₽ | s 🖨 🗿 🎖       | Ŧ              |                     |                |          |       |                   |          |        |            |       |      |          |          |      |           |
| Part I  | )              |               | Part Type      |                     | Min. Orde      | er Qity  |       | Safety Stock      |          | ∠Usag  | e          |       | _    |          |          |      |           |
| 2100    |                |               | A - Normal MRF | Mfg. Part 🔹         |                |          | 0     | -                 | 0        |        |            |       |      |          |          |      |           |
| Desci   | iption 1       |               | Mfg. LT Pur    | rch. LT Per. Days   | Max. Ord       | er Qty   |       | Reorder Point     |          | Issue  | ed MTD     | 40    |      |          |          |      |           |
| Syste   | m Unit         |               | 5              | 0 0                 |                | -        | 0     |                   | 0        | Issue  | ed YTD     | 40    |      |          |          |      |           |
| Desci   | iption 2       |               | Plan. ID. UOM  | Order Policy        | Order Qty      | Multiple |       | Reorder Qty       |          | Sale   | • MTD      | 0     |      |          |          |      |           |
|         |                |               | 000 EA         | L - Lot for Lot 🛛 🝷 |                |          | 0     |                   | 0        |        |            |       |      |          |          |      |           |
|         |                |               |                |                     |                |          |       | Yield             |          | Sale   | SYID       | U     |      |          |          |      |           |
|         | Firm Plan      | Schedule Flag | On Hand        | Qty                 | Non-Net Qt     | у        | _     |                   | 100      |        |            |       |      |          |          |      |           |
|         | MRP Flag       | l · Queue     | <u> </u>       | 1                   |                |          | U     |                   |          |        |            |       |      |          |          |      |           |
|         |                |               |                | -                   |                |          |       |                   |          |        |            |       |      |          |          |      |           |
|         | De             | mand/Requirer | nents          |                     | <u>Options</u> |          |       |                   | Supply C | Irders |            |       |      |          |          |      |           |
|         | UDE K          | Deference     | Order          | Decent Dect         | Turns          | 0        | 0     | A                 | ATD      | ATE    | Data       | 01-1  | T    | C1       | Order    | Firm | Deference |
| 1       | 1000 Key       | Hererence     | 30000001       | 1000                | RQ             | 3        | 0.00  | Available<br>1.00 | 1.00     | 1.00   | 12/11/2020 | цŅ    | Type | 50       | Urder    |      | Hererence |
| 2       | 1000           |               | 3000002        | 1000                | RQ             | 3        | 0.00  | 1.00              | 1.00     | 1.00   | 12/25/2020 |       |      |          |          |      |           |
| 3       | 1000           |               | 3000003        | 1000                | RQ             | 1        | 20.00 | -19.00            | -19.00   | -19.00 | 01/08/2021 |       |      |          |          |      |           |
| 4       |                |               |                |                     |                |          |       | 0.00              | 0.00     | 0.00   | 01/08/2021 | 19.00 | PL   | 1        | 40001947 |      |           |
| 5       | 1000           |               | 20000004       | 1000                | PO.            | 1        | 20.00 | 20.00             | 20.00    | 20.00  | 01/22/2021 | 20.00 | PL   |          | 40001948 |      |           |
| 7       | 1000           |               | 30000005       | 1000                | RQ             | 1        | 20.00 | -20.00            | -20.00   | -20.00 | 02/05/2021 |       |      |          |          |      |           |
| 8       |                |               |                |                     |                |          |       | 0.00              | 0.00     | 0.00   | 02/05/2021 | 20.00 | PL   | 1        | 40001949 |      |           |
| 9       |                |               |                |                     |                |          |       | 20.00             | 20.00    | 20.00  | 02/19/2021 | 20.00 | PL   | 1        | 40001950 |      |           |
| 10      | 1000           |               | 3000006        | 1000                | RQ             | 1        | 20.00 | 0.00              | 0.00     | 0.00   | 02/19/2021 |       |      |          |          |      |           |
| 11      | 1000           |               | 3000007        | 1000                | нų             | 1        | 20.00 | -20.00            | -20.00   | -20.00 | 03/05/2021 | 20.00 | DI   | 1        | 40001051 |      |           |
| 12      |                |               |                |                     |                |          |       | 20.00             | 20.00    | 20.00  | 03/19/2021 | 20.00 | PI   | 1        | 40001351 |      |           |
| 14      | 1000           |               | 3000008        | 1000                | RQ             | 1        | 20.00 | 0.00              | 0.00     | 0.00   | 03/19/2021 |       |      | - ·      |          |      |           |
| 15      | 1000           |               | 30000009       | 1000                | RQ             | 1        | 20.00 | -20.00            | -20.00   | -20.00 | 04/02/2021 |       |      |          |          |      |           |
| 16      |                |               |                |                     |                |          |       | 0.00              | 0.00     | 0.00   | 04/02/2021 | 20.00 | PL   | 1        | 40001953 |      |           |
| 17      | 1000           |               | 20000010       | 1000                | PO             | 1        | 20.00 | 20.00             | 20.00    | 20.00  | 04/16/2021 | 20.00 | PL   | 1        | 40001954 |      |           |
| 18      | 1000           |               | 30000010       | 1000                | BQ             | 1        | 20.00 | -20.00            | -20.00   | -20.00 | 04/16/2021 |       |      |          |          |      |           |
| 20      |                |               |                |                     |                |          |       | 0.00              | 0.00     | 0.00   | 04/30/2021 | 20.00 | PL   | 1        | 40001955 |      |           |
| 21      |                |               |                |                     |                |          |       | 20.00             | 20.00    | 20.00  | 05/14/2021 | 20.00 | PL   | 1        | 40001956 |      |           |
| 22      | 1000           |               | 30000012       | 1000                | RQ             | 1        | 20.00 | 0.00              | 0.00     | 0.00   | 05/14/2021 |       |      | _        |          |      |           |
| 23      | 1000           |               | 30000013       | 1000                | RQ             | 1        | 20.00 | -20.00            | -20.00   | -20.00 | 05/28/2021 | 20.00 | DI   | 1        | 40001957 |      |           |
| 24      |                |               |                |                     |                |          |       | 20.00             | 20.00    | 20.00  | 06/11/2021 | 20.00 | PI   | 1        | 40001957 |      |           |
| 25      | 1000           |               | 30000014       | 1000                | RQ             | 1        | 20.00 | 0.00              | 0.00     | 0.00   | 06/11/2021 | 20.00 |      | <u> </u> |          |      |           |
| 27      | 1000           |               | 30000015       | 1000                | RQ             | 1        | 20.00 | -20.00            | -20.00   | -20.00 | 06/25/2021 |       |      |          |          |      |           |
| 28      |                |               |                |                     |                |          |       | 0.00              | 0.00     | 0.00   | 06/25/2021 | 20.00 | PL   | 1        | 40001959 |      |           |
| 29      | 1000           |               | 20000010       | 1000                |                | 1        | 20.00 | 20.00             | 20.00    | 20.00  | 07/09/2021 | 20.00 | PL   | 1        | 40001960 |      |           |
| 30      | 1000           |               | 30000016       | 1000                | HŲ             |          | 20.00 | 0.00              | 0.00     | 0.00   | 0770372021 |       |      |          |          |      |           |

# Congratulations

You learned how to review exception messages from an MRP Explosion and where to go to view more detailed information on any part. In the next section, you will find out how to peg up to the orders that are creating the requirements for the part.

# Chapter 15

# Order Pegging

The MRP Detail screen can be reached by double-clicking on a part in the Planner Action grid as was done in the last chapter or you can access it directly from the **Activity** menu. From the **MRP Detail** screen, you can either peg up to view the orders that are creating requirements on the *Demand/ Requirements* side of the grid, or you can, view and edit the actual orders on the *Supply* side.

# Step 1

Bring up the MRP Detail screen for Part 3400 if you have not done so already.

| \Lambda MRP ·                             | MRP - [MRP Detail 2 - 3400] |               |                |                |            |          |          |               |       |        |            |       |      |    |              |              |           |
|-------------------------------------------|-----------------------------|---------------|----------------|----------------|------------|----------|----------|---------------|-------|--------|------------|-------|------|----|--------------|--------------|-----------|
| Activity                                  | y Detail E                  | Edit Inquiry  | Report Batch   | Options Tools  | Window     | Help     |          |               |       |        |            |       |      |    |              |              |           |
| 0 🖻                                       | 🔚 🐰 🖻                       | ج 🐣 🔝         | Ŧ              |                |            |          |          |               |       |        |            |       |      |    |              |              |           |
| Part I                                    | <br>ז                       |               | Part Tune      |                | Min Orde   | er Ohu   |          | Safety Stock  |       | CUsade | ·          |       | _    |    |              |              |           |
| 3400                                      |                             |               | B - Normal MBP | Purch Part 🔹   |            | / Q()    | 0        |               | 40    |        |            |       |      |    |              |              |           |
| Deser                                     | intion 1                    |               | Mfa LT Due     | ab IT Por Doug | May Ded    | or Ohu   | ·        | Beorder Point | 10    | Issue  | d MTD      | 60    |      |    |              |              |           |
| CPU                                       | iption i                    |               |                | F 10           | Max. Ulu   | eruity   | 0        | Incorder Fork | 0     | looua  |            | 60    |      |    |              |              |           |
| 0.0                                       |                             |               |                |                |            |          | 0        | D 1 01        | 0     | 13500  |            |       |      |    |              |              |           |
| Descr                                     | iption 2                    |               | Plan. ID UUM   | Urder Policy   | Urder Uty  | Multiple | 0        | Heorder Uty   |       | Sales  | MTD        | 0     |      |    |              |              |           |
|                                           |                             |               | UUU EA         | P · Period 🔹   |            |          | U        |               | U     | Sales  | YTD        | 0     |      |    |              |              |           |
|                                           |                             | Sobodulo Elog | On Handi       | 764            | Non Not Ot |          |          | Yield         |       |        |            |       |      |    |              |              |           |
| ~                                         | Firm Plan                   | Criedule Flag | Unimanu        | 10<br>10       | NUTHNELQ   | y        | 0        |               | 100   |        |            |       |      |    |              |              |           |
|                                           | MRP Flag 💾                  | i · Queue     | <u> </u>       | 40             |            |          |          |               |       |        |            |       |      |    |              |              |           |
|                                           |                             |               |                |                |            | _        |          |               |       |        |            |       |      |    |              |              |           |
| Demand/Requirements Options Supply Orders |                             |               |                |                |            |          |          |               |       |        |            |       |      |    |              |              |           |
| _                                         |                             |               |                |                |            |          |          |               |       |        |            |       |      |    |              |              |           |
|                                           | UDF Key                     | Reference     | Order          | Parent Part    | Туре       | St       | Qty      | Available     | ATP   | ATF    | Date       | Qty   | Туре | St | Order        | Firm         | Reference |
| 1                                         | 2300                        |               | 40001996       | 2300           | RQ         | 1        | 10.00    | 30.00         | 30.00 | 30.00  | 12/25/2020 |       |      |    |              | <u> </u>     |           |
| 2                                         | 2300                        |               | 5000000        | 2300           | nų         | 3        | 2.22     | 27.70         | 27.70 | 27.70  | 12/20/2020 | 6.67  | PO   | 2  | 70000006-01  |              |           |
| 3                                         |                             |               |                |                |            |          |          | 46.67         | 46.67 | 46.67  | 12/25/2020 | 12.22 | PB   | 2  | 40001734-00  |              |           |
| 4                                         | 2300                        |               | 40001997       | 2300           | BQ         | 1        | 5.56     | 41.01         | 41.11 | 41 11  | 01/05/2020 | 12.22 |      | ~  | 400011-04-00 |              |           |
| 6                                         | 2300                        |               | 40001998       | 2300           | RO         | 1        | 22.22    | 18.89         | 18.89 | 18.89  | 01/08/2021 |       |      |    |              | П            |           |
| 7                                         |                             |               |                |                |            |          |          | 40.00         | 40.00 | 40.00  | 01/08/2021 | 21.11 | PL   | 1  | 40002064     |              |           |
| 8                                         |                             |               |                |                |            |          |          | 90.00         | 90.00 | 90.00  | 01/22/2021 | 50.00 | PL   | 1  | 40002065     | $\checkmark$ |           |
| 9                                         | 2300                        |               | 40001999       | 2300           | RQ         | 1        | 50.00    | 40.00         | 40.00 | 40.00  | 01/22/2021 |       |      |    |              |              |           |
| 10                                        | 2300                        |               | 40002000       | 2300           | RQ         | 1        | 22.22    | 17.78         | 17.78 | 17.78  | 02/05/2021 |       |      |    |              |              |           |
| 11                                        |                             |               |                |                |            |          |          | 40.00         | 40.00 | 40.00  | 02/05/2021 | 22.22 | PL   | 1  | 40002066     |              |           |
| 12                                        | 2222                        |               | 10000001       | 2202           |            |          |          | 62.22         | 62.22 | 62.22  | 02/19/2021 | 22.22 | PL   | 1  | 40002067     |              |           |
| 13                                        | 2300                        |               | 40002001       | 2300           | RQ<br>PO   | 1        | 22.22    | 40.00         | 40.00 | 40.00  | 02/19/2021 |       |      |    |              |              |           |
| 14                                        | 2300                        |               | 40002002       | 2300           | Πų         |          | 22.22    | 40.00         | 40.00 | 40.00  | 03/05/2021 | 22.22 | PI   | 1  | 40002068     |              |           |
| 16                                        |                             |               |                |                |            |          |          | 62.22         | 62.22 | 62.22  | 03/19/2021 | 22.22 | PL   | 1  | 40002069     |              |           |
| 17                                        | 2300                        |               | 40002003       | 2300           | RQ         | 1        | 22.22    | 40.00         | 40.00 | 40.00  | 03/19/2021 |       |      |    |              |              |           |
| 18                                        | 2300                        |               | 40002004       | 2300           | RQ         | 1        | 22.22    | 17.78         | 17.78 | 17.78  | 04/02/2021 |       |      |    |              |              |           |
| 19                                        |                             |               |                |                |            |          |          | 40.00         | 40.00 | 40.00  | 04/02/2021 | 22.22 | PL   | 1  | 40002070     | $\checkmark$ |           |
| 20                                        |                             |               |                |                |            |          |          | 62.22         | 62.22 | 62.22  | 04/16/2021 | 22.22 | PL   | 1  | 40002071     | $\checkmark$ |           |
| 21                                        | 2300                        |               | 40002005       | 2300           | RQ         | 1        | 22.22    | 40.00         | 40.00 | 40.00  | 04/16/2021 |       |      | -  |              |              |           |
| 22                                        | 2300                        |               | 40002006       | 2300           | RQ         | 1        | 22.22    | 17.78         | 17.78 | 17.78  | 04/30/2021 | 22.02 | DI   |    | 10000070     |              |           |
| 23                                        |                             |               |                |                |            |          |          | 40.00         | 40.00 | 40.00  | 04/30/2021 | 22.22 | PL   | 1  | 40002072     |              |           |
| 24                                        | 2300                        |               | 40002007       | 2300           | BO         | 1        | 22.22    | 62.22         | 40.00 | 40.00  | 05/14/2021 | 22.22 | FL   |    | 40002073     |              |           |
| 25                                        | 2300                        |               | 40002007       | 2300           | BQ         | 1        | 22.22    | 17.78         | 17.78 | 17.78  | 05/28/2021 |       |      |    |              | H            |           |
| 20                                        | 2000                        |               | .0002000       | 2000           | The second |          | <u> </u> | 40.00         | 40.00 | 40.00  | 05/28/2021 | 22.22 | PL   | 1  | 40002074     |              |           |
| 28                                        |                             |               |                |                |            |          |          | 62.22         | 62.22 | 62.22  | 06/11/2021 | 22.22 | PL   | 1  | 40002075     |              |           |
| 29                                        | 2300                        |               | 40002009       | 2300           | RQ         | 1        | 22.22    | 40.00         | 40.00 | 40.00  | 06/11/2021 |       |      | 1  |              |              |           |
| 30                                        | 2300                        |               | 40002010       | 2300           | RQ         | 1        | 22.22    | 17.78         | 17.78 | 17.78  | 06/25/2021 |       |      |    |              |              |           |
| 31                                        |                             |               |                |                |            |          |          | 40.00         | 40.00 | 40.00  | 06/25/2021 | 22.22 | PL   | 1  | 40002076     | $\checkmark$ |           |

The color coded projected available column alerts you to actions required to prevent shortages. Also, all the MRP Part Planning data is displayed and can be maintained from this dialogue. These are the fields at the top of the screen, which update the Part Master table.

## Step 2

Choose one of the order numbers on the Demand side and double-click it. A new MRP Detail screen will appear for the parent part that is creating the requirement related to the order you double-clicked. The order that was on the left side of the component part (i.e., demand) can now be found on the right side of the parent part (i.e., supply). You can match it up with additional demand on the left and repeat the process to the next level. Note that you cannot open a customer order directly from this screen.

| 🔬 MRP -  | MRP - [MRP Detail 3 - 2300] |                |                |                 |            |          |              |                    |          |         |                    |       |       |     |          |      |           |
|----------|-----------------------------|----------------|----------------|-----------------|------------|----------|--------------|--------------------|----------|---------|--------------------|-------|-------|-----|----------|------|-----------|
| Activity | / Detail E                  | Edit Inquiry   | Report Batch   | n Options Tools | Window     | Help     |              |                    |          |         |                    |       |       |     |          |      |           |
| 0 🖻      | 🔡 🐰 🖻                       | ج 🝓 🔊 ۱        | Ŧ              |                 |            |          |              |                    |          |         |                    |       |       |     |          |      |           |
| Part ID  | )                           |                | Part Type      |                 | Min. Orde  | r Q ty   |              | Safety Stock       |          | _ Usage | e ———              |       | _     |     |          |      |           |
| 2300     |                             |                | A · Normal MRF | Mfg. Part 🔹     |            |          | 0            |                    | 0        |         |                    |       | ,     |     |          |      |           |
| Descri   | iption 1                    |                | Mfa_LT Pur     | ch LT Per Davs  | Max Ord    | er Qtu   |              | Reorder Point      |          | Issue   | ed MTD             | 40    |       |     |          |      |           |
| Mothe    | er Board                    |                | 5              | 0 0             |            |          | 0            |                    | 0        | Issue   | dyto               | 40    | 1     |     |          |      |           |
| Descri   | intion 2                    |                | Plan ID LIOM   | Order Policu    | Order Ohi  | Multiple |              | Beorder Otu        |          |         |                    |       | 1     |     |          |      |           |
| Descri   | ption 2                     |                |                | L dt for Lot    | order dig  | manipic  | ,            | 100100100          | 0        | Sales   | MID                | U     |       |     |          |      |           |
|          |                             |                |                | E Editor Edit   |            |          | 0            | Vield              |          | Sales   | YTD                | 0     |       |     |          |      |           |
|          | Eiro Dian                   | Schedule Flag  | On Hand        | Qty             | Non-Net Qt | y        |              | i leiu             | an       |         |                    |       |       |     |          |      |           |
|          | rim Fian                    | ) - Queue      | - I            | 10              |            | ,<br>    | 10           |                    | 30       |         |                    |       |       |     |          |      |           |
|          | MRP Flag                    |                |                |                 |            |          |              |                    |          |         |                    |       |       |     |          |      |           |
|          |                             |                |                |                 |            | _        |              |                    |          |         |                    |       |       |     |          |      |           |
|          | De                          | emand/Requirer | nents          |                 | Options [] |          |              |                    | Supply U | rders   |                    |       |       |     |          |      |           |
|          | UDE K                       | Deference      | Order          | Devent Devt     | T          | C1       | 0            | A                  | ATD      | ATE     | Data               | 0     | Turne | C1  | 0.4      | Firm | Deference |
| 1        | 2100 × 2100                 | Hererence      | 40001947       | 2100            | BO         | 50       | U(ÿ<br>19.00 | Available<br>.9 00 | .9.00    | .9.00   | Date<br>01/01/2021 | цty   | туре  | St  | Urder    | Firm | Hererence |
| 2        | 2100                        |                | 40001341       | 2100            | ng         |          | 10.00        | -6.78              | -6.78    | -6.78   | 01/01/2021         | 2.22  | MF    | 3   | 5000008  | H    |           |
| 3        |                             |                |                |                 |            |          |              | 3.22               | 3.22     | 3.22    | 01/01/2021         | 10.00 | PL    | 1   | 40001996 |      |           |
| 4        |                             |                |                |                 |            |          |              | 8.78               | 8.78     | 8.78    | 01/12/2021         | 5.56  | PL    | 1   | 40001997 |      |           |
| 5        | 2400                        |                | 40001961       | 2400            | RQ         | 1        | 5.00         | 3.78               | 3.78     | 3.78    | 01/12/2021         |       |       |     |          |      |           |
| 6        | 2100                        |                | 40001948       | 2100            | RQ         | 1        | 20.00        | -16.22             | -16.22   | -16.22  | 01/15/2021         |       |       |     |          |      |           |
| 7        |                             |                |                |                 |            |          |              | 6.00               | 6.00     | 6.00    | 01/15/2021         | 22.22 | PL    | 1   | 40001998 |      |           |
| 8        |                             |                |                |                 |            | _        |              | 56.00              | 56.00    | 56.00   | 01/29/2021         | 50.00 | PL    | 1   | 40001999 |      |           |
| 9        | 0100                        |                | 30000018       | 1200            | RQ         | 3        | 25.00        | 31.00              | 31.00    | 31.00   | 01/29/2021         |       |       |     |          | Ц    |           |
| 10       | 2100                        |                | 40001949       | 2100            | RŲ         | 1        | 20.00        | 11.00              | 11.00    | 11.00   | 01/29/2021         |       |       |     |          | H    |           |
| 10       | 2100                        |                | 40001330       | 2100            | Ηų         | 1        | 20.00        | 12.22              | -3.00    | -3.00   | 02/12/2021         | 22.22 | DI    | 1   | 40002000 | H    |           |
| 12       |                             |                |                |                 |            |          |              | 35.44              | 35.44    | 35.44   | 02/26/2021         | 22.22 | PI    | 1   | 40002000 | H    |           |
| 14       | 2100                        |                | 40001951       | 2100            | BQ         | 1        | 20.00        | 15.44              | 15.44    | 15.44   | 02/26/2021         | 66.66 |       | - · | 40002001 | H    |           |
| 15       | 2100                        |                | 40001952       | 2100            | RQ         | 1        | 20.00        | -4.56              | -4.56    | -4.56   | 03/12/2021         |       |       |     |          | П    |           |
| 16       |                             |                |                |                 |            |          |              | 17.67              | 17.67    | 17.67   | 03/12/2021         | 22.22 | PL    | 1   | 40002002 |      |           |
| 17       |                             |                |                |                 |            |          |              | 39.89              | 39.89    | 39.89   | 03/26/2021         | 22.22 | PL    | 1   | 40002003 |      |           |
| 18       | 2100                        |                | 40001953       | 2100            | RQ         | 1        | 20.00        | 19.89              | 19.89    | 19.89   | 03/26/2021         |       |       |     |          |      |           |
| 19       | 2100                        |                | 40001954       | 2100            | RQ         | 1        | 20.00        | -0.11              | -0.11    | -0.11   | 04/09/2021         |       |       |     |          |      |           |
| 20       |                             |                |                |                 |            |          |              | 22.11              | 22.11    | 22.11   | 04/09/2021         | 22.22 | PL    | 1   | 40002004 |      |           |
| 21       | 21.00                       |                | 40001055       | 2100            |            |          | 20.00        | 44.33              | 44.33    | 44.33   | 04/23/2021         | 22.22 | PL    | 1   | 40002005 |      |           |
| 22       | 2100                        |                | 40001955       | 2100            | RQ         | 1        | 20.00        | 24.33              | 24.33    | 24.33   | 04/23/2021         |       |       | -   | -        |      |           |
| 23       | 2100                        |                | 40001336       | 2100            | nų         |          | 20.00        | 4.33               | 4.55     | 4.55    | 05/07/2021         | 22.22 | PI    | 1   | 40002006 | H    |           |
| 24       |                             |                |                |                 |            |          |              | 48.78              | 48.78    | 48.78   | 05/21/2021         | 22.22 | PI    | 1   | 40002008 |      |           |
| 26       | 2100                        |                | 40001957       | 2100            | RQ         | 1        | 20.00        | 28.78              | 28.78    | 28.78   | 05/21/2021         |       |       | · · |          |      |           |
| 27       | 2100                        |                | 40001958       | 2100            | RQ         | 1        | 20.00        | 8.78               | 8.78     | 8.78    | 06/04/2021         |       |       |     |          |      |           |
| 28       |                             |                |                |                 |            |          |              | 31.00              | 31.00    | 31.00   | 06/04/2021         | 22.22 | PL    | 1   | 40002008 |      |           |
| 29       |                             |                |                |                 |            |          |              | 53.22              | 53.22    | 53.22   | 06/18/2021         | 22.22 | PL    | 1   | 40002009 |      |           |
| 30       | 2100                        |                | 40001959       | 2100            | RQ         | 1        | 20.00        | 33.22              | 33.22    | 33.22   | 06/18/2021         |       |       |     |          |      |           |
| 31       | 2100                        |                | 40001960       | 2100            | RQ         | 1        | 20.00        | 13.22              | 13.22    | 13.22   | 07/02/2021         |       |       |     |          |      |           |
| 32       |                             |                |                |                 |            |          |              | 35.44              | 35.44    | 35.44   | 07/02/2021         | 22.22 | PL    | 1   | 40002010 |      |           |

As up double-click further demand orders to continue pegging upward to the top-level part, all detail screens remain on your desktop so you can easily go back to them to review.

# Congratulations

Now you know how to easily peg requirements upwards. In the next section, we will cover editing and approving the planned supply orders.

# Chapter 16

# Editing and Approval of MRP Generated Orders

Orders can be approved and edited on your desktop dynamically while you are working through the **Planner Action** exception messages and referring to the **MRP Detail** screens left active on your desktop.

## Step 1

A double-click on a supply order in the **MRP Detail** grid will open the **Order Navigator**. You can also open it directly from the **Activity** menu by selecting **Order Navigator**. Once open, use the criteria at the top to narrow down your search and click the **Query** button.

| Include Order Status         Select By       Order Number       Image       Image                                                                                                    |
|----------------------------------------------------------------------------------------------------|
| Order Number         Type         App         Rel         Fim         Part ID         Description         Ord Qty         Qty Due         Cur Due         Org Due         Stat Date         Priority         Planner         Vendor         Stock         Sched         Rev           40001962         PL           3000         Keyboard         20.0000         03/19/2021         03/12/2021         PLANNED         000         004         MS         Q         A           40001963         PL           3000         Keyboard         20.0000         04/02/2021         04/02/2021         PLANNED         000         004         MS         Q         A           40001964         PL           3000         Keyboard         20.0000         20.0000         04/30/2021         04/32/2021         PLANNED         000         MS         Q         A           40001965         PL            3000         Keyboard         20.0000         20.0000         04/30/2021         04/30/2021         PLANNED         000         004         MS         Q         A           40001965         PL           3000                                                                                                    |
| 40001962         PL         Image: Constraint of the system         20,000         20,0000         30,19/2021         30,19/2021         G3,12/2021         PLANNED         000         004         MS         Q         A           40001963         PL         Image: Constraint of the system         20,0000         20,0000         04,02/2021         03,72/2021         PLANNED         000         004         MS         Q         A           40001963         PL         Image: Constraint of the system         20,0000         20,0000         04/70/2021         04/70/2021         PLANNED         000         MS         Q         A           40001965         PL         Image: Constraint of the system         20,0000         20,0000         04/30/2021         04/70/2021         PLANNED         000         004         MS         Q         A           40001965         PL         Image: Constraint of the system         20,0000         20,0000         04/30/2021         04/23/2021         PLANNED         000         004         MS         Q         A           40001967         PL         Image: Constraint of the system         20,0000         20,0000         65/24/2021         65/24/2021         PLANNED         000         004         MS         Q                                                                                                    |
| 40001963         PL         Image: Constraint of the system         20000         20,0000         20,0000         04/02/2021         04/202/2021         PLANNED         000         004         MS         Q         A           40001964         PL         Image: Constraint of the system         20,0000         20,0000         04/16/2021         04/09/2021         PLANNED         000         004         MS         Q         A           40001965         PL         Image: Constraint of the system         20,0000         20,0000         04/30/2021         04/30/2021         PLANNED         000         004         MS         Q         A           40001965         PL         Image: Constraint of the system         20,0000         20,0000         05/30/2021         04/30/2021         PLANNED         000         004         MS         Q         A           40001966         PL         Image: Constraint of the system         20,0000         20,0000         05/32/2021         05/32/2021         PLANNED         000         004         MS         Q         A           40001967         PL         Image: Constraint of the system         20,0000         20,0000         05/32/2021         05/32/2021         PLANNED         000         004         MS                                                                                                    |
| 40001964         PL         Ø         3000         Keyboard         20.0000         04/16/2021         04/16/2021         04/09/2021         PLANNED         000         004         MS         Q         A           40001965         PL         Image: Constraint of the state of the state of the |
| 40001965         PL         Pl         Pl         <                                                                                                    |
| 40001966         PL         Image: Constraint of the system         3000         Keyboard         20.0000         20.0000         05/14/2021         05/17/2021         PLANNED         000         004         MS         Q         A           40001967         PL         Image: Constraint of the system         3000         Keyboard         20.0000         05/28/2021         05/17/2021         PLANNED         000         004         MS         Q         A           40001967         PL         Image: Constraint of the system         20.0000         20.0000         05/28/2021         05/21/2021         PLANNED         000         MS         Q         A           40001968         PL         Image: Constraint of the system         20.0000         20.0000         06/11/2021         06/11/2021         PLANNED         000         MS         Q         A           40001969         PL         Image: Constraint of the system         20.0000         20.0000         06/27/2021         06/27/2021         PLANNED         000         004         MS         Q         A           40001969         PL         Image: Constraint of the system         20.0000         20.0000         06/27/2021         06/27/2021         PLANNED         000         004         M                                                                                                    |
| 40001967         PL         Ø         3000         Keyboard         20.0000         05/28/2021         05/28/2021         05/21/2021         PLANNED         000         004         MS         Q         A           40001968         PL         Image: Constraint of the state of the state of the |
| 40001968 PL 3000 Keyboard 20.0000 06/11/2021 06/11/2021 06/04/2021 PLANNED 000 004 MS Q A<br>40001969 PL 3000 Keyboard 20.0000 20.0000 06/25/2021 06/25/2021 06/25/2021 06/18/2021 PLANNED 000 004 MS Q A<br>40001970 PL 9000 Keyboard 20.0000 20.0000 06/25/2021 06/25/2021 06/18/2021 PLANNED 000 004 MS Q A                                                                                                    |
| 40001969 PL 0 0 000 Keyboard 20.0000 22.0000 06/25/2021 06/25/2021 06/25/2021 PLANNED 000 004 MS Q A                                                                                                    |
|                                                                                                    |
| 40001370 FL L M 3000 Reyboard 20.0000 20.0000 07703/2021 07703/2021 FLANNED 000 004 M3 Q A                                                                                                    |
| 40001971 PL 🔲 💭 3100 Monitor 15.0000 12/05/2021 02/05/2021 PLANNED 000 008 MS Q B                                                                                                    |
| 40001972 PL 🔲 🖾 3100 Monitor 20.0000 20.19/2021 02/19/2021 02/05/2021 PLANNED 000 008 MS Q B                                                                                                    |
| 40001973 PL 🔲 🗌 🖾 3100 Monitor 20.0000 20.0000 03/05/2021 03/05/2021 PLANNED 000 008 MS Q B                                                                                                    |
| 40001974 PL 🔲 🗌 🖾 3100 Monitor 20.0000 20.0000 03/19/2021 03/19/2021 PLANNED 000 008 MS Q B                                                                                                    |
| 40001975 PL 🗌 🖾 3100 Monitor 20.0000 20.0000 04/02/2021 03/19/2021 PLANNED 000 008 MS Q B                                                                                                    |
| 40001976 PL 🗌 🖂 3100 Monitor 20.0000 04/16/2021 04/16/2021 04/02/2021 PLANNED 000 008 MS Q B                                                                                                    |
|                                                                                                    |
|                                                                                                    |

Sort the orders by start date by clicking on the Start Date column. Verify the orders with the smallest current dates are on the top of the grid.

#### Step 2

Choose a 40000000-series order that is a status 1. Double-click the quantity field and then change the quantity. You can change the date by clicking into the date field to manually the date or double-click it again to bring up the calendar and choose a date.

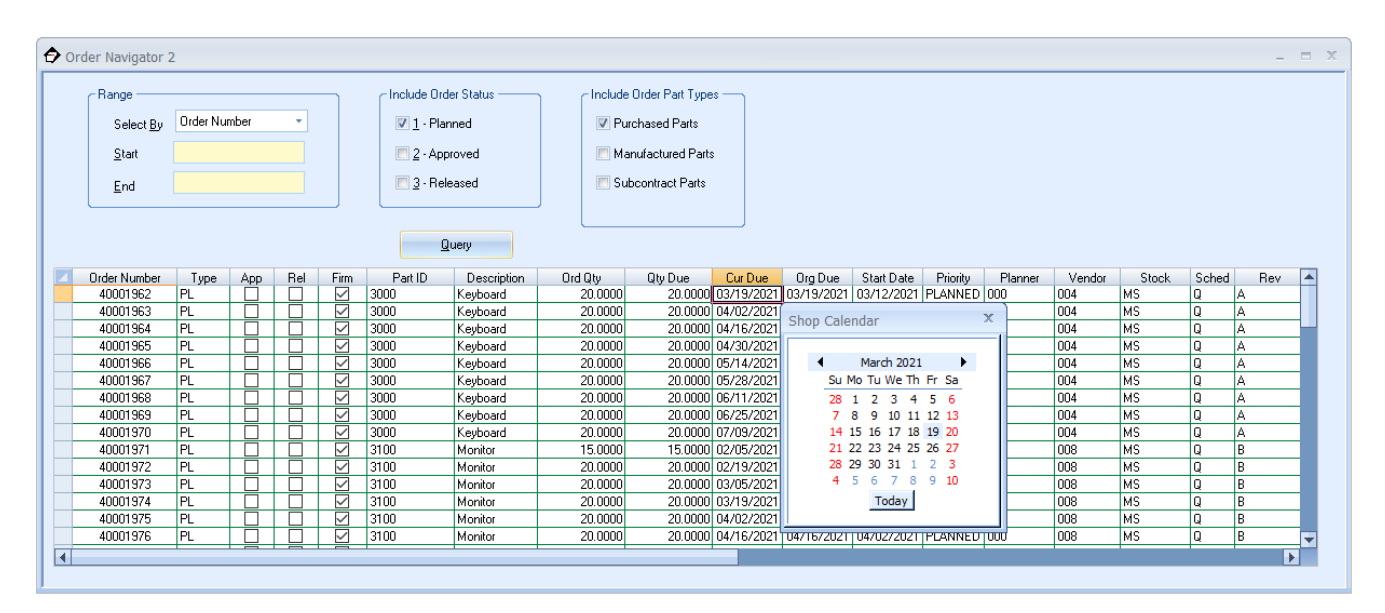

After making the necessary changes to an order you can immediately see the effect of the changes by pegging back down to the component requirement.

#### Step 3

You can now approve the order. Click on the line number button at the beginning of the line containing your order to highlight it. From the **Order** menu, choose **Approve Order**. Alternatively, you may click on the checkbox under the **App** column. Note that the Order Type will change once approved.

| Range<br>Select <u>B</u> y<br><u>S</u> tart<br><u>E</u> nd | Order Nun | nber | •   |                 | Include Ord | er Status<br>nned<br>roved<br>eased | Finclude<br>Pu<br>Ma | Order Part Type<br>rchased Parts<br>nufactured Parts<br>bcontract Parts | 5          |            |            |          |         |        |       |       |     |
|------------------------------------------------------------|-----------|------|-----|-----------------|-------------|-------------------------------------|----------------------|-------------------------------------------------------------------------|------------|------------|------------|----------|---------|--------|-------|-------|-----|
|                                                            |           |      |     |                 |             |                                     |                      |                                                                         |            |            |            |          |         |        |       |       |     |
| Query                                                      |           |      |     |                 |             |                                     |                      |                                                                         |            |            |            |          |         |        |       |       |     |
| Order Number                                               | Туре      | App  | Rel | Firm            | Part ID     | Description                         | Ord Qty              | Qty Due                                                                 | Cur Due    | Org Due    | Start Date | Priority | Planner | Vendor | Stock | Sched | Rev |
| 40001962                                                   | PR 🗸      |      |     |                 | 3000        | Keyboard                            | 20.0000              | 20.0000                                                                 | 03/19/2021 | 03/19/2021 | 03/12/2021 | PLANNED  | 000     | 004    | MS    | Q     | A   |
| 40001963                                                   | PL        |      |     |                 | 3000        | Keyboard                            | 20.0000              | 20.0000                                                                 | 04/02/2021 | 04/02/2021 | 03/26/2021 | PLANNED  | 000     | 004    | MS    | Q     | A   |
| 40001964                                                   | PL        |      |     |                 | 3000        | Keyboard                            | 20.0000              | 20.0000                                                                 | 04/16/2021 | 04/16/2021 | 04/09/2021 | PLANNED  | 000     | 004    | MS    | Q     | A   |
| 40001965                                                   | PL        |      |     | $\triangleleft$ | 3000        | Keyboard                            | 20.0000              | 20.0000                                                                 | 04/30/2021 | 04/30/2021 | 04/23/2021 | PLANNED  | 000     | 004    | MS    | Q     | A   |
| 40001966                                                   | PL        |      |     |                 | 3000        | Keyboard                            | 20.0000              | 20.0000                                                                 | 05/14/2021 | 05/14/2021 | 05/07/2021 | PLANNED  | 000     | 004    | MS    | Q     | A   |
| 40001967                                                   | PL        |      |     | $\triangleleft$ | 3000        | Keyboard                            | 20.0000              | 20.0000                                                                 | 05/28/2021 | 05/28/2021 | 05/21/2021 | PLANNED  | 000     | 004    | MS    | Q     | A   |
| 40001968                                                   | PL        |      |     | $\checkmark$    | 3000        | Keyboard                            | 20.0000              | 20.0000                                                                 | 06/11/2021 | 06/11/2021 | 06/04/2021 | PLANNED  | 000     | 004    | MS    | Q     | A   |
| 40001969                                                   | PL        |      |     |                 | 3000        | Keyboard                            | 20.0000              | 20.0000                                                                 | 06/25/2021 | 06/25/2021 | 06/18/2021 | PLANNED  | 000     | 004    | MS    | Q     | A   |
| 40001970                                                   | PL        |      |     |                 | 3000        | Keyboard                            | 20.0000              | 20.0000                                                                 | 07/09/2021 | 07/09/2021 | 07/02/2021 | PLANNED  | 000     | 004    | MS    | Q     | A   |
| 40001971                                                   | PL        |      |     |                 | 3100        | Monitor                             | 15.0000              | 15.0000                                                                 | 02/05/2021 | 02/05/2021 | 01/22/2021 | PLANNED  | 000     | 008    | MS    | Q     | В   |
| 40001972                                                   | PL        |      |     |                 | 3100        | Monitor                             | 20.0000              | 20.0000                                                                 | 02/19/2021 | 02/19/2021 | 02/05/2021 | PLANNED  | 000     | 008    | MS    | Q     | В   |
| 40001973                                                   | PL        |      |     |                 | 3100        | Monitor                             | 20.0000              | 20.0000                                                                 | 03/05/2021 | 03/05/2021 | 02/19/2021 | PLANNED  | 000     | 008    | MS    | Q     | В   |
| 40001974                                                   | PL        |      |     |                 | 3100        | Monitor                             | 20.0000              | 20.0000                                                                 | 03/19/2021 | 03/19/2021 | 03/05/2021 | PLANNED  | 000     | 008    | MS    | Q     | В   |
| 40001975                                                   | PL        |      |     | $\leq$          | 3100        | Monitor                             | 20.0000              | 20.0000                                                                 | 04/02/2021 | 04/02/2021 | 03/19/2021 | PLANNED  | 000     | 008    | MS    | Q     | В   |
| 40001976                                                   | PL        |      |     | $\leq$          | 3100        | Monitor                             | 20.0000              | 20.0000                                                                 | 04/16/2021 | 04/16/2021 | 04/02/2021 | PLANNED  | 000     | 008    | MS    | Q     | В   |
|                                                            |           |      |     |                 |             |                                     |                      |                                                                         |            |            |            |          |         |        |       |       |     |

Alternately, you can approve several orders at a time, provided you do not need to edit them, by choosing **Bulk Order Approval** from the **Batch** menu.

| Bulk Order Approval   | x                         |
|-----------------------|---------------------------|
| Selection Criteria    | ]                         |
|                       | Part Number  All Start    |
| Include -             |                           |
| 📃 A - MRP Mfg'd Part  | End                       |
| 📝 B - MRP Prch'd Part |                           |
| Corder Start Date     |                           |
| Earliest 11/2/2020    | Latest 1/8/2021 🔽 Enabled |
| C Orders              |                           |
| Reference             |                           |
|                       | 📃 Firm plan orders        |
|                       |                           |
| Status                | Processed Close           |
|                       | Process                   |
|                       | Total Parts               |
|                       | Help                      |
|                       |                           |

Be very careful using this process as you may approve the entire horizon if you are not careful.

Approving and releasing planned orders in the Order Navigator is the mechanism to push those orders into the **Purchasing Control** and **Shop Floor Execution** modules. Care must be taken to only release the orders that are necessary. Pushing too much into the execution phase will dramatically complicate engineering changes, raise the level of work in process and cause other ill effects on your system. Take the time and design a solid order release policy. Your Project manager can help you with that.

# Congratulations

You now know how to edit and approve planned orders from the same desktop that displays your **Planner Action** exception messages and **MRP Detail**. The next section will review some of the inquiries and reports available.

# Chapter 17

## Presenting Your Data

Several on-line reports are available for MRP. All are designed to help the planners do their job more efficiently.

## Step 1

From the Inquiry menu choose MRP Summary. Enter Part ID 1000 or browse and choose this part.

| Part        | ID                   | Part Typ            | ре               |               |           |                 |           |          |           |           |  |
|-------------|----------------------|---------------------|------------------|---------------|-----------|-----------------|-----------|----------|-----------|-----------|--|
| 100         | 0                    | M - Ma              | ister Schedule P | art 🔻         | - Bucke   | eting           |           |          |           |           |  |
| Des         | cription 1           | On Han              | d Qty            | Non-Net Qty   | 0         | <u>//</u> eekly |           |          |           |           |  |
| Con         | nputer               |                     | 0                |               | 10        | daughter.       |           |          |           |           |  |
| Des         | cription 2           | © Monthly           |                  |               |           |                 |           |          |           |           |  |
|             |                      |                     |                  |               |           |                 |           |          |           |           |  |
| upr         |                      | <u>м</u> <u>А</u> р | proved Urders    | Planned Urder | S         |                 |           |          |           |           |  |
| мн          | 'Flag 🔽              |                     |                  |               |           |                 |           |          |           |           |  |
|             | 1                    |                     | Past Due         | 1/8/2021      | 1/15/2021 | 1/22/2021       | 1/29/2021 | 2/5/2021 | 2/12/2021 | 2/19/2021 |  |
| 1           | Forecast Demand      |                     | 0.00             | 0.00          | 60.00     | 0.00            | 0.00      | 0.00     | 40.00     | 0.00      |  |
| 2           | Customer Demand      | ,                   | 0.00             | 0.00          | 0.00      | 0.00            | 9.00      | 0.00     | 0.00      | 0.00      |  |
| 3           | Dependent Demand     |                     | 0.00             | 0.00          | 0.00      | 0.00            | 0.00      | 0.00     | 0.00      | 0.00      |  |
| 4           | Total Demand         |                     | 0.00             | 0.00          | 60.00     | 0.00            | 9.00      | 0.00     | 40.00     | 0.00      |  |
| 5           | Scheduled Receipt    |                     | 40.00            | 0.00          | 0.00      | 0.00            | 0.00      | 0.00     | 0.00      | 0.00      |  |
| 6           | Planned Scrap        |                     | 0.00             | 0.00          | 0.00      | 0.00            | 0.00      | 0.00     | 0.00      | 0.00      |  |
|             | Net Available        |                     | 40.00            | 40.00         | -20.00    | -20.00          | -29.00    | -29.00   | -69.00    | -69.00    |  |
| 7           | Planned Orders       |                     | 0.00             | 0.00          | 0.00      | 0.00            | 0.00      | 0.00     | 0.00      | 0.00      |  |
| 7<br>8      |                      |                     | 40.00            | -294.00       | -294.00   | -294.00         | -294.00   | -294.00  | -294.00   | -294.00   |  |
| 7<br>8<br>9 | Available to Promise |                     |                  |               |           |                 |           |          |           |           |  |

This inquiry displays supply and demand information in summarized weekly time buckets. This is the standard master schedule display from ASCM, the Association for Supply Chain Management.<sup>3</sup>

## Step 2

From the **Report** menu, choose **Planned Order Report**. This report gives you a listing of all the Planned Orders that were generated from MRP. There are several options available for this report so that you can format it to your needs.

<sup>&</sup>lt;sup>3</sup>More on ASCM/APICS may be found at www.ascm.org.

| MRP Planned Order Report                                                                                                    | х      |
|----------------------------------------------------------------------------------------------------|--------|
| Sort<br>Part Type Code Sequence                                                                                                    | Report |
| Range                                                                                                    | Close  |
| Begin End                                                                                                    | Help   |
| Order Type Options Other Start Dates Prior To Order Start Dates Prior To Order Start Dates Prior To Order Start Dates Prior To Other Start Dates Prior To Other Start Dates Prior To Ot | Cancel |
| 1/8/2021     Print Part Description #2                                                                                                    |        |
| File mrppou.rpt © Window © Printer © Email                                                                                                    |        |

Choose to print *All* **Order Types** and enter an **Order Start Date Prior To** 3 weeks from today. Click the **Report** button to start the report.

|       | MR                 | PUnap            | Part Type Code Rai | nge | ed<br>Froi | Or<br>m Be  | ders S<br>gin to End | ort<br>, Date | ed<br>s Prio | By Pa<br>r To 1/8/2  | 021          | ype C                 | :0 | de                     |                       | Page 1         |
|-------|--------------------|------------------|--------------------|-----|------------|-------------|----------------------|---------------|--------------|----------------------|--------------|-----------------------|----|------------------------|-----------------------|----------------|
|       | Part<br>Identifier |                  | Description        | C C | C<br>C     | Pol<br>Code | Commodity<br>Code    | Plan<br>ID    | Buy<br>ID    | Order                | Lead<br>Time | Orig<br>Due           |    | Start<br>Date          | Cur<br>Due            | Ord<br>Qtry    |
| 2100  |                    | System Unit      |                    | A   | в          | L           | Авбу                 | 000           | 000          | 40001947             | 5            | 1/8/2021              | •  | 1/1/2021               | 1/8/2021              | 19.00          |
| 2300  |                    | Mother Board     |                    | A   | С          | L           | Assy                 | 000           | 000          | 40001996<br>40001997 | 5            | 1/1/2021<br>1/12/2021 | •  | 12/25/2020<br>1/5/2021 | 1/1/2021<br>1/12/2021 | 10.00<br>5.55  |
|       |                    |                  |                    |     |            |             |                      |               | 000          | 40001998             | 5            | 1/15/2021             |    | 1/8/2021               | 1/15/2021             | 22.22          |
| 2500  |                    | Portable Cabinet |                    | A   | С          | 0           | Mech                 | 000           | 000          | 40002011             | 10           | 1/12/2021             | -  | 12/29/2020             | 1/12/2021             | 5.00           |
| 23006 |                    | PCB              |                    | в   | в          | P           | Elec                 | 000           | 010          | 40002039<br>40002040 | 20<br>20     | 1/22/2021 2/5/2021    | •  | 12/25/2020 1/8/2021    | 1/22/2021 2/5/2021    | 18.00<br>22.22 |
| 3250  |                    | 1.44 M Floppy    |                    | в   | С          | P           | Elec                 | 000           | 010          | 40002051             | 5            | 1/15/2021             |    | 1/8/2021               | 1/15/2021             | 3.00           |
| 3400  |                    | CPU              |                    | в   | С          | P           | Elec                 | 000           | 010          | 40002064             | 5            | 1/8/2021              | -  | 1/1/2021               | 1/8/2021              | 21.11          |
| 3600  |                    | 24V Power Supply |                    | в   | С          | P           | Elec                 | 000           | 010          | 40002025             | 10           | 1/15/2021             | •  | 1/1/2021               | 1/15/2021             | 19.00          |
| 4100  |                    | Hard Disk        |                    | в   | С          | P           | Elec                 | 000           | 010          | 40002038             | 5            | 1/12/2021             |    | 1/5/2021               | 1/12/2021             | 5.00           |
| 3200  |                    | Floppy Disk      |                    | 0   | С          | 0           | Elec                 | 000           | 010          | 40002012             | 10           | 1/15/2021             | •  | 1/1/2021               | 1/15/2021             | 3.00           |

Look again through the Reports menu and run other reports that interest you.

#### Congratulations

This completes your review of the MRP module. Next you will walk through Shop Floor Execution.

# Part VI – Shop Floor Execution

Shop Floor Execution occurs for both the Master Schedule (MS) and Manufactured (MF) order type codes. The point the order is said to be in the execution phase is when the Order Status is changed to 3, released.

# Chapter 18

## Introduction

One of the most significant assets of a manufacturing organization is inventory and one of the most important parts of inventory is Work in Process (WIP). The **Shop Floor Execution** module is responsible for tracking WIP inventory. WIP in MAX is the sum of all material issued, plus the sum of all labor applied to a shop order. For this reason, all shop orders must be under strict control.

## Shop Orders

Shop orders represent one of the three significant order flows in MAX (i.e., Sales Orders, Purchase Orders and Shop Orders). The Shop Order flow is the same for Master Scheduled orders once those orders are released. Each of these order flows has a specific "cycle" that must be managed. The shop order cycle includes:

- Creating or releasing the shop order.
- Checking for component shortages.
- Issuing material to the pick list.
- Post operations complete.
- Receiving the order (partial or complete) to stock.
- Post order closing the order.

Let us step through this process.

#### Step 1 – Releasing the Order

You may approve and release a planned order in the **MRP module – Activity – Order Navigator** (recommended). The Order Navigator can also be found in the **Shop Floor Execution** module under **Activity**. You can also create a new "unplanned" shop order manually in **Shop Floor Execution – Activity – Shop Order**.

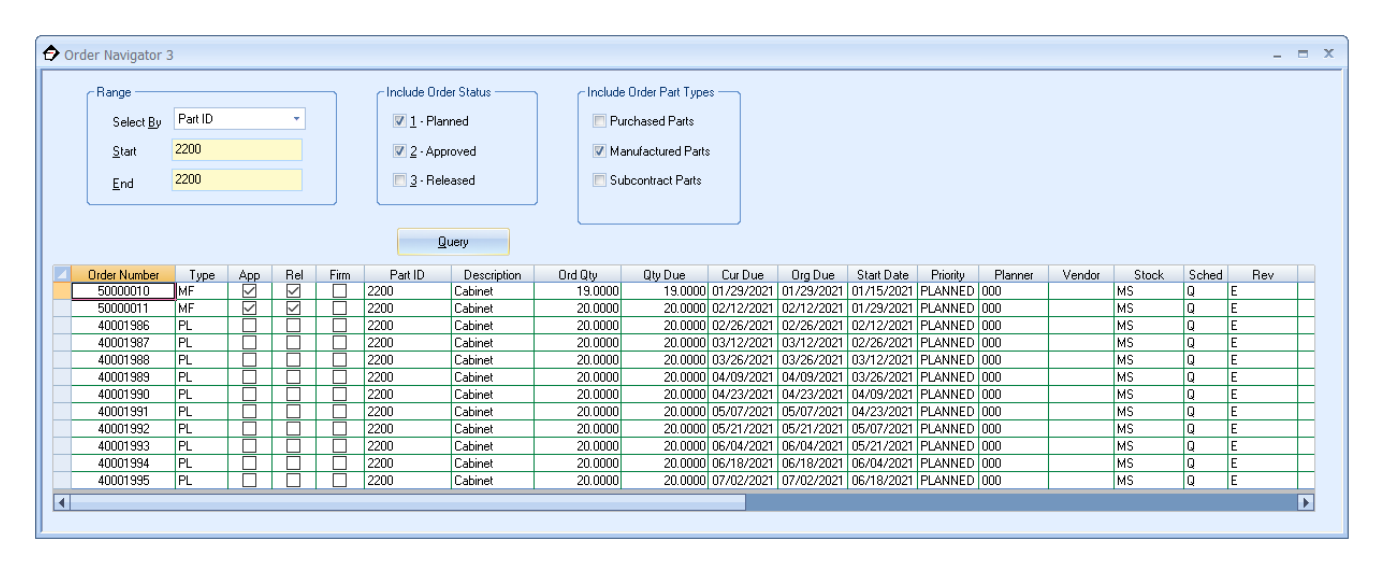

## Step 2 – Checking for Shortages

MAX will not allow you to issue orders in a way to cause a negative balance in stockroom inventory however, it will allow you to issue more than the original order quantity. For this reason, we need to be very careful when performing issue transactions to shop orders.

From the Inquiries menu, choose Order Shortage.

| Order <u>N</u> umber      | Order QI                       | у                 | Order Type          |                |                 |   |
|---------------------------|--------------------------------|-------------------|---------------------|----------------|-----------------|---|
| 50000010                  |                                |                   |                     | 19             | MF - Shop Order | Ŧ |
| Part ID                   | Part Des                       | scription         | Order Status        |                |                 |   |
| 2200                      | Cabinet                        |                   |                     |                | 3 - Released    | Ŧ |
| Part ID De:<br>1 3500 Met | scription On Hand<br>al 281.50 | Required<br>66.50 | Available<br>215.00 | RQ Status<br>3 |                 |   |

## Step 3 – Issuing Material

Material transactions are performed in the Inventory Control module. From the **Activity** menu, choose **Transactions.** Select the **Issues** tab and then **Shop** from the pull-down list box. You have the choice to issue a single part at a time using the top left pane or all parts on the order in the grid at the bottom.

The Quantity field is the amount of the item that will be issued to the shop order.

| Inventory Control - [Inventory Transactions1]                                                                                                    |                                                                                                    |  |  |  |  |  |  |  |  |  |  |  |  |
|----------------------------------------------------------------------------------------------------|----------------------------------------------------------------------------------------------------|--|--|--|--|--|--|--|--|--|--|--|--|
| : Activity Grid Edit Inquiry Reports Batch Options Tools Window Help<br>: D 2 등 🔒 🐰 🖻 🔞 🗙 I 🎒 🛪 📮                                                                                                    |                                                                                                    |  |  |  |  |  |  |  |  |  |  |  |  |
| Non-Inventory         Repetitive         Subcontract Shipment         Consignment           Transfer         Receipt         Issue         Adjustment         Cycle Count           Shop         Description         On Hand         0.00         Before | Part ID 3500  Vinclude Empty Locations Include Consignment Locations                                                      |  |  |  |  |  |  |  |  |  |  |  |  |
| Order # Pur/Uom EA Buyer ID                                                                                                    | Stock Room     guantity     Zone     Shared     Lonsignment       1     MS     281.50     Image: Shared     Image: Shared |  |  |  |  |  |  |  |  |  |  |  |  |
| Zone Reference Issue Cost                                                                                                    |                                                                                                    |  |  |  |  |  |  |  |  |  |  |  |  |
| Quantity         0         UDF Key         Cost / Unit         0.00           Due         1/4/2021         UDF Ref.                                                                                                    |                                                                                                    |  |  |  |  |  |  |  |  |  |  |  |  |
| MPN Manufacturer                                                                                                    |                                                                                                    |  |  |  |  |  |  |  |  |  |  |  |  |
| Process Clear Logs Receiver Help                                                                                                    |                                                                                                    |  |  |  |  |  |  |  |  |  |  |  |  |
| <u>O</u> rder <u>50000010</u> Qly <u>19.00</u><br>Show open requirements only                                                                                                    | Deduct Scrap     Query Process     Clear     Show By-Products                                                             |  |  |  |  |  |  |  |  |  |  |  |  |
| Part ID         Description         Quantity         Due Quantity         On Hand         Stock ID         Zr           1         3500         Metal         66.50         66.50         281.50 MS                                                       | one Reference GL.Ref UDF.Key UDF.Ref Unit.Cost Ext. Cost MPN Manufacturer<br>0.69 45.72[.03255 Bethlehem Steel            |  |  |  |  |  |  |  |  |  |  |  |  |

To issue the item, select the row and press **Process**. Note that holding the Control key allows you to select multiple items, one at a time. Holding the shift key will select a range of items. Only rows selected will be issued.

| 🗄 Inventory Control - [Inventory Transactions1]                                                            |                                                                          |
|----------------------------------------------------------------------------------------------------|--------------------------------------------------------------------------|
| Activity Grid Edit Inquiry Reports Batch Options Tools Window Help                                         |                                                                          |
| ░╘╔╢१╔╚╎╡╺╻                                                                                                |                                                                          |
| Non-Inventory Repetitive Subcontract Shipment Consignment<br>Transfer Receipt Issue Adjustment Cycle Count | Part ID 3500                                                             |
| Shop v Description On Hand 0.00                                                                            | Include Empty Locations                                                  |
| Part ID Bom/Uom EA Planner ID                                                                              | Stock Room Quantity Zone Shared Consignment                              |
| Order # Pur/Uom EA Buyer ID                                                                                |                                                                          |
| Stock GL Ref. Balance Due 0                                                                                |                                                                          |
| Zone Reference Issue Cost                                                                                  |                                                                          |
| Quantity 0 UDF Key Cost /Unit 0.00                                                                         |                                                                          |
| Due 1/4/2021 UDF Ref.                                                                                      |                                                                          |
| MPN Manufacturer                                                                                           |                                                                          |
|                                                                                                    |                                                                          |
| Process Clear Logs Receiver Help                                                                           |                                                                          |
| Qrder 50000010 Qty 13.00                                                                                   | Deduct Scrap Query Process Clear Show By-Products                        |
| Part ID Description Quantity Due Quantity On Hand Stock ID Zo                                              | ne Reference GL Ref UDF Key UDF Ref Unit Cost Ext. Cost MPN Manufacturer |
| 1 3500 Metal 66.50 0.00 215.00 MS                                                                          | 0.69 45.72 .032SS Bethlehem Steel                                        |

The yellow quantity is a reminder that the part has been issued so you do not accidentally over issue the part.

## Step 4 – Post Operations Complete

When the order is released, it appears in the first sequence of the routing. This is controlled by the Queue Flag. There are three possible values for this flag that is used to control work in process:

• Y = the job is at that work center and either waiting to be worked on or being worked on. This is referred to as Queue.

- N = the job has not made it to the work center. This is referred to as backlog.
- C = the job was completed in that work center.

Queue plus backlog equals the load (i.e., the total amount of work) for that work center.

| <b>8</b> | Shop Ord                                           | er 1 - 5000                            | 0010         |                                 |                 |                                             |                                                             |                                      |         |          |         | -         | ⊐ X |
|----------|----------------------------------------------------|----------------------------------------|--------------|---------------------------------|-----------------|---------------------------------------------|-------------------------------------------------------------|--------------------------------------|---------|----------|---------|-----------|-----|
|          | Ord Num                                            | 50000010                               |              | Туре                            | MF - Shop Order | Ŧ                                           | Reference                                                   |                                      |         |          |         |           | Î   |
|          | Part ID                                            | 2200                                   |              | Part Desc                       | Cabinet         |                                             | Customer Order                                              |                                      | _       |          |         |           |     |
|          | Status<br>Cur Due<br>Orig Due<br>Lot/Serial<br>Lot | 3 - Released<br>1/29/2021<br>1/29/2021 | d<br>        | Cur Qty     Ext Qty     Bal Due | 19<br>19<br>19  | Drder Options Create Bill Create Rou Rework | Sched<br>Q · Queue *<br>Rev Level<br>E<br>Planner ID<br>000 | Pri Stk<br>MS<br>Priority<br>PLANNED |         |          |         |           |     |
|          | Bill                                               | Serial                                 | I Allocation | Subcontract                     | Alterr          | Query                                       |                                                             |                                      |         |          |         |           |     |
|          | Include                                            | Que Code                               | Oper Seq     | Oper Desc                       | ription         | WorkCenter                                  | WorkCenter D                                                | esc.                                 | Qty Per | Qty Comp | Qty Rem | Ор Туре 🔺 |     |
|          |                                                    | Y<br>N                                 | 0010         | L'ut<br>Rond                    |                 | CUI                                         | L'ut<br>Rond                                                |                                      | 1.00    | 0.00     | 19.00   | U - Unit  |     |
|          | 3 🔽                                                | N                                      | 0020         | Outside Vendor Shop             |                 | OVS                                         | Outside Vendor Shop                                         |                                      | 1.00    | 0.00     | 0.00    | U - Unit  |     |
|          | 4 🗹                                                | N                                      | 0040         | Paint                           |                 | PAINT                                       | Paint                                                       |                                      | 1.00    | 0.00     | 0.00    | U - Unit  |     |
|          | 5 🗹                                                | N                                      | 0050         | Inspect                         |                 | QA                                          | Test                                                        |                                      | 1.00    | 0.00     | 0.00    | U - Unit  |     |
|          | 6                                                  |                                        |              | <- Enter seq, then wrkct        | r.              |                                             |                                                             |                                      |         |          |         | <b></b>   |     |
|          |                                                    |                                        |              |                                 |                 |                                             |                                                             |                                      |         |          |         |           | •   |

The above work order has just been released; thus, it appears in the queue of the first work center. To move it to the next, a **Post Operation** must be performed. This is performed in **Shop Floor Execution – Activity – Post Operation**. Enter the order number.

In the grid, enter the Qty Complete and/or Qty Scrap for the sequence. Enter the run and setup times.

| 🖪 Post Opera                         | tion Completio | n 1                                      |                              |                              |             |                                 |           |          |          |       | - 5         | × |
|--------------------------------------|----------------|------------------------------------------|------------------------------|------------------------------|-------------|---------------------------------|-----------|----------|----------|-------|-------------|---|
| Order #                              | 50000010       | Part # 2200                              | )                            | Descrip                      | tion Cabine | t                               |           |          |          |       |             |   |
| - Order Data -<br>Status<br>Priority | 3 - Released   | <ul> <li>Planner</li> <li>Rev</li> </ul> | 000 Quar<br>Curre<br>E Act S | ntities<br>ent 19<br>Scrap 0 |             | Dates —<br>Current D<br>Org Due | )ue 1/29/ | 2021     |          |       |             |   |
| Sched<br>Refer                       | Q - Queue      | ▼ Firm [                                 | Bal                          | )ue 19                       |             |                                 |           |          |          |       |             |   |
| Key                                  |                | F                                        | ef                           |                              |             |                                 |           |          |          |       |             | _ |
| Seq V                                | Vkctr. H       | lold Type                                | Op Description               | Queue Qty                    | Load Qty    | Qty Comp                        | Qty Scrap | Run Time | Set Time | Shift | Defect Code |   |
| 0010 COT                             |                |                                          | Bend                         | 0.0000                       | 19,0000     | 0,0000                          | 0.0000    | 0:00:00  | 0:00:00  | 1     |             |   |
| 0030 0V9                             | 6 N            | U                                        | Outside Vendor Shop          | 0.0000                       | 19.0000     | 0.0000                          | 0.0000    | 0:00:00  | 0:00:00  | 1     |             |   |
| 0040 PAI                             | NT N           | U                                        | Paint                        | 0.0000                       | 19.0000     | 0.0000                          | 0.0000    | 0:00:00  | 0:00:00  | 1     |             |   |
| 0050 QA                              | N              | U                                        | Inspect                      | 0.0000                       | 19.0000     | 0.0000                          | 0.0000    | 0:00:00  | 0:00:00  | 1     |             |   |
| •                                    |                |                                          |                              |                              |             |                                 |           |          |          |       | •           | • |

| Sequence Ir  | formation — |          |           |          |              |        |                |                                     |
|--------------|-------------|----------|-----------|----------|--------------|--------|----------------|-------------------------------------|
| Sequence     | 0010        |          | Part ID   | 2200     |              |        | Description    | Cabinet                             |
| Workcenter   | CUT         |          | Туре      | U - Unit |              | Ψ.     | Operation Desc | Cut                                 |
| Hold         | N - No      | Ŧ        | Queue Qty | 19       |              |        | Load Qty       | 19.00                               |
| Op ID        |             | ]        | Tool      |          |              |        | 📝 Auto Advance | e Part Routing Associated Documents |
| Completion - |             |          |           |          |              |        |                | Here Define d                       |
| Qty Comp     | 0           | Run Tim  | •         | :        | Refer        |        |                | User Defined                        |
| G/L Ref      |             | Set Time | :         | :        | Shift<br>I O | 2 💿 3  |                | Ref                                 |
| Scrap ——     |             |          |           |          |              |        |                | - User Defined                      |
| Qty Scrap    | 0           |          |           |          | Refer        |        |                |                                     |
| Pln Scrap    | 0           | Date     | 1/4/20    | 21       | Reason       | Defect |                | Key                                 |
|              |             | G/L Ref  |           |          | Shift O      | 2 🔘 3  |                | Ref                                 |

You can double-click on the sequence number to open another screen with more details of the sequence.

When either screen is saved, the quantity processed moves to the next work center.

| * | Shop Ord    | ler 1 - 5000 | 0010       |                    |                |               |        |                |          |         |          |         | -         | = x |
|---|-------------|--------------|------------|--------------------|----------------|---------------|--------|----------------|----------|---------|----------|---------|-----------|-----|
| ſ | Ord Num     | 50000010     |            | Туре               | MF - Shop Orde | r ⊤           |        | Reference      |          |         |          |         |           | Î   |
|   | Part ID     | 2200         |            | Part De:           | c Cabinet      |               |        | Customer Order |          |         |          |         |           |     |
|   | Status      | 3 · Release  | d          | 👻 Cur Qty          | 19             | Order Options |        | Sched          | Pri Stk  |         |          |         |           |     |
|   | Cur Due     | 1/29/2021    | -          | Ext Qty            | 19             | Create Rou    | iting  | Q - Queue 🔻    | MS       |         |          |         |           |     |
|   | Orig Due    | 1/29/2021    |            | Bal Due            | 19             | Rework        |        | Rev Level      | Priority | _       |          |         |           |     |
|   |             | ·            |            |                    |                |               |        | Planner ID     | FLANNED  |         |          |         |           |     |
|   | - Lot/Seria |              |            | User Defi          | ned            |               |        | 000            | 🔲 Firm   |         |          |         |           |     |
|   | Lot         |              |            | Key                |                |               |        |                |          |         |          |         |           | =   |
|   |             | Seria        | Allocation | Referen            | ce             |               |        |                |          |         |          |         |           |     |
|   |             |              |            |                    |                |               |        | Query          |          |         |          |         |           |     |
|   | Bill        | F            | louting    | Subcontract        | A              | lternate Code |        |                |          |         |          |         |           |     |
| F |             | e Que Code   | Oper Seg   | Oper [             | escription     | WorkCenter    |        | WorkCenter De  | esc.     | Qty Per | Qty Comp | Qtv Rem | Ор Туре 🔺 |     |
|   | 1 🗹         | С            | 0010       | Cut                |                | CUT           | Cut    |                |          | 1.00    | 19.00    | 0.00    | U - Unit  |     |
|   | 2 🗹         | С            | 0020       | Bend               |                | BEND          | Bend   |                |          | 1.00    | 19.00    | 0.00    | U - Unit  |     |
|   | 3 🔽         | Y            | 0030       | Outside Vendor Sho | 0              | OVS           | Outsid | de Vendor Shop |          | 1.00    | 0.00     | 19.00   | U - Unit  |     |
|   | 4 🗹         | N            | 0040       | Paint              |                | PAINT         | Paint  |                |          | 1.00    | 0.00     | 0.00    | U - Unit  |     |
|   | ◦           | IN           | 0000       | Inspect            | ketr           | U.A.          | rest   |                |          | 1.00    | 0.00     | 0.00    | U - Unit  |     |
|   |             | 1            | I          |                    | nou.           | 1             |        |                |          | 1       |          |         |           |     |
|   |             |              |            |                    |                |               |        |                |          |         |          |         |           |     |
|   |             |              |            |                    |                |               |        |                |          |         |          |         |           | -   |

This process repeats until all the sequences on the order are completed. After the last sequence, we receive the order into stock.

#### Step 5 – Receiving the Order to Stock

When the quantity received is greater or equal to the order quantity, then the order is closed (i.e., set to Order Status 4). This removes the quantity from the shop floor and places the quantity of the parent item produced into stock in the Inventory Control module.

Material transactions are performed in the Inventory Control module. From the **Activity** menu, choose **Transactions.** Select the **Receipts** tab and then **Shop** from the pull-down list box. The Quantity field is the amount of the item that will be received from the shop order.

| Inventory Control - [Inventory Transactions1]                                                                                                    |                                                                                                    |
|----------------------------------------------------------------------------------------------------|----------------------------------------------------------------------------------------------------|
| : Activity Grid Edit Inquiry Reports Batch Options Tools Window Help<br>: D 🗃 🔲 🕺 🛍 🔞 🗙   🎒 🤻 💂                                                                                                    |                                                                                                    |
| Non-Inventory Repetitive Subcontract Shipment Consignment<br>Transfer Receipt Issue Adjustment Cycle Count                                                                                            | Pat ID                                                                                                |
| Shop - Insp. Rqrd. On Hand Before 0.00                                                                                                    | Include Empty Locations 📃 Include Consignment Locations                                               |
| Part ID Descr                                                                                                    | Stock Room Quantity Zone Shared Consignment                                                           |
| Order # Vendor                                                                                                    |                                                                                                    |
| Receipt Date 1/4/2021 Planner ID Pur/Uom EA Receipt Cost                                                                                                    |                                                                                                    |
| Due Date 1/4/2021 Buyer ID Bom/Uom EA Cost /Unit 0.00                                                                                                    |                                                                                                    |
| Stock ID Zone Alternate Stock ID                                                                                                    |                                                                                                    |
| Quantity 0 Balance 0 Ref                                                                                                    |                                                                                                    |
| GL Ref. UDF Key UDF Ref.                                                                                                    |                                                                                                    |
| MPN Manufacturer                                                                                                    |                                                                                                    |
|                                                                                                    |                                                                                                    |
|                                                                                                    |                                                                                                    |
| Process Clear Logs Receiver Help                                                                                                    |                                                                                                    |
| ]]                                                                                                    |                                                                                                    |
| Start 50000010 End 50000010                                                                                                    | Query Process Clear                                                                                   |
| Select only Status 3 orders                                                                                                    |                                                                                                    |
| Urder         Line         Det         Part ID         Description         Quantity         Stock ID           1         50000010         00         00         2200         Cabinet         19.00 MS | Zone Heterence GL Het UUF Key UUF Het Unit Cost Ext. Cost MPN Manufacture Insp. Reg.<br>76.91 1461.22 |

To receive the item, select the row and press **Process**.

## Step 6 – Post Order Closure

Post Order Closure is an accounting function, but typically performed by shop floor supervisors as they are the most familiar with the order data. Post Order Closure is only done when the order has reached status 4, completed.

In the Costing module, under Batch choose Post Order Closure. Select Status 4 (Completed) orders only and press Query. All status 4 orders will appear in the grid.

| 🔜 Post Order Closure 1        |                        |              |        |       |      |         |          |          |            |          | - = >      |  |  |  |
|-------------------------------|------------------------|--------------|--------|-------|------|---------|----------|----------|------------|----------|------------|--|--|--|
| Select <u>B</u> y Order Numbe | Select By Order Number |              |        |       |      |         |          |          |            |          |            |  |  |  |
| Order Number                  | Part ID                | Desc         | Status | Close | Tune | Ord Bef | LIDE Keu | LIDE Bef | Due Date   | Com Code | Planner ID |  |  |  |
| 5000001                       | 2200                   | Cabinet      | 4      |       | MF   | Cignor  | 0011107  | 0011101  | 12/04/2020 | Mech     | 000        |  |  |  |
| 5000002                       | 2300                   | Mother Board | 4      |       | MF   |         |          |          | 01/01/2021 | Assy     | 000        |  |  |  |
| 5000003                       | 2200                   | Cabinet      | 4      |       | MF   |         |          |          | 12/18/2020 | Mech     | 000        |  |  |  |
| 5000004                       | 2100                   | System Unit  | 4      |       | MF   |         |          |          | 12/11/2020 | Assy     | 000        |  |  |  |
| 5000005                       | 2300                   | Mother Board | 4      |       | MF   |         |          |          | 01/01/2021 | Assy     | 000        |  |  |  |
| 5000006                       | 2100                   | System Unit  | 4      |       | MF   |         |          |          | 12/25/2020 | Assy     | 000        |  |  |  |
| 50000010                      | 2200                   | Cabinet      | 4      |       | MF   |         |          |          | 01/29/2021 | Mech     | 000        |  |  |  |
| 7000001-01-01                 | 3200                   | Floppy Disk  | 4      |       | SO   |         |          |          | 12/18/2020 | Elec     | 000        |  |  |  |
|                               |                        |              |        |       |      |         |          |          |            |          |            |  |  |  |

## Step 1

Prior to closing the order to status 5, closed by accounting you should verify if any variances have occurred. There are many ways to do this. The easiest check is to double-click the order number in the grid will open a window and report variances.

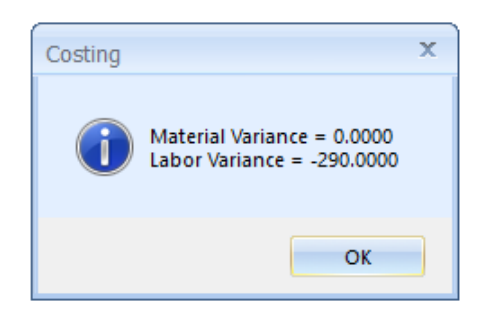

A better method of reviewing the order is the **Total Order Cost** report. This report can be run from anytime while the order is open, closed or closed by accounting (i.e., status 3 through 5, respectively). This report is run from the **Costing module** under the **Reports** menu.

| Total Order Cost Report                                                                          |                                                                                                    | x |
|--------------------------------------------------------------------------------------------------|----------------------------------------------------------------------------------------------------|---|
| Select By Part ID   Date Range  All  Start Date 1/4/2021 End Date 1/4/2021                       | Part ID<br>All © Range O Individual<br>Part ID Range<br>Start with Part ID 2200<br>End with Part ID 2200 |   |
| Include   Labor Details   Material Details  Include Order Status  SReleased  4Completed  5Closed | Input<br>File csttord.rpt<br>Destination<br>Window Printer Email<br>Report Close Help                    |   |

The report shows the standard cost information from the Part Master in the top right corner. Planned and Actual Materials are shown along with the sub-totals for the order.

|             |                            |              |                |                | Total O           | rder      | CostR          | eport      |           |       |        |                         |          |               |             |
|-------------|----------------------------|--------------|----------------|----------------|-------------------|-----------|----------------|------------|-----------|-------|--------|-------------------------|----------|---------------|-------------|
|             |                            |              |                | Part ID        | Range 2200 t      | o 2200; a | ny Date; S     | tatus 4; t | oy Part I | D     |        |                         |          |               |             |
|             |                            | 0000004      |                |                |                   |           |                |            |           |       |        |                         |          |               |             |
| 0           | rder Number 5              | 0000001      |                |                |                   | Or        | der Type: M    | F - Manufa | ctured C  | Order |        |                         |          | Standard Cost |             |
|             |                            |              |                |                |                   | Orde      | er Status: 4 - | Complete   | •         |       |        |                         | Order    |               | Unit        |
|             | PartID: 2200               | at           |                |                |                   | C Role    | order Qty: 2   | 00.00      |           |       |        | Material<br>Material OH | :        | 48.13         | 2.4063      |
|             | Commodity Code: Mech       |              |                |                | E                 | xcess Re  | ceiptQty: 0    | .00        |           |       |        | Labor                   | . 4      | 180.00        | 24.0000     |
|             | PartType: A-Nor            | rmal MRP Man | ufactured Part |                |                   | Actual S  | crapOty: 0     | 00         |           |       |        | Labor OH                | t S      | 960.00        | 48.0000     |
|             | CostUOM: EA                | CostConv     | <i>r</i> : 1   | 1.00           |                   | Com       | pleteQty: 2    | 0.00       |           |       |        | Material XY             |          | 0.00          | 0.0000      |
|             | UDE Key:                   |              |                |                |                   | Amend     | ed Order: N    | - No       |           |       |        | Subcontrade             |          | 50.00         | 2.5000      |
|             | UDE Reference:             |              |                |                |                   | America   | Rework: N      |            |           |       |        | Totals                  | - 17     | 38.13         | 76 9063     |
|             | obritterense.              |              |                |                |                   |           | New Mark. 14   |            |           |       |        | Totals                  | ,        |               | 70.0000     |
| Diani       | ned Materials              |              |                |                |                   |           |                |            |           |       |        |                         |          |               |             |
|             | Component                  |              | Description    | I              | PartType          | UOM       | Cost/Unit      | Pla        | nQty      | Scrap | Qty Is | isue Qty                | PlanCost | ActualCost    | Variance    |
| 3500        |                            | Metal        |                |                | D                 | SF        | 0.68           | 75         | 70.00     |       | 0.00   | 70.00                   | 48.13    | 48.13         | 0.00        |
|             |                            |              |                |                |                   | Totals:   |                |            |           |       |        |                         |          | 48 13         |             |
|             |                            |              |                |                |                   |           |                |            |           |       |        |                         |          |               |             |
| Pla         | nned Labor                 |              |                |                |                   |           | Hou            | rs         |           | Labor |        | Ov                      | erhead   | Vari          | ance        |
| On Sea      | Operation Desc             | ription      | Wrkenfr        | Workce         | enter Description | 1         | Planned I      | Actual     | Plann     | red I | Actual | Planned                 | Actual   | Labor         | Overhead    |
|             |                            |              |                |                |                   |           |                |            |           |       |        |                         |          |               |             |
| 0010        | Cut                        |              | CUT            | Cut            |                   |           | 3.00           | 3.00       | :         | 30.00 | 30.00  | 60.0                    | 0 60.0   | 0.00          | 0.00        |
| 0020        | Bend                       |              | BEND           | Bend           |                   |           | 3.00           | 3.00       | :         | 30.00 | 30.00  | 60.0                    | 0 60.0   | 0.00          | 0.00        |
| 0030        | Outside Vendor Shop        |              | OVS            | Outside Vendor | r Shop            |           | 0.00           | 0.00       |           | 0.00  | 0.00   | 0.0                     | 0.0      | D 0.00        | 0.00        |
| 0040        | Paint                      |              | PAINT          | Paint          |                   |           | 2.00           | 2.00       | 1         | 20.00 | 20.00  | 40.0                    | 0 40.0   | 0.00          | 0.00        |
| 0050        | Inspect                    |              | QA             | Test           |                   |           | 2.00           | 11.00      |           | 20.00 | 110.00 | 40.0                    | 0 220.0  | 90.00         | 180.00      |
|             |                            |              |                |                |                   | Totals:   |                | 19.00      |           |       | 190.00 |                         | 380.0    | D             |             |
|             | Sub Totals                 |              |                |                |                   |           |                |            |           |       |        |                         |          |               |             |
| ·`          |                            | Stand        | ard            | Actual         |                   | /ariance  |                |            |           |       |        |                         |          |               |             |
|             | Material                   | t:           | 48.13          | 4              | 8.13              |           | 0.00           |            |           |       |        |                         |          |               |             |
|             | Material Overhead          | t            | 0.00           | 10             | 0.00              |           | 0.00           |            |           |       |        |                         |          |               |             |
|             | Labor<br>Labor Overbead    | -            | 480.00         | 19             | 0.00              | -4        | 290.00         |            |           |       |        |                         |          |               |             |
|             | Subcontract                | -            | 50.00          | 5              | 0.00              | -         | 0.00           |            |           |       |        |                         |          |               |             |
|             | TetalOrda                  |              | 4 520 42       | 66             | 0 4 2             |           | 270.00         |            |           |       |        |                         |          |               |             |
|             | Total Order                |              | 1,000.10       | 00             | 0.13              | -0        | 570.00         |            |           |       |        |                         |          |               |             |
|             |                            |              |                |                |                   |           |                |            |           |       |        |                         |          |               |             |
|             |                            |              |                |                |                   |           |                |            |           |       |        |                         |          |               |             |
|             |                            |              |                |                |                   |           |                |            |           |       |        |                         |          |               |             |
|             |                            |              |                |                |                   |           |                |            |           |       |        |                         |          |               |             |
|             |                            |              |                |                |                   |           |                |            |           |       |        |                         |          |               |             |
|             |                            |              |                |                |                   |           |                |            |           |       |        |                         |          |               |             |
| Costing - 1 | otal Order Cost Report CS1 | TTORD.RPT    |                |                |                   | CLONE     | Worldwide      |            |           |       | M      | ANAGER                  | 1/4/2021 | 4-44-08AM     | Page 1 of 4 |
| Costing-1   | oral order cost Report, CS | ( IORD.RF)   |                |                |                   | GLOIN     | _ vv oridwide  |            |           |       | IVD    | ANAGER                  | 1/4/2021 | 4.44.U0AW     | Page 1014   |

In the order shown, there is a favorable \$220 material variance. This is because the material cost for the order is less than the standard. Because the Planned Materials section however, shows zero variance, then either a cost roll-up needs to be performed to update the Part Master or the pick list was modified for the order (i.e., a material substituted). The labor is showing as all favorable because no actuals have been posted. This is a possible implementation strategy (i.e., enter standard labor and overhead, but not post actual). Your Project Manager can help you the best cost strategy to use in your organization.

Any errors should be investigated prior to closing the order. If the variance is zero, or within an acceptable range, then close the order.

# Step 2

To close the order, click on the checkbox under the **Close** column and press **Save**. The order will be changed to status 5. During this process, any variance values will be written to the actual variance accounts. These values will be posted on the next **Costing module – Report – From to Charge** report.

| Post Order Closure           | 2                      |              |        |       |      |         |         |         |            |          | - = X      |  |  |
|------------------------------|------------------------|--------------|--------|-------|------|---------|---------|---------|------------|----------|------------|--|--|
| Select <u>B</u> y Order Numb | Select By Order Number |              |        |       |      |         |         |         |            |          |            |  |  |
| Order Number                 | Part ID                | Desc         | Status | Close | Type | Ord Bef | UDF Kev | UDF Bef | Due Date   | Com Code | Planner ID |  |  |
| 5000001                      | 2200                   | Cabinet      | 4      |       | MF   |         |         |         | 12/04/2020 | Mech     | 000        |  |  |
| 5000002                      | 2300                   | Mother Board | 4      |       | MF   |         |         |         | 01/01/2021 | Assy     | 000        |  |  |
| 5000003                      | 2200                   | Cabinet      | 4      |       | MF   |         |         |         | 12/18/2020 | Mech     | 000        |  |  |
| 5000004                      | 2100                   | System Unit  | 4      |       | MF   |         |         |         | 12/11/2020 | Assy     | 000        |  |  |
| 5000005                      | 2300                   | Mother Board | 4      |       | MF   |         |         |         | 01/01/2021 | Assy     | 000        |  |  |
| 5000006                      | 2100                   | System Unit  | 4      |       | MF   |         |         |         | 12/25/2020 | Assy     | 000        |  |  |
| 50000010                     | 2200                   | Cabinet      | 4      |       | MF   |         |         |         | 01/29/2021 | Mech     | 000        |  |  |
| 7000001-01-01                | 3200                   | Floppy Disk  | 4      |       | SO   |         |         |         | 12/18/2020 | Elec     | 000        |  |  |
|                              |                        |              |        |       |      |         |         |         |            |          |            |  |  |

When saved the order status will be changed.

# Congratulations

You now know how to cycle a shop order through WIP, beginning with its creation and ending with its receipt to stock.

# Chapter 19

## Tracking Order Costs

As a standard cost system, it is important to know how actual costs are tracking around that standard. This is accomplished at the individual order level. The total of all open shop orders creates the work in process values that are also monitored.

## Step 1 – Review Individual Order Costs

As mentioned in the previous Chapter, the **Costing Module – Reports – Total Order Cost** report is the best mechanism to review the costs associated with any one order. We described this report in the section above.

|              |                                     | _                     |                 | Total C             | Order (    | CostR                  | eport     |           |           |      |                           |               |            |             |  |  |
|--------------|-------------------------------------|-----------------------|-----------------|---------------------|------------|------------------------|-----------|-----------|-----------|------|---------------------------|---------------|------------|-------------|--|--|
|              |                                     | 0                     | rder Number Ran | ge 30000000         | to 7999999 | 99; any Dat            | e; Status | 4; by Or  | der Numb  | er   |                           |               |            |             |  |  |
|              | Order Number 5                      | 0000004               |                 |                     | Ord        | ler Type: MF           | - Manufa  | ctured Or | der       |      |                           | Standard Cost |            |             |  |  |
|              |                                     |                       |                 |                     | Orde       | r Status: 4 -          | Complete  |           |           |      |                           | Order         |            | Unit        |  |  |
|              | PartID: 2100<br>Description: System | m Linit               |                 |                     | Or<br>Bala | nderQty: 20            | 00        |           |           |      | Material:<br>Material OH: | 16,4          | 453.45     | 822.6723    |  |  |
|              | Commodity Code: Assy                |                       |                 | E                   | Excess Rec | eiptQty: 0.            | 00        |           |           |      | Labor:                    | :             | 220.00     | 11.0000     |  |  |
|              | CostUOM: EA                         | CostConv:             | π<br>1.00       | Complete Qty: 20.00 |            |                        |           |           |           |      | Labor OH:<br>Material XY: |               | 0.00       | 0.0000      |  |  |
|              | Reference:                          |                       |                 |                     | D          | ue Date: 12/           | 11/2020   |           |           |      | Subcontract:              |               | 0.00       | 0.0000      |  |  |
|              | UDF Reference:                      |                       |                 |                     | Amende     | a Oraer:N-<br>Rework:N | NO        |           |           |      | Totals:                   | 17,           | 113.45     | 855.6723    |  |  |
|              |                                     |                       |                 |                     |            |                        |           |           |           |      |                           |               |            |             |  |  |
| Plai         | nned Materials                      |                       |                 |                     |            |                        |           |           |           |      |                           |               |            |             |  |  |
|              | Component                           | Descriptio            | n               | PartType            | UOM        | Cost/Unit              | Pla       | n Qty     | Scrap Qty | ls   | sueQty                    | Plan Cost     | ActualCost | Variance    |  |  |
| 2200         |                                     | Cabinet               | 1.0             | A                   | EA         | 76.90                  | 53        | 20.00     | 0.        | 00   | 20.00                     | 1,538.13      | 1,538.13   | 0.00        |  |  |
| 2300<br>3200 |                                     | Floppy Disk           |                 | Ô                   | EA         | 538.42<br>80.00        | 10<br>00  | 40.00     | U.<br>0.  | 00   | 40.00                     | 3,200.00      | 3,200.00   | 0.00        |  |  |
| 3600         |                                     | 24V Power Supply      |                 | в                   | EA         | 165.00                 | 00        | 20.00     | 0.        | 00   | 20.00                     | 3,300.00      | 3,300.00   | 0.00        |  |  |
|              |                                     |                       |                 |                     | Totals:    |                        |           |           |           |      |                           |               | 18,806.55  |             |  |  |
| Р            | lanned Labor                        |                       |                 |                     |            | Hour                   | ·c I      | _         | Labor     |      | 0.46                      | arboad        | Vari       | 2009        |  |  |
| Op See       | q Operation Desc                    | ription Wrkentr       | Workce          | enter Descriptio    | m          | Planned                | Actual    | Planne    | d Ac      | tual | Planned                   | Actual        | Labor      | Overhead    |  |  |
|              |                                     |                       |                 |                     |            |                        |           |           |           |      |                           |               |            |             |  |  |
| 0010         | Test                                | QA                    | Test            |                     |            | 12.00                  | 0.00      | 12        | 0.00      | 0.00 | 240.00                    | 0.0           | 0 -120.00  | -240.00     |  |  |
|              |                                     |                       |                 |                     | Totals:    | -                      | 0.00      |           |           | 0.00 |                           | 0.0           | 0          |             |  |  |
|              | Sub Totals                          |                       |                 |                     |            |                        |           |           |           |      |                           |               |            |             |  |  |
|              |                                     | Standard              | Actual          |                     | Variance   |                        |           |           |           |      |                           |               |            |             |  |  |
|              | Material<br>Material Overhead       | t 16,453.45<br>t 0.00 | 18,80           | 6.55<br>0.00        | 2,3        | 53.10<br>0.00          |           |           |           |      |                           |               |            |             |  |  |
|              | Labor                               | : 220.00              |                 | 0.00                | -2         | 20.00                  |           |           |           |      |                           |               |            |             |  |  |
|              | Labor Overhead<br>Subcontract       | : 440.00<br>: 0.00    |                 | 0.00                | -4         | 40.00                  |           |           |           |      |                           |               |            |             |  |  |
|              | Total Order                         | 17,113.45             | 18,80           | 6.55                | 1,6        | 93.10                  |           |           |           |      |                           |               |            |             |  |  |
|              |                                     |                       |                 |                     |            |                        |           |           |           |      |                           |               |            |             |  |  |
|              |                                     |                       |                 |                     |            |                        |           |           |           |      |                           |               |            |             |  |  |
|              |                                     |                       |                 |                     |            |                        |           |           |           |      |                           |               |            |             |  |  |
|              |                                     |                       |                 |                     |            |                        |           |           |           |      |                           |               |            |             |  |  |
|              |                                     |                       |                 |                     |            |                        |           |           |           |      |                           |               |            |             |  |  |
| Ocation 1    | T-1-10-1010                         | TTO 00 001            |                 |                     | 01.01.2    | Mar. 44.7.1            |           |           |           |      |                           | 1110000       | 1.10.05    | Dana ( 10   |  |  |
| Costing      | - lotal Order Cost Report, CS1      | TORD.RPT              |                 |                     | CLONE      | vvoridwide             |           |           |           | M    | ANAGER                    | 1/4/2021      | 4:46:35AM  | Page 4 of 8 |  |  |

## Step 2 – Review Work in Process Values

The sum of all open orders, and those closed to order status 4 waiting to be closed to status 5, drive the work in process value. This is a very important measure to monitor and manage. The **Costing – Reports – End of Period WIP** report is run for all order, from the beginning of time, and includes any closed orders.

| End of Period WIP Report | x                                  |
|--------------------------|------------------------------------|
| EOP Report Options       | Beginning Order Date 1/1/1980      |
| 🔘 Labor                  | ✓ Include Status 4 (Completed)     |
| 🔘 Material               | Include Subcontract                |
| Both Material and Labor  | Deduct Subcontract Orders from WIP |
| C Labor by Workcenter    | Print chosen Option/Selections     |
| _ Input                  | C Destination                      |
| File eopwip.rpt          | ⊚ Window 🔘 Printer 🔘 Email         |
| Report                   | Close                              |

WIP Material is valued by subtracting completion and scrap values from actual values. The Net Standard WIP is the value of the order at this moment in time. Note that the status 4 orders have some residue value as the actual costs deviated from the standard value. This residue remains in WIP until he orders is closed to Order Status 5 (e.g., the Post Order Close process).

|                 |     |      |          | MATERI                     |                      | (-IN-PROC            | ESS FOR              |                 | <b>BEGINN</b>      | ING 01/01/              | <mark>980</mark>           |                                 | Page                         |
|-----------------|-----|------|----------|----------------------------|----------------------|----------------------|----------------------|-----------------|--------------------|-------------------------|----------------------------|---------------------------------|------------------------------|
|                 |     |      |          |                            |                      |                      |                      |                 |                    |                         |                            |                                 |                              |
|                 |     |      |          |                            |                      |                      |                      | TOTAL ACTU      | AL TO DATE         | COMP                    | LETE/SCRAP AT STAN         | IDARD                           |                              |
| ORDER<br>NUMBER | S   | A    |          | BART BOM<br>IDENTIFIER UOM | CURRENT<br>ORDER QTY | QUANTITY<br>COMPLETE | QUANTITY<br>SCRAPPED | ACTUAL<br>VALUE | ACTUAL<br>OVERHEAD | COMPLETE/SCRAP<br>VALUE | COMPLETE/SCRAP<br>OVERHEAD | COMPLETE/SCRAP<br>MATL XY VALUE | NET STANDARD<br>MATERIAL WIP |
| WIP INVEN       | TOR | Y AC | COUNT    | F: 00001350000             |                      |                      |                      |                 |                    |                         |                            |                                 |                              |
| 300000010000    | 3   | Α    | 1000     | EA                         | 20.00                | 0.00                 | 0.00                 | 30,313.45       | 2,402.74           | 0.00                    | 0.00                       | 0.00                            | 30,313.4                     |
| 300000020000    | 3   | Α    | 1000     | EA                         | 20.00                | 0.00                 | 0.00                 | 30,313.45       | 2,402.74           | 0.00                    | 0.00                       | 0.00                            | 30,313.4                     |
| 300000180000    | 3   | Α    | 1200     | EA                         | 25.00                | 0.00                 | 0.00                 | 0.00            | 0.00               | 0.00                    | 0.00                       | 0.00                            | 0.0                          |
| 500000070000    | 3   | Α    | 2200     | EA                         | 20.00                | 0.00                 | 0.00                 | 48.13           | 4.38               | 0.00                    | 0.00                       | 0.00                            | 48.1                         |
| JNASSIGNED      |     | Α    | 2200     | EA                         | 0.00                 | 0.00                 | 0.00                 | 0.00            | 0.00               | 0.00                    | 0.00                       | 0.00                            | 0.0                          |
| 00000080000     | 3   | Α    | 2300     | EA                         | 22.22                | 20.00                | 0.00                 | 6,600.00        | 600.00             | 9,031.58                | 912.28                     | 0.00                            | -2,431.5                     |
| 50000090000     | 3   | Α    | 2200     | EA                         | 11.00                | 0.00                 | 0.00                 | 26.47           | 2.41               | 0.00                    | 0.00                       | 0.00                            | 26.4                         |
| NASSIGNED       |     | Α    | 2200     | EA                         | 0.00                 | 0.00                 | 0.00                 | 0.00            | 0.00               | 0.00                    | 0.00                       | 0.00                            | 0.                           |
| 00000110000     | 3   | Α    | 2200     | EA                         | 20.00                | 0.00                 | 0.00                 | 0.00            | 0.00               | 0.00                    | 0.00                       | 0.00                            | 0.                           |
| INASSIGNED      |     | Α    | 2200     | EA                         | 0.00                 | 0.00                 | 0.00                 | 0.00            | 0.00               | 0.00                    | 0.00                       | 0.00                            | 0.                           |
|                 |     | RI   | ELEASED  | ORDER SUBTOTAL:            | 138.22               | 20.00                | 0.00                 | 67,301.49       | 5,412.26           | 9,031.58                | 912.28                     | 0.00                            | 58,269.9                     |
| 00000010000     | 4   | Α    | 2200     | EA                         | 20.00                | 20.00                | 0.00                 | 48.13           | 4.38               | 48.13                   | 4.38                       | 0.00                            | 0.0                          |
| 00000030101     | 4   | Α    | 2200     | EA                         | 20.00                | 20.00                | 0.00                 | 0.00            | 0.00               | 0.00                    | 0.00                       | 0.00                            | 0.                           |
| 00000020000     | 4   | Α    | 2300     | EA                         | 22.22                | 20.00                | 0.00                 | 6,600.00        | 600.00             | 9,031.58                | 912.28                     | 0.00                            | -2,431.                      |
| 00000030000     | 4   | Α    | 2200     | EA                         | 20.00                | 20.00                | 0.00                 | 48.13           | 4.38               | 48.13                   | 4.38                       | 0.00                            | 0.                           |
| 00000030201     | 4   | Α    | 2200     | EA                         | 20.00                | 20.00                | 0.00                 | 0.00            | 0.00               | 0.00                    | 0.00                       | 0.00                            | 0.                           |
| 00000040000     | 4   | Α    | 2100     | EA                         | 20.00                | 20.00                | 0.00                 | 18,806.55       | 1,416.66           | 16,453.45               | 1,202.74                   | 0.00                            | 2,353.                       |
| 00000050000     | 4   | Α    | 2300     | EA                         | 22.22                | 20.00                | 0.00                 | 6,600.00        | 600.00             | 9,031.58                | 912.28                     | 0.00                            | -2,431.                      |
| 0000060000      | 4   | Α    | 2100     | EA                         | 20.00                | 20.00                | 0.00                 | 18,806.55       | 1,416.66           | 16,453.45               | 1,202.74                   | 0.00                            | 2,353.                       |
| 00000100000     | 4   | Α    | 2200     | EA                         | 19.00                | 19.00                | 0.00                 | 45.72           | 4.16               | 45.72                   | 4.16                       | 0.00                            | 0.                           |
| INASSIGNED      |     | Α    | 2200     | EA                         | 0.00                 | 0.00                 | 0.00                 | 0.00            | 0.00               | 0.00                    | 0.00                       | 0.00                            | 0.                           |
|                 |     | CO   | MPLETED  | ORDER SUBTOTAL:            | 183.44               | 179.00               | 0.00                 | 50,955.06       | 4,046.22           | 51,112.02               | 4,242.94                   | 0.00                            | -156.9                       |
|                 |     | ACCO | DUNT SUE | TOTAL 00001350000:         | 321.67               | 199.00               | 0.00                 | 118,256.55      | 9,458.47           | 60,143.60               | 5,155.22                   | 0.00                            | 58,112.                      |
|                 |     |      | RELE/    | ASED GRANDTOTAL:           | 138.22               | 20.00                | 0.00                 | 67,301.49       | 5,412.26           | 9,031.58                | 912.28                     | 0.00                            | 58,269.                      |
|                 |     |      | COMPL    | ETED GRANDTOTAL:           | 183.44               | 179.00               | 0.00                 | 50,955.06       | 4,046.22           | 51,112.02               | 4,242.94                   | 0.00                            | -156.9                       |
|                 |     |      |          | GRANDTOTAL:                | 321.67               | 199.00               | 0.00                 | 118,256.55      | 9,458.47           | 60,143.60               | 5,155.22                   | 0.00                            | 58,112.9                     |

WIP Labor and Overhead is valued by subtracting completion and scrap values from actual values. The Net Actual Labor WIP plus the Net Actual Overhead WIP is the value of the order at this moment in time. All these sub-totals are summarized on the last page of the WIP report.

#### LABOR WORK-IN-PROCESS FOR ORDERS BEGINNING 01/01/1980

|                 |        |        |                       |            |                      |                      | TOTAL ACTUAL TO DATE |                 | COMPLETE/SCRA      | P AT STANDARD           |                            |                         |                           |
|-----------------|--------|--------|-----------------------|------------|----------------------|----------------------|----------------------|-----------------|--------------------|-------------------------|----------------------------|-------------------------|---------------------------|
| ORDER<br>NUMBER | S<br>T | A<br>T | PART<br>IDENTIFIER    | BOM<br>UOM | CURRENT<br>ORDER QTY | QUANTITY<br>COMPLETE | QUANTITY<br>SCRAPPED | ACTUAL<br>VALUE | ACTUAL<br>OVERHEAD | COMPLETE/SCRAP<br>VALUE | COMPLETE/SCRAP<br>OVERHEAD | NET ACTUAL<br>LABOR WIP | NET OVERHEAD<br>LABOR WIP |
| WIP INVEN       | TOR    |        | COUNT: 000013500      | 00         |                      |                      |                      |                 |                    |                         |                            |                         |                           |
| 30000010000     | 3      | Α      | 1000                  | EA         | 20.00                | 0.00                 | 0.00                 | 0.00            | 0.00               | 0.00                    | 0.00                       | 0.00                    | 0.00                      |
| 30000020000     | 3      | Α      | 1000                  | EA         | 20.00                | 0.00                 | 0.00                 | 0.00            | 0.00               | 0.00                    | 0.00                       | 0.00                    | 0.00                      |
| 300000180000    | 3      | Α      | 1200                  | EA         | 25.00                | 0.00                 | 0.00                 | 0.00            | 0.00               | 0.00                    | 0.00                       | 0.00                    | 0.00                      |
| 500000070000    | 3      | Α      | 2200                  | EA         | 20.00                | 0.00                 | 0.00                 | 0.00            | 0.00               | 0.00                    | 0.00                       | 0.00                    | 0.00                      |
| 50000080000     | 3      | Α      | 2300                  | EA         | 22.22                | 20.00                | 0.00                 | 160.00          | 320.00             | 220.00                  | 440.00                     | -60.00                  | -120.00                   |
| 500000090000    | 3      | Α      | 2200                  | EA         | 11.00                | 0.00                 | 0.00                 | 60.00           | 120.00             | 0.00                    | 0.00                       | 60.00                   | 120.00                    |
| 500000110000    | 3      | Α      | 2200                  | EA         | 20.00                | 0.00                 | 0.00                 | 0.00            | 0.00               | 0.00                    | 0.00                       | 0.00                    | 0.00                      |
|                 |        | REL    | EASED ORDER SUBTO     | TAL:       | 138.22               | 20.00                | 0.00                 | 220.00          | 440.00             | 220.00                  | 440.00                     | 0.00                    | 0.00                      |
| 50000010000     | 4      | Α      | 2200                  | EA         | 20.00                | 20.00                | 0.00                 | 190.00          | 380.00             | 480.00                  | 960.00                     | -290.00                 | -580.00                   |
| 50000020000     | 4      | Α      | 2300                  | EA         | 22.22                | 20.00                | 0.00                 | 175.00          | 350.00             | 220.00                  | 440.00                     | -45.00                  | -90.00                    |
| 50000030000     | 4      | Α      | 2200                  | EA         | 20.00                | 20.00                | 0.00                 | 593.33          | 1,186.67           | 480.00                  | 960.00                     | 113.33                  | 226.67                    |
| 500000040000    | 4      | Α      | 2100                  | EA         | 20.00                | 20.00                | 0.00                 | 0.00            | 0.00               | 220.00                  | 440.00                     | -220.00                 | -440.00                   |
| 500000050000    | 4      | Α      | 2300                  | EA         | 22.22                | 20.00                | 0.00                 | 180.00          | 360.00             | 220.00                  | 440.00                     | -40.00                  | -80.00                    |
| 50000060000     | 4      | Α      | 2100                  | EA         | 20.00                | 20.00                | 0.00                 | 0.00            | 0.00               | 220.00                  | 440.00                     | -220.00                 | -440.00                   |
| 500000100000    | 4      | Α      | 2200                  | EA         | 19.00                | 19.00                | 0.00                 | 0.00            | 0.00               | 456.00                  | 912.00                     | -456.00                 | -912.00                   |
|                 |        | COM    | PLETED ORDER SUBTO    | TAL:       | 143.44               | 139.00               | 0.00                 | 1,138.33        | 2,276.67           | 2,296.00                | 4,592.00                   | -1,157.67               | -2,315.33                 |
|                 |        | ACCOU  | INT SUBTOTAL 00001350 | 000:       | 281.67               | 159.00               | 0.00                 | 1,358.33        | 2,716.67           | 2,516.00                | 5,032.00                   | -1,157.67               | -2,315.33                 |
|                 |        |        | RELEASED GRANDTOT     | AL:        | 138.22               | 20.00                | 0.00                 | 220.00          | 440.00             | 220.00                  | 440.00                     | 0.00                    | 0.00                      |
|                 |        |        | COMPLETED GRANDTOT    | AL:        | 143.44               | 139.00               | 0.00                 | 1,138.33        | 2,276.67           | 2,296.00                | 4,592.00                   | -1,157.67               | -2,315.33                 |
|                 |        |        | GRANDTOT              | AL:        | 281.67               | 159.00               | 0.00                 | 1,358.33        | 2,716.67           | 2,516.00                | 5,032.00                   | -1,157.67               | -2,315.33                 |

The sum of the WIP Material, WIP Labor, WIP Overhead and Subcontract Costs (if used) are the total work in process at this moment.

Account Summary

Page 3

| WIP<br>ACCOUNT     | J           | STATUS     | NET MATERIAL<br>WIP | NET LABOR<br>WIP | NET LABOR<br>OVERHEAD WIP | NET SERVICE WIP | AT VENDOR VALUE | TOTAL WIP<br>VALUE |
|--------------------|-------------|------------|---------------------|------------------|---------------------------|-----------------|-----------------|--------------------|
| 00001350000        |             | RELEASED   | 58,269.91           | 0.00             | 0.00                      | 0.00            | 0.00            | 58,269.91          |
|                    |             | COMPLETED: | -156.96             | -1,157.67        | -2,315.33                 | 0.00            | 0.00            | -3,629.96          |
| Total for Account: | 00001350000 |            |                     |                  |                           |                 |                 | 54,639.95          |

# Congratulations

You now know how to monitor the order costs of your shop orders and value work in process.

Page 2

## Stage II – Inventory Management

Part VII (Chapters 20 through 22) represents Stage II of the Inventory Management portion of the Standard MAX Implementation Plan. Here, stockrooms, inventory part data and on hand quantity information are managed. On the dynamic side, we find inventory transactions.

# Part VII: Inventory Control

The **Inventory Control** module enables you to track and maintain inventory balances for each part that you stock, including finished goods, assemblies, component parts and raw materials. You will always know where inventory is located and how many parts are on hand. With better control and visibility, you will benefit from increased inventory turnover and improved inventory accuracy.

# Chapter 20 – Inventory Data

#### **Entering Stockrooms**

**Inventory Control – Activity – Inventory Data – Stockroom ID Data** is used to setup and maintain all your inventory stock locations and flag them as nettable, non-nettable or consignment.

| Stock ID             | FG             |
|----------------------|----------------|
| Description          | Finished Goods |
| Nettable Stock ID    |                |
| Consignment Stock ID |                |
| Account Type Code    | A              |
| Account Number       | 00001370000    |
|                      |                |

Here you will want to make sure you add stockrooms for your raw material, semi-finished materials, and finished goods. You also need stockrooms for quality reasons like Material Review Board (MRB) and awaiting disposition.

**Inventory Control – Activity – Inventory Data – Inventory Part Data** dialogue is very similar to the Inventory tab in the Part Master screen you used in the **Bill of Materials** module. Use this screen to setup and maintain cycle count, order quantity and other related inventory part information. Default stockroom identifiers are also setup so that MAX understands where parts should be in certain transactions.

| 🍺 Inver       | ntory Part Data 1          |             |                                |                 | _ = X           |
|---------------|----------------------------|-------------|--------------------------------|-----------------|-----------------|
| Part ID       | 3600                       | <b>8</b>    | - Cycle Count<br>C <u>o</u> de | Q - Quarterly 🔹 | Class C<br>Code |
| Desc          | 24V Power Supply           |             | Tolerance \$                   | 0               | to 11/8/2019    |
| Туре          | B - Normal MRP Purch. Part | *           | YTD Counts                     | 1 Out of T      | ol. 1           |
| Pri Stoc      | k ID MS                    | ROP         | 0                              | Safety Stock    | 25              |
| Zone          | 11.11.0.1001.0             | ROQ         | 0                              | Excess Ropt     | 10              |
|               | ris 11/16/2019             | Issued MTD  | 40                             | Aver Weight     | 0               |
| 📃 Inspe       | ection Required            | Issued YTD  | 40                             | Weight UOM      | OZ              |
| CLot/Se       | erial Tracking             | Minimum OQ  | 0                              | On Hand         | 50              |
| 📃 Lot         | Control Lot SEC            | Maximum OQ  | 0                              | Non Nettable    | 0               |
| 🗖 S/ <u>M</u> | L Control S/N SFC          | Multiple OQ | 0                              | Mfg Lead Time   | 0               |
| <u>M</u> u    | Iti Receipts               | Average OQ  | 0                              | Pur. Lead Time  | 10              |
| Shelf L       | .ife 0                     |             |                                |                 |                 |
|               |                            |             |                                |                 |                 |

Lot and Serial Control information is also set here for the part.

#### Assigning General Ledger Accounts

Once the stockroom has been created, it is important to specify the general ledger account number to be used with that stockroom. Set the appropriate general ledger account number in **Financial Integration – Activity – Maintain GL Accounts – Stockroom**.

| Stock ID          | FG             |
|-------------------|----------------|
| Account Type Code | A              |
| GL Account Number | 00001370000    |
| UDF Key           | A              |
| UDF Ref.          | Finished Goods |

The Stockroom ID and the Account Type Code become the defining criteria for what general ledger account MAX will use on transactions.

# Chapter 21 – Inventory Transactions

The primary activity in MAX Inventory Control is inventory transactions and this functionality can be accessed by selecting **Transactions** from the **Activity** menu. You can perform individual transactions one at a time, or perform multiple transactions using the Transaction Grid. The **Transactions** dialogue uses the same splitter window functionality that was used in the **Visual BOM**. The splitter windows separate the screen into three sections, individual transaction processing, multiple transaction processing and on hand inventory information.

| dividual Tr | ansacti                             | on Pro         | ocessi           | ng Pan             | e (Ta                             | bs)                                        |            |        | Spli          | tter V   | Vindo             | WS            |          |             |
|-------------|-------------------------------------|----------------|------------------|--------------------|-----------------------------------|--------------------------------------------|------------|--------|---------------|----------|-------------------|---------------|----------|-------------|
|             | Inventory Tra                       | insactions1    |                  |                    |                                   |                                            |            | /      |               |          |                   |               |          | - = :       |
|             | Non-Invent<br>Transfer<br>Unplanned | bry F<br>Recei | Repetitive<br>pt | Subcontra<br>Issue | ct Shipment<br>Adjustment<br>On H | Consignme<br>Cycle Cou<br>land Before 0.00 | ent<br>int | Part/D | Empty Locatio | ons 🔳 In | <br>clude Consign | ment Locatior | ns       |             |
|             | Part ID                             |                |                  | Vendor             | Descr                             |                                            | -          | Stee   | k Room        | Locator  | Quantity          | Zone          | Shared   | Consignment |
|             | Receipt Date                        | 7/3/2017       | Planner ID       | Pur/Uom            | EA                                | Receipt Cost                               |            | 2 3    |               |          |                   |               |          |             |
|             | Due Date                            | 7/3/2017       | Buyer ID         | Bom/Uom            | EA                                | Cost /Unit 0.0000                          |            | 5      |               |          |                   |               |          |             |
|             | Stock ID                            |                | Zone             |                    | Alternate<br>Stock ID             |                                            |            | 6      |               |          |                   |               |          |             |
|             | Quantity                            |                | Balance          | 0                  | Ref.                              |                                            |            | 8      |               |          |                   |               |          |             |
|             | GL Ref.                             |                | UDF Key          |                    | UDF Ref.                          |                                            |            | 10     |               |          |                   |               |          |             |
|             | MPN<br>Process                      | Clea           |                  | Manufacturer       | eceiver                           | Help                                       |            |        | On H          | Hand     | Pane              | (Info)        |          |             |
|             | Start                               |                |                  | End                |                                   |                                            |            |        |               | Query    | rocess            | 1E            |          |             |
|             | 2 Order<br>2 3                      | Line           | Del              | Part ID            | Descriptio                        | on Quantity                                | Stock ID   | Zone   | Reference     | GL Ref   | UDF Key           | UDF Ref       | Unit Cos | E           |
|             | *<br>5<br>4                         |                |                  |                    |                                   |                                            |            |        |               |          |                   |               |          |             |

Multiple Transaction Processing Pane (Grid)

The individual transactions are all available from this window by clicking the desired tab.

Each transaction has its own grid which can be used to process multiple transactions when the **Process** button is clicked. Real productivity gains can be realized by processing more than one transaction at a time.

| Star | t 700000 | 50101       |          | End 70  | 0000080101  |          |     |          |      | Query     | Process | Clear   |
|------|----------|-------------|----------|---------|-------------|----------|-----|----------|------|-----------|---------|---------|
|      | Select   | only Status | 3 orders |         |             |          |     |          |      |           |         |         |
| 4    | Order    | Line        | Del      | Part ID | Description | Quantity | UOM | Stock ID | Zone | Reference | GL Ref  | UDF Key |
| 1    | 70000005 | 01          | 01       | 3000    | Keyboard    | 6.00     | EA  | MS       |      |           |         |         |
| 2    | 70000006 | 01          | 01       | 3400    | CPU         | 6.67     | EA  | MS       | 2    |           |         |         |
| 3    | 70000007 | 01          | 01       | 2300B   | PCB         | 17.00    | EA  | MS       |      |           |         |         |
| 4    | 70000007 | 01          | 02       | 2300B   | PCB         | - 25.00  | EA  | MS       | -    |           |         |         |
| 5    | 70000007 | 01          | 03       | 2300B   | PCB         | 25.00    | EA  | MS       |      |           | 1.3     |         |
| 6    | 70000008 | 01          | 01       | 3100    | Monitor     | 5.00     | EA  | MS       |      |           |         |         |

Flexible selection criteria allow you to highlight one, several, or all rows to process. Clicking the **Process** button performs the transaction.

| Star | t 7000000 | 50101         |        | End     | 700000080101  |          |     |          |      | Query     | Process | Clear   |
|------|-----------|---------------|--------|---------|---------------|----------|-----|----------|------|-----------|---------|---------|
|      | 📃 Select  | only Status 3 | orders |         |               |          |     |          |      |           |         |         |
|      | Order     | Line          | Del    | Part ID | ) Description | Quantity | UOM | Stock ID | Zone | Reference | GL Ref  | UDF Key |
| 1    | 70000005  | 01            | 01     | 3000    | Keyboard      | 6.00     | EA  | MS       | 2    |           |         |         |
| 2    | 70000006  | 01            | 01     | 3400    | CPU           | 6.67     | EA  | MS       |      | 88        |         | 2       |
| 3    | 70000007  | 01            | 01     | 2300B   | PCB           | 17.00    | EA  | MS       |      | -         |         |         |
| 4    | 70000007  | 01            | 02     | 2300B   | PCB           | 25.00    | EA  | MS       |      |           |         |         |
| 5    | 70000007  | 01            | 03     | 2300B   | PCB           | 25.00    | EA  | MS       |      | 1         |         |         |
| 6    | 70000008  | 01            | 01     | 3100    | Monitor       | 5.00     | EA  | MS       |      |           |         |         |

MAX is a real-time perpetual inventory control system. Transactions that are unable to be processed (for lack of inventory) provide immediate feedback by changing the color of the record to red. The grid can be populated by setting a Start and End range and clicking the **Query**. You can also enter data directly into the grid for quick data entry. Double-clicking most cells on the grid will bring up the appropriate browser. Another powerful feature of the multiple transaction grid is the ability to fill selected rows by choosing **Fill** from the **Grid** menu. For example, if you wish to issue all parts from a different stockroom you can fill the Stock ID column.

#### **Receiving Components**

You can perform receipts that are unplanned, receive goods from a vendor by choosing the relevant purchase order and receive manufactured product from your shop floor by choosing the relevant shop order.

#### Step 1

From the **Activity** menu, choose **Transactions**. Click on the receipt tab. We are going to receive a purchase order. At the top of the tab screen, you need to activate the pull-down menu to change the type of receipt from Unplanned to Purchase.

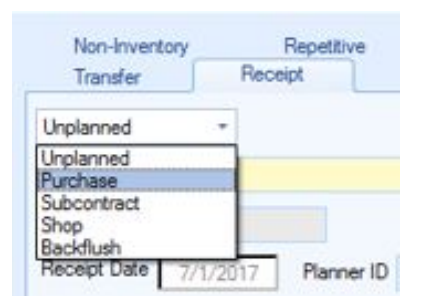

## Step 2

Use the grid to view all available purchase orders. Double-click the **Order Number** to launch the browser and choose **Start** and **End** purchase order numbers for the range you want to view.

| iearch       |         |            |        |           |            | Hec   | ords Found: 8 |   |
|--------------|---------|------------|--------|-----------|------------|-------|---------------|---|
| Order        | ×       |            |        | Q         | •          |       | <b>B</b>      |   |
| Order        | Part ID | Order Type | Status | Vendor ID | Planner ID | Buyer | User Defined  | Z |
| 700000040101 | 3500    | PO         | 4      | 002       | 000        | 010   |               | É |
| 700000050101 | 3000    | PO         | 3      | 004       | 000        | 010   |               |   |
| 00000060101  | 3400    | PO         | 3      | 006       | 000        | 010   |               |   |
| 00000070101  | 2300B   | PO         | 3      | 007       | 000        | 010   |               |   |
| 00000070102  | 2300B   | PO         | 3      | 007       | 000        | 010   |               |   |
| 700000070103 | 2300B   | PO         | 3      | 007       | 000        | 010   |               |   |
| 700000080101 | 3100    | PO         | 3      | 008       | 000        | 010   |               |   |
| 700000080102 | 3100    | PO         | 3      | 008       | 000        | 010   |               |   |

The click the **Query** button to populate the grid with the options.

## Step 3

After the grid populates with the range of orders you selected you can complete the transaction by entering the receipt quantity.

| Star | t 7000000 | 50101         |        | End     | 700000080101  |          |     |          |      | Query     | Process | Clear   |
|------|-----------|---------------|--------|---------|---------------|----------|-----|----------|------|-----------|---------|---------|
|      | 🔲 Select  | only Status 3 | orders |         |               |          |     |          |      |           |         |         |
| 4    | Order     | Line          | Del    | Part II | D Description | Quantity | UOM | Stock ID | Zone | Reference | GL Ref  | UDF Key |
| 1    | 70000005  | 01            | 01     | 3000    | Keyboard      | 6.00     | EA  | MS       | 2    |           |         |         |
| 2    | 70000006  | 01            | 01     | 3400    | CPU           | 6.67     | EA  | MS       | - 1  |           | 2       |         |
| 3    | 70000007  | 01            | 01     | 2300B   | PCB           | 17.00    | EA  | MS       | (j.  |           |         |         |
| 4    | 70000007  | 01            | 02     | 2300B   | PCB           | 25.00    | EA  | MS       |      |           |         |         |
| 5    | 70000007  | 01            | 03     | 2300B   | PCB           | 25.00    | EA  | MS       |      |           |         |         |
| 6    | 70000008  | 01            | 01     | 3100    | Monitor       | 5.00     | EA  | MS       |      |           |         |         |

The Quantity column on the grid displays the due quantity for the Line and Delivery number. You can edit this field if the receipts quantity differs from the due quantity. To receive order 70000005-01-01, for the quantity of 6, click the row number **1** button at the beginning of the line to highlight the row.

You also want to receive order 70000007-01-01 for the quantity of 17. Click the **3** row on the grid and then click Process button to process the two receipts. Your grid will re-display with these two lines removed.

Note: By selecting Preferences from the Options menu, you can customize the grid to display or not to display the Due Quantity. We recommend that that Due Quantity is displayed.

#### Congratulations

You just completed the receipt of two-line items on a purchase order using the multiple transaction grid. In the next Chapter, you will use the same techniques to issue components to a work order.

#### Issuing Components

The multiple transaction grid is also very useful for issuing all the necessary components to a work order in bulk, rather than one part at a time, saving valuable data entry time.

#### Step 1

Click the **Issue** tab and activate the pull-down menu to change the type to a **Shop** issue.

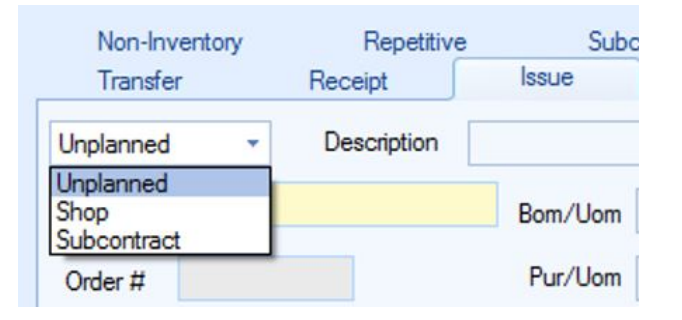

#### Step 2

Double-click the Order Number filed just above the grid to launch the Browser. Choose 50000008 by doubleclicking on it. Press the **Query** button.

| 🔘 Master Sche | duled (MS)  | o Man           | ufactured Orders (MF) | O Ma       | intenanc | e Orders (MO | )           |
|---------------|-------------|-----------------|-----------------------|------------|----------|--------------|-------------|
| Search        |             |                 |                       |            |          | Record       | ls Found: 9 |
| Order Number  | * [         |                 |                       | Q 🔳        | 6        |              | B 6         |
|               |             |                 |                       |            |          |              |             |
| Order Number  | Line Number | Delivery Number | Part ID               | Order Type | Status   | Vendor ID    | Planner ID  |
| 50000001      | 00          | 00              | 2200                  | MF         | 4        |              | 000         |
| 50000002      | 00          | 00              | 2300                  | MF         | 4        |              | 000         |
| 50000003      | 00          | 00              | 2200                  | MF         | 4        |              | 000         |
| 50000004      | 00          | 00              | 2100                  | MF         | 4        |              | 000         |
| 50000005      | 00          | 00              | 2300                  | MF         | 4        |              | 000         |
| 50000006      | 00          | 00              | 2100                  | MF         | 4        |              | 000         |
| 50000007      | 00          | 00              | 2200                  | MF         | 3        |              | 000         |
| 50000007      | 00          | 00              | 2300                  | MF         | 3        |              | 000         |
| 50000007      | 00          |                 |                       |            |          |              |             |

The grid will show all the component parts that appear on the orders pick list.

#### Step 3

Visually verify that the On Hand Quantity is greater than or equal to the Due Quantity. If it is not, you will receive an error message indicating that there is a problem if you try to process it. You may look for additional stock by double-clicking the Stock ID field in the row for a part. The Part Stock browser will open allowing you to choose an alternate stockroom.

Click the box above the line numbers to select everything on the grid and click the **Process** button.

| Frde | er 50000008 | en requirements only | Qty      |              | 2.22    |          |      | Deduct Scrap<br>Show By-Pro | D Qu<br>ducts | Process | Clear   |
|------|-------------|----------------------|----------|--------------|---------|----------|------|-----------------------------|---------------|---------|---------|
|      | Part ID     | Description          | Quantity | Due Quantity | On Hand | Stock ID | Zone | Reference                   | GL Ref        | UDF Key | UDF Ref |
| 1    | 2300B       | PCB                  | 2.3      | 22 2.22      | 30.00   | MS       |      |                             |               |         |         |
| 2    | 3400        | CPU                  | 2.3      | 22 2.22      | 40.00   | MS       |      |                             |               |         |         |
| 3    | 3700        | Memory               | 2.3      | 22 3.39      | 65.00   | MS       |      |                             |               |         |         |

#### Step 4

Only lines with enough quantity on hand will be processed, so if there is insufficient stock to process a line no stock is issued. Instead, the line will appear on your grid in red to indicate it was not processed.

Errors are written to log files. To see the log file, press the **LOGS** button.

| Manufacti Is | sue Logs X                          |
|--------------|-------------------------------------|
| Logs         | C:\EXACT\RMSERVER\LOG\              |
| Qty          | Error Log<br>C:\EXACT\RMSERVER\LOG\ |
| n Quani      | View Error Log                      |
|              | OK                                  |

Pressing the View Issue Log or the View Error Log will show you any errors that have occurred.

| Issue.log - Notepad           File         Edit         Format         View         Help |      |       |    |       |  |  |  |
|------------------------------------------------------------------------------------------|------|-------|----|-------|--|--|--|
|                                                                                          |      |       |    |       |  |  |  |
| 500000090000                                                                             | 3500 | Metal | MS | 38.50 |  |  |  |

These log files are Microsoft Notepad text files and can be cleared occasionally using Notepad.

#### Performing a Cycle Count

Counting a few parts each day or week to verify inventory accuracy is an important part of good inventory control. Once you setup the cycle count data for your parts, MAX Inventory Control helps automate this process making it easier. Accurate inventory balances are the key to successful use of MAX.

#### Step 1

From the **Activity** menu select **Inventory Data – Inventory Part Data.** Double-click on the Part ID to open the Part master browser and select Part ID 3400 CPU.

| 🕟 Inventory Part Data 1 🛛 🗛 🗖 🗙                                           |                            |                          |                                              |                            |                 |  |  |  |
|---------------------------------------------------------------------------|----------------------------|--------------------------|----------------------------------------------|----------------------------|-----------------|--|--|--|
| Part ID                                                                   | 3400 🐻                     |                          | Cycle Count<br>C <u>o</u> de<br>Tolerance \$ | Q - Quarterly 🔹            | Class C<br>Code |  |  |  |
| Туре                                                                      | B - Normal MRP Purch. Part |                          | Tolerance %<br>YTD Counts                    | 5 Last Da<br>1 Out of T    | te 11/8/2019    |  |  |  |
| Pri Stoc                                                                  | k ID MS                    | ROP                      | 0                                            | Safety Stock               | 40              |  |  |  |
| Zone<br>Last Tra                                                          | ins 11/16/2019             | ROQ<br>Issued MTD        | 0<br>60                                      | Excess Ropt<br>Aver Weight | 10<br>0         |  |  |  |
| Inspection Required                                                       |                            | Issued YTD               | 60                                           | Weight UOM                 | OZ              |  |  |  |
| Lot/Senar Tracking     Lot SEC     S/N Control S/N SFC     Multi Receipts |                            | Minimum OQ<br>Maximum OQ | 0                                            | Un Hand<br>Non Nettable    | 40              |  |  |  |
|                                                                           |                            | Multiple OQ              | 0                                            | Mfg Lead Time              | 0               |  |  |  |
|                                                                           |                            | Average OQ               | 0                                            | Pur. Lead Time             | 5               |  |  |  |
| Shelf L                                                                   | .ire                       |                          |                                              |                            |                 |  |  |  |
|                                                                           | ,                          | J                        |                                              |                            |                 |  |  |  |
|                                                                           |                            |                          |                                              |                            |                 |  |  |  |

You do not need to browse for the part if you know it. You can enter the number directly into the Part ID field and tab to the next field to populate the screen.

# Step 2

Verify the **Cycle Count Code** is Quarterly and the **Tolerance %** is 5. Click the **Save** button then **Close**.
To enter a cycle count transaction, choose the **Cycle Count** tab in the Transactions dialogue.

| Non-Inv    | entory   | Repetitive | Subcontrac      | t Shipment      | Consignment  |
|------------|----------|------------|-----------------|-----------------|--------------|
| Transfer   | r R      | eceipt     | Issue           | Adjustment      | Cycle Count  |
| Part ID    | 3400     |            | Description     | CPU             |              |
| Stock ID   | MS       |            | On Hand Before  | 40.00           |              |
| Zone       |          |            | Last CC Date    | 11/8/2019       |              |
| Quantity   | (        | )          | Cost/Unit       | 110.00          |              |
| GL Ref     |          |            | CC Tolerance %  | 5               |              |
| Reference  |          |            | CC Tolerance \$ | 0               |              |
| Difference | -4400.00 |            |                 |                 |              |
| UDF Key    |          |            | UDF Reference   |                 |              |
|            |          |            |                 |                 |              |
|            |          |            |                 |                 |              |
| Proce      | ess      | Clear      | Logs            | cei <u>v</u> er | <u>1</u> elp |

Enter Part ID 3400 in the Part ID field or choose Part 3400 from the Part Master Browser. You also need to select which stock location for this part you want to cycle count. Enter MS in the Stockroom field. Enter the actual quantity counted in the Quantity field. Pressing the **Process** button will commit the record. If the on-hand quantity and the quantity processed were within the 5% tolerance specified, MAX will <u>replace</u> the on-hand quantity with the actual quantity without producing an error. If the differences were greater than the tolerances specified, MAX will give you a warning.

#### Step 4

This would be a good time to perform any other cycle counts that are due in the MS stockroom. In the grid below the Cycle Count tab, click the **Stock ID** checkbox to browse and sort by Stock ID. Click the **Exception** check box to view only those items due for a cycle count or leave it unchecked to see all items in that stockroom. Type MS in the **Start** field a click **Query** to view parts that need to be counted.

| Sta | nt <mark>MS</mark> | Er                      | nd <mark>MS</mark> |      |          | Part ID Stock ID                       |                                       | Exception | Qu                                    | Process   | Clear     |
|-----|--------------------|-------------------------|--------------------|------|----------|----------------------------------------|---------------------------------------|-----------|---------------------------------------|-----------|-----------|
| 1   | Part ID            | Description             | Stock ID           | Zone | Quantity | Reference                              | GL Ref                                | UDF Key   | UDF Ref                               | Unit Cost | Ext. Cost |
| 1   | 2100               | System Unit             | MS                 |      | 0.00     |                                        |                                       |           |                                       | 855.67    | 0.00      |
| 2   | 2200               | Cabinet                 | MS                 |      | 9.00     | {                                      |                                       |           | · · · · · · · · · · · · · · · · · · · | 76.91     | 692.16    |
| 3   | 2300               | Mother Board            | MS                 |      | 10.00    | 3                                      |                                       | -         | · · · · · · · · · · · · · · · · · · · | 409.77    | 4097.66   |
| 4   | 2300B              | PCB                     | MS                 |      | 30.00    |                                        |                                       |           |                                       | 110.00    | 3300.00   |
| 5   | 3000               | Keyboard                | MS                 |      | 44.00    |                                        |                                       |           |                                       | 110.00    | 4840.00   |
| 6   | 3100               | Monitor                 | MS                 |      | 55.00    |                                        |                                       | -         |                                       | 550.00    | 30250.00  |
| 7   | 3200               | Floppy Disk             | MS                 |      | 0.00     |                                        |                                       |           |                                       | 80.00     | 0.00      |
| 8   | 3250               | 1.44 M Floppy           | MS                 |      | 120.00   |                                        | · · · · · · · · · · · · · · · · · · · | -         |                                       | 55.00     | 6600.00   |
| 9   | 3400               | CPU                     | MS                 |      | 40.00    |                                        |                                       |           |                                       | 110.00    | 4400.00   |
| 10  | 3500               | Metal                   | MS                 |      | 281.50   | {····································· |                                       |           | 1                                     | 0.69      | 193.53    |
| 11  | 3600               | 24V Power Supply        | MS                 |      | 50.00    | (I                                     |                                       |           |                                       | 165.00    | 8250.00   |
| 12  | 3650               | Hardware Kit            | MS                 | 5 A. | 50.00    |                                        |                                       |           |                                       | 11.00     | 550.00    |
| 13  | 3700               | Memory                  | MS                 |      | 65.00    |                                        |                                       |           |                                       | 110.00    | 7150.00   |
| 14  | 3900               | Portable Monitor        | MS                 |      | 19.00    |                                        |                                       |           |                                       | 220.00    | 4180.00   |
| 15  | 6000               | Network Cable, 6 to 25' | MS                 |      | 100.00   |                                        |                                       |           |                                       | 11.00     | 1100.00   |

The Quantity column displays the on-hand balance according to the system. Change the displayed quantity to reflect your actual physical counts. Change Part 2100 to 1.

| Sta | rt <mark>MS</mark> | En                      | id <mark>MS</mark> |      |          | Part ID Stock ID |        | Exception                             | Qu      | ery Process | Clear     |
|-----|--------------------|-------------------------|--------------------|------|----------|------------------|--------|---------------------------------------|---------|-------------|-----------|
| 1   | Part ID            | Description             | Stock ID           | Zone | Quantity | Reference        | GL Ref | UDF Key                               | UDF Ref | Unit Cost   | Ext. Cost |
| 1   | 2100               | System Unit             | MS                 |      | 1.00     |                  |        |                                       |         | 855.67      | 855.67    |
| 2   | 2200               | Cabinet                 | MS                 |      | 9.00     |                  |        |                                       |         | 76.91       | 692.16    |
| 3   | 2300               | Mother Board            | MS                 |      | 10.00    |                  |        |                                       |         | 409.77      | 4097.66   |
| 4   | 2300B              | PCB                     | MS                 |      | 30.00    |                  |        |                                       |         | 110.00      | 3300.00   |
| 5   | 3000               | Keyboard                | MS                 |      | 44.00    |                  | -      |                                       |         | 110.00      | 4840.00   |
| 6   | 3100               | Monitor                 | MS                 |      | 55.00    |                  |        |                                       |         | 550.00      | 30250.00  |
| 7   | 3200               | Floppy Disk             | MS                 |      | 0.00     |                  | -      | · · · · · · · · · · · · · · · · · · · |         | 80.00       | 0.00      |
| 8   | 3250               | 1.44 M Floppy           | MS                 |      | 120.00   |                  |        |                                       |         | 55.00       | 6600.00   |
| 9   | 3400               | CPU                     | MS                 |      | 40.00    |                  |        |                                       |         | 110.00      | 4400.00   |
| 10  | 3500               | Metal                   | MS                 |      | 281.50   | 1                |        |                                       |         | 0.69        | 193.53    |
| 11  | 3600               | 24V Power Supply        | MS                 |      | 50.00    | · · · · · ·      | 1      |                                       |         | 165.00      | 8250.00   |
| 12  | 3650               | Hardware Kit            | MS                 | 1    | 50.00    | 1 C              |        |                                       |         | 11.00       | 550.00    |
| 13  | 3700               | Memory                  | MS                 |      | 65.00    |                  |        | 1.                                    |         | 110.00      | 7150.00   |
| 14  | 3900               | Portable Monitor        | MS                 |      | 19.00    |                  |        |                                       |         | 220.00      | 4180.00   |
| 15  | 6000               | Network Cable, 6 to 25' | MS                 |      | 100.00   |                  | _      |                                       |         | 11.00       | 1100.00   |

#### Step 6

Now highlight the row that contain changes (Row 1) and click the **Process** button to record your cycle counts.

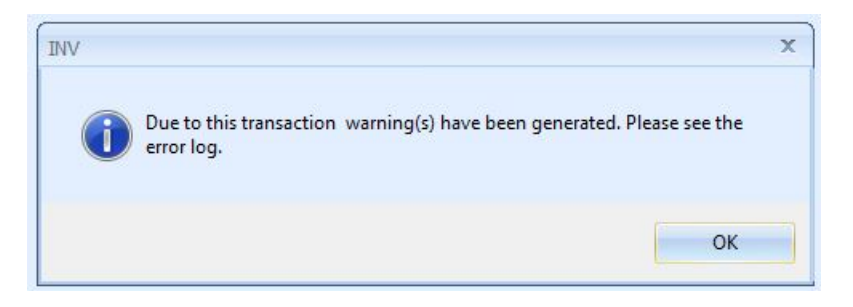

You will receive warning messages for any transaction that is out-of-tolerance. Click **OK** to continue.

#### Congratulations

You have just completed the entering of cycle count information for a part and performing a cycle count on specific parts within a stockroom. In the next Chapter, you will look at the Reports and inquiries that are available through the **Inventory Control** module.

## Chapter 22 – Presenting Your Data

We will review the two most common types of queries: **Display Stock by Location** and **Display Transaction History**.

## Display Stock by Location

To view available stock for Part 1000, from the **Inquiry** menu, choose **Display Stock by Location**. Type in Part 1000 in the **Start With** field and click the **Query** button.

| Sort<br>© | By<br>Part Number | Stock ID                | Query       |     |          |      |   |
|-----------|-------------------|-------------------------|-------------|-----|----------|------|---|
| itart     | With              |                         | End With    |     |          |      |   |
| 1         | Part ID           | Description             | Oty On-Hand | UOM | Stock ID | Zone |   |
| 1         | 1000              | Computer                | 10.00       | EA  | BLNCPNT  |      |   |
| 2         | 1000              | Computer                | 4.00        | EA  | FG       |      |   |
| 3         | 2100              | System Unit             | 1.00        | EA  | MS       | 1    |   |
| 4         | 2200              | Cabinet                 | 9.00        | EA  | MS       |      |   |
| 5         | 2300              | Mother Board            | 10.00       | EA  | MS       | 1    |   |
| 6         | 2300              | Mother Board            | 10.00       | EA  | SPARES   |      |   |
| 7         | 2300B             | PCB                     | 30.00       | EA  | MS       | 4    |   |
| 8         | 3000              | Keyboard                | 44.00       | EA  | MS       | 4    |   |
| 9         | 3100              | Monitor                 | 55.00       | EA  | MS       |      |   |
| 10        | 3100              | Monitor                 | 10.00       | EA  | SPARES   | -    |   |
| 11        | 3200              | Floppy Disk             | 0.00        | EA  | MS       |      |   |
| 12        | 3250              | 1.44 M Floppy           | 120.00      | EA  | MS       | 4    |   |
| 13        | 3400              | CPU                     | 40.00       | EA  | MS       | 1-   |   |
| 14        | 3500              | Metal                   | 281.50      | SF  | MS       | 14   |   |
| 15        | 3600              | 24V Power Supply        | 50.00       | EA  | MS       | 1    |   |
| 16        | 3650              | Hardware Kit            | 50.00       | EA  | MS       | 1    |   |
| 17        | 3700              | Memory                  | 65.00       | EA  | MS       | 1    |   |
| 18        | 3900              | Portable Monitor        | 19.00       | EA  | MS       | 1    |   |
| 19        | 6000              | Network Cable, 6 to 25' | 100.00      | EA  | MS       |      | 1 |

Fields with the Stock ID in color (green) indicate that this is the primary stock location as setup in Inventory Part Data. You can also see the stock status for a single part in the On Hand Pane of the **Transactions** dialogue.

| Includ | le Empty Lo | cations 📃 📃 | Include Co | nsignment Lo | cations     |
|--------|-------------|-------------|------------|--------------|-------------|
| A St   | ock Room    | Quantity    | Zone       | Shared       | Consignment |
| I MS   | S           | 1.00        |            | V            |             |

#### **Display Transaction History**

To see history of transactions for Part 3400, from **Inquiry** menu choose **Display Transaction History**. Sort by part instead of Date and type Part 3400 in the **Start With** range. Make sure you are asking for **ALL** dates and **ALL** transaction types then click the Query button.

| Sort By Part +                                 |                                                                                                    |                                                                    |                                                            |                                                         |                                      |          |      |      |         |           |        |         |         |           |        |
|------------------------------------------------|----------------------------------------------------------------------------------------------------|--------------------------------------------------------------------|------------------------------------------------------------|---------------------------------------------------------|--------------------------------------|----------|------|------|---------|-----------|--------|---------|---------|-----------|--------|
| Range<br>Stat With<br>3400<br>End With<br>3400 | Dates           Start         1/3/2           End         1/3/2           All         Image: Contract of the second second sec | 121<br>121<br>121<br>121<br>121<br>121<br>121<br>121<br>121<br>121 | action Types<br>justments<br>ues<br>acceipts<br>ansfers To | Cycle Co     Shipmeni     Transfers     Non-Inve     No | unts<br>ts<br>= Erom<br>entory<br>ne |          | ery  |      |         |           |        |         |         |           |        |
| Part ID De                                     | cription Order                                                                                                    | Date                                                               | Vendor                                                     | Quantity                                                | UOM                                  | Stock ID | Zone | Туре | Balance | Reference | GL Ref | UDF Key | UDF Ref | User Name | MAXID  |
| 1 3400 CPU                                     |                                                                                                    | 11/08/2019                                                         |                                                            | 100.00                                                  | EA                                   | MS       |      | С    | 100.00  |           |        |         |         | MANAGER   | 100003 |
| 2 3400 CPU                                     | 5000002                                                                                                    | 00 11/16/2019                                                      |                                                            | 20.00                                                   | EA                                   | MS       |      | 1    | 80.00   |           |        |         |         | MANAGER   | 100014 |
| 3 3400 CPU                                     | 5000005                                                                                                    | 00 11/16/2019                                                      |                                                            | 20.00                                                   | EA                                   | MS       |      | 1    | 60.00   |           |        |         |         | MANAGER   | 100018 |
| 4 3400 CPU                                     | 5000008                                                                                                    | 00 11/16/2019                                                      |                                                            | 20.00                                                   | EA                                   | MS       |      | 1    | 40.00   |           |        |         |         | MANAGER   | 100065 |

Note that when all transactions are displayed, MAX can provide a running balance for each transaction. This is very helpful when troubleshooting out of balance conditions (i.e., what is in stock does not match what the computer says).

There are also many reports available in the **Inventory Control** module. Probably the most important is the **Inventory Value by Stock Location** report.

#### Inventory Value by Stock Location

From Reports menu, choose Inventory Value by Stock Location. Run the report for all.

| Inventory V<br>C Stock ID — | alue by Stock | ID Report    | 7                      |         | x       |
|-----------------------------|---------------|--------------|------------------------|---------|---------|
| o All                       | 🔘 Range       | 🔘 Individual |                        |         |         |
| Input                       |               |              |                        |         |         |
| File                        | invvals.rpt   |              | Destination     Window | Printer | 🔿 Email |
|                             |               | Report       | Close                  | łelp    |         |

The printed report appears as follows:

|                       |                    | Stock Iden             | tifier Rang | ge Fra | om B | egin to End       |                     |                   |                    |                  |
|-----------------------|--------------------|------------------------|-------------|--------|------|-------------------|---------------------|-------------------|--------------------|------------------|
| Stock Room<br>Locator | Part<br>Identifier | Description            | A<br>C      | T<br>C | CC   | Commodity<br>Code | On Hand<br>Quantity | Nettable<br>Value | Non-Net<br>On Hand | Non-Net<br>Value |
| Normal Sto            | ck                 |                        |             |        |      |                   |                     |                   |                    |                  |
| FG                    | 1000               | Computer               | A           | М      | A    | FG                | 4.00                | 6,194.69          |                    |                  |
|                       |                    |                        | 23          |        |      | Subtotal:         | <u>)</u> ;          | \$6,194.69        | 72                 | \$0.0            |
| MS                    | 2300B              | PCB                    | A           | В      | В    | Elec              | 30.00               | 3,300.00          |                    |                  |
|                       | 3250               | 1.44 M Floppy          | А           | в      | С    | Elec              | 120.00              | 6,600.00          |                    |                  |
|                       | 3600               | 24V Power Supply       | A           | в      | С    | Elec              | 50.00               | 8,250.00          |                    |                  |
|                       | 3400               | CPU                    | A           | в      | С    | Elec              | 40.00               | 4,400.00          |                    |                  |
|                       | 3000               | Keyboard               | A           | в      | С    | Elec              | 44.00               | 4,840.00          |                    |                  |
|                       | 3700               | Memory                 | A           | в      | С    | Elec              | 65.00               | 7,150.00          |                    |                  |
|                       | 3100               | Monitor                | A           | в      | С    | Elec              | 55.00               | 30,250.00         |                    |                  |
|                       | 3500               | Metal                  | A           | D      | С    | Mech              | 281.50              | 193.53            |                    |                  |
|                       | 3650               | Hardware Kit           | A           | Y      | С    | Elec              | 50.00               | 550.00            |                    |                  |
|                       | 2200               | Cabinet                | A           | A      | С    | Mech              | 9.00                | 692.16            |                    |                  |
|                       | 2300               | Mother Board           | A           | A      | С    | Assy              | 10.00               | 4,097.66          |                    |                  |
|                       | 2100               | System Unit            | A           | А      | в    | Assy              | 1.00                | 855.67            |                    |                  |
|                       | 6000               | Network Cable, 6 to 25 | A           | в      | С    | Elec              | 100.00              | 1,100.00          |                    |                  |
|                       | 3900               | Portable Monitor       | A           | в      | С    | Elec              | 19.00               | 4,180.00          |                    |                  |
|                       |                    |                        |             |        |      | Subtotal:         | 67.                 | \$76,459.02       |                    | \$0.0            |
| SPARES                | 2300               | Mother Board           | A           | А      | С    | Assy              |                     |                   | 10.00              | 4,097.6          |
|                       | 3100               | Monitor                | A           | в      | С    | Elec              |                     |                   | 10.00              | 5,500.0          |
|                       |                    |                        |             |        |      | Subtotal:         |                     | \$0.00            |                    | \$9,597.6        |
|                       |                    |                        | Subt        | total  | Norr | nal Stock:        |                     | 82,653.71         |                    | 9,597.6          |
| Consignme             | ant Stock          | Computer               | A           | M      | Δ    | FG                |                     |                   | 10.00              | 15 486 7         |
| DENGINI               |                    |                        |             | IVI    |      | Subtotal          |                     | \$0.00            |                    | 15 486 7         |
|                       |                    |                        | Sub         | total  | Con  | signment          | 2                   | 0.00              |                    | 15,486.7         |
|                       |                    |                        | 5           |        | Gr   | and Total:        | 2                   | \$82,653.71       |                    | 25,084.3         |
|                       |                    |                        |             |        | U.   | and rotal.        |                     | 302,003.11        | 1                  | 20,004.          |

The total at the bottom, combined with the **Costing** module **End of Period WIP** report provide total inventory value for accounting.

#### Cycle Count Reports

Standard reports are available within Inventory Control. To print a cycle count worksheet of all parts that need to be cycle counted; from **Report's** menu choose **Cycle Count Reports**.

| Range            |                                                                    | Close  |
|------------------|--------------------------------------------------------------------|--------|
| Part ID Sequence | e                                                                  |        |
| Begin            | End                                                                | Help   |
| Туре ———         | Options                                                            |        |
| Report           | Exceptions Only Print Lot and Serial Numbers                       | Cancel |
| 🔘 Worksheet      | Generate Bar Codes Print Locator References Print On-Hand Quantity |        |
|                  |                                                                    |        |
|                  |                                                                    |        |

**Sort** by Stock Identifier Sequence and ask for **Exceptions Only**. Be sure to choose the **Worksheet** rather than the Cycle Count Report.

| Part ID Seguenc | e *                                                                        | Hepor |
|-----------------|----------------------------------------------------------------------------|-------|
| Banga           |                                                                            |       |
| Part ID Sequenc | e                                                                          | Close |
| Begin           | End                                                                        | Help  |
| Туре            | C Options                                                                  |       |
| Report          | Exceptions Only Print Lot and Serial Numbers                               | Cance |
| Worksheet       | Generate Bar Codes     Print Locator References     Print On-Hand Quantity |       |
| )               | ·                                                                          |       |
| lane di         | Destination                                                                |       |
| input           |                                                                            | ]     |

Choose Window for your destination and click Report button to display the report.

|                    | Part                   | t Identifier | Rang | e From | Begin to E         | nd , | Exceptions       | Only                |                   |               |                   |               |
|--------------------|------------------------|--------------|------|--------|--------------------|------|------------------|---------------------|-------------------|---------------|-------------------|---------------|
| Part<br>Identifier | Decoription<br>1 and 2 | T<br>C       | ABC  | BOM    | Last Cycle<br>Date | 0 0  | Stook ID<br>Zone | On Hand<br>Quantity | Physical<br>Count | Counted<br>By | Verified<br>Count | Verifie<br>By |
| 00                 | Computer               | м            | A    | EA     |                    | w    | BLNCPNT          | 10.00               | <u></u>           | ×             | <u>81</u>         |               |
| 00                 | Computer               | м            | A    | EA     | 5/22/2017          | W    | FG               | 4.00                | <del>13</del> 33  | u <del></del> | s <del>.</del>    | 8             |
| 00                 | Mother Board           | A            | С    | EA     |                    | Q    | MS               | 10.00               |                   |               |                   |               |
| 0                  | Mother Board           | A            | С    | EA     |                    | Q    | SPARES           | 10.00               |                   |               |                   |               |
| 0                  | Monitor                | 5            | с    | EA     |                    | Q    | SPARES           | 10.00               |                   | 0             |                   |               |
| 00                 | Floppy Disk            | 0            | С    | EA     |                    | Q    | MS               | 0.00                | <u>e e</u>        | NN            | 8                 | 0             |

Look again through the Reports menu and run other reports that interest you.

#### Congratulations

You have just seen how easy it is to view important inventory information.

## Stage III – Purchasing Control

Part VIII (Chapters 23 through 26) represents one of the two execution modules in manufacturing control system. Here in Stage III of the Standard MAX Implementation Plan we will review Purchasing Control.

## Part VIII: Purchasing Control

Purchasing control is where suppliers are managed and commitments from those suppliers logged on orders for inventoried, non-inventoried items and subcontracted services.

## Chapter 23

#### Introduction

With the **Purchasing Control** module, you can create and print purchase orders, track purchased materials, maintain vendor information, and predict your cash requirements. You will know exactly what a part will cost, when you can get it, and from which approved vendors.

The **Activity** menu covers main components of the **Purchasing Control** module. Purchase Orders, Purchasing Schedule, and Purchasing Data.

#### Purchase Orders

The primary object for purchasing is the Purchase Order (PO) form which is accessed from the **Activity** menu. This form is a visual representation of the PO itself. The user can enter header and multiple detail records, access vendor and other purchasing data, as well as view the entire order from one screen. As the cursor passes over a "hot spot" on the form it changes to a magnifying glass to indicate a browsable field. Doubleclick to browse it.

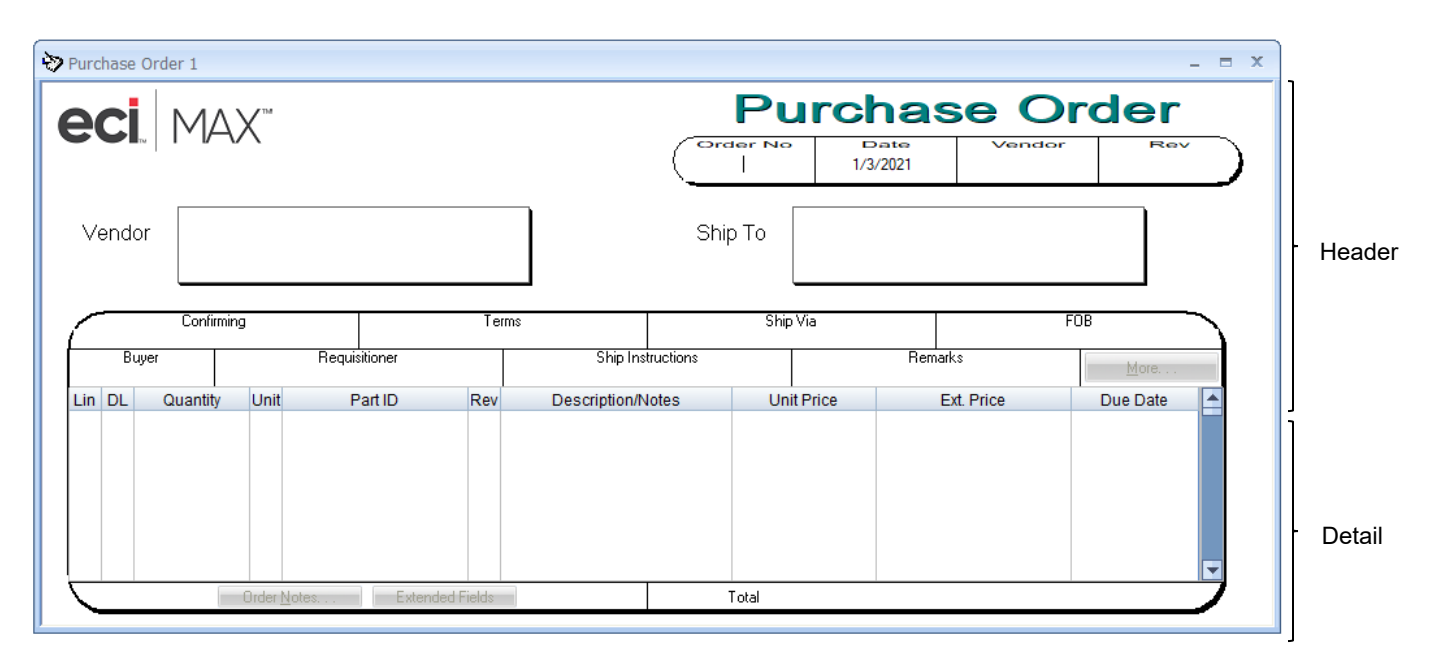

Not all the fields are visible on the form, but all are accessible from the form. By double-clicking on certain fields, such as terms or ship via codes, you can change the data for this specific order. Additional data can be accessed by clicking on the **More** button on the right side of the form.

## **Purchasing Schedule**

Two of the primary design objectives of Purchasing are to streamline the user's workflow and to provide a "paperless" purchasing environment. The tool that we have created to provide this capability is the Purchasing Schedule. This is accessed by choosing **Purchasing Schedule** from the **Activity** menu.

Like many of the MAX dialogues, the **Purchasing Schdule** has areas for selection, a grid that provides the results of that selection and a processing area.

| Pure<br>Prin<br>Sort by<br>Start<br>End | chasing Sch<br>nary Sort by S<br>Order Nun | nedule :<br>tart Date |      | Order Type<br>Inventory<br>Subcontr.<br>Order Status<br>Planned | © <u>N</u> or<br>actor<br>▼ <u>A</u> pproved | h-Inventory       | Due Date Range<br>Enable<br>Start Date 1/<br>End Date 1/ | 1/2021<br>3/2021<br>sed Parts Only | Selection      |    |               |             | _ =        | ×       |        |
|-----------------------------------------|--------------------------------------------|-----------------------|------|-----------------------------------------------------------------|----------------------------------------------|-------------------|----------------------------------------------------------|------------------------------------|----------------|----|---------------|-------------|------------|---------|--------|
|                                         | Order                                      | Del                   | Туре | Status                                                          | Part ID                                      | Description       | Vendor                                                   | Quantity UON                       | 4 MRP Due Date | LT | Start Date    | Price       | Ext. Price | <b></b> | 1      |
| 1                                       | 40001734                                   | 00                    | PR   | 2                                                               | 3400                                         | CPU               | 006                                                      | 12.2222 EA                         | 12/25/2020     | 5  | 12/18/2020 \$ | 125.0000    | 1527.7776  |         |        |
| 2                                       | 40001748                                   | 00                    | PR   | 2                                                               | 3700                                         | Memory            | 005                                                      | 23.4795 EA                         | 12/25/2020     | 5  | 12/18/2020 \$ | 100.0000    | 2347.9530  |         |        |
| 3                                       | 40001897                                   | 00                    | PL   | 1                                                               | 2300B                                        | PCB               | 007                                                      | 18.0000 EA                         | 01/22/2021     | 20 | 12/25/2020 \$ | 100.0000    | 1800.0000  |         |        |
| 4                                       | 40001883                                   | 00                    | PL   | 1                                                               | 3600                                         | 24V Power Supply  | 009                                                      | 19.0000 EA                         | 01/15/2021     | 10 | 01/01/2021 \$ | 150.0000    | 2850.0000  |         |        |
| 5                                       | 40001922                                   | 00                    | PL   | 1                                                               | 3400                                         | CPU               | 006                                                      | 21.1111 EA                         | 01/08/2021     | 5  | 01/01/2021 \$ | 125.0000    | 2638.8888  |         |        |
| 6                                       | 40001896                                   | 00                    | PL   | 1                                                               | 4100                                         | Hard Disk         | 007                                                      | 5.0000 EA                          | 01/12/2021     | 5  | 01/05/2021 \$ | 350.0000    | 1750.0000  |         | l - Gi |
| 7                                       | 40001898                                   | 00                    | PL   | 1                                                               | 2300B                                        | PCB               | 007                                                      | 22.2222 EA                         | 02/05/2021     | 20 | 01/08/2021 \$ | 100.0000    | 2222.2219  |         |        |
| 8                                       | 40001909                                   | 00                    | PL   | 1                                                               | 3250                                         | 1.44 M Floppy     | 006                                                      | 3.0000 EA                          | 01/15/2021     | 5  | 01/08/2021 \$ | 100.0000    | 300.0000   |         |        |
| 9                                       | 40001841                                   | 00                    | PL   | 1                                                               | 3800                                         | Portable Keyboard | 004                                                      | 5.0000 EA                          | 01/19/2021     | 5  | 01/12/2021 \$ | 65.0000     | 325.0000   |         | 11     |
| 10                                      | 40001884                                   | 00                    | PL   | 1                                                               | 3600                                         | 24V Power Supply  | 009                                                      | 20.0000 EA                         | 01/29/2021     | 10 | 01/15/2021 \$ | 150.0000    | 3000.0000  |         | 11     |
| 11                                      | 40001923                                   | 00                    | PL   | 1                                                               | 3400                                         | CPU               | 006                                                      | 50.0000 EA                         | 01/22/2021     | 5  | 01/15/2021 \$ | 125.0000    | 6250.0000  |         | 11     |
| 12                                      | 40001935                                   | 00                    | PL   | 1                                                               | 3700                                         | Memory            | 005                                                      | 49.7076 EA                         | 01/22/2021     | 5  | 01/15/2021 \$ | 100.0000    | 4970.7600  |         | 11     |
| 13                                      | 40001829                                   | UU                    | PL   | 1                                                               | 3100                                         | Monitor           | 008                                                      | 15.0000 EA                         | 02/05/2021     | 10 | 01/22/2021 \$ | 500.0000    | 7500.0000  | -       | L      |
|                                         | Quer                                       | у                     |      |                                                                 | <u>D</u> elete Line                          |                   | Assign                                                   |                                    | Undo Drag-Drop |    |               | Auto Assign | Prc        | oces    | sing   |

The **Purchasing Schedule** looks and acts like a spreadsheet. Flexible selection criteria allow you to highlight one, several, or all rows on the grid. Click the top left corner of the grid for all records. Left click to select one row. Ctrl-Left Click to select non-continuous rows. Shift-click to select a range of rows. For example, left clicking on row 2 and then holding the shift key and clicking on row 4, selected these 3 rows. Press **Auto Assign** to transfer those orders to a purchase order.

| 🔁 Purc                                 | chasing Sche                                                                        | dule 1          |      |                                                                      |                        |             |                |          |     |              |    |               |          | - 6        | = x |
|----------------------------------------|-------------------------------------------------------------------------------------|-----------------|------|----------------------------------------------------------------------|------------------------|-------------|----------------|----------|-----|--------------|----|---------------|----------|------------|-----|
| <mark>I</mark> Prim<br>Sort <u>b</u> y | nary Sort by Sta                                                                    | art Date<br>ber | *    | <ul> <li>Order Type</li> <li>Inventory</li> <li>Subcontra</li> </ul> | ⊙ <u>N</u> or<br>actor | n-Inventory | Due Date Range | 1/2020   |     |              |    |               |          |            |     |
| Start<br>End                           | Start Conder Status Conder Status End Date 1/8/2021                                 |                 |      |                                                                      |                        |             |                |          |     |              |    |               |          |            |     |
|                                        | Order                                                                               | Del             | Туре | Status                                                               | Part ID                | Description | n Vendor∆      | Quantity | ИОМ | MRP Due Date | LT | Start Date    | Price    | Ext. Price |     |
| 1                                      | 40001748                                                                            | 00              | PR   | 2                                                                    | 3700                   | Memory      | 005            | 23.4795  | EA  | 12/25/2020   | 5  | 12/18/2020 \$ | 100.0000 | 2347.9530  | ן ב |
| 2                                      | 40001922                                                                            | 00              | PL   | 1                                                                    | 3400                   | CPU         | 006            | 21.1111  | EA  | 01/08/2021   | 5  | 01/01/2021 \$ | 125.0000 | 2638.8888  | 3   |
| 3                                      | 40001734                                                                            | 00              | PR   | 2                                                                    | 3400                   | CPU         | 006            | 12.2222  | EA  | 12/25/2020   | 5  | 12/18/2020 \$ | 125.0000 | 1527.7776  | 3   |
| •                                      |                                                                                     |                 |      |                                                                      |                        |             |                |          |     |              |    |               |          |            | •   |
|                                        | Query         Delete Line         Assign         Undo Drag-Drop         Auto Assign |                 |      |                                                                      |                        |             |                |          |     |              |    |               |          |            |     |

The purpose of the grid is to allow you to add; change and review purchase requisitions, and along with MRP generated orders, convert them to new purchase orders or assign them to existing purchase orders.

## **Purchasing Data**

The entering and maintenance of all static data is handled from several dialogues located under Purchasing Data. **Purchasing Data** is accessed from the **Activity** menu.

| Activity                   | Inquiry Report Options | Tools | Window Help      |
|----------------------------|------------------------|-------|------------------|
| Pure                       | chase Order            |       |                  |
| Pun                        | thasing Data 🔹 🕨       |       | Buyer ID Table   |
| Pure                       | chasing Schedule       | 1     | PO Code Data     |
| Subcontract PO Maintenance |                        |       | Purchase Part    |
| Exit                       |                        |       | Standard Notes   |
|                            |                        |       | Tax Codes        |
|                            |                        |       | Vendor Master    |
|                            |                        |       | Vendor Part Data |

Purchase Part Data is another method of updating the Part Master table.

| <sup>o</sup> art Number | 3400                                     | CPU |
|-------------------------|------------------------------------------|-----|
| Planning Lead Time      | 0 ВОМ ИОМ                                | EA  |
| Buy Lead Time           | 5 Purchasing UOM                         | EA  |
| Stock Lead Time         | 0 Purchasing to BOM<br>Conversion Factor | 1   |
| Buyer ID                | 010                                      |     |
| Primary Vendor          | 006                                      |     |

**Purchase Part Data** is where you can update lead-times, assign a buyer to the part, and identify the recommended supplier.

# Chapter 24

## **Entering Purchase Orders**

The **Purchasing Control** module can handle all your purchasing needs with its ability to support the entering of Unplanned, Non-Inventory and Blanket Purchase Orders. In this section, you will be entering a Non-Inventory PO for some marketing materials to be sent to one of your customers, who is also a reseller, as well as an Unplanned PO for Part 3400.

#### Non-Inventoried – Step 1

From the **Activity** menu choose **Purchase Order** and maximize your order window. Click the **PO** menu item, then **New** and choose **Non-Inventory PO**.

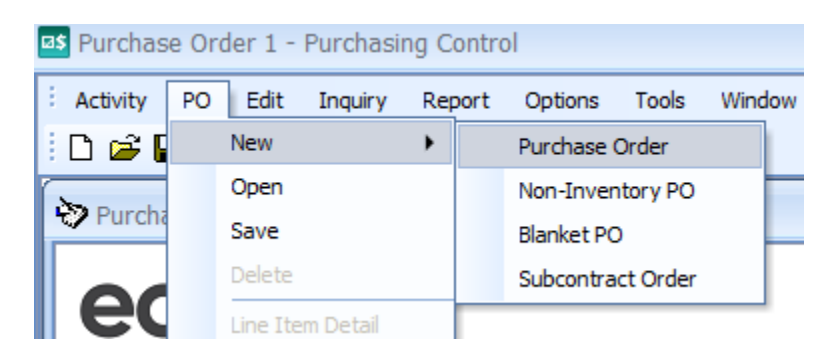

Notice that the Purchase Order form changes to indicate the entering of a Non-Inventoried PO. This is true for the other types of PO's.

#### Step 2

The system will automatically assign the next PO number and open the dialog for you to select a vendor. Choose **CMS** as a vendor. You will also need to assign a buyer to the purchase order.

| Purchase Order 2    |                                |                                                                  |                    |                  |                           | _ = ×        |
|---------------------|--------------------------------|------------------------------------------------------------------|--------------------|------------------|---------------------------|--------------|
| <b>eci</b> , MAX    | 171#                           |                                                                  | Order<br>(70000    |                  |                           |              |
| Vendor              |                                |                                                                  | Ship T             | io               |                           |              |
| Confirming<br>Buyer | C Vendor Master Brow<br>Search | vser                                                             |                    |                  | - = X<br>Records Found: 9 | <u>M</u> ore |
| Lin DL Quantity L   | Vendor ID                      | Company Name                                                     | Contact            | User Defined Key |                           | ue Date      |
|                     | 003<br>004<br>005              | Hewlett Packard<br>International Business M<br>Intel Corporation | f∢Hal<br>SaiL. Con |                  |                           |              |
|                     | 007 008 009 010                | Qubie<br>Zenith Data Systems<br>CMS                              | Flo P. Disck       |                  | <br>Ţ                     |              |
|                     |                                | Uutside Etching Compar                                           | nj Uharlie Uutside |                  | ¥<br>V                    |              |

Notice that once selected, the default vendor information will automatically be entered into the Purchase Order form. Default vendor information is set-up under **Purchasing Data** from the **Activity** menu.

#### Step 3

MAX supports multiple Ship To addresses per vendor as well as the ability to drop-ship a Purchase Order directly to a customer.

Double-click the **Ship To** box on the Purchase Order form to bring up the **Ship To** address dialogue. Click the checkbox that says **Drop Ship to Cust** and double-click the field below to browse the customers.

| Purchase Order 2                                  |                      | _ = ×                                                                                             |
|---------------------------------------------------|----------------------|---------------------------------------------------------------------------------------------------|
|                                                   | N                    | Ion-Inventory PO                                                                                  |
|                                                   | (Order )<br>70000013 | No         Date         Vendor         Rev           113         1/3/2021         009         000 |
| CMS<br>3080 Airway Avenue<br>Costa Mesa, CA 92626 | Ship To              | O Ship To Address X<br>Address Code ♥ Drop Ship to Cust.                                          |
| Confirming Term<br>C.0.1                          | ns S<br>D. UF        | BLNCPNT                                                                                           |
| Buyer Requisitioner<br>010                        | Ship Instructions    |                                                                                                   |
| Lin DL Quantity Unit Part ID Rev                  | Description/Notes    | U Name Balancepoint Technologies                                                                  |
| 01 00                                             |                      | Address 1 497 Whispering Pines Road                                                               |
|                                                   |                      | Address 2                                                                                         |
|                                                   |                      | Address 3                                                                                         |
|                                                   |                      | Address 4                                                                                         |
| Order Notes Extended Fields                       | Total                | Address 5                                                                                         |
|                                                   |                      | Address 6                                                                                         |
|                                                   |                      | City Lindenhurst                                                                                  |
|                                                   |                      | State IL                                                                                          |
|                                                   |                      | Zip 60046                                                                                         |
|                                                   |                      | Country USA                                                                                       |
|                                                   |                      |                                                                                                   |
|                                                   |                      | OK Clear Add Delete Help                                                                          |

Choose Balance Point Technologies and click **OK**.

## **Step 4** Enter the following line information.

| Purchase Order 2                                  |                          |                                                                     |                        | _ = X        |
|---------------------------------------------------|--------------------------|---------------------------------------------------------------------|------------------------|--------------|
| eci. MAX**                                        |                          | Non-II           Order No         D           70000013         1/3. | Ate Vender<br>2021 009 |              |
| CMS<br>3080 Airway Avenue<br>Costa Mesa, CA 92626 |                          | Ship To<br>IL<br>60046<br>USA                                       |                        |              |
| Confirming                                        | Terms<br>C.O.D.          | Ship Via<br>UPS - BED                                               | FOB<br>Origin          |              |
| Buyer Requis                                      | itioner Ship Inst        | tructions                                                           | Remarks                | <u>M</u> ore |
| Lin DL Quantity Unit P                            | art ID Rev Description/N | otes Unit Price                                                     | Ext. Price             | Due Date     |
| 01 00 1000.00 EA                                  | Laptop Brochures         | 0.7000                                                              | 700.00                 | 01/03/2021   |
| Order Notes                                       | Extended Fields          | Total \$700                                                         | ).00                   |              |

Click on **PO** from the menu and choose **Save**. If you try to leave the screen without saving, the system will notify you and ask you to save the data or not.

## Unplanned PO – Step 1

To create an Inventoried Purchase Order that is not planned by MRP, select **PO – New – Purchase Order** from the menu. Once again notice that the Purchase Order form has changed to indicate the type of PO you are working on.

Notice the Vendor Master Browser allows you to look-up vendors by Vendor ID or Company Name. This time choose Intel as the vendor.

| Purchase Order 3                                                        |                           |                                        | _ = ×                    |
|-------------------------------------------------------------------------|---------------------------|----------------------------------------|--------------------------|
| eci. Max**                                                              |                           | Purcha<br>Order No<br>7000014 1/3/2021 | Vendor<br>005 Rev<br>000 |
| Vendor Intel Corporation<br>3065 Bowers Avenue<br>Santa Clara, CA 95035 |                           | Ship To<br>Morristown<br>TN            |                          |
| Confirming                                                              | Terms<br>C.O.D.           | Ship Via<br>UPS - BLUE                 | FOB<br>Origin            |
| Buyer Requis<br>010                                                     | sitioner Ship Inst        | ructions Re                            | emarks <u>M</u> ore      |
| Lin DL Quantity Unit P<br>01 01                                         | Part ID Rev Description/N | otes Unit Price                        | Ext. Price Due Date      |
| Order Notes                                                             | Extended Fields           | Total \$0.00                           |                          |

#### Step 3

You want to order Part 3700 Memory. You can either enter the part number directly on the form or browse to display all approved parts that can be purchased from the specified vendor.

Double-click the **Part ID** field on the Purchase Order form to bring up Vendor Part Data Browser. Choose Intel for Part 3700. Notice that Manufacturer's Part Number (MPN) information is also attached to the Part Vendor record. Make sure you choose the right MPN. Double-click on the correct row to return that data to the PO line.

Once a Part ID is entered, you can double-click on the **Quantity** field on the PO form you can also display Part Quantity Price Break information directly without going to the Part Vendor screen.

| Part<br>3700 |                 |        | Vendor Part  |
|--------------|-----------------|--------|--------------|
| Desc         |                 |        | Mfg. Part    |
| Memory       |                 |        | KG-256K      |
| 0.64         | * Dise          | Drine  | Manufacturer |
| 1.00         | ~ Dist.<br>0.0% | 100.00 | Kingston     |
| 10100        |                 | 100.00 | ОК           |
|              |                 |        | Help         |

#### Press OK.

| > Purchase Order 3                                                                                                   |                          |                        | _ = X                 |  |  |
|----------------------------------------------------------------------------------------------------|--------------------------|------------------------|-----------------------|--|--|
| eci. Max"                                                                                                    |                          | Purcha                 |                       |  |  |
| Vendor Intel Corporation<br>3065 Bowers Avenue<br>Santa Clara, CA 95035<br>Ship To<br>TN<br>Ship To<br>TN<br>Ship To |                          |                        |                       |  |  |
| Confirming                                                                                                    | Terms<br>C.O.D.          | Ship Via<br>UPS - BLUE | FOB<br>Origin         |  |  |
| Buyer Requisi<br>010                                                                                                 | itioner Ship Ins         | tructions Ren          | More                  |  |  |
| Lin DL Quantity Unit P                                                                                               | art ID Rev Description/N | otes Unit Price        | Ext. Price Due Date 🔺 |  |  |
| 01 01 100.00 EA 3700                                                                                                 | X Memory                 | 100.0000               | 10000.00 01/08/2021   |  |  |
| Order Notes                                                                                                    | Extended Fields          | Total \$ 0.00          |                       |  |  |

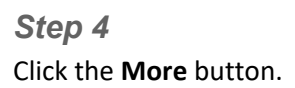

| Payment Method<br>© Collect<br>© Pre-Paid | Inspection Code |
|-------------------------------------------|-----------------|
| Printing<br>PO Printed                    |                 |
| User User User User User User User User   |                 |

Change the **Payment Method** from Pre-Paid to **Collect** and click on the **Purchase Order Print Flag** so *DUPLCIATE* will be printed on the Purchase Order form when you print the purchase order. Click **OK**.

Click the **Order Notes** button. Verify the check mark under **Print on PO** is checked. Click **OK** and answer **Yes** to save your changes.

| Purchas        | se Order Notes                                |                                      |        |             | х |
|----------------|-----------------------------------------------|--------------------------------------|--------|-------------|---|
| PO<br>Da<br>Ve | Number 70000014 Line #                        | Note Type —<br>Purchase<br>Part Note | Order  |             |   |
|                | Note                                          | Price                                | GL Ref | Print on PO |   |
| 1              | All receipts require documentation including: |                                      |        | ~           |   |
| 2              | Packing List                                  |                                      |        | <b>•</b>    |   |
| 3              | Our PO Number clearly identified              |                                      |        |             |   |
| 4              | Certificates of Origin                        |                                      |        |             |   |
| 5              |                                               |                                      |        |             |   |
| 6              |                                               |                                      |        |             |   |
| 7              |                                               |                                      |        |             |   |
| 8              |                                               |                                      |        |             |   |
| 9              |                                               |                                      |        |             |   |
| 10             |                                               |                                      |        |             |   |
| 11             |                                               |                                      |        |             |   |
| 12             |                                               |                                      |        |             |   |
| 13             |                                               |                                      |        |             |   |
| 14             |                                               |                                      |        |             | - |
|                |                                               |                                      |        |             | ► |
|                | DK Cancel Save Del                            | ete Edit No                          | tes H  | elp         |   |

You can also enter notes specific to an order or to a line item on an order. MAX also supports Standard Notes for orders, parts, vendors, and part vendor combinations. Standard Notes automatically attach to a Purchase Order and are maintained in **Activity – Purchasing Data – Standard Notes**.

Double-click on the Line 01 field on the Purchase Order form to bring up the Line-Item Detail screen. If you prefer, you can use this screen to enter PO data. The vertical scroll bar will take you to the next or previous line.

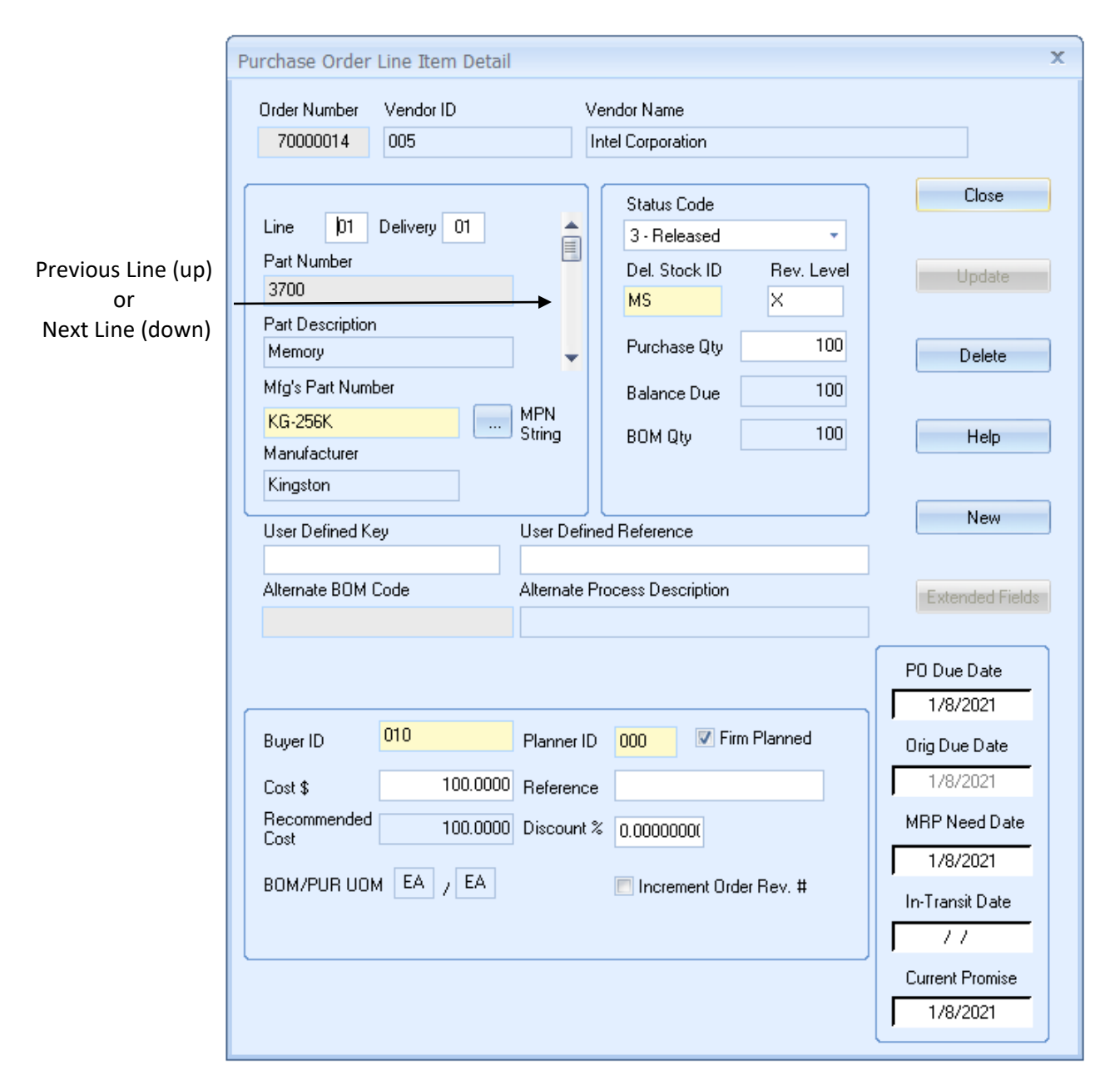

Verify the Buyer ID is assigned. Verify the **Firm Planned** checkbox is checked. This will prevent the MRP program from changing the due date. Click on the Close button and answer **Yes** to save your changes.

## Step 6

Click on the PO menu and choose Save.

At this point, you could print the Purchase Order by selecting Print Purchase Orders from the Reports menu. From here you have the option of printing a hard copy, viewing it on the screen or emailing it directly to the vendor. You can do so using the **Reports – Print Purchase Orders** function from the menu, or with the main PO dialog open, press the **Printer** button.

## Step 7 – Printing Purchase Orders

At any time after the Sales Order is entered, you may print a Purchase Order. The most direct method is to open the PO and press the **Printer** button.

| Purchase Order 3 - Purchasing Control                                                |                |
|--------------------------------------------------------------------------------------|----------------|
| É Activity PO Edit Inquiry Report Options Tools Window Help<br>E D 🗃 🕞 🐰 🗈 🕲 🗙 I 🎒 ₹ |                |
| Purchase Order 3                                                                     | _ = ×          |
| eci. Max"                                                                            | Purchase Order |

The report dialog screen will open.

| Purchase Order                                                                                                    | x                                                                                                    |
|----------------------------------------------------------------------------------------------------|----------------------------------------------------------------------------------------------------|
| Select                                                                                                    | Order Number Range<br>Start with Order Number 700000140101<br>End with Order Number 700000140101                |
| Print Options<br>Vendor Identifier<br>Purchase Order #<br>Non-Inventory Items By Vendor Id<br>Non-Inventory Items By Order #                                                                           | Buyer List Add Remove Clear                                                                                     |
| <ul> <li>Exclude Duplicates</li> <li>Include Status 4 Line Items (Completed)</li> <li>Include Canceled Line Items</li> <li>Print Tax Details</li> <li>Print Qty</li> <li>Due</li> <li>Order</li> </ul> | Print Manufacturer's Part Numbers Print Discount Detail Subcontractor Orders Only Vendor Contact Fax Phone Name |
| Input<br>Form Layout<br>Landscape O Portrait<br>File poport1.rpt                                                                                                    | Oestination     Window     OPrinter     CEmail                                                                  |
| Report                                                                                                    | Close Help                                                                                                    |

Enter the data that meets your needs for the PO's to be printed and press **Report**. The PO will print to the destination selected.

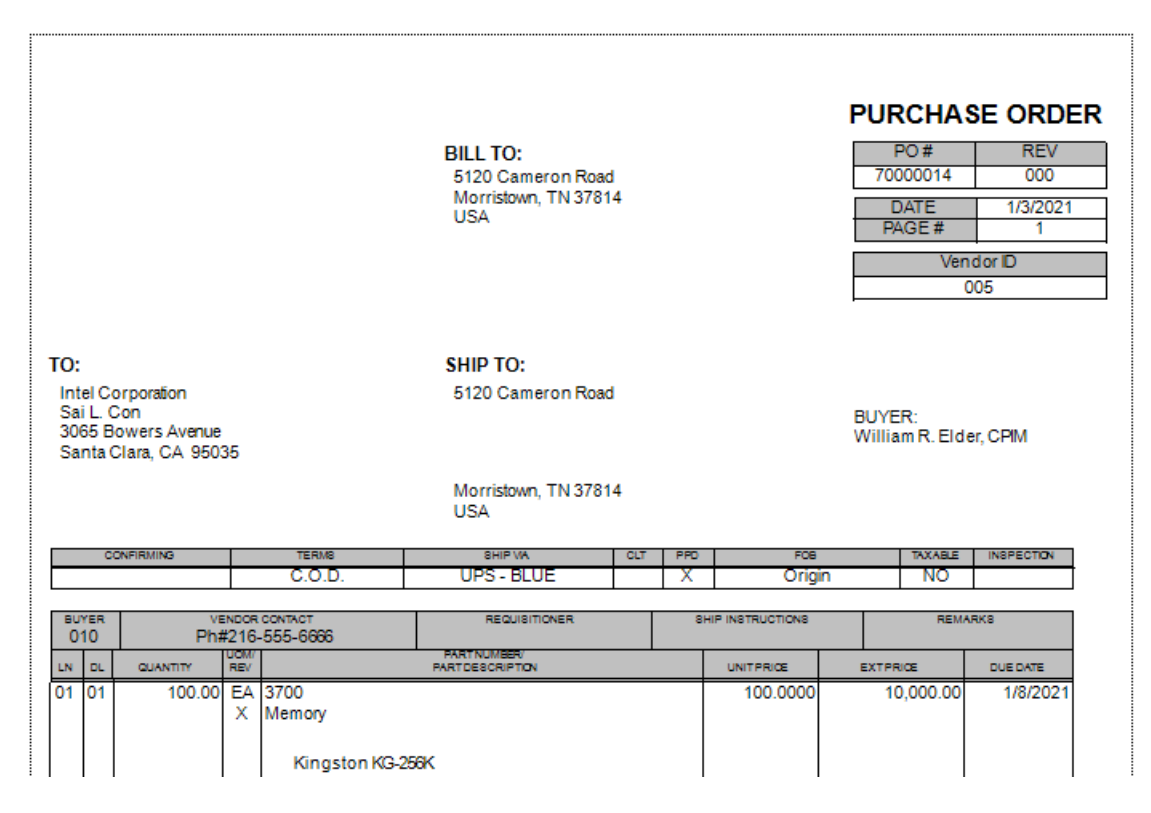

The output of the report is the purchase order. These may be customized for your logo, local terms and conditions and signature lines using *Crystal Reports*.

## Congratulations

You have completed entering two different types of Purchase Orders. Next you will address the planned orders generated by MRP.

## Chapter 25

## Working with MRP Generated Orders

In this section, you will walk through the process of turning MRP generated orders into Purchase Orders using the **Purchasing Schedule**. Planned Orders and Purchase Requisitions (PRs) can be assigned to Purchase Orders in several was depending on how you do business.

MAX supports a Paperless purchasing option that allows Planned Orders and Purchase Requisitions to be assigned directly to a Purchase Order without printing a single piece of paper.

#### Step 1

From the Activity menu choose Purchasing Schedule. Check Primary Sort by Start Date and check the Planned Order Status box. Remove the check from the Approved and Released checkboxes. Check the Include Purchase Parts Only checkbox and click Query to populate the grid with your selection criteria. This criterion will show all new MRP planned orders for purchased parts only and rank those according to their priority (i.e., start date).

| 🔁 Pur   | chasing Sch                 | edule :   | 1    |                                                                                           |                        |                   |                                                                                 |                |                          |              |             | - = X        |
|---------|-----------------------------|-----------|------|-------------------------------------------------------------------------------------------|------------------------|-------------------|---------------------------------------------------------------------------------|----------------|--------------------------|--------------|-------------|--------------|
| Sort by | mary Sort by S<br>Order Nun | tart Date | •    | - Order Type<br><u>Inventory</u><br><u>Subcontra</u><br>- Order Status<br><u>P</u> lanned | ○ <u>N</u> or<br>actor | n-Inventory       | Due Date Range<br><u>Enable</u><br>Start Date <u>1</u> /<br>End Date <u>1</u> / | 1/2021         |                          |              |             |              |
| Ena     |                             |           |      |                                                                                           |                        |                   | Include Purcha                                                                  | sed Parts Only |                          |              |             |              |
|         | Order                       | Del       | Туре | Status                                                                                    | Part ID                | Description       | Vendor                                                                          | Quantity UOM   | MRP Due Date             | T Start Date | Price       | Ext. Price 🔺 |
| 1       | 40001734                    | 00        | PR   | 2                                                                                         | 3400                   | CPU               | 006                                                                             | 12.2222 EA     | 12/25/2020 5             | 12/18/2020   | \$ 125.0000 | 1527.7776    |
| 2       | 40001748                    | 00        | PR   | 2                                                                                         | 3700                   | Memory            | 005                                                                             | 23.4795 EA     | 12/25/2020 5             | 12/18/2020   | \$ 100.0000 | 2347.9530    |
| 3       | 40001897                    | 00        | PL   | 1                                                                                         | 2300B                  | PCB               | 007                                                                             | 18.0000 EA     | 01/22/2021 20            | 12/25/2020   | \$ 100.0000 | 1800.0000    |
| 4       | 40001883                    | 00        | PL   | 1                                                                                         | 3600                   | 24V Power Supply  | 009                                                                             | 19.0000 EA     | 01/15/2021 10            | 01/01/2021   | \$ 150.0000 | 2850.0000    |
| 5       | 40001922                    | 00        | PL   | 1                                                                                         | 3400                   | CPU               | 006                                                                             | 21.1111 EA     | 01/08/2021 5             | 01/01/2021   | \$ 125.0000 | 2638.8888    |
| 6       | 40001896                    | 00        | PL   | 1                                                                                         | 4100                   | Hard Disk         | 007                                                                             | 5.0000 EA      | 01/12/2021 5             | 01/05/2021   | \$ 350.0000 | 1750.0000    |
| 7       | 40001898                    | 00        | PL   | 1                                                                                         | 2300B                  | PCB               | 007                                                                             | 22.2222 EA     | 02/05/2021 20            | 01/08/2021   | \$ 100.0000 | 2222.2219    |
| 8       | 40001909                    | 00        | PL   | 1                                                                                         | 3250                   | 1.44 M Floppy     | 006                                                                             | 3.0000 EA      | 01/15/2021 5             | 01/08/2021   | \$ 100.0000 | 300.0000     |
| 9       | 40001841                    | 00        | PL   | 1                                                                                         | 3800                   | Portable Keyboard | 004                                                                             | 5.0000 EA      | 01/19/2021 5             | 01/12/2021   | \$ 65.0000  | 325.0000     |
| 10      | 40001884                    | 00        | PL   | 1                                                                                         | 3600                   | 24V Power Supply  | 009                                                                             | 20.0000 EA     | 01/29/2021 10            | 01/15/2021   | \$ 150.0000 | 3000.0000    |
| 11      | 40001923                    | 00        | PL   | 1                                                                                         | 3400                   | CPU               | 006                                                                             | 50.0000 EA     | 01/22/2021 5             | 01/15/2021   | \$ 125.0000 | 6250.0000    |
| 12      | 40001935                    | 00        | PL   | 1                                                                                         | 3700                   | Memory            | 005                                                                             | 49.7076 EA     | 01/22/2021 5             | 01/15/2021   | \$ 100.0000 | 4970.7600    |
| 13      | 40001829                    | 00        | PL   | 1                                                                                         | 3100                   | Monitor           | 008                                                                             | 15.0000 EA     | 02/05/2021 10            | 01/22/2021   | \$ 500.0000 | 7500.0000 🔽  |
|         |                             |           |      |                                                                                           |                        |                   |                                                                                 |                | · · · · ·                | i i          |             | •            |
|         | Quer                        | у         |      |                                                                                           | <u>D</u> elete Line    |                   | A <u>s</u> sign                                                                 |                | I <u>U</u> ndo Drag-Drop |              | Auto Assign |              |

Clicking on any column will sort the grid by that column. For example, single click on the **Vendor** column to see orders planned by vendor.

Scroll the grid to the right to view other information. These columns can be moved to provide a customized grid for the user. They may also be hidden if you are not using the field. Right-click on the column heading and the **Select Columns to Display** dialog opens.

| All                             | 🔘 None |   |
|---------------------------------|--------|---|
| <b>✓</b> Order                  |        |   |
| ☑Del                            |        | Γ |
| ✓ Type                          |        |   |
| ✓ Status                        |        |   |
| ✓Part ID                        |        |   |
| <ul> <li>Description</li> </ul> |        |   |
| ✓Vendor                         |        |   |
| 🗹 Quantity                      |        | = |
| <b>₩</b> UOM                    |        |   |
| MRP Due Date                    |        |   |
| ✓LT                             |        |   |
| Start Date                      |        |   |
| ✓ Price                         |        |   |
| Ext. Price                      |        |   |
| Reference                       |        |   |
| Approved By                     |        |   |
| Buy                             |        |   |
| ✓PLN                            |        |   |
| Com Code                        |        |   |

Uncheck any column you do not need to see. Press **OK**.

#### Step 2

Double-click on the **Vendor** column for Part 4180 as it does not have a **Recommend Vendor** assigned. Select the vendor for this order. Note that this will not set the **Part Master Recommended Vendor**, just the vendor for this order. Click the line number at the front of the row holding the order. Answer **Yes** that you want to save the change to the line.

Make sure the row is highlighted (click the row number if necessary) and then click the **Auto Assign** button. If the **Assign** and **Auto Assign** buttons are inactive, press **Query** again to refresh the screen.

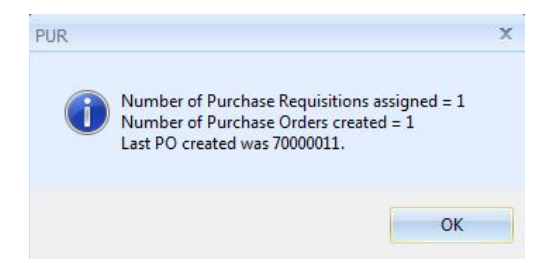

MAX automatically creates a new purchase order for the chosen vendor and assigns the part and quantity to this purchase order, all in one step.

Click **OK** to continue. The screen will refresh, that line will be gone as it no longer matches the criteria (e.g., the status 1 planned order has been processed to a status 3 PO). This fast approach of taking a Planned Order directly to a Purchase Order bypassing the Purchase Requisition cycle may not be appropriate for your business. Your Project Manager may help you decide if PRs should be used.

You have several choices to customize the **Purchasing Control** module to fit your business. With the Purchasing Schedule open, click on the **Options** menu choose **Preferences**.

| Saving                                    | ר ⊂ <sup>Warning</sup>     |
|-------------------------------------------|----------------------------|
| 🗸 Auto-Save Line Items                    | Warn on Past-Due Items     |
| 🗸 Save Schedule Format                    | 📃 Warn on Items due within |
| Create Part Vendor record                 | 0 Shop Days                |
| Assign PO Number                          | Due Date                   |
| Approved by Required                      | 🔲 Use PO Due Date          |
| 🗸 Firm Plan PO's                          |                            |
| 🗾 Default to Taxable POs                  |                            |
| Exclude Completed and<br>Cancelled Orders |                            |
| Synergy Integration                       | ן <u></u>                  |
| -Document Type ID                         |                            |
| Purchase Requisitions 54                  |                            |

You can require an approval before the system will assign a Purchase Order. You can also turn on/off the ability to create a part/vendor relationship on the fly. Click **OK** to continue.

#### Step 4

Another way to assign Planned Orders to a Purchase Order is to add them to an existing PO. Highlight a line for the 3400 Keyboard by clicking on the line number and click the **Assign** button.

| Assign Purcha         | se Requisitions          | X                                           |
|-----------------------|--------------------------|---------------------------------------------|
| Vendor ID<br>006      |                          | Number of Items 1                           |
| P0 Number<br>70000006 | Order Date<br>12/15/2020 | Order Type<br>PO<br>Close<br>Assign<br>Help |

All existing Purchase Orders for the Vendor are displayed. Click to highlight a **PO Number** and then click the **Assign** button to assign the approved planned order to a Purchase Order. Note that the **Assign** button will not be active until an order is selected. Click the **Close** button.

#### Step 5

You can also drag and drop Planned Orders and Purchase Requisitions directly to a Purchase Order form. While leaving the Purchase Schedule grid on the screen open the Purchase Order form by selecting **Purchase Order** from the **Activity** menu. Choose the first vendor you wish to work with.

Arrange the screen so that you can see both dialogues. An easy way to accomplish this is by selecting **Tile** from the **Windows** menu.

| Purchase Or     | der 1                             |                              |                      |         |              |                                           |                                |             |                                                      |                       |                               |           |                  |                                  |                | - = X |
|-----------------|-----------------------------------|------------------------------|----------------------|---------|--------------|-------------------------------------------|--------------------------------|-------------|------------------------------------------------------|-----------------------|-------------------------------|-----------|------------------|----------------------------------|----------------|-------|
| eci             | MA                                | $X^{m}$                      |                      |         |              |                                           |                                |             | (00                                                  | Pu                    | Irc                           | has       | se               | Or                               | der            |       |
|                 |                                   |                              |                      |         |              |                                           |                                |             | ( 700                                                | 000016                | 1/                            | /3/2021   |                  | 004                              | 000            |       |
| Vendor          | Internatio<br>P.O. Box<br>Boca Ra | inal Busi<br>1328<br>ton, FL | iness Machi<br>33429 | ne      |              |                                           |                                |             | Ship                                                 | o To                  | 5120 Came<br>Morristown<br>TN | eron Road |                  |                                  |                |       |
|                 | Confirmin                         | )g                           |                      |         | NE           | Terms<br>T 30 DAYS                        |                                |             |                                                      | Ship \<br>LIPS - GB   | Via<br>KOLIND                 |           |                  | FOB<br>Origin                    |                |       |
| Buyer<br>010    |                                   |                              | Requis               | itioner |              |                                           | Sł                             | nip Instruc | tions                                                |                       |                               | Rema      | rks              |                                  | <u>M</u> ore   |       |
| Lin DL<br>01 01 | Quantity                          | Unit                         | F                    | art ID  | F            | Rev                                       | Descript                       | tion/Note   | S                                                    | Unit                  | Price                         | E         | Ext. Price       | 0.00                             | Due Date       |       |
|                 |                                   | Order <u>1</u>               | <u>√</u> otes        | Exi     | Pur          | rchasing Sc<br>mary Sort by 9<br>Order Nu | hedule :<br>Start Date<br>mber | 1           | -Order Typ<br>Inventur<br><u>Subco</u><br>-Order Sta | oe<br>ory<br>ntractor | © <u>N</u> on-                | Inventory | Due<br>E<br>Star | Date Range<br>nable<br>t Date 17 | 1/2021         | _ = X |
|                 |                                   |                              |                      |         | Start<br>End | Order                                     | Del                            | Tupe        | V <u>P</u> lanne                                     | ed 📝 Aj               | pproved                       | Release   | d 🖉 Inc          | clude Purcha                     | sed Parts Only |       |
|                 |                                   |                              |                      |         | 1            | 40001828                                  | 00                             | PL          | 1                                                    | 3000                  | arto                          | Keyboard  | paon             | 004                              | 20.0000        | EA    |
|                 |                                   |                              |                      |         | 2            | 40001818                                  | 00                             | PL          | 1                                                    | 3000                  |                               | Keyboard  |                  | 004                              | 15.0000        | EA    |
|                 |                                   |                              |                      |         | 3            | 40001820                                  | 00                             | PL          | 1                                                    | 3000                  |                               | Keyboard  |                  | 004                              | 20.0000        | EA    |
|                 |                                   |                              |                      |         | 4            | 40001827                                  | 00                             | PL          | 1                                                    | 3000                  |                               | Keyboard  |                  | 004                              | 20.0000        | EA    |
|                 |                                   |                              |                      |         | 5            | 40001821                                  | 00                             | PL          | 1                                                    | 3000                  |                               | Keyboard  |                  | 004                              | 20.0000        | EA    |
|                 |                                   |                              |                      |         | 6            | 40001826                                  | 00                             | PL          | 1                                                    | 3000                  |                               | Keyboard  |                  | 004                              | 20.0000        | EA    |

Note that I opened a PO for the vendor that I wish to process (e.g., 004 IBM).

From the Purchasing Schedule grid highlight one or more orders for Vendor 004. Note: Several or a range of Planned Orders can also be dragged and dropped to the Purchase Order form.

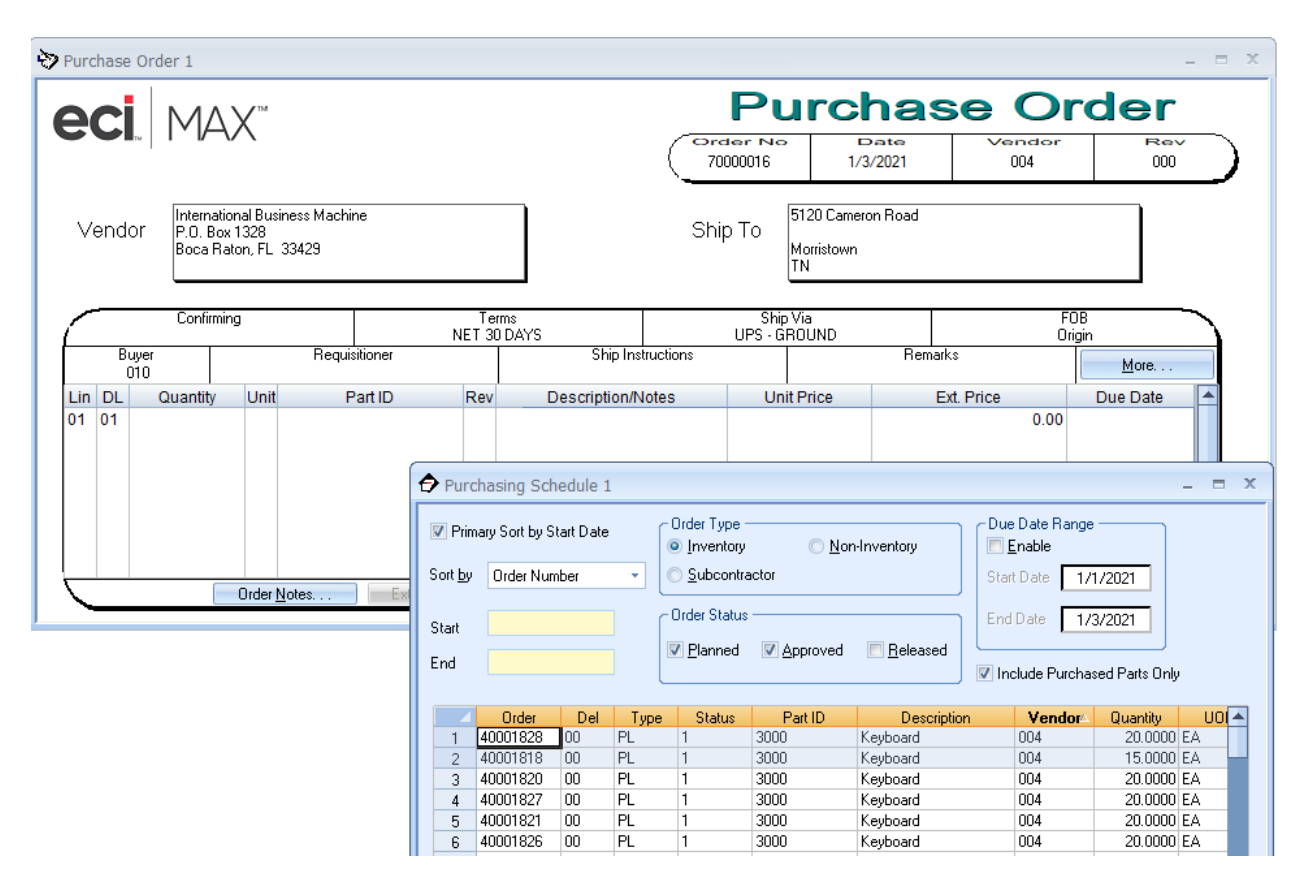

## Step 7

From the **Purchasing Schedule**, hold the cursor over the selected rows and click the right mouse button. Hold the right button and drag the orders to the Quantity field on the PO. Note the cursor will be the "No" symbol until you get to a place where the drop will be accepted. Then, the cursor turns into a PR icon. When you see the icon change, release the button to drop the PR and assign it to that Purchase Order.

| Purchase Order 1 - 70000016                                                                                                    |                                               |                         |                                      |                                | _ = ×                        |
|----------------------------------------------------------------------------------------------------|-----------------------------------------------|-------------------------|--------------------------------------|--------------------------------|------------------------------|
|                                                                                                    |                                               | Pu                      | rchase                               | • Or                           | der                          |
|                                                                                                    |                                               | (Order No<br>70000016   | 1/3/2021                             | Vendor<br>004                  |                              |
| Vendor International Business Machine<br>P.O. Box 1328<br>Boca Raton, FL 33429                                                                                                    |                                               | Ship To                 | 120 Cameron Road<br>Iorristown<br>N  |                                |                              |
| Confirming                                                                                                    | Terms<br>NET 30 DAYS                          | Ship V<br>UPS - GR(     | 'ia<br>DUND                          | FOB<br>Origin                  |                              |
| Buyer Requisitioner<br>010                                                                                                    | Ship Inst                                     | ructions                | Remarks                              |                                | <u>M</u> ore                 |
| Lin         DL         Quantity         Unit         Part ID           01         01         15.00         EA         3000           01         02         20.00         EA         3000 | Rev Description/N<br>A Keyboard<br>A Keyboard | otes Unit I             | Price Ext. Pri<br>75.0000<br>75.0000 | ice 1125.00 02/<br>1500.00 07/ | Due Date  19/2021 09/2021    |
|                                                                                                    | Purchasing Schedule 1                         | ,                       |                                      |                                | - = ×                        |
|                                                                                                    | Primary Sort by Start Date                    | Order Type              | © Non-Inventory                      | Due Date Range                 |                              |
| Order Notes                                                                                                    | . Sort <u>b</u> y Order Number 🔹              | © <u>S</u> ubcontractor |                                      | Start Date 17                  | 1/2021                       |
|                                                                                                    | Start                                         | Order Status            | proved 🔲 Released                    | End Date 17.                   | 3/2021                       |
|                                                                                                    | End                                           |                         |                                      | Include Purchas                | ed Parts Only                |
|                                                                                                    | Under Del Ty<br>1 40001734 00 PR              | pe Status Pa<br>2 3400  | rt ID Description<br>CPU             | Vendor<br>006                  | Quantity UDI A<br>12.2222 EA |
|                                                                                                    | 2 40001748 00 PR<br>3 40001897 00 PI          | 2 3700<br>1 2300B       | Memory<br>PCB                        | 005                            | 23.4795 EA                   |
|                                                                                                    | 4 40001883 00 PL                              | 1 3600                  | 24V Power Supply                     | 009                            | 19.0000 EA                   |
|                                                                                                    | 5 40001922 00 PL                              | 1 3400                  | CPU                                  | 006                            | 21.1111 EA                   |
|                                                                                                    | 6 40001896 00 PL                              | 1 4100                  | Hard Disk                            | 007                            | 5.0000 EA                    |

Note: The Undo **Drag and Drop** button can be used to remove the order from the PO and place it back on the **Purchasing Schedule** as a planned order, providing the order was not saved.

## Congratulations

You have gone through several different processes that MAX supports for assigning MRP generated planned orders. In the next Chapter, you will familiarize yourself with some of the standard reports and inquiries available in Purchasing Control.

# Chapter 26

## Presenting Your Data

In this section, you will review the **Inquiries** and **Reports** available in the **Purchasing Control** module. Inquiries allow you to quickly look-up the status of scheduled, in-transit and received Purchase Orders. Numerous reports are available that allow you to do everything from printing Purchase Orders to getting a detailed Cash Requirements report.

#### Step 1

To view inquiries, choose **Inquiry** from the menu. Click on **PO Schedule**.

|                                          | уy<br>У                                                  | [ Ord                      | er Type –            |                          |                         |                                        |                          |             |        |                 |          |                    |                  |           |
|------------------------------------------|----------------------------------------------------------|----------------------------|----------------------|--------------------------|-------------------------|----------------------------------------|--------------------------|-------------|--------|-----------------|----------|--------------------|------------------|-----------|
| Order                                    | *                                                        |                            | nventory             | Parts 📃 <u>N</u> o       | n-Inventory Parts       | 📃 <u>S</u> ubcon                       | tract Parts              |             |        |                 |          |                    |                  |           |
| Start with                               | Order                                                    |                            |                      |                          |                         |                                        |                          | ,           |        |                 |          |                    |                  |           |
|                                          |                                                          | _ Incl                     | ıde ——               |                          |                         |                                        |                          |             |        |                 |          |                    |                  |           |
|                                          |                                                          |                            | Sjatus 4 (           | rders (Comple)           | ted) 📃 🔲 No <u>t</u> es | Q                                      | uery                     |             |        |                 |          |                    |                  |           |
| End with                                 | Order                                                    |                            | Status 5 (           | )rders (Closed)          |                         |                                        |                          |             |        |                 |          |                    |                  |           |
|                                          |                                                          |                            | 0.900000             |                          |                         | <u> </u>                               | n Order                  |             |        |                 |          |                    |                  |           |
|                                          |                                                          |                            | Stat <u>u</u> s 6 (  | Irders (Cancell          | ed)                     |                                        |                          |             |        |                 |          |                    |                  |           |
| Displa                                   | sy PO Due Dat                                            | e (                        |                      |                          |                         |                                        |                          |             |        |                 |          |                    |                  |           |
|                                          | 1 Order                                                  | Line                       | Del                  | Vendor ID                | Part Identifier         | Date                                   | Order Oty                | Balance Due | Status | Cost/Unit       | UOM      | MPN Part           | Manufacture      | Rev Level |
| 1                                        | 70000005                                                 | 01                         | 01                   | 004                      | 3000                    | 12/25/2020                             | 6.00                     | 6.00        | 3      | 75.00           | EA       | 6511-TW            | Acer             | A         |
| 2                                        | 70000006                                                 | 01                         | 01                   | 006                      | 3400                    | 12/25/2020                             | 6.67                     | 6.67        | 3      | 125.00          | EA       | PT-500SX           | Intel            | F         |
| 3                                        | 70000007                                                 | 01                         | 01                   | 007                      | 2300B                   | 12/25/2020                             | 17.00                    | 17.00       | 3      | 100.00          | EA       |                    |                  | A         |
| 4                                        | 70000007                                                 | 01                         | 02                   | 007                      | 2300B                   | 01/08/2021                             | 25.00                    | 25.00       | 3      | 100.00          | EA       |                    |                  | A         |
| 5                                        | 70000007                                                 | 01                         | 03                   | 007                      | 2300B                   | 01/22/2021                             | 25.00                    | 25.00       | 3      | 100.00          | EA       |                    |                  | A         |
|                                          | 70000008                                                 | 01                         | 01                   | 008                      | 3100                    | 12/25/2020                             | 5.00                     | 5.00        | 3      | 500.00          | EA       | V75                | Optiquest        | В         |
| 6                                        | 70000008                                                 | 01                         | 02                   | 008                      | 3100                    | 01/08/2021                             | 20.00                    | 20.00       | 3      | 450.00          | EA       | V75                | Optiquest        | В         |
| 6<br>7                                   | 70000010                                                 | 01                         | 01                   | 005                      | 3700                    | 01/22/2021                             | 100.00                   | 100.00      | 3      | 100.00          | EA       | KG-256K            | Kingston         | Х         |
| 6<br>7<br>8                              |                                                          | 01                         | 01                   | 008                      | 4180                    | 01/29/2021                             | 45.00                    | 45.00       | 3      | 400.00          | EA       |                    |                  |           |
| 6<br>7<br>8<br>9                         | 70000011                                                 |                            |                      | 004                      | 3000                    | 02/19/2021                             | 20.00                    | 20.00       | 3      | 75.00           | EA       | 6511-TW            | Acer             | A         |
| 6<br>7<br>8<br>9<br>10                   | 70000011<br>70000012                                     | 01                         | 01                   | 004                      | 3000                    |                                        |                          | 20.00       | 3      | 75.00           | EA       | 6511-TW            | Acer             | A         |
| 6<br>7<br>8<br>9<br>10<br>11             | 70000011<br>70000012<br>70000012                         | 01                         | 01<br>02             | 004                      | 3000                    | 07/09/2021                             | 20.00                    | 20.00       |        |                 |          |                    |                  |           |
| 6<br>7<br>8<br>9<br>10<br>11<br>12       | 70000011<br>70000012<br>70000012<br>70000014             | 01<br>01<br>01             | 01<br>02<br>01       | 004 005                  | 3000<br>3700            | 07/09/2021<br>01/08/2021               | 20.00<br>100.00          | 100.00      | 3      | 100.00          | EA       | KG-256K            | Kingston         | Х         |
| 6<br>7<br>8<br>9<br>10<br>11<br>12<br>13 | 70000011<br>70000012<br>70000012<br>70000014<br>70000016 | 01<br>01<br>01<br>01<br>01 | 01<br>02<br>01<br>01 | 004<br>004<br>005<br>004 | 3000<br>3700<br>3000    | 07/09/2021<br>01/08/2021<br>02/19/2021 | 20.00<br>100.00<br>15.00 | 100.00      | 3      | 100.00<br>75.00 | EA<br>EA | KG-256K<br>6511-TW | Kingston<br>Acer | X<br>A    |

Choose **Inventory Parts** as the Order Type and click **Query**. This lists the delivery schedule for current inventoried Purchase Orders. You may review this information by part, by vendor, by order, or by blanket PO. The grid may be sorted by clicking on the column heading. You can also choose an order from this display by selecting the row and click **Open Order** to open it into the Purchase Order form.

Click Exit to continue.

Choose Inquiry from the menu. Click on PO Transactions and click the Display button.

| 🔈 PO Transactions In                    | quiry 1              |                              |                                                     |      |      |               |                  |                    |           |                       | -                   |        | x |
|-----------------------------------------|----------------------|------------------------------|-----------------------------------------------------|------|------|---------------|------------------|--------------------|-----------|-----------------------|---------------------|--------|---|
| <u>S</u> ort by<br>Date ▼<br>Start Date | End Date             | Proces<br>Inve<br>Sub<br>Non | s Type<br>ntory Parts<br>contractor<br>Inventory Pa | arts | per  | uery<br>Order |                  |                    |           |                       |                     |        |   |
| Part ID 1 3500                          | Description<br>Metal | Date<br>12/15/2020           | Order<br>70000004                                   | 01   | Line | Del<br>01     | Vendor ID<br>002 | Quantity<br>200.00 | UOM<br>SH | Unit Price I<br>20.00 | Extended<br>4000.00 | ▲<br>▼ | • |

This inquiry allows you to review purchase order receipt information open and closed PO's. Click **Exit** to continue.

#### Step 3

Now let us look at one of the many available reports. As in all MAX modules, the standard reports can be customized in your specific requirements using *Crystal Reports*.

The **Cash Requirements Report** lists the costs and scheduled deliveries for outstanding Purchase Orders (Released, Status 3). Choose this report from the **Reports** menu and run the report using the settings below.

| Cash Requirement Report                      |                | x                                     |
|----------------------------------------------|----------------|---------------------------------------|
| Order Type                                   | Select         | ]                                     |
| V Inventory Non-Inventory                    | 💿 All 🛛 🔿 Rang | ge 🔘 Individual                       |
| Sort Sequence                                |                |                                       |
| <ul> <li>Vendor Identifier</li> </ul>        |                |                                       |
| 🔘 Part Identifier                            |                |                                       |
| 🔘 Part Identifier/Due Date                   |                |                                       |
| 🔿 Order Number                               |                |                                       |
|                                              |                |                                       |
| C Options                                    | Other Ranges   | ]                                     |
| Add Vendor Terms to Due Date                 | 🗖 All Dates    |                                       |
| 🔲 Use Prevailing Rate                        | Start          | End                                   |
| - Cost                                       | Date 1/3/2021  | 1/3/2021                              |
| <ul> <li>Actual</li> <li>Standard</li> </ul> | Duman          |                                       |
|                                              | Buyer 🗸        | · · · · · · · · · · · · · · · · · · · |
|                                              | L              |                                       |
|                                              | Destination    |                                       |
| File cashreq.rpt                             | Window O       | Printer 🔘 Email                       |
|                                              |                | )                                     |
| Beport                                       | lose Help      |                                       |
| Перон                                        | hop            |                                       |
|                                              |                |                                       |

Maximize the report window to view it.

|                |                 |              |      |     |                |           |      |                                 |     | Page 1     |
|----------------|-----------------|--------------|------|-----|----------------|-----------|------|---------------------------------|-----|------------|
|                |                 | Cash Require | ment | s R | leport By V    | endor Ide | enti | fier                            |     |            |
| PartIdentifier | PartDescription | Vendor ID    | S    | F   | Order Number   | Curr Qty  | UM   | Due Qty Due Date Prm Date BUY   | PLN | Order Cost |
| 3000           | Keyboard        | 004          | A    | Y   | 70000005-01-01 | 6.00      | EA   | 6.00 12/25/2020 12/25/2020 010  | 000 | 450.00     |
| 3400           | CPU             | 006          | А    | Y   | 70000006-01-01 | 6.67      | EA   | 6.67 12/25/2020 12/25/2020 010  | 000 | 833.33     |
| 3200           | Floppy Disk     | 007          | А    | Y   | 7000002-01-01  | 40.00     | EA   | 40.00 12/18/2020 12/18/2020 010 | 000 | 1000.00    |
| 2300B          | PCB             | 007          | А    | Y   | 70000007-01-01 | 17.00     | EA   | 17.00 12/25/2020 12/25/2020 010 | 000 | 1700.00    |
| 3100           | Monitor         | 008          | А    | Y   | 70000008-01-01 | 5.00      | EA   | 5.00 12/25/2020 12/25/2020 010  | 000 | 2500.00    |
| OVERDUE TOTAL  |                 |              |      |     |                |           |      |                                 |     | 6,483.33   |

Click **Close** to continue or click on the *Printer* icon if you are hooked-up to a printer. Look through the **Report** menu and run other reports that interest you.

#### **Congratulations**

You have learned to use the Inquiries to see what orders are due in and what orders have already been received along with printing of the Cash Requirements report.

## Stage IV – Sales Order Processing

Stage IV (Chapter 27 through 29) of the Standard MAX Implementation Plan is part of demand management, but since all the other parts to it were discussed in Stage I – Structures and Scheduling, only Sales Order Processing remains. We will discuss it next.

## Part IX: Sales Order Processing & Customer Service

## Chapter 27

#### Introduction

The **Sales Order Processing** module is designed to facilitate the order entry and customer inquiry functions. A customer service representative can enter and ship sales orders, while accessing all the pertinent data for immediate response to customer inquiries. The **Activity** menu covers the three main components of the **Sales Order Processing** module: Quoting, Sales Order Entry, Shipping/Invoicing. There are also plenty of inquiries and reports.

## SOP Data

From a data viewpoint, The **Sales Order Processing** module has the largest amount of static data to enter prior to processing a sales order (or quote) than any other module. Under **Activity – SOP Data**, you can see the list of tables, some of which have submenus like the **SOP Code Data** menu shown below.

| Activity Inquiry Report Batch | Options Tools Window Help      |   |                |
|-------------------------------|--------------------------------|---|----------------|
| SOP Data                      | Customer Master                |   |                |
| Order Entry                   | SOP Code Data                  |   | Currency Codes |
| Shipping                      | Sales Representative           |   | Customer Types |
| Quoting                       | Address Data                   | • | Ship Via Codes |
| Planning Simulation           | Part Sales                     |   | Terms Codes    |
| Maintain Packing List         | Customer Product Line Schedule |   | Reason Codes   |
| Confirm Consigned Sale        | SO Schedule Discount           |   | Tax Codes      |
| Evit                          | Standard Notes                 |   |                |
| EAR                           | Misc Items                     |   |                |

This should not be a concern as much of this data can be entered on an "as needed" basis. Details are listed in the Standard MAX Implementation Plan.

## Sales Orders

New orders can be added, or existing orders can be updated by selecting **Order Entry** from the **Activity** menu. Data entry is done on a visual representation of a Sales Order form for easier learning and operation.

| Sales Order 1 - 20000001                |                           |                                      |                       |                                                                             |                     | _ = ×                    |          |
|-----------------------------------------|---------------------------|--------------------------------------|-----------------------|-----------------------------------------------------------------------------|---------------------|--------------------------|----------|
| eci. Max"                               |                           |                                      | Order Numb<br>2000001 | ales<br>Der Orde<br>12/9/202                                                |                     |                          |          |
| Bill To<br>Bill To<br>Linderhust<br>USA | schnologies<br>Pines Road |                                      | Ship To               | lancepoint Technologies<br>7.Whispering Pines Road<br>denhurst<br>0046<br>A |                     |                          | - Heade  |
| Customer PO Numbe<br>BPT 1234           | 4                         | Terms<br>2% 10 Net 30 Days           | Ship<br>UPS - G       | VIA.<br>ăround                                                              | F.O.B. F<br>Origi   | Point                    |          |
| Ordered By<br>Tim S                     | Sa                        | les Representative<br>Bill D. Walker | Status<br>Open        | Order No.<br>20000001                                                       | Custom<br>BLNCF     | er ID<br>PNT             |          |
| Line DL Order Qty                       | Part ID                   | Description/Notes                    | Unit                  | Unit Price                                                                  | Ext. Price          | Due Date 🔺               | μ        |
|                                         | 10.00 1000<br>5.00 1100   | Computer<br>Portable Computer        | EA                    | 2965 50<br>2370 25                                                          | 2965.00<br>11851.25 | 01/26/2021<br>01/26/2021 | - Detail |
| Comments:                               |                           | Order Notes                          | Extended Fields       | Total                                                                       | \$ 41,506.25        | )                        | J        |
|                                         |                           |                                      |                       |                                                                             |                     | /                        |          |

As the cursor passes over a "hot spot" on the form it changes to a magnifying glass to indicate a browsable field. Double-click to browse. Additional data can be accessed by selecting the **Order Detail** from the **Sales Order** menu. This will allow you to access the sales representative data, as well as general ledger account numbers and more.

#### Inquiries

The **Inquiry** menu can be accessed by selecting it from the menu. A sub-menu will display all the available inquiries. Each inquiry can be accessed directly from the sub-menu or progressively through one another to provide a certain information flow. We will discuss that flow in Chapter 14.

| 🛂 Consig       | ned Sto             | ock 1 - 5 | Sales O                     | rder I                               | rocessing                                | )                                |        |       |       |       |   |         |     |                         |                              |                         |
|----------------|---------------------|-----------|-----------------------------|--------------------------------------|------------------------------------------|----------------------------------|--------|-------|-------|-------|---|---------|-----|-------------------------|------------------------------|-------------------------|
| Activity       |                     | y Edit    | Repor                       | t Ba                                 | tch Grid                                 | Options                          | Window | Tools | Help  |       |   |         |     |                         |                              |                         |
| Corde          | r Inquir<br>Order S | y by Cus  | stomer                      | 1<br>y 1                             |                                          |                                  |        |       |       |       |   |         |     |                         |                              |                         |
| 0<br>Or        | ord ord             | er Inqui  | ry by P                     | art 1                                | 50                                       |                                  |        |       |       |       |   |         |     |                         |                              |                         |
| T,<br>Cu<br>Or | Pa<br>Pa<br>Pa      | Work C    | order In<br>ork Ord<br>Sche | nquiry<br>Ier Ro<br>dule S<br>Custor | 1<br>uting Inqu<br>Summary<br>ner Part I | uiry 1<br>Inquiry 1<br>D Inquiry | 1      |       |       |       |   |         |     |                         |                              |                         |
|                | F                   | Fa        | С                           | Se                                   | cking List                               | Inquiry 1<br>ned Stock           | (1     |       |       |       |   |         |     |                         |                              |                         |
|                |                     |           |                             | 9                                    | Customer                                 |                                  | •      |       |       |       |   |         |     |                         |                              |                         |
|                |                     |           |                             | E                                    |                                          |                                  | Part   |       | Descr | ption | Q | uantity | UOM | Consignment<br>Stock ID | Order Number -<br>Line - Del | Consignment<br>End Date |

When done viewing inquiries, you may minimize your favorite inquiries so that they are always available on your desktop.

## **Shipping Order**

To access the Shipping Order form, selecting **Shipping** from the **Activity** menu. Orders can be shipped either directly on the form or by accessing the **Ship Detail** dialogue for that order. Stock information is also available from the detail dialogue.

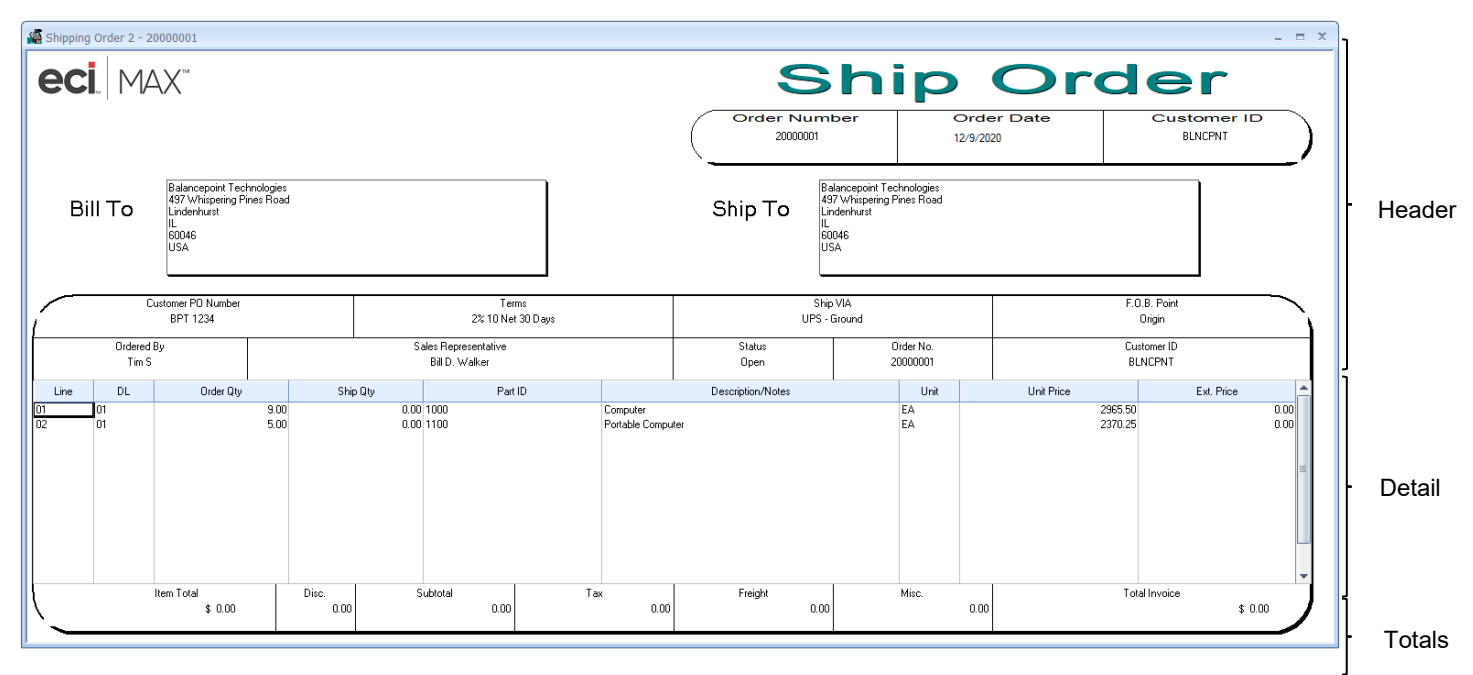

To access the shipping totals dialogue, double-click one of the fields the bottom of the shipping form. From here the **Freight Charge** and **Miscellaneous** charges can be maintained. They can also be maintained directly from the form.

| Order 20000001 0    | der Type CU Sta | tus Open      |                |
|---------------------|-----------------|---------------|----------------|
| Customer ID BLNCPN  | Г               |               |                |
| Name Balancepoint T | echnologies     |               |                |
| Summary             |                 | Currency      | _              |
| Line Item Total \$  | 0.00            | Code          | Symbol \$      |
| Order Discount      | 0.00            | Desc. US D    | OLLARS         |
| Subtotal \$         | 0.00            | Exc Rate      | 1.0000         |
| Tax Amount \$       | 0.00<br>Tayable | Terms         | 1 Mat 20 Davia |
| Freight Charge \$   | 0.0C Freight    |               | The JUD dys    |
| Miscellaneous \$    | 0.00 Taxable    | Discount      | 2.00           |
|                     |                 | Net Days      | 10             |
| Total Invoice \$    | 0.00            | Discount Days | 10             |
|                     |                 | Discount Date |                |

Let us now look more closely how to enter sales orders.

# Chapter 28

## **Entering SOP Orders**

In this section, you will walk through the process of entering a new Sales Order and accessing real-time stock information.

#### Step 1

From the **Activity** menu chose **Order Entry**. The Sales Order Entry dialogue will appear.

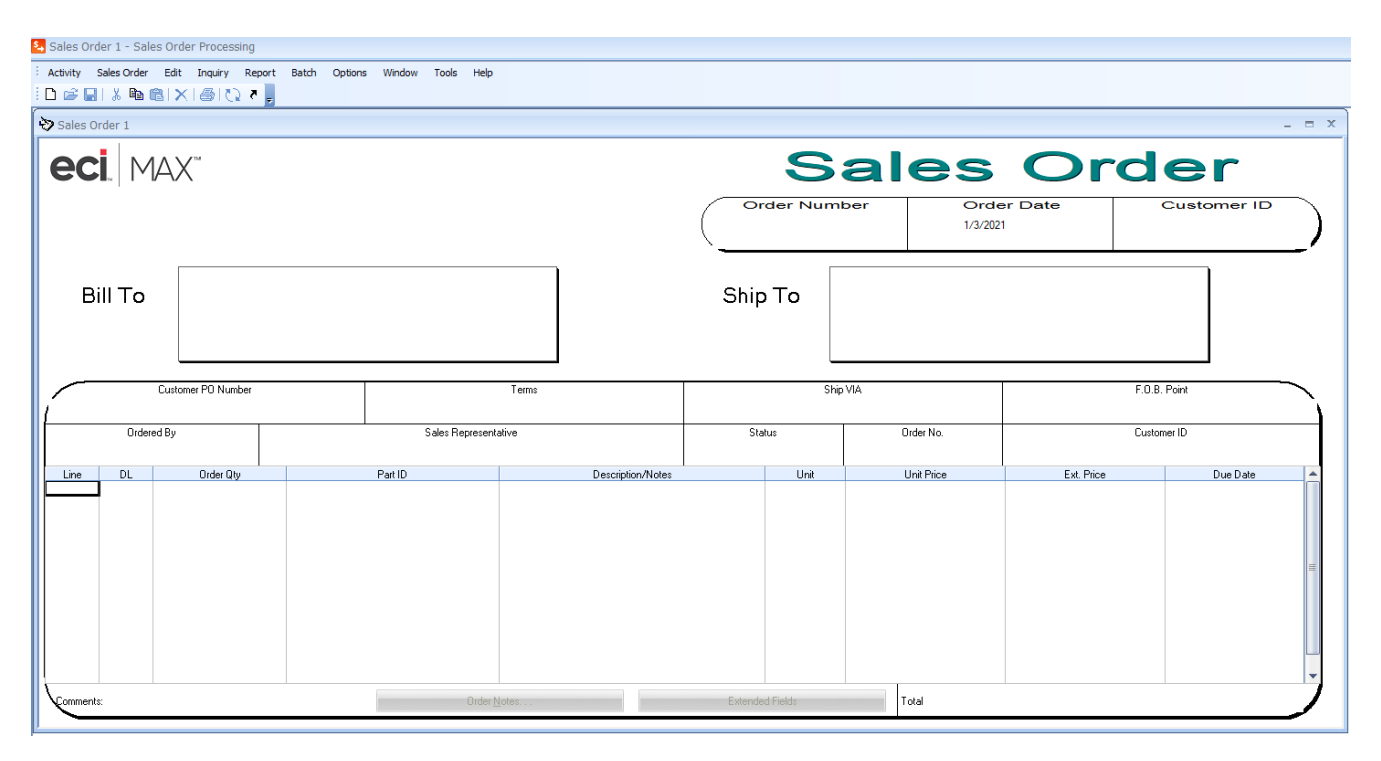

## Step 2

In the **Sales Order** menu choose **New**. You will be prompted to choose the Order Type, which can be a Customer Order, Credit Memo or Consignment Order.

| Sales Order 1 - Sales Order Processing |      |           |         |         |     |     |           |             |        |
|----------------------------------------|------|-----------|---------|---------|-----|-----|-----------|-------------|--------|
| Activity                               | Sale | es Order  | Edit    | Inquiry | Rep | ort | Batch     | Options     | Window |
| i 🗅 🚅 🕻                                |      | New       |         | •       |     | Cu  | stomer O  | rder (CU)   |        |
| Color                                  |      | Open      |         |         |     | Cre | edit Memo | (CR)        |        |
| -y Sales                               | H    | Save      |         | Ctrl+S  |     | Co  | nsignmen  | t Order(CS) |        |
|                                        |      | Delete    |         |         |     |     |           |             |        |
| ec                                     |      | Order Det | ail     |         |     |     |           |             |        |
|                                        |      | Close Ord | er      |         |     |     |           |             |        |
|                                        |      | Open Ord  | er      |         |     |     |           |             |        |
|                                        |      | Line Item | Detail. |         | 1   |     |           |             |        |

Click on **Customer Order** (CU) and then **OK** to continue. The system will assign the next customer order number and open the Customer Master browser.

Choose Balance Point Technologies as the customer by double-clicking on the row.

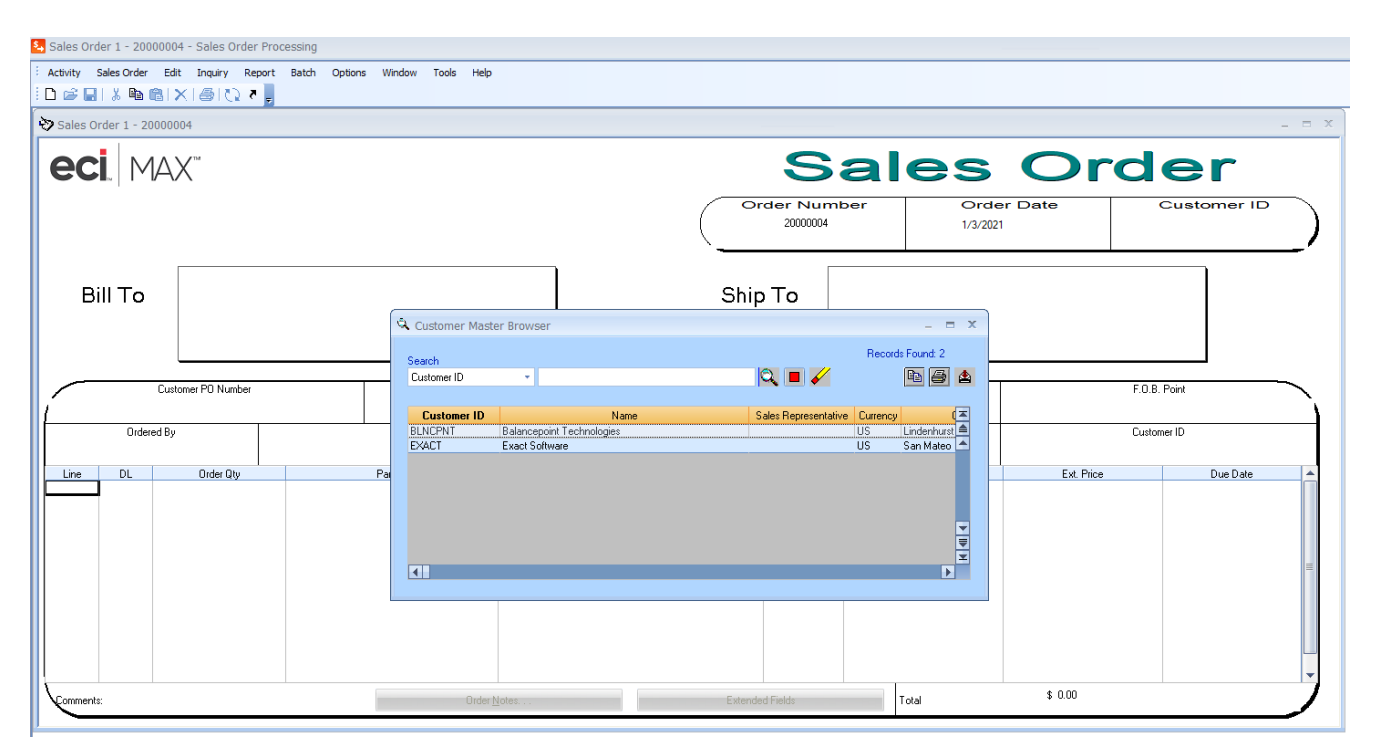

The **Bill To** address will populate. The **Ship To** address defaults to the **Bill To** but may be changed by doubleclicking on the **Ship To** area and adding or selecting another address.

Your cursor automatically moves to the Line-Item section of the Sales Order form. You can tab through the Sales Order to enter the two-line items shown below.

| 💫 Sales Order 1 - 2000     | 0004 - Sales Order Processing                                                               |                           |                        |                       |                                                                       |                                         |                                        |
|----------------------------|---------------------------------------------------------------------------------------------|---------------------------|------------------------|-----------------------|-----------------------------------------------------------------------|-----------------------------------------|----------------------------------------|
| Activity Sales Order       | Edit Inquiry Report Batch C                                                                 | iptions Window Tools Help |                        |                       |                                                                       |                                         |                                        |
| Sales Order 1 - 200        | 000004                                                                                      |                           |                        |                       |                                                                       |                                         | _ = ×                                  |
| eci. M                     | ΔX <sup>™</sup>                                                                             |                           |                        | S                     | ales                                                                  | Ord                                     | er                                     |
|                            |                                                                                             |                           |                        | Order Numb<br>2000004 | oer Orde<br>1/3/2021                                                  | r Date C                                | BLNCPNT                                |
| Bill To                    | Balancepoint Technologies<br>497 Whispering Pines Road<br>Lindenhurst<br>IL<br>60046<br>USA |                           |                        | Ship To               | ancepoint Technologies<br>Weispering Pines Road<br>ferhunt<br>46<br>A |                                         |                                        |
|                            | Customer PO Number                                                                          | 2% 10                     | Terms<br>) Net 30 Days | Ship '<br>UPS - G     | VIA<br>iround                                                         | F.O.B. P<br>Origin                      | oint                                   |
| Ordere                     | Ordered By Sales Represe                                                                    |                           | ve                     | Status<br>Open        | Order No.<br>20000004                                                 | Custome<br>BLNCPI                       | r ID<br>NT                             |
| Line DL.<br>01 01<br>02 01 | Order Qiy<br>200 1000<br>200 1100                                                           | Part ID C                 | Description/Notes      | Unit<br>EA<br>EA      | Unit Price 319.025<br>2370.25                                         | Ен. Price 5260.50<br>6260.00<br>4740.50 | Dup Date ▲<br>02718/2021<br>02/18/2021 |
| Comments:                  |                                                                                             | Order No                  | les                    | Extended Fields       | Total                                                                 | \$ 11,001.00                            |                                        |

Save each line item when asked. Accept the default dates.

Note: User preferences can be set-up to automatically save line items and provide warning messages in certain conditions. If there is insufficient stock to ship the order you will see the following message. Set **Preferences** under the **Options** menu.

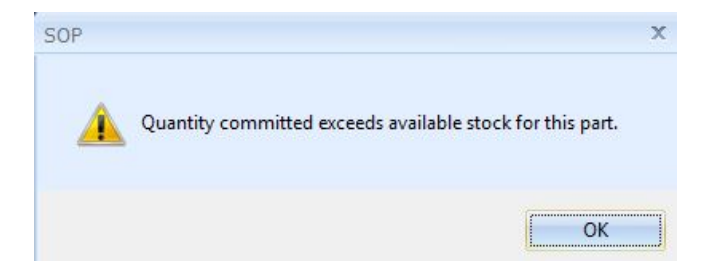

MAX allows you to maintain Multiple Ship To locations per customer. Double-click on the Ship To box to choose the BLNCPNT as the **Shipping Code** location.

| Customer     | BLNCPNT                      |  |
|--------------|------------------------------|--|
|              | Use Customer Bill To Address |  |
| Ship Code    |                              |  |
| Ship History |                              |  |
| nformation — |                              |  |
| Name         | Balancepoint Technologies    |  |
| Address 1    | 497 Whispering Pines Road    |  |
| Address 2    |                              |  |
| Address 3    |                              |  |
| Address 4    |                              |  |
| Address 5    |                              |  |
| Address 6    |                              |  |
| City         | Lindenhurst                  |  |
| State        | L.                           |  |
| Zip Code     | 60046                        |  |
| Country      | USA                          |  |

Click **OK** to continue.

Double-click Line item 01 on the Sales Order form to bring up the Sales Order Line-Item Detail screen.

| Sales Order Line Item Detail                              | x                                                                                                    |
|-----------------------------------------------------------|----------------------------------------------------------------------------------------------------|
| Order 20000004 Line 01 DL 01                              | Stock ID FG Orig. Order Qty 2.00 Close                                                                          |
| Desc Computer                                             | COC BOM UOM EA Due Qty 2.00 New Line Item                                                                       |
|                                                           | GL Acct.     00005000000                                                                                        |
| Taxable Item □<br>Status 3 - Released ▼                   | Reference     200000040101     Curr. Ship Qty     0.00       UDF Key     Total Ship Qty     0.00                |
| Order Qty 2.00                                            | UDF Ref                                                                                                    |
| Current Price 3130.25                                     | Cust Due Date         2/18/2021         Warranty Reserve %         0           Curr. Due Date         2/18/2021 |
| ) Original Price \$ 3130.25<br>)<br>Unit Price \$ 3130.25 | Tax Code 1 Description Amount Notes                                                                             |
| Discount % 5.00                                           | Tax Code 2  Stock Info  Extended Fields                                                                         |
| Ext. Price \$ 6,260.50                                    | Tax Code 3 Help                                                                                                 |

This screen allows you to access specific stock and credit information. Click the **Stock Info** button to view onhand balance information.

| Stock Informatio | on        |                          |                            |               | x |
|------------------|-----------|--------------------------|----------------------------|---------------|---|
|                  |           |                          |                            |               |   |
| Total            | 2.00      | Part ID 1000             |                            |               |   |
| Sales Committed  | 26.00     | ☑ Include Em<br>Stock ID | pty Locations<br>Nettable? | Qty on Hand   |   |
| Total Available  | -24.00    | BLNCPNT<br>FG            | N<br>Y                     | 10.00<br>2.00 |   |
| Rec. Del. Date   | 2/18/1980 |                          |                            |               |   |
|                  |           |                          |                            |               |   |

Notice 10 computers are in the BLNCPNT stock location which is non-nettable. This is a consigned stockroom; thus, it is non-nettable.

Click this screen and close the other screens until you return to the Sales Order form.
### Step 7

You can also display quantity price break information for Part 1100. On the Sales Order form double-click the **Order Qty** field for **Line** item **02** to bring up the following screen.

| Discount Type Standar |          |                   | OK         |
|-----------------------|----------|-------------------|------------|
| Part ID               |          | Description       | Help       |
| 1100                  |          | Portable Computer |            |
| Qty %                 | Discount | Price             |            |
| 10.00                 | 5.00%    | 2370.25           | Unit Price |
|                       |          |                   | 2,495.00   |

Click OK to continue. Save the order by selecting Save from the Sales Order menu.

#### Step 8 – Printing Sales Orders and Acknowledgements

At any time after the Sales Order is entered, you may print a Sales Order and/or a Sales Acknowledgement. The main difference between the two is that the Sales Order does not show pricing, where the Sales Acknowledgement does.

At any time after the Sales Order is entered, you may print a Sales Acknowledgment. The most direct method is to open the PO and press the **Printer** button.

| Sales Order 1 - 20000004 - Sales Order Processing                                          |                                            |                         |                        |
|--------------------------------------------------------------------------------------------|--------------------------------------------|-------------------------|------------------------|
| Activity Sales Order Edit Inquiry Basert Batch Options Window Tools Help                   |                                            |                         |                        |
|                                                                                            |                                            |                         |                        |
|                                                                                            | Sal                                        | es Or                   | der                    |
|                                                                                            | Order Number<br>2000004                    | Order Date<br>1/3/2021  | Customer ID<br>BLNCPNT |
| Balancepoint Technologies<br>497 Whispering Pines Road<br>Lindenhatst<br>L<br>60046<br>USA | Ship To<br>Underfrant<br>USA<br>USA<br>USA | hnologies<br>ines Fload |                        |

The report dialog screen will open.

| Orders                              | Corder Number List         |
|-------------------------------------|----------------------------|
| 🔿 All 🛛 🔿 Range 💿 Individual        | Add 20000003               |
| Options                             | Remove                     |
| Print Configured Options            | Clear                      |
| Print Option Prices                 |                            |
| 📃 Use Customer Discount             | Form Layout                |
| Print Duplicates                    | 🔘 Landscape 💿 Portrait     |
| Print Single-Level for MS Parts     | File seport1 rpt           |
| 📝 Print Line Item Notes             | saportape                  |
| 🥅 Print Shipped Quantities          | - Destination              |
| 🔽 Print Due Dates                   | 💿 Window 🔿 Printer 🔿 Email |
| Print Total Due                     |                            |
| V Print Customer Part ID            |                            |
|                                     |                            |
| 📝 Include Status 6 Line Items       |                            |
| Include Consigned Line Items Prices | Report Close Help          |

Enter the data that meets your needs for the acknowledgements to be printed and press **Report**. The sales acknowledgement will print to the destination selected.

|    |    |                            |                                |              |            |                   |                    |                                |                  | REPRINT                |         |                |    |
|----|----|----------------------------|--------------------------------|--------------|------------|-------------------|--------------------|--------------------------------|------------------|------------------------|---------|----------------|----|
|    |    |                            |                                |              |            |                   |                    | SALE                           | SA               | CKNOWLE                | D       | GEMENT         |    |
|    |    |                            |                                |              |            |                   |                    | 20                             | Order #          | Order Date<br>1/3/2021 |         | Page<br>1      |    |
|    |    |                            |                                |              |            |                   |                    |                                |                  |                        |         |                |    |
|    |    | Bill To<br>Balance         | :<br>point Techno              | ologies      |            |                   | Shi<br>Bala        | i <b>p To:</b><br>incepoint Te | chnolo           | aies                   |         |                |    |
|    |    | 497 Whi<br>Lindenhu<br>USA | spering Pine<br>urst, IL 60040 | es Road<br>6 |            |                   | 497<br>Line<br>USA | Whispering<br>Jenhurst, IL 6   | 9 Pines<br>60046 | Road                   |         |                |    |
|    |    | CUSTOMER                   | PONUMBER                       |              |            | TERMS             |                    | 8HI                            | IP VIA           |                        |         | F.O.B. POINT   | Į  |
|    |    |                            |                                |              | 2% 10      | Net 30 Days       |                    | UPS-                           | Groun            | d                      |         | Origin         |    |
|    |    | ORDERED BY                 |                                |              | SALE 8 REP | REBENTATIVE       |                    | ORDER DAT                      | TE .             | OUR ORDER #            |         | CUSTOMER ID    |    |
|    |    |                            |                                |              |            |                   |                    | 1/3/202                        | 1                | 2000004                |         | BLNCPNT        | Į. |
|    |    | QUANTITY                   |                                |              |            | DESCR             | DE SCRIPTION       |                                |                  |                        |         |                |    |
| LN | DL | ORDERED                    | DUE DATE                       | PART ID      | ENTIFIER   | COMMENTS          |                    |                                | UNIT             | UNIT PRICE             |         | EXTENDED PRICE |    |
| 01 | 01 | 2.00                       | 2/18/2021                      | 1000         |            | Computer          |                    | EA                             | 3130.25          | \$                     | 6260.50 |                |    |
| 02 | 01 | 2.00                       | 2/18/2021                      | 1100         |            | Portable Computer |                    |                                | EA               | 2370.25                | s       | 4740.50        |    |

The output of the report is the sales acknowledgement. These may be customized for your logo, local terms and conditions and signature lines using *Crystal Reports*.

### **Congratulations**

You have completed entering a new Sales Order for a customer, including looking up stock information and Part Quantity Discounts. In the next Chapter, you will Ship and Invoice this order.

# Chapter 29

### Shipping and Invoicing

In this section, you will walk through the process needed to Ship and Invoice the order you created. The Shipping Order form is very similar to the Sales Order form to facilitate ease of use and learning.

How you determine when to ship products will vary according to your organization. In make to order manufacturing environments, finished goods may be delivered directly to the shipping department signaling the packing and shipping process. In make to stock environments, an open order report by due date may be used to pick and pack items so they ship on time.

#### Step 1

You are ready to ship order 20000003. Choose **Shipping** from the **Activity** menu. Double-click the **Order Number** field on the Sales Order form to display a list of available orders to ship. Double-click Order 2000004 to choose your order.

| Sales Order                         | Master Browser | r           |                                            |   |        |                  | _              | = X |
|-------------------------------------|----------------|-------------|--------------------------------------------|---|--------|------------------|----------------|-----|
| Type<br>Customer (Cl<br>Credit (CR) | U) 🔘 Consignn  | nent (CS)   | atus<br>Open Order (3)<br>Closed Order (4) |   |        | Pa               | aarda Earmah 1 |     |
| Search                              |                |             |                                            |   |        | ne               | Colds Found. 1 | _   |
| Order Number                        | - 2000         | 0004        |                                            |   | Q 🗖    | •                | 44             |     |
|                                     |                |             |                                            |   |        |                  |                |     |
| Order Number                        | Customer ID    | Customer PO | Туре                                       |   | Status | User Defined Key | User Defined   | -   |
| 20000004                            | BLNCPNT        |             | CU                                         | 3 |        |                  |                |     |
|                                     |                |             |                                            |   |        |                  |                |     |
|                                     |                |             |                                            |   |        |                  |                |     |
|                                     |                |             |                                            |   |        |                  |                |     |
|                                     |                |             |                                            |   |        |                  |                | 1   |
|                                     |                |             |                                            |   |        |                  |                | Ŧ   |
|                                     |                |             |                                            |   |        |                  | •              |     |
|                                     |                |             |                                            |   |        |                  |                |     |

This will load the order into the Shipping Order form allowing you to make any changes or adjustments before you ship and invoice. Notice that the browse window has flexible section criteria so you can view orders by order **Type** and order **Status**.

### Step 2

There are multiple ways to ship the line. The most direct is to enter a **Ship Qty** directly on the Shipping Order form. For example, enter 2 in the **Ship Qty** field and click off the row. The system will prompt you to save the data. You can also click on the line you wish to ship and from the **Shipping** menu chose **Ship Line**.

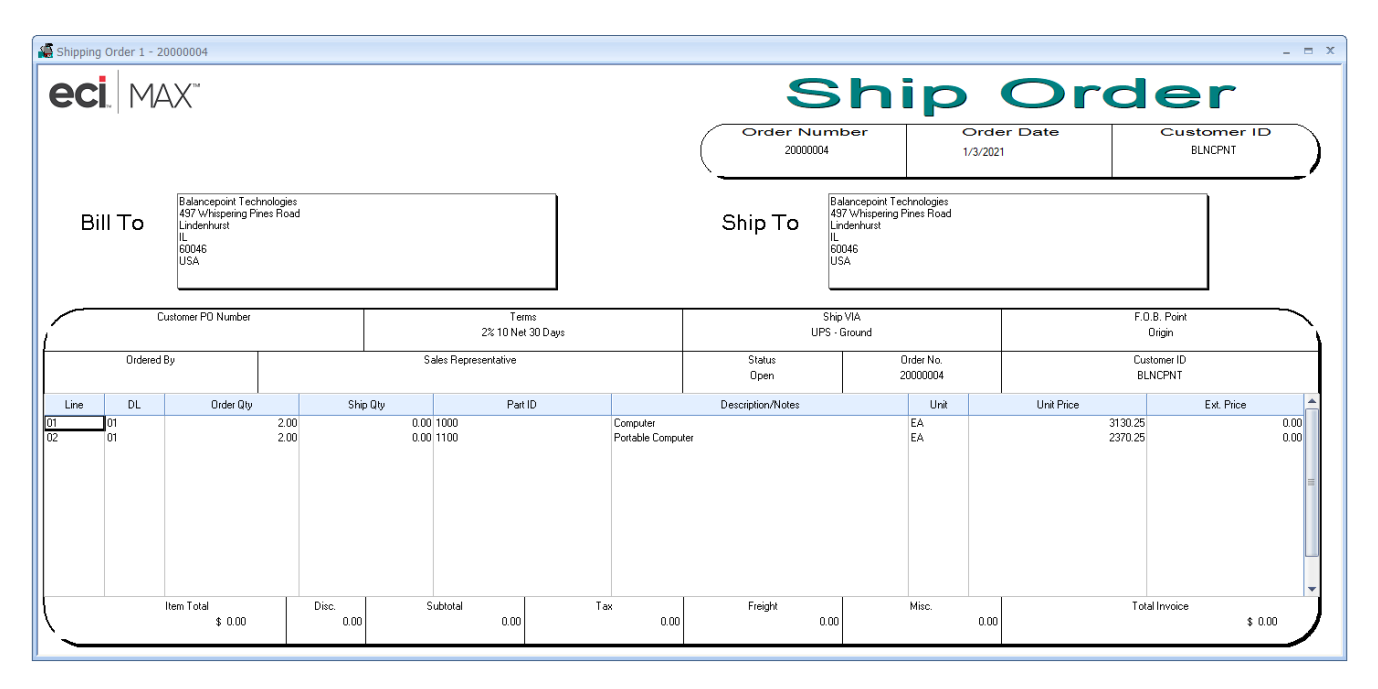

Finally, you can ship from the detailed information screen for each line. Double-click on the line number, delivery, or order quantity field to open the details.

|                      | Shipping Line Item Detail |        |            |            |          |    |                | ×            |
|----------------------|---------------------------|--------|------------|------------|----------|----|----------------|--------------|
|                      | Order 20000004 LN 01 DI   | L 01   | вом иом    | EA SLS     | иом Е    | A  | Orig. Order QI | ty 2.00      |
|                      | Part ID 1000              |        | Stock ID   | FG         |          |    | Due Qty        | 2.00         |
| Previous Line (left) | Desc Computer             |        | Zone       |            | coc      |    | BackOrder QI   | ty 0.00      |
| or —                 |                           |        | Stock Qty  | 2.00       | Status F | }  | Qty to Ship    | 0.00         |
| Next Line (right)    |                           |        | GL Acct.   | 0000500000 | 00       |    | Total Ship Qt  | y 0.00       |
|                      | Status 3 - Released       | -      | Reference  | 2000000401 | 01       |    | Invoiced Qty   | 0.00         |
|                      | Order Qty                 | 2.00   | UDF Key    |            |          | -1 | Ship Date      | 1/3/2021     |
|                      | Unit Price \$ 31          | 30.25  |            |            |          |    |                | Close        |
|                      | Discount %                | 5.00   | Tax Code 1 | Descr      | ription  |    | Amount         | Ship Line    |
|                      | Ext. Price \$ 6,2         | 260.50 |            |            |          |    |                | Ship Partial |
|                      | Cust Due Date 2/18/202    | 21     | Tax Code 2 |            |          |    |                | Notes        |
|                      | Curr. Due Date 2/18/202   | 21     | Tax Code 3 |            |          |    |                | Stock Info   |
|                      | Orig. Due Date   2/18/202 | 21     |            |            |          |    |                | Help         |
|                      | Warranty Reserve %        | 0      |            |            |          |    |                |              |

For a partial shipment, enter the available quantity in the **Quantity to Ship** field and press **Ship Partial**. For a complete shipment, enter the available quantity in the **Quantity to Ship** field and press **Ship Line**.

### Step 3

Press the **Notes** button, enter the note below.

| Sales Order No                                                | tes                                                                                                    |               |                 | x |
|---------------------------------------------------------------|----------------------------------------------------------------------------------------------------|---------------|-----------------|---|
| Date<br>Order Number<br>Customer ID<br>Part ID<br>Description | 2/18/2021         Line         01         Del         01           20000004         Image: Computer computer         Image: Computer computer c | der<br>e      |                 |   |
| 1 Shipped (<br>2<br>3<br>4<br>5<br>6<br>7<br>8<br>1<br>Close  | SO Note<br>complete!<br>Cancel Save Delete Edit Notes                                                                                                    | Prt on Orders | Prt On Invoices |   |

Click **Close** and answer **Yes** to save your note. Press **Close** to return to the main **Ship Order** dialogue. Line-item notes can also be entered at Order Entry.

#### Step 4 – Printing Packing Lists

The MAX shipping process provides flexibility in when shipping documents may be processed. You can use the Sales Order as a packing list if you want to generate the paperwork prior to processing the shipment in the computer. You can use a Packing List if you ship the item in the computer and then generate the paperwork. When packing lists are use, you have the option to use a separate packing list number or not. Which method to use should be considered during your implementation planning.

The most direct method of printing a Packing List is to ship the line on the order and then press the **Printer** button.

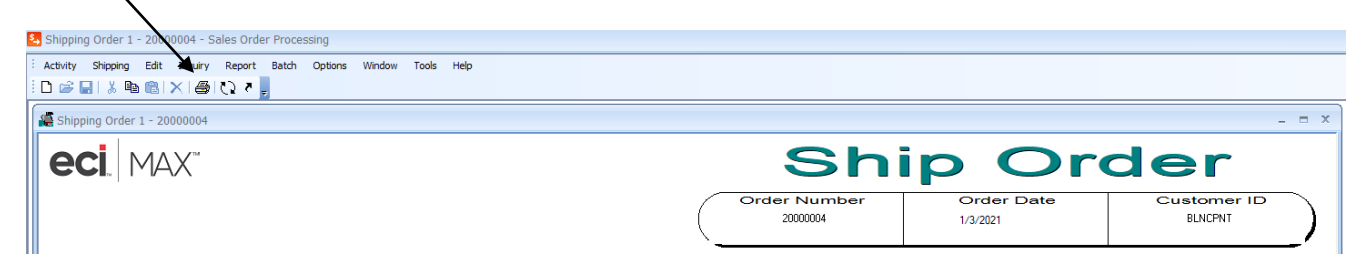

The report dialog screen will open.

| Packing List                                                                                 |                                             | X                       |
|----------------------------------------------------------------------------------------------|---------------------------------------------|-------------------------|
| Packing List Number<br>New<br>Append<br>Reprint                                              |                                             |                         |
| Include Order Type(s)                                                                        | Customer                                    | Consignment             |
| Orders<br>All<br>Range<br>Individual                                                         | Order Number List<br>Add<br>Remove<br>Clear |                         |
| Print<br>Configured options<br>Single Level for MS Pa<br>Line Item Notes<br>Customer Part ID | 🗖 Lot Number<br>arts 📄 Serial Number        | Report<br>Close<br>Help |
| Form Layout<br>Landscape<br>File pklport1.rpt                                                | Portrait                                    | 🔘 Printer 🛛 Email       |

Enter the data that meets your needs for the packing lists to be printed and press **Report**. The packing lists will print to the destination selected.

| L | ) Sele | ct Shipments | for Pa | cking l | List     |       |        |            |             |          | - 5     | x |
|---|--------|--------------|--------|---------|----------|-------|--------|------------|-------------|----------|---------|---|
|   |        |              |        |         |          | o All | 🔘 None |            | 1 record(s) | found.   |         |   |
|   |        | Order        | Line   | Del     | Quantity |       | Part   | Date       | Ship Time   | Customer | Include | - |
|   | 1      | 20000004     | 01     | 01      | 2.00     | 1000  |        | 01/03/2021 | 12:04:48    | BLNCPNT  | ~       |   |
|   | 2      |              |        |         |          |       |        |            |             |          |         |   |
|   | 3      |              |        |         |          |       |        |            |             |          |         |   |
|   | 4      |              |        |         |          |       |        |            |             |          |         |   |
|   | 5      |              |        |         |          |       |        |            |             |          |         |   |
|   | 6      |              |        |         |          |       |        |            |             |          |         |   |
|   | - 7    |              |        |         |          |       |        |            |             |          |         |   |
|   | 8      |              |        |         |          |       |        |            |             |          |         |   |
|   | 9      |              |        |         |          |       |        |            |             |          |         |   |
|   | 10     |              |        |         |          |       |        |            |             |          |         |   |
|   | 11     |              |        |         |          |       |        |            |             |          |         |   |
|   | 12     |              |        |         |          |       |        |            |             |          |         |   |
|   | 13     |              |        |         |          |       |        |            |             |          |         |   |
|   | 14     |              |        |         |          |       |        |            |             |          |         | _ |
|   | 10     | I            |        |         |          |       |        | 1          |             |          |         | Ŧ |
|   | 4      |              |        |         |          |       |        |            |             |          |         |   |
|   |        |              |        |         |          | OK    | Cancel |            |             |          |         |   |

|     |          |                                                                           |                                                                                         |                                 |                                                                                           |                                     |                                |        |                          |                                                              |                                                         | PAC                                   | KING                         | G LIS         | ST                                                             |
|-----|----------|---------------------------------------------------------------------------|-----------------------------------------------------------------------------------------|---------------------------------|-------------------------------------------------------------------------------------------|-------------------------------------|--------------------------------|--------|--------------------------|--------------------------------------------------------------|---------------------------------------------------------|---------------------------------------|------------------------------|---------------|----------------------------------------------------------------|
|     |          |                                                                           |                                                                                         |                                 |                                                                                           |                                     |                                |        |                          |                                                              |                                                         | Order #                               | Order D                      | ate           | Page                                                           |
|     |          |                                                                           |                                                                                         |                                 |                                                                                           |                                     |                                |        |                          |                                                              | 2                                                       | 0000004                               | 1/3/20                       | 021           | 1                                                              |
|     |          |                                                                           |                                                                                         |                                 |                                                                                           |                                     |                                |        |                          |                                                              | Pac                                                     | king No :                             | 0000100                      | 00            |                                                                |
|     |          | Bill To:                                                                  |                                                                                         |                                 |                                                                                           |                                     |                                |        | Ship To:                 | :                                                            |                                                         |                                       |                              |               |                                                                |
|     |          | Balance                                                                   | point Technologies                                                                      | 5                               | Balan cep oint Technologies<br>497 Whispering Pines Road<br>Lin denhurst, IL 60046<br>USA |                                     |                                |        |                          |                                                              |                                                         |                                       |                              |               |                                                                |
|     |          | 497 Whi<br>Lindenh<br>USA                                                 | ispering Pines Roa<br>urst, IL 60046                                                    | ad                              |                                                                                           |                                     |                                |        | 497 Wh<br>Lindenh<br>USA | ispering<br>jurst, IL 6                                      | g Pines Ro<br>60046                                     | bad                                   |                              |               |                                                                |
|     |          | 497 Whi<br>Lindenh<br>USA                                                 | ispering Pines Roa<br>urst, IL 60046<br>PONUMBER                                        | ad                              |                                                                                           | TERM 8                              | _                              |        | 497 Wh<br>Lindenh<br>USA | ispering<br>urst, IL б<br>внір                               | g Pines Ro<br>50046                                     | bad                                   |                              | F.O.B.        | POINT                                                          |
|     |          | 497 Whi<br>Lindenh<br>USA<br>customer                                     | ispering Pines Roa<br>urst, IL 60046<br>PO NUMBER                                       |                                 | 2%                                                                                        | TERM 8                              | Days                           |        | 497 Wh<br>Lindenh<br>USA | ispering<br>urst, IL б<br>вни<br>UPS - G                     | 9 Pines Ro<br>50046                                     | bad                                   |                              | F.O.B.<br>Ori | POINT                                                          |
|     |          | 497 Whi<br>Lindenh<br>USA<br>customer                                     | ispering Pines Roa<br>urst, IL 60046<br>PONUMBER                                        | ad                              | 2%                                                                                        | TERM 8<br>10 Net 30<br>SALE 8 REPRI | Days                           | IVE    | 497 Wh<br>Lindenh<br>USA | BHIP<br>UPS - G                                              | g Pines Ro<br>50046<br>VIA<br>Ground                    | OUR OR                                | DER #                        | F.O.B.<br>Ori | POINT<br>igin<br>USTOMER ID                                    |
|     |          | 497 Whi<br>Lindenh<br>USA<br>customer<br>orderei                          | ispering Pines Roa<br>urst, IL 60046<br>PO NUMBER<br>D BY                               |                                 | 2%                                                                                        | terms<br>10 Net 30<br>sales repri   | Days                           | IVE    | 497 Wh<br>Lindenh<br>USA | ispering<br>Jurst, IL 6<br>BHIP<br>UPS - G<br>ORDER<br>1/3/2 | g Pines Ro<br>50046<br>PVIA<br>Bround<br>R DATE<br>2021 | OUR OR<br>2000                        | DER #                        | F.O.B.<br>Ori | POINT<br>Igin<br>USTOMER ID<br>BLNCPNT                         |
|     |          | 497 Whi<br>Lindenh<br>USA<br>customer<br>orderei                          | IS Pering Pines Roa<br>urst, IL 60046<br>PO NUMBER<br>D BY<br>QUANTI                    | аd<br>;<br>;<br>тү              | 2%                                                                                        | TERMS<br>10 Net 30<br>SALES REPRI   | Days                           | IVE    | 497 Wh<br>Lindenh<br>USA | ispering<br>urst, IL 6<br>BHIP<br>UPS - G<br>ORDER<br>1/3/2  | g Pines Ro<br>50046<br>Sround<br>R DATE<br>2021         | OUR OR<br>2000                        | DER #                        | F.O.B.<br>Ori | POINT<br>Igin<br>USTOMER ID<br>BLNCPNT<br>WEIGHT               |
| 4   | DL       | 497 Whi<br>Lindenh<br>USA<br>CUSTOMER<br>ORDERE                           | IS PERING PINES ROA<br>Urst, IL 60046<br>PO NUMBER<br>D BY<br>GUANTI<br>ORDERED         | ad                              | 2%<br>c                                                                                   | TERMS<br>10 Net 30<br>SALES REPRI   | Days                           | IVE PA | 497 Wh<br>Lindenh<br>USA | ISPERING<br>URST, IL 6<br>UPS-G<br>ORDER<br>1/3/2            | g Pines Ro<br>50046<br>VIA<br>Bround<br>2021            | OUR OR<br>20000<br>DE SCRIP<br>COMMEN | DER # 0004                   | F.O.B.<br>Ori | POINT<br>gin<br>USTOMER ID<br>SLNCPNT<br>WEIGHT<br>LOT GUANTI  |
| N 1 | DL<br>01 | 497 Whi<br>Lindenh<br>USA<br>CUSTOMER<br>ORDEREI<br>DUE DATE<br>2/18/2021 | IS PERING PINES ROA<br>UTST, IL 60046<br>PO NUMBER<br>D BY<br>GUANTI<br>ORDERED<br>2.00 | аd<br><br>тү<br>вніррер<br>2.00 | 2%                                                                                        | TERMS<br>10 Net 30<br>SALES REPRI   | Days<br>ebentati<br>unit<br>EA | IVE PA | 497 Wh<br>Lindenh<br>USA | ISPERINC<br>UPS-G<br>ORDER<br>1/3/2                          | g Pines Ro<br>50046<br>Pround<br>2021<br>Computer       | OUR OR<br>2000<br>DESCRIF             | DER #<br>0004<br>TION<br>ITS | F.O.B.<br>Ori | POINT<br>igin<br>ustomer id<br>SLNCPNT<br>weight<br>Lot guanti |

The output of the report is the packing list. These may be customized for your logo and local terms and conditions using *Crystal Reports*.

### Step 5

Double-click on the bottom line of the Shipping Order form wherever you see the magnifying glass cursor to bring up the totals box. You can also access this screen by selecting **Shipping Totals** from the **Shipping** menu.

| Shipping Totals                                                                                                    | x                       |  |  |  |  |  |  |  |  |
|----------------------------------------------------------------------------------------------------|-------------------------|--|--|--|--|--|--|--|--|
| Order     20000004     Order Type     CU     Status     Open       Customer ID     BLNCPNT       Name     Balancepoint Technologies |                         |  |  |  |  |  |  |  |  |
| Summary                                                                                                    | Currency                |  |  |  |  |  |  |  |  |
| Line Item Total \$ 6260.50                                                                                                    | Code US Symbol \$       |  |  |  |  |  |  |  |  |
| Order Discount                                                                                                    | Desc. US DOLLARS        |  |  |  |  |  |  |  |  |
| Subtotal \$ 6260.50                                                                                                    | Exc Rate 1.0000         |  |  |  |  |  |  |  |  |
| Tax Amount \$ 0.00                                                                                                    | Terms                   |  |  |  |  |  |  |  |  |
| Freight Charge \$ 0.00 Freight                                                                                                    | Terms 2% 10 Net 30 Days |  |  |  |  |  |  |  |  |
|                                                                                                    | Discount 2.00 %         |  |  |  |  |  |  |  |  |
| Miscellaneous \$ 0.00 Misc                                                                                                    | Net Days 10             |  |  |  |  |  |  |  |  |
| Total Invoice \$ 6260.50                                                                                                    | Discount Days 10        |  |  |  |  |  |  |  |  |
| Account Type Code A                                                                                                    | Discount Date 0         |  |  |  |  |  |  |  |  |
|                                                                                                    | Close Save Help         |  |  |  |  |  |  |  |  |

Add **Freight Charge** and **Miscellaneous** charges indicated in the Summary section of the diagram. Click **Close** and answer **Yes** to save. Shipping totals can also be added directly to the Shipping Order form, but the Shipping Totals screen provides additional information including currency, tax, and terms. It also allows an alternate Account Type Code to be used.

### Congratulations

You have just completed the Shipping a Sales Order, adding freight and miscellaneous charges. For the steps to invoice those shipments, please see Chapter 32 below. Now, let us look at how convenient it is to handle Customer Inquiries on the first call.

# Chapter 30

### Handling Customer Inquiries

One of the design objectives for the **Sales Order Processing** module was to provide the ability to handle customer inquiries immediately, without having to call the customer back because you had to go and manually look something up. Inquiries can be accessed without losing what you were working on and can be minimized on the desktop for easy access.

In this section, we will be answering the inevitable customer question – "What is the status of my order?"

#### Step 1

Minimize any open windows on your desktop. Choose **Inquiry** from the menu. A sub-menu with all the available Inquiries is displayed.

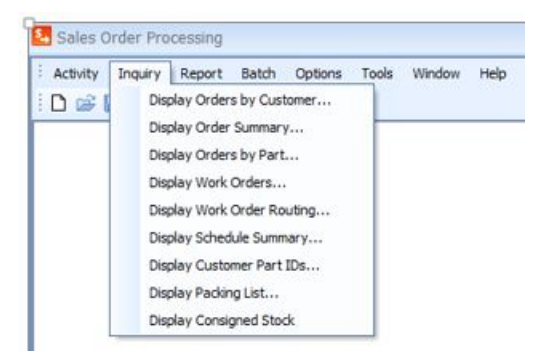

Depending on what information the customer wants to know you can access a specific inquiry directly or drill down from within an Inquiry to display additional data.

#### Step 2

Select **Display Order by Customer**. This is a good place to start if the customer does not have any information on their order. From here you can access all orders for a particular customer.

| Customer ID<br>Status -<br>Status | quiry by Customer 1  | 4 (Closed) Orders      |                      |                  |
|-----------------------------------|----------------------|------------------------|----------------------|------------------|
|                                   | 🔍 Customer Master Br | owser                  |                      | - = X            |
|                                   | Search               |                        |                      | Records Found: 2 |
|                                   | Name                 | ×                      | Q 🔳 🎸                | Pa 🎒 🛓           |
|                                   | Customer ID          | Name                   | Sales Perresentative |                  |
| 4                                 | BLNCPNT Bal          | ancenoint Technologies |                      | IS Lindenhurst   |
|                                   | EXACT Exa            | ct Software            | (                    | IS San Mateo     |
|                                   | 4                    |                        |                      |                  |

Double-click to open a browser and change the search to Name. This will sort the grid by the Bill to Company Name. Double-click on the customer you are looking for and it will populate the screen with the orders for that customer.

| <b>6</b> 01 | rder Inquiry b                          | oy Custon           | ner 1        |                     |              | - | x |
|-------------|-----------------------------------------|---------------------|--------------|---------------------|--------------|---|---|
| Cus<br>S    | tomer ID BLN<br>Status<br>Status 3 (Ope | ICPNT<br>en) Orders | 🔘 Status     | : 4 (Closed) Orders |              |   |   |
|             | Order #                                 | Tune                | Status       | Cust PD             | Date Ordered |   |   |
| 1           | 20000001                                | CU                  | 3            | BPT 1234            | 12/09/2020   |   |   |
| 2           | 20000002                                | CS                  | 3            |                     | 12/15/2020   |   |   |
| 3           | 2000003                                 | CU                  | 3            |                     | 01/16/2021   |   |   |
| 4           | 2000004                                 | CU                  | 3            |                     | 01/03/2021   |   |   |
|             |                                         |                     |              |                     |              | • |   |
|             |                                         |                     |              |                     |              |   |   |
|             |                                         |                     | _            |                     |              |   |   |
|             | <u>I</u> nfo                            |                     | <u>O</u> per | n Display Or        | rder Summary |   | Ŧ |

## Step 3

In this example, Balance Point Technologies has three open customer orders. Only one has a Customer PO, which is not a recommended condition as the customer will be referring to their number, not ours. This situation needs to be fixed with the sales order processing people. This screen can also display closed

customer orders by choosing the **Status 4 (Closed) Order's** radio button. This will help determine if the order has been shipped from our facility but not yet been received at theirs.

Select a row in the table and click on the **Display Order Summary** button to open the detail for that order.

| 😼 Order Inquiry by                                                                                                    | Customer 1                                                    | L                            |                                                          |                                                                      | - =     | ×                                                              |   |
|----------------------------------------------------------------------------------------------------|---------------------------------------------------------------|------------------------------|----------------------------------------------------------|----------------------------------------------------------------------|---------|----------------------------------------------------------------|---|
| Customer ID BLNCr<br>Status<br>Status 3 (Open)                                                                          | PNT<br>) Orders 🔊                                             | Status 4 (Closer             | d) Orders                                                |                                                                      |         |                                                                |   |
| Order #           1         2000001           2         2000002           3         2000003           4         2000004 | Type St.<br>CU 3<br>CS 3<br>CU 3<br>CU 3                      | tatus C<br>BPT 12            | Cust. PO<br>34                                           | Date Ordered<br>12/09/2020<br>12/15/2020<br>01/16/2021<br>01/03/2021 |         | Ħ                                                              |   |
| <pre>Info</pre>                                                                                                    | Crder Su<br>Order Numbe<br>Type<br>Customer Nar<br>Order Date | CS<br>Balancepo<br>12/15/202 | ry 1 - 200000<br>Statu<br>int Technologie:<br>20 Orderer | 02<br>us <u>3 - Released</u><br>Cust. PO<br>s<br>d by                | ×       | _ 0                                                            | × |
|                                                                                                    |                                                               | Line Del 01                  | Cr Statu<br>R 3                                          | s Part ID<br>1000<br><u>O</u> pen<br>Display <u>W</u> ork            | Qty Due | Due Date         ▲           0.00         02/01/2021         ▼ |   |

## Step 4

From here you have a few options. Pressing the **Open** button will open the Sales Order selected.

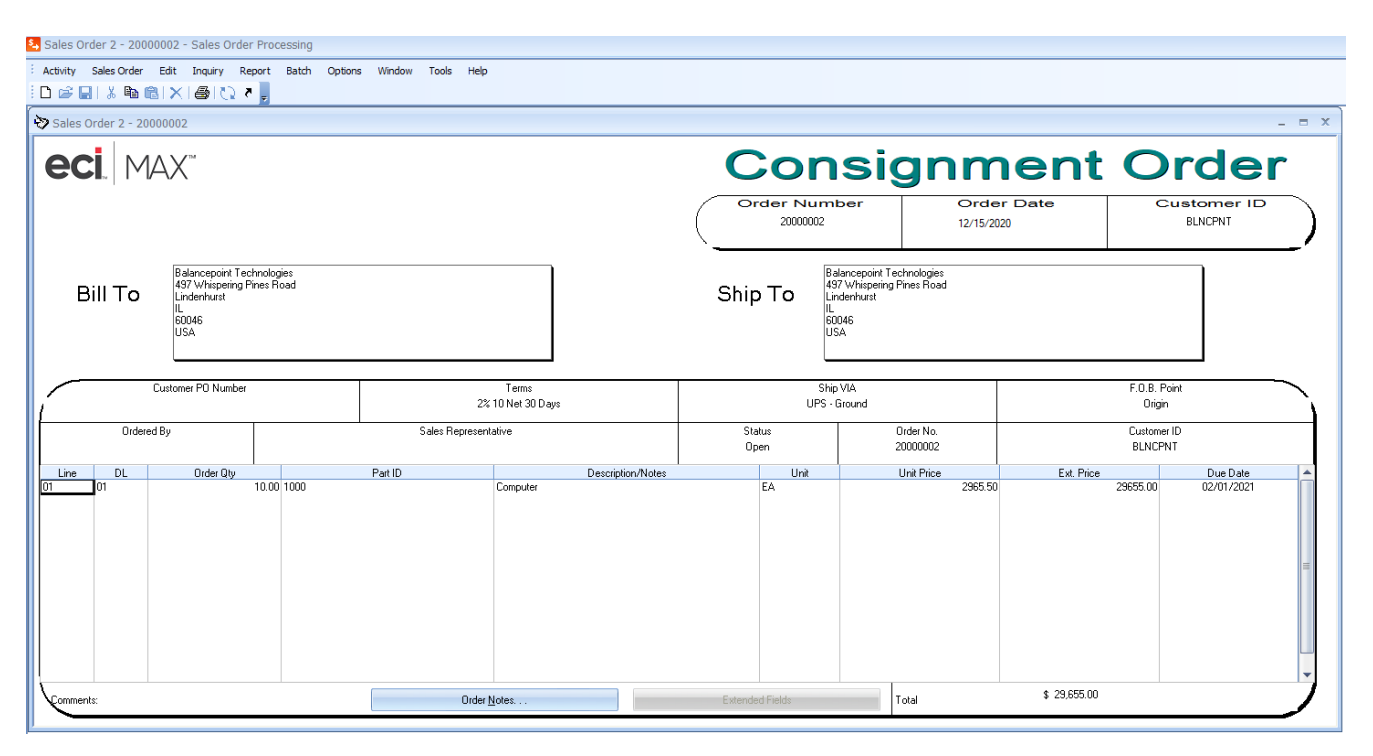

### Step 5

Clicking the **Display Orders by Part** will open the inquiry to show other sales orders for the same Part ID.

| 9 | orde                                                  | er Inquir  | y by Par | t 1 - 1000 | )            |              |         |            | -          | x |
|---|-------------------------------------------------------|------------|----------|------------|--------------|--------------|---------|------------|------------|---|
| Γ | Part ID                                               |            | 1000     |            |              | 🔲 Exclude Qu | iotes   |            |            | Â |
| L | Part De                                               | escription | Compute  | er         |              |              |         |            |            |   |
|   | 🗖 Incl                                                | ude Status | <u>4</u> | On Hand    | 0.00         | Total        | 9.00    |            |            |   |
| L |                                                       | Ord-Li     | ne-Del   | Туре       | Stat         | Customer     | Qty Due | Due Date   | Unit Price |   |
| L | 1                                                     | 2000000    | 1-01-01  | CU         | 3            | BLNCPNT      | 9.00    | 01/26/2021 | 2965.50    | ≡ |
|   | 2 20000002-01-01 CS 3 BLNCPNT 0.00 02/01/2021 2965.50 |            |          |            |              |              |         |            |            |   |
|   |                                                       |            |          | (          | <u>I</u> nfo | <u>0</u>     | pen     |            | ,          | • |

## Step 6

Clicking on the **Display Work Orders** will open any shop orders for that Part ID.

| 😼 Wo    | rk Order Inquiry 1           | - 1000     | -          | - = | x |
|---------|------------------------------|------------|------------|-----|---|
| Part ID | 1000                         |            |            |     |   |
| Displ   | ay Work Order <u>R</u> outir | ng         |            |     |   |
|         | Order No.                    | WorkCenter | Comp Date  |     |   |
| 1       | 300000010000                 | ASSY       | 12/17/2020 |     |   |
| 2       | 30000020000                  | ASSY       | 12/31/2020 |     |   |
| 3       | 300000130000                 | ASSY       | 06/03/2021 |     |   |
| •       |                              |            |            | V   |   |
|         |                              |            |            |     |   |

### Step 7

Display Work Center Routing for Order number 3000001. This screen shows routing information for the specified shop order displaying scheduled start and completion dates. This information is helpful to determine where a specific order is and if it is on schedule.

| 😼 Work            | Order                                    | Inquiry 1 -                               | 1000                                                                                                    |          | - = ×      |                   |                  |                                   |            |   |
|-------------------|------------------------------------------|-------------------------------------------|----------------------------------------------------------------------------------------------------|----------|------------|-------------------|------------------|-----------------------------------|------------|---|
| Part ID           | 1000                                     |                                           |                                                                                                    |          |            |                   |                  |                                   |            |   |
| Display           | y Work O                                 | rder <u>R</u> outing                      |                                                                                                    |          |            |                   |                  |                                   |            |   |
| 1 3<br>2 3<br>3 3 | Orde<br>30000001<br>30000002<br>30000013 | er No. N<br>10000 A<br>20000 A<br>30000 A | WorkCenter         Comp Date           ASSY         12/17/20           ASSY         12/31/20           ASSY         06/03/20 | ate A    |            |                   |                  |                                   |            |   |
|                   | noW 🧔                                    | k Order Ro                                | outing Inquiry 1 - 300                                                                                                    | 00001    |            |                   |                  |                                   |            | x |
|                   | Work<br>Order<br>Part ID                 | 30000001 <br>1000                         | Status 3 - Released                                                                                                    |          |            | Sales C<br>Due Da | Irder / /<br>ate | Work Order<br>Sched. Comp<br>Date | 12/18/2020 |   |
|                   |                                          | Seq No.                                   | Description                                                                                                    | WorkCtr. | Start Date | Comp Date         | Scrap Qty        | Comp Qty                          | -          |   |
|                   | 1                                        | 0010                                      | Assembly                                                                                                    | ASSY     | 12/16/2020 | 12/17/2020        | 0.00             | 0.00                              |            |   |
|                   |                                          | 0020                                      | 1631                                                                                                    | ųA.      | 12/17/2020 | 12/16/2020        | 0.00             | 0.00                              | ▼<br>▶     |   |

# Congratulations

You have learned how to use the Inquiries in Sales Order Processing to handle a customer inquiry drilling all the way down to shop order routing information.

## Stage V – Financial Integration

Part VIII (Chapters 31 through xx) represents Stage V Financial Integration portion of the Standard MAX Implementation Plan. Here, information flows to the integrated accounting system through three vertical flows; Sales Order Processing to Accounts Receivable, Purchasing Control to Accounts Payable and all other transactions to the General Ledger.

# Part X: Financial Integration

The **Financial Integration** module enables you to track and maintain inventory balances for each part that you stock, including finished goods, assemblies, component parts and raw materials. You will always know where inventory is located and how many parts are on hand. With better control and visibility, you will benefit from increased inventory turnover and improved inventory accuracy.

# Chapter 31 – Financial Integration Setup

The Financial Integration Module establishes the integration to your integrated accounting system. While there are operating differences between the two integrations (i.e., Microsoft Great Plains Dynamics and Intuit QuickBooks) this document does not go into those differences.

#### Step 1

In **Financial Integration – Options – Integration Setup**, establish integration to your integrated accounting system. Open the window and select Config Editor.

| Financial Integration Setup | x                        |
|-----------------------------|--------------------------|
| Configuration Selection     |                          |
| Active Configuration        | None                     |
|                             | Help Config Editor Close |

Enter a name for the configuration and the credentials to the SQL database (not Shown). The name should be descriptive as to the MAX and Great Plains versions (e.g., MAX v561 to GP v18.2).

### Step 2

In Financial Integration – Activity – Maintain GL Accounts – Defaults to establish General Ledger Accounts.

| GL Account Browse    | er |              |             |      |             | _ =                      | 2 |
|----------------------|----|--------------|-------------|------|-------------|--------------------------|---|
| Search               |    |              |             |      |             | Records Found: 102       |   |
| Default GL Reference | Ŧ  |              |             | 0,   | . 🔳 🎸       | <b>b</b>                 |   |
| D-(I) Cl             |    |              |             |      | B // 1//    |                          |   |
|                      |    | Account Type | GL Account  | Usei | Defined Key | User Defined Reference   | Ľ |
| ACCTPAY              | Α  |              | 00002010000 | L    |             | Accounts Payable         |   |
| ACCTPAY              | В  |              | 00002010000 | L    |             | Accounts Payable         | Ľ |
| ACCTREC              | A  |              | 00001210000 | A    |             | Accounts Receivable      |   |
| ACCTREC              | В  |              | 00001210000 | A    |             | Accounts Receivable      |   |
| ADJCHRG              | Α  |              | 00001390000 | A    |             | Adjustment Charge        |   |
| ADJCHRG              | В  |              | 00001390000 | A    |             | Adjustment Charge        |   |
| BULKWIP              | Α  |              | 00005260000 | E    |             | Bulk WIP Expense         |   |
| BULKWIP              | В  |              | 00005260000 | E    |             | Bulk WIP Expense         |   |
| COMISEXP             | Α  |              | 00007000000 | E    |             | Commissions Expense      |   |
| COMISEXP             | В  |              | 00007000000 | E    |             | Commissions Expense      |   |
| COMISPAY             | Α  |              | 00002125000 | L    |             | Commissions Payable      |   |
| COMISPAY             | В  |              | 00002125000 | L    |             | Commissions Payable      |   |
| CSTOFSLS             | А  |              | 00005000000 | E    |             | Cost of Sales - Computer |   |
| CSTOFSLS             | В  |              | 00005020000 | E    |             | Cost of Sales - Portable |   |
|                      |    |              |             |      |             |                          |   |

Select the CYCCHRG (Cycle Count Charge) for Account Type "A" and the following window opens.

| Maintain GL Account  | Default Table X    |
|----------------------|--------------------|
| Default GL Reference | CYCCHRG            |
| Account Type Code    | A                  |
| GL Account Number    | 00001395000        |
| UDF Key              | Α                  |
| UDF Ref.             | Cycle Count Charge |
| Close Clear          | Update Delete Help |

In Financial Integration – Activity – Maintain GL Accounts – Stockrooms to establish General Ledger Accounts

| GL Ac   | count Browser   |              |             |                  | _ 🗖                    | x |
|---------|-----------------|--------------|-------------|------------------|------------------------|---|
| Search  |                 |              |             |                  | Records Found: 16      | * |
| Default | GL Reference    |              |             | Q 🗖 🖌            |                        | 2 |
| Defau   | It GL Reference | Account Type | GL Account  | User Defined Key | User Defined Reference |   |
| AD      |                 | A            | 00001385000 | A                | Awaiting Disposition   |   |
| AD      |                 | В            | 00001385000 | A                | Awaiting Disposition   |   |
| BLNCP   | NT              | A            | 00001380000 | A                | Consigned              |   |
| BLNCP   | NT              | В            | 00001380000 | A                | Consigned              |   |
| EXACT   |                 | A            | 00001380000 | A                | Consigned              |   |
| EXACT   |                 | В            | 00001380000 | A                | Consigned              |   |
| FG      |                 | A            | 00001370000 | A                | Finished Goods         |   |
| FG      |                 | В            | 00001370000 | A                | Finished Goods         |   |
| II      |                 | A            | 00001310000 | A                | Incoming Inspection    |   |
| II      |                 | В            | 00001310000 | A                | Incoming Inspection    | ₹ |
| MRB     |                 | A            | 00001310000 | A                | Material Review Board  | Y |
|         |                 |              |             |                  |                        |   |

| Maintain GL Stockro | om Accounts X        |
|---------------------|----------------------|
| Stock ID            | FG                   |
| Account Type Code   | A                    |
| GL Account Number   | 00001370000          |
| UDF Key             | Α                    |
| UDF Ref.            | Finished Goods       |
| Close               | r Update Delete Help |

In Financial Integration – Activity – Maintain GL Accounts – Overrides to establish General Ledger Accounts

| 🔍 GL Account Browser   |              |             |                  | _ = >                  | ĸ |
|------------------------|--------------|-------------|------------------|------------------------|---|
| Search                 |              |             |                  | Records Found: 11      |   |
| Default GL Reference 🔹 |              |             | 🔍 🔳 🖌            | 🖻 🎒 📤                  |   |
|                        |              |             |                  |                        |   |
| Default GL Reference   | Account Type | GL Account  | User Defined Key | User Defined Reference | ₹ |
| ADM                    |              | 00008050000 | E                | Administrative Expense | ≜ |
| ERP                    |              | 00008050000 | E                | ERP System Meeting     |   |
| LVR                    |              | 00005180000 | E                | Labor Variance         |   |
| MKT                    |              | 00007050000 | E                | Marketing Expense      |   |
| NWA                    |              | 00008050000 | E                | No Work Availlable     |   |
| OPS                    |              | 00005250000 | E                | Operating Expense      |   |
| RND                    |              | 00006000000 | E                | R&D Expense            |   |
| SAF                    |              | 00008050000 | E                | Safety Meeting         |   |
| SCP                    |              | 00005130000 | E                | Scrap Expense          | - |
| T&A                    |              | 00005175000 | E                | Travel & Entertainment | ₹ |
| WAR                    |              | 00007010000 | E                | Warranty Expense       | I |
|                        |              |             |                  |                        |   |

# Chapter 32 – Sales Order Processing to Accounts Receivable

#### Step 1

After the orders have been shipped, accounting typically takes over with the invoicing. The first step is to verify that all the information from the sales order entry and shipping processes are correct. To do so run **Reports – Invoice Edit List**.

| Order Type<br>Order Type<br>Orders (Type = CU/CS)<br>Credit Memos (Type = CR) |                                                                         |
|-------------------------------------------------------------------------------|-------------------------------------------------------------------------|
| Select<br>All Range Individual                                                | <ul> <li>Print Line Items Notes</li> <li>Use Prevailing Rate</li> </ul> |
| File invedit.rpt                                                              | Destination<br>Window OPrinter OEmail                                   |
| Report                                                                        | Close Help                                                              |

The report provides all the details for items that have been shipped, but not yet invoiced.

|                                                                                      |                                                                                                    |                          | nvoice                                                          | Edit Li      | stRe                                                                      | port                                                                                           |                                                                                                    |                                                     |                       | F                                            | 'age: 1                                                       |
|--------------------------------------------------------------------------------------|----------------------------------------------------------------------------------------------------|--------------------------|-----------------------------------------------------------------|--------------|---------------------------------------------------------------------------|------------------------------------------------------------------------------------------------|----------------------------------------------------------------------------------------------------|-----------------------------------------------------|-----------------------|----------------------------------------------|---------------------------------------------------------------|
|                                                                                      |                                                                                                    | Or                       | der numbe                                                       | er Range Fro | m Begin                                                                   | to End                                                                                         |                                                                                                    |                                                     |                       |                                              |                                                               |
| Order Cu<br>Number                                                                   | ID                                                                                                    | Customer<br>Name         |                                                                 | Comments     |                                                                           | %<br>Commissio                                                                                 | Sales<br>n Rep                                                                                      | %<br>Split                                          | Tax<br>Code           | Tax<br>Rate                                  | Order<br>Date                                                 |
| 20000004 BLI<br>Type CU Ci<br>Or<br>S                                                | NCPNT<br>Balancep<br>Inder By<br>hip ID                                                                                 | oint Technologies        | FOB Orig                                                        | gin          | Sh                                                                        | 0.0                                                                                            | 0<br>Ground                                                                                         | 100.00                                              | 0                     |                                              | 1/3/2021                                                      |
| Line Del St Part II<br>01 01 3 1000<br>Compu<br>S                                    | D / Description / No<br>ter<br>Gales Account: 000                                                                       | otes<br>04100000 E       | Due Date<br>2/18/2021                                           | UOM<br>EA    | <u>Qty Or</u>                                                             | <u>dered</u><br>2.00                                                                           | <b>Qty Shipped</b><br>2.00                                                                          |                                                     | Unit Price<br>3130.25 | Exter                                        | nded Price<br>6260.50                                         |
| Tax Code 1:                                                                          |                                                                                                    | 0.00 Tax Ci              | ode 2:                                                          |              | 1                                                                         | 0.00 Tax C                                                                                     | Code 3:<br>Total Line<br>Order Dis<br>Tax Amou<br>Freight<br>Miscellan<br>Total for li<br>Cost of G | eltem<br>count<br>int<br>eous<br>nvoice<br>oods Sol |                       | 0.00                                         | 6260.50<br>0.00<br>0.00<br>0.00<br>0.00<br>6260.50<br>3097.34 |
| Total N<br>Total L<br>Total C<br>Total T<br>Total F<br>Total M<br>Total f<br>Total C | lumber of Invoices<br>ine Item Amount<br>Order Discount<br>ax Amount<br>reight Amount<br>liscellaneous Amo<br>or Report | 6,2<br>unt<br>6,2<br>3,0 | 1.00<br>50.50<br>0.00<br>0.00<br>0.00<br>0.00<br>50.50<br>97.34 |              | Total I<br>Total I<br>Total C<br>Total I<br>Total I<br>Total I<br>Total I | Number of Cr<br>Line Item Am<br>Drder Discou<br>Fax<br>Freight Amou<br>Miscellaneou<br>Credits | edit Memos<br>ount<br>nt<br>nt<br>s Amount                                                          |                                                     |                       | 0.00<br>0.00<br>0.00<br>0.00<br>0.00<br>0.00 |                                                               |

There will be a section for every sales order that needs to be invoiced. Now is the time to find errors and make corrections as that cannot be done once the sales order is posted. The Grand Total section provides totals for the batch.

#### Step 2

Once data is determined to be accurate, the next step is to post the sales order. This is accomplished in the **Financial Integration** module, under **Activity – Post – Sales Orders**.

| Post Sales Orders                                                              | x                       |
|--------------------------------------------------------------------------------|-------------------------|
| Integration Status                                                             |                         |
| [Integration is Disabled ]                                                     |                         |
|                                                                                |                         |
| Filename C:\ECI\RMCLIENT\EFW\POST_AR.rpt                                       | View Report             |
| Last Message                                                                   |                         |
|                                                                                |                         |
| Posting Options                                                                | Assigning               |
| Posting Type :  Orders Credit Memos Both Consolidated Invoices                 | Starting Invoice        |
| Selection Type:  SO SU Selection Type:  SU SU SU SU SU SU SU SU SU SU SU SU SU | Ending Invoice          |
| Selection :  All  Range  List Assigned Invoice Date :  1/3/2021                | Starting Credit Invoice |
| Print Batch Report                                                             | Ending Credit Invoice   |
| Help                                                                           | Close                   |

When the **Post** button is pressed, a warning that your data should be backed up is provided.

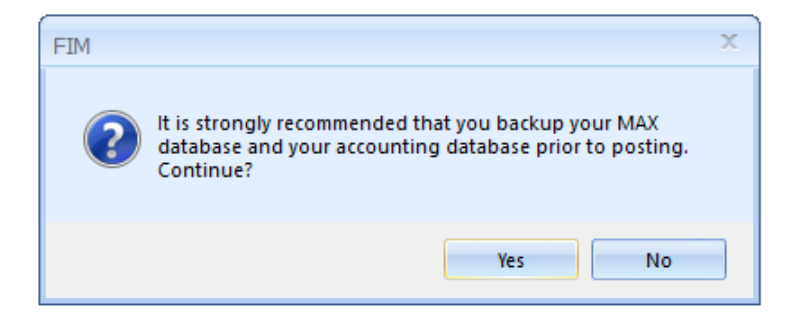

Pressing **Yes** will allow the batch to post without a backup. Select **No** if you want to stop and make a backup. After the posting completes, the status of the post is displayed. Press **View Report** to see the log files containing the results.

| r | Exception | Report                          |             |
|---|-----------|---------------------------------|-------------|
|   | Filename  | C:\ECI\RMCLIENT\EFW\POST_AR.rpt | View Report |
|   |           | Last Message                    |             |
|   |           | Posting completed successfully. |             |
|   |           |                                 |             |
|   |           |                                 |             |
| L | ·         |                                 |             |

```
*POST_AR.rpt - Notepad
File Edit Format View Help
** Invoice Posting Exception Report **
Log File Opened : Sun Jan 3 12:10:08 2021
Posting completed successfully.
Log File Closed : Sun Jan 3 12:10:43 2021
```

### Step 3 – Printing Invoices

The last step is to print the Invoice. This is also performed in the **Financial Integration** module under **Reports** – **Print Invoice**.

| Invoice                   |                    | 3                                     |  |  |  |
|---------------------------|--------------------|---------------------------------------|--|--|--|
| Invoices                  |                    |                                       |  |  |  |
| Orders Credit Memos       |                    |                                       |  |  |  |
| 💿 All 🔿 Range (           | ) Individual       |                                       |  |  |  |
| Print                     |                    | · · · · · · · · · · · · · · · · · · · |  |  |  |
| 🔽 Duplicates              | 🔲 Line Item Notes  | 🔲 Serial Number                       |  |  |  |
| 📃 Reference Field         | ☑ Line Item Prices |                                       |  |  |  |
| Configured options        | 🔲 Customer Part ID |                                       |  |  |  |
| Dption prices             | 🔲 Reason Code      |                                       |  |  |  |
| Single Level for MS Parts | C Lot Number       | Print Packing List in the header      |  |  |  |
| C Input                   |                    | - Destination                         |  |  |  |
| Form Layout               | Portrait           | ⊚ Window 💿 Printer 💿 Email            |  |  |  |
| File invport1.rpt         |                    | Report Close Help                     |  |  |  |
| <u></u>                   |                    |                                       |  |  |  |

The output of the report is the invoice. These may be customized using *Crystal Reports*.

|                   |      |         |                 |         |                           |                              |                       |              | 1          | NVO          | ICE                 |                |  |
|-------------------|------|---------|-----------------|---------|---------------------------|------------------------------|-----------------------|--------------|------------|--------------|---------------------|----------------|--|
|                   |      |         |                 |         |                           |                              |                       | E            | Involce #  | Inv<br>2 1/  | oloe Date<br>3/2021 | Page<br>1      |  |
|                   |      |         |                 |         |                           |                              |                       | L            |            |              |                     |                |  |
|                   |      |         |                 |         |                           |                              |                       |              |            |              |                     |                |  |
|                   |      |         |                 |         |                           |                              |                       |              |            |              |                     |                |  |
| Bill              | To:  | noin    | Technologies    |         |                           | Ship                         | To:                   |              |            |              |                     |                |  |
| 497               | Whi  | isper   | ring Pines Road | 4       | Balancepoint Technologies |                              |                       |              |            |              |                     |                |  |
| Line              | denh | urst, l | L 60046         |         | Lindenhurst, IL 60046     |                              |                       |              |            |              |                     |                |  |
| US/               | ١.   |         |                 |         |                           | USA                          |                       |              |            |              |                     |                |  |
|                   | c    | USTO    | IER PO NUMBER   |         | TERM 8                    |                              | 8HIP VIA F.O.B. POINT |              |            | OINT         |                     |                |  |
| ORDERED BY        |      |         |                 |         | 2% 10 Net 30 Days         | UPS - Ground Origin          |                       |              | in         |              |                     |                |  |
|                   |      |         |                 |         | 8ALE 8 REPRE 8ENTATIV     | REPRE SENTATIVE ORDER DATE C |                       |              | USTOMER ID |              |                     |                |  |
|                   |      |         |                 |         |                           |                              |                       | 1/3/2021 BLN |            |              | LNCPNT              |                |  |
|                   |      |         | QUAN            | тітү    | PART IDENTIFIER           |                              | DESCRIPTION           |              | UNITP      | RICE         |                     |                |  |
|                   | LN   | DL      | ORDERED         | 8HIPPED | LOT / SERIAL NUMBER       | COMMENTS                     |                       | UNIT         | LOT QUA    | LOT QUANTITY |                     | EXTENDED PRICE |  |
| ORDER             |      |         |                 | 0.00    | 1000                      | Compu                        | ter                   | EA 3         |            | 3130.25 \$   |                     | 6260.50        |  |
| ORDER<br>20000004 | 01   | 01      | 2.00            | 2.00    | 1000                      | Compe                        |                       |              |            | 100.20       | ÷                   | 0200.0         |  |
| ORDER<br>20000004 | 01   | 01      | 2.00            | 2.00    | WGT: 5.00                 | EXTW                         | GT: 10.00             | ыв           |            | 100.20       | Ĩ                   | 0200.          |  |

### Congratulations

You have just completed the Invoicing portion of a Sales Order.

# Chapter 33 – Purchasing to Accounts Payable

### Step 1

PO has been received. Vendor invoice has been received. Match Purchase Order Receipt to Vendor Invoice

#### Step 2

Match the invoice to the receipt & create voucher.

Step 3 Post Voucher

# Chapter 34 – Costing (Transactions) to General Ledger

**Step 1** Run the From to Charge Report & Review data

Step 2 Post the From to Charge Report

Step 3 Post the GL Batch

# Part XI – Other Sources of Help

# Chapter 35

### MAX User Guides

Every MAX module has its own User Guide. These can be found on the System Manager Web tab where the module is opened. These manuals are compiled in Adobe PDF format and contain key word search capabilities.

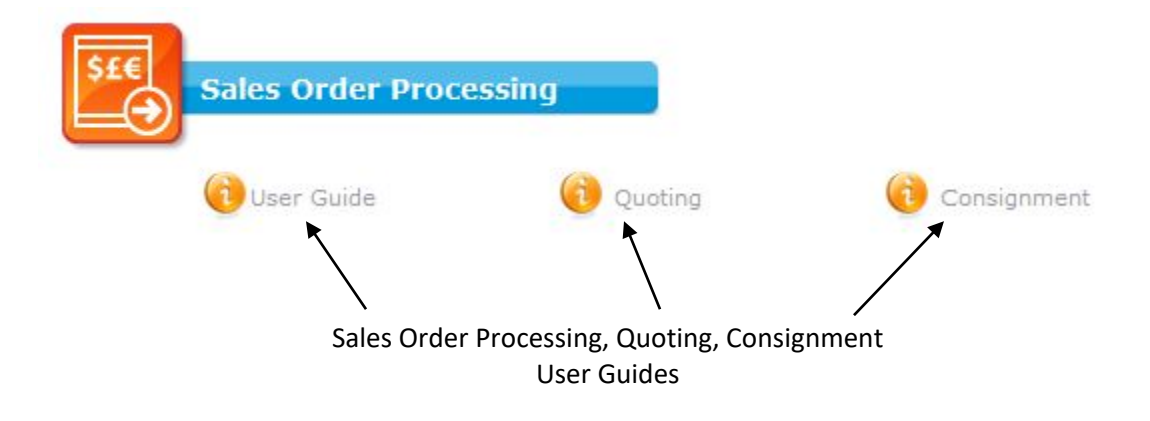

# Chapter 36

### **Context Sensitive Help**

There are several help options available within MAX. Most windows and dialog boxes contain **Help** buttons and when pressed will bring up additional information regarding the function you are currently within.

On the major windows, like the Purchasing Schedule grid, you can click the button with the arrow/? On the toolbar. This will change your cursor to a question mark which you can then use to click on a field or area on the screen to automatically bring up Help to cover that topic.

If you want to look up information on a specific topic go to the **Help** menu and chose **Search**. Type the topic you want information on, and you will automatically be brought to that section of the help. Also, available from the **Help** menu are keyboard **Commands** and **Procedures** that are relevant for each module.

Pressing the F1 function key on your keyboard will also activate the Help system for the function you are in. Once you are within the Help System you can jump to related topics.

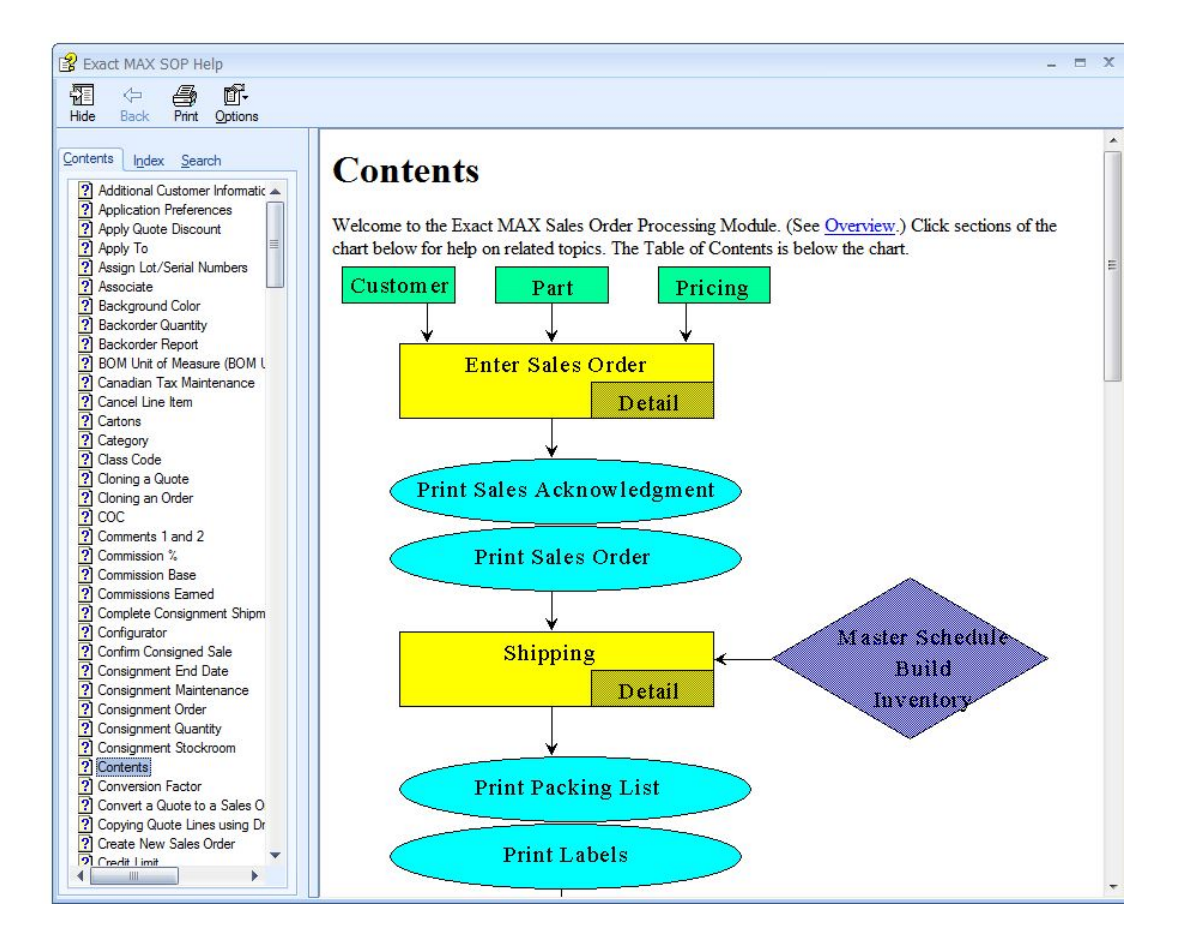

# Chapter 37

# **Professional Services Help**

For questions or support on this document, please contact:

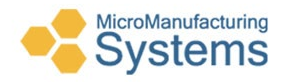

William R. "Rick" Elder, CPIM Micro Manufacturing Systems (423) 231-1326 relder@micromfgsys.com www.micromfgsys.com This Page Left Blank Intentionally

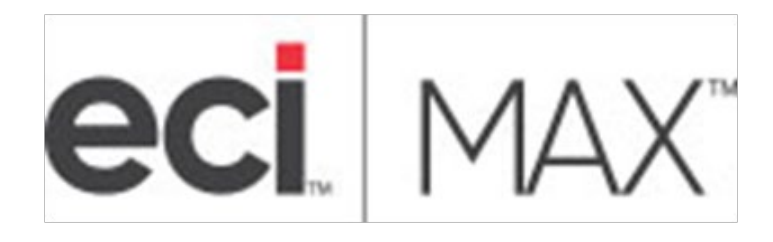

# **ERP Software**